### **CONNECT Seed Files and Naming Convention**

For CONNECT projects there are several seed files for use with OpenBridge Modeler, OpenRoad Designer, and ProStructures.

The OpenBridge Modeler and OpenRoad Designer seed files for structure projects are located in the CONNECT managed workspace at: pw:\\ntPwInt1.dot.int.lan:PWMain\Documents\IowaDOTStandardsConnect\Configuration \Organization-Civil\IowaDOT\_Standards\Seed\

The Copy Seed utility can be used to create the files for OpenBridge Modeler and OpenRoad Designer. The CONNECT CopySeed program is located at: pw:\\ntPwInt1.dot.int.lan:PWMain\Documents\Consultant Data\ProjectWise Custom Tools\CopySeed\ Design consultants will need to install with the provided CopySeedSetup.msi file.

Choose type of file, select the correct zone in Scale of file to create field and complete the name of the file based on information included in this document.

| Copy Seed v 10.0.0       X         File Suffix:       Name of file to create (CCRRRPPP): DRD_STRUCTURES_OVER_VIEW_Z0         Location of file to create:       Projects\Bridge_General_Testing\Bridge         Choose file type:       ORD STRUCTURES OVER VIEW Seed       Create File         Extension of file to create:       dgn       Scale of file to create:       Z01           |                                                                    |                                                                         |                  |              |
|----------------------------------------------------------------------------------------------------|--------------------------------------------------------------------|-------------------------------------------------------------------------|------------------|--------------|
| File Suffix:       Name of file to create (CCRRRPPP):       DRD_STRUCTURES_OVER_VIEW_ZO         Location of file to create:       Projects\Bridge_General_Testing\Bridge         Choose file type:       ORD STRUCTURES OVER VIEW Seed <ul> <li>Create File</li> <li>Extension of file to create:</li> <li>Idgn</li> <li>Scale of file to create:</li> <li>Z01</li> <li>Exit</li> </ul> | Copy Seed v 10.0.0.0                                               |                                                                         |                  | ×            |
| Location of file to create: Projects\Bridge_General_Testing\Bridge Choose file type: ORD STRUCTURES OVER VIEW Seed  Create File Extension of file to create : dgn Scale of file to create : Z01  Exit                                                                                                    | File Suffix:                                                       | Name of file to create (CCRRRPPP) :<br>C=County, R=Route, P=Parenthesis | DRD_STRUCTURES_C | OVER_VIEW_Z0 |
| Choose file type: ORD STRUCTURES OVER VIEW Seed  Create File Extension of file to create : dgn Scale of file to create : Z01  Exit                                                                                                    | Location of file to create: Projects\Bridge_General_Testing\Bridge |                                                                         |                  |              |
| Extension of file to create : dgn Scale of file to create : Z01 V                                                                                                    | Choose file type: ORD STRUCTURES OVER VIEW Seed                    |                                                                         | ~                | Create File  |
|                                                                                                    | Extension of file to create : dgn Scale of file to cr              | eate : ZO1 V                                                            |                  | Exit         |

The seed files are listed below organized by application and type of project.

OpenRoad Designer structures overview seed files are used to provide the overview of all structures in the project. No live elements should be contained in these files. All relevant files for the structure models will be referenced to this file.

The options provided are for each possible IaRCS survey zone. The correct seed file must be used to appropriately view all structures in the correct locations.

00-00-000-000\_STRUCTURES\_OVER\_VIEW\_SPN.dgn 00-00-000-000\_STRUCTURES\_OVER\_VIEW\_SPS.dgn 00-00-000-000\_STRUCTURES\_OVER\_VIEW\_UD.dgn 00-00-000-000 STRUCTURES OVER VIEW Z01.dgn 00-00-000-000\_STRUCTURES\_OVER\_VIEW\_Z02.dgn 00-00-000-000\_STRUCTURES\_OVER\_VIEW\_Z03.dgn 00-00-000-000\_STRUCTURES\_OVER\_VIEW\_Z04.dgn 😴 00-00-000-000 STRUCTURES OVER VIEW Z05.dgn 00-00-000-000 STRUCTURES OVER VIEW Z06.dgn 00-00-000-000 STRUCTURES OVER VIEW Z07.dgn 00-00-000-000\_STRUCTURES\_OVER\_VIEW\_Z08.dgn 00-00-000-000\_STRUCTURES\_OVER\_VIEW\_Z09.dgn 00-00-000-000\_STRUCTURES\_OVER\_VIEW\_Z10.dgn 00-00-000-000 STRUCTURES OVER VIEW Z11.dgn 00-00-000-000\_STRUCTURES\_OVER\_VIEW\_Z12.dgn 00-00-000-000\_STRUCTURES\_OVER\_VIEW\_Z13.dgn 00-00-000-000 STRUCTURES OVER VIEW Z14.dgn

The naming convention is described below.

- 00-00-000 used to identify the PIN number for the project
- i.e. 92-06-030-030\_STRUCTURES\_OVER\_VIEW\_SPN.dgn

OpenBridge Modeler 3D seed files are used to develop the individual bridge model.

The options provided are for each possible IaRCS survey zone. The correct seed file must be used to appropriately place the bridge on the alignment in the model.

CCRRRPPP\_DOT\_DSN#\_FHWANO\_SPN.dgn OBM\_CCRRRPPP\_DOT\_DSN#\_FHWANO\_SPS.dgn OBM\_CCRRRPPP\_DOT\_DSN#\_FHWANO\_UD.dgn OBM\_CCRRRPPP\_DOT\_DSN#\_FHWANO\_Z01.dgn CCRRRPPP DOT DSN# FHWANO Z02.dgn CCRRRPPP\_DOT\_DSN#\_FHWANO\_Z03.dgn CCRRRPPP\_DOT\_DSN#\_FHWANO\_Z04.dgn CCRRRPPP\_DOT\_DSN#\_FHWANO\_Z05.dgn CCRRRPPP DOT DSN# FHWANO Z06.dgn CCRRRPPP\_DOT\_DSN#\_FHWANO\_Z07.dgn CCRRRPPP\_DOT\_DSN#\_FHWANO\_Z08.dgn CCRRRPPP\_DOT\_DSN#\_FHWANO\_Z09.dgn CCRRRPPP DOT DSN# FHWANO Z10.dgn CCRRRPPP\_DOT\_DSN#\_FHWANO\_Z11.dgn CCRRRPPP\_DOT\_DSN#\_FHWANO\_Z12.dgn CCRRRPPP\_DOT\_DSN#\_FHWANO\_Z13.dgn CCRRRPPP DOT DSN# FHWANO Z14.dgn

The naming convention is described below.

- OBM signifies an OpenBridge Modeler file
- CCRRRPPP used to identify county, route and paren number of the specific project
- DOT or consultant firm designation
- DSN# used to list the specific design number of the model
- FHWANO used to list the specific FHWA number of the bridge modeled

i.e. OBM\_06030209\_DOT\_216\_700495\_SPN.dgn

OpenRoad Designer pipe culverts seed files are used to develop the layout and modeling of pipe culvert structures.

The options provided are for each possible IaRCS survey zone. The correct seed file must be used to appropriately place the pipe culverts along the alignment.

ORD\_CCRRRPPP\_DOT\_PIPE\_CULVERTS\_SPN.dgn ORD\_CCRRRPPP\_DOT\_PIPE\_CULVERTS\_SPS.dgn ORD\_CCRRRPPP\_DOT\_PIPE\_CULVERTS\_UD.dgn ORD CCRRRPPP DOT PIPE CULVERTS Z01.dgn ORD\_CCRRRPPP\_DOT\_PIPE\_CULVERTS\_Z02.dgn ORD\_CCRRRPPP\_DOT\_PIPE\_CULVERTS\_Z03.dgn ORD\_CCRRRPPP\_DOT\_PIPE\_CULVERTS\_Z04.dgn ORD CCRRRPPP DOT PIPE CULVERTS Z05.dgn ORD\_CCRRRPPP\_DOT\_PIPE\_CULVERTS\_Z06.dgn ORD\_CCRRRPPP\_DOT\_PIPE\_CULVERTS\_Z07.dgn ORD\_CCRRRPPP\_DOT\_PIPE\_CULVERTS\_Z08.dgn ORD CCRRRPPP DOT PIPE CULVERTS Z09.dgn ORD\_CCRRRPPP\_DOT\_PIPE\_CULVERTS\_Z10.dgn ORD\_CCRRRPPP\_DOT\_PIPE\_CULVERTS\_Z11.dgn ORD\_CCRRRPPP\_DOT\_PIPE\_CULVERTS\_Z12.dgn ORD\_CCRRRPPP\_DOT\_PIPE\_CULVERTS\_Z13.dgn ORD\_CCRRRPPP\_DOT\_PIPE\_CULVERTS\_Z14.dgn

The naming convention is described below.

- ORD signifies an OpenRoad Designer file
- CCRRRPPP used to identify county, route and paren number of the specific project
- DOT or consultant firm designation

# i.e. ORD\_06030181\_DOT\_PIPE\_CULVERTS\_SPN.dgn

These files contain the models needed to develop the layout and modeling of pipe culvert structures. Refer to <u>CONNECT Models and Naming Convention</u> for additional information.

OpenRoad Designer structures seed files are used to develop the layout and modeling of box culverts and other structures.

The options provided are for each possible IaRCS survey zone. The correct seed file must be used to appropriately place the culverts along the alignment.

ORD\_CCRRRPPP\_DOT\_STRUCTURES\_FHWANO\_SPN.dgn ORD CCRRRPPP DOT STRUCTURES FHWANO SPS.dgn ORD\_CCRRRPPP\_DOT\_STRUCTURES\_FHWANO\_UD.dgn ORD CCRRRPPP DOT STRUCTURES FHWANO Z01.dgn ORD CCRRRPPP DOT STRUCTURES FHWANO Z02.dgn ORD\_CCRRRPPP\_DOT\_STRUCTURES\_FHWANO\_Z03.dgn ORD\_CCRRRPPP\_DOT\_STRUCTURES\_FHWANO\_Z04.dgn ORD\_CCRRRPPP\_DOT\_STRUCTURES\_FHWANO\_Z05.dqn ORD CCRRRPPP DOT STRUCTURES FHWANO Z06.dgn ORD\_CCRRRPPP\_DOT\_STRUCTURES\_FHWANO\_Z07.dgn ORD\_CCRRRPPP\_DOT\_STRUCTURES\_FHWANO\_Z08.dgn ORD\_CCRRRPPP\_DOT\_STRUCTURES\_FHWANO\_Z09.dgn ORD CCRRRPPP DOT STRUCTURES FHWANO Z10.dgn ORD\_CCRRRPPP\_DOT\_STRUCTURES\_FHWANO\_Z11.dgn ORD\_CCRRRPPP\_DOT\_STRUCTURES\_FHWANO\_Z12.dgn ORD CCRRRPPP DOT STRUCTURES FHWANO Z13.dan ORD\_CCRRRPPP\_DOT\_STRUCTURES\_FHWANO\_Z14.dgn

The naming convention is described below.

- ORD signifies an OpenRoad Designer file
- CCRRRPPP used to identify county, route and paren number of the specific project
- DOT or consultant firm designation
- FHWANO used to list the specific FHWA number of a bridge size box culvert If the structure is not a bridge size culvert, do not include this portion of the naming convention
- i.e. ORD\_06030205\_DOT\_STRUCTURES\_SPN.dgn

These files contain the models needed to develop the layout and modeling of box culverts and other related structures. Refer to <u>CONNECT Models and Naming</u> <u>Convention</u> for additional information. OpenRoad Designer berm and revetment seed files are used to develop the layout of the berm and revetment for structures.

The options provided are for each possible IaRCS survey zone. The correct seed file must be used to appropriately place the berm and revetment at the location of the structure.

ORD CCRRRPPP Berm NSEW DOT DSN# DSN# SPN.dgn ORD CCRRRPPP Berm NSEW DOT DSN# DSN# SPS.dan ORD\_CCRRRPPP\_Berm\_NSEW\_DOT\_DSN#\_DSN#\_UD.dgn ORD CCRRRPPP Berm NSEW DOT DSN# DSN# Z01.dgn ORD\_CCRRRPPP\_Berm\_NSEW\_DOT\_DSN#\_DSN#\_Z02.dgn ORD\_CCRRRPPP\_Berm\_NSEW\_DOT\_DSN#\_DSN#\_Z03.dqn 🐼 ORD CCRRRPPP Berm NSEW DOT DSN# DSN# Z04.dgn ORD CCRRRPPP Berm NSEW DOT DSN# DSN# Z05.dgn ORD\_CCRRRPPP\_Berm\_NSEW\_DOT\_DSN#\_DSN#\_Z06.dgn ORD\_CCRRRPPP\_Berm\_NSEW\_DOT\_DSN#\_DSN#\_Z07.dgn ORD\_CCRRRPPP\_Berm\_NSEW\_DOT\_DSN#\_DSN#\_Z08.dgn ORD CCRRRPPP Berm NSEW DOT DSN# DSN# Z09.dgn ORD\_CCRRRPPP\_Berm\_NSEW\_DOT\_DSN#\_DSN#\_Z10.dgn ORD\_CCRRRPPP\_Berm\_NSEW\_DOT\_DSN#\_DSN#\_Z11.dgn ORD\_CCRRRPPP\_Berm\_NSEW\_DOT\_DSN#\_DSN#\_Z12.dgn ORD\_CCRRRPPP\_Berm\_NSEW\_DOT\_DSN#\_DSN#\_Z13.dgn ORD\_CCRRRPPP\_Berm\_NSEW\_DOT\_DSN#\_DSN#\_Z14.dgn

The naming convention is described below.

- ORD signifies an OpenRoad Designer file
- CCRRRPPP used to identify county, route and paren number of the specific project
- NSEW used to indicate directional location of berms
- DOT or consultant firm designation
- DSN# used to list the specific design number(s) of the related bridge design(s)

i.e. ORD\_06030208\_Berm\_EW\_DOT\_216\_218\_SPN.dgn

The ProStructures seed file, Imperial3d.dgn, is used to develop rebar layout and complete structural details. The seed file is located in the CONNECT managed workspace at:

pw:\\ntPwInt1.dot.int.lan:PWMain\Documents\IowaDOTStandardsConnect\Configuration \Organization-Civil\IowaDOT\_Standards\ProStructures\Seed\Imperial3d.dgn

The Copy Seed utility can be used to create the files for ProStructures. Choose type of file of Bridge Plan Production Seed.

The naming convention is described below.

- PS signifies a ProStructures file
- CCRRRPPP used to identify county, route and paren number of the specific project
- DSN# used to list the specific design number of the structure details
- FHWANO used to list the specific FHWA number of the bridge details
- IaRCS survey zone
- i.e. PS\_06030209\_216\_700495\_SPN.dgn

# CONNECT Models and Naming Convention

An OpenBridge Modeler seed file will be used to develop the bridge replacement and new bridge projects using OpenBridge Designer. Files containing models of culvert designs will be developed with OpenRoad Designer using the Drainage and Utilities workflow tools with ORD seed files. Refer to <u>CONNECT Seed</u> Files and Naming Convention for additional information.

The explanation of the specific name and use of models are provided below.

For the STRUCTURES\_OVER\_VIEW file, two models are provided. No live elements should be created in either model.

#### STRUCTURES\_OVER\_VIEW\_2D

• Reference 2D models from the pipe culverts, structures and berm files for projects related to the specific PIN.

#### STRUCTURES\_OVER\_VIEW\_3D

• Reference 3D models from the OpenBridge Model, pipe culverts, structures and berm files for projects related to the specific PIN.

For the OBM file created for each new bridge or bridge replacement project, the bridge modeling is in the default model. Other models for sheeting are contained in this file.

Each saved view for the drawing model will be named to designate the view or bridge section created.

Sheet models for the Type size and location (TSL) of the bridge will be created from the section drawing models. The model will be named TSL\_CC\_DDDD to designate the county and design number of the bridge design.

For ORD PIPE\_CULVERTS file for road pipe culvert layout and modeling, two models are provided.

#### PIPES

• 2D model for layout of the road pipe locations.

#### STR info

• For entry of the 3D graphics of each pipe culvert. Refer to the Culvert Workflow section of the CONNECT Applications webpage for documentation of the complete process.

A PIPES-3D model will be created when the STR info model is referenced into the 2D model. OpenRoad Designer will automatically create a managed 3D model. This model cannot and should not be deleted.

Longitudinal section drawing models will be added for each road pipe location through use of the section call out tool. Each longitudinal model will be named with STA prefix to designate location, the specific station and longitudinal section.

#### i.e. STA 1317+50.00 Longitudinal Section

For ORD STRUCTURES file for box culvert and other related structure designs, five models are provided.

| Ì | Models     |       |                  |                                |
|---|------------|-------|------------------|--------------------------------|
|   | 10         | 63    | 🗄 🗖 🗙            |                                |
|   | Туре       | 2D/3D | Name             | Description                    |
|   | <b>0</b>   |       | CIP RCB          | Cast In Place RCB 2D           |
|   | <b>i</b> n | Ĩ     | STR info         | Culvert info 3D                |
| - | <b>0</b> 1 |       | PC RCB           | Precast RCB 2D                 |
| 1 | ဂ္         |       | Other Structures | Flumes-Splash Basins-Other Str |
|   | 인          |       | Project Overview | All Structures                 |

## CIP RCB

• 2D model for layout of the cast in place box culvert.

A CIP RCB-3D model will be created when the STR info model is referenced into the 2D model. OpenRoad Designer will automatically create a managed 3D model. This model cannot and should not be deleted.

STR info

• For entry of the 3D graphics of each box culvert. Refer to the Culvert Workflow section of the CONNECT Applications webpage for documentation of the complete process.

## PC RCB

• 2D model for layout of the precast box culvert.

A PC RCB-3D model will be created when the STR info model is referenced into the 2D model. OpenRoad Designer will automatically create a managed 3D model. This model cannot and should not be deleted.

Other Structures

• 2D model for layout of flumes and splash basin type of structures related to the box culverts.

Project Overview

• Reference 2D models for the CIP and PC culverts and related structures into one model for overview of the project. No live elements should be created in this model.

The file will contain the models necessary to provide the 3D modeling of the culverts and structures as well as the drawing and sheet files to provide the plan and profile details for the project.

Longitudinal section drawing models will be added for each culvert through use of the section call out tool. Each longitudinal model will be named with CIP or PC prefix to designate which type of culvert and the specific station and longitudinal section.

i.e. CIP 1205+91.00 Longitudinal Section

Sheet models for each Type size and location (TSL) within the project area will be named TSL\_CC\_DDDD to designate the county and design number of the culvert.

For ORD\_Berm files, one 2D model, Berm and Revetment modeling, is provided.

The model can be copied and renamed as needed to indicate which berm is being designed. A model for each end or quadrant of the bridge is recommended with the direction indicated in the model name.

### i.e. East Berm

Berm and Revetment modeling-3D or renamed 3D model is created when the template tools are used to generate the berm or revetment.

Current possible templates are listed below.

| Pick Template                      |   |
|------------------------------------|---|
| Maintenance Turnaround             | ^ |
| PCC Pavement                       |   |
| 🖻 - Templates                      |   |
| 🚍 Berns                            |   |
| Berm Cut Slope                     |   |
| Berm Fill Slope                    |   |
| Berm_Bench                         |   |
| Detour                             |   |
| 庄 - Dikes                          |   |
| Ponds                              |   |
| Hamps                              |   |
| - Revetment                        |   |
| Bank Protection                    |   |
| Bank Protection \ Control Vertical |   |
| Bank Protection 1 w Revetment      |   |
| Bank Protection 2 w Revetment      |   |
| Bank Protection 3 w Revetment      |   |
| Bank Protection w\ Block           |   |

The ProStructures seed file contains one 3D model, Model. This model is copied and renamed as needed to develop rebar layout and complete structural details.

The file will contain the models necessary to provide the complete details of the structure as well as the drawing and sheet models for the project.

More guidance on use of ProStructures will be provided in the future.

# **CONNECT Project Font**

The TrueType Font EngineeringVert is intended to be used for CONNECT projects.

The Engineering Vert font files are located in the managed workspace at: pw:\\ntPwInt1.dot.int.lan:PWMain\Documents\IowaDOTStandardsConnect\Configuration\Organi zation-Civil\IowaDOT\_Standards\Fonts\

EngineeringVertMonoHeavy.ttf

EngineeringVertMonoBold.ttf

EngineeringVertMono.ttf

EngineeringVertHeavy.ttf

EngineeringVertBold.ttf

EngineeringVert.ttf

The text and dimension style library lowaDOT\_Text Favorites\_Text Styles\_Dimension Styles.dgnlib in the managed workspace uses the EngineeringVert and EngineeringVertBold font.

True type fonts are unable to apply a weight. If a bolder text is desired use the EngineeringVertBold font.

The dgnlib is located in the managed workspace at: pw:\\ntPwInt1.dot.int.lan:PWMain\Documents\IowaDOTStandardsConnect\Configuration\Organi zation-Civil\IowaDOT\_Standards\Dgnlib\Feature Definitions\

The managed workspace provides access to these fonts in the Bentley applications. The user would need to export the font files from the workspace and copy to C:\Windows\Fonts in order to use these fonts in Microsoft applications.

Four Annotation Plan element templates are included in the workspace to easily provide the EngineeringVert text outside of the use of dimensions. These have been configured in IowaDOT\_Bridge\_Features\_Levels\_Elem Temp Imperial.dgnlib

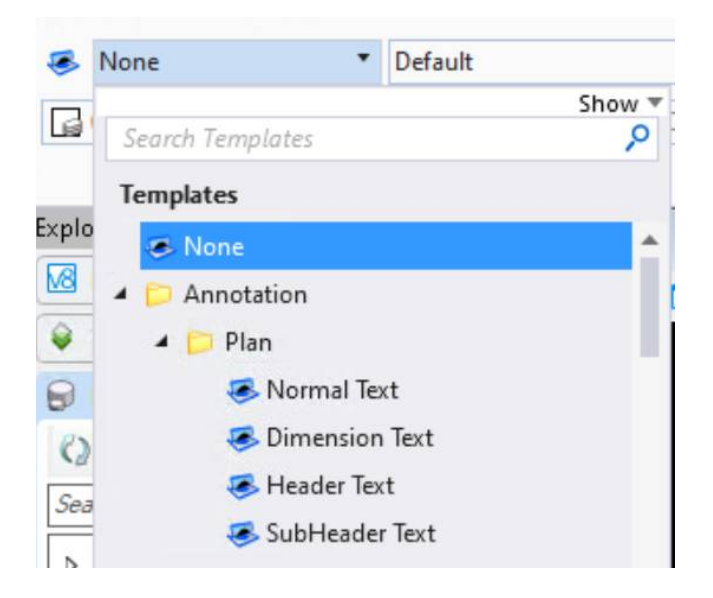

The use of the Dimension Text element template is intended for text elements in tables so that the text fits appropriately. All dimensions and table text elements should use the Dimension Text element template resulting in the same text style and level being used.

The other templates are for use as the name of the element template suggests, placement of normal text, subheader text and header text. All text in notes should use the Normal Text element template with sentence case style.

#### Notes:

- The use of the new TrueType Font EngineeringVert is applied to new releases of design standards. Additional standards series will be updated as other modifications are required for those standards. A mix of fonts on the plan sheets with the standards having the MicroStation font is acceptable.
- There is a known issue with the use of the EngineeringVert fonts in the ProStructures application that we are trying to resolve. When the combination of letters is lower case ff, fi, fl the two letters disappear after typed in the editor dialog box. Capital letters display correctly.

## **CONNECT Levels**

The levels used for CONNECT workspace projects are provided in various level libraries. The main library for Bridge projects is IowaDOT\_Bridge\_Features\_Levels\_Elem Temp Imperial.dgnlib.

Placement of elements on levels is controlled by selection of features in several instances. For additional information refer to <u>CONNECT Feature Definitions</u>.

The levels are shown below through views of Level Manager organized by application and use. The name, color, style, weight, and transparency of the levels are provided.

OpenBridge Modeler levels for decorations for placement or information for the bridge features. These levels have the plot attribute turned off.

| Name                         |     |          | 8        | • |
|------------------------------|-----|----------|----------|---|
| OBD_D_Barrier_Outline        | 144 | <u> </u> | <b>0</b> | 0 |
| OBD_D_Beam_End               | 195 | 0        | <u> </u> | 0 |
| OBD_D_Beam_Layout            | 39  | <u> </u> | <u> </u> | 0 |
| OBD_D_Beam_Layout_Text       | 135 | <u> </u> | 0        | 0 |
| OBD_D_Beam_PL_Offset         | 64  | 2        | 0        | 0 |
| OBD_D_Bridge_Decorations     | 0   | <u> </u> | 0        | 0 |
| OBD_D_CrossFrames            | 156 | <u> </u> | 0        | 0 |
| OBD_D_Diaphragm_Concrete     | 0   | <u> </u> | 0        | 0 |
| OBD_D_Field_splice           | 0   | <u> </u> | 0        | 0 |
| OBD_D_Reports_Lines          | 36  | <u> </u> | 0        | 0 |
| OBD_D_Segmental_Deck_Outline | 0   | <u> </u> | <u> </u> | 0 |
| OBD_D_Segmental_Lines_Text   | 0   | <u> </u> | 0        | 0 |
| OBD_D_Shear_studs            | 0   | <u> </u> | <u> </u> | 0 |
| OBD_D_Stiffeners             | 41  | <u> </u> | 2        | 0 |
| OBD_D_Sub                    | 145 | <u> </u> | <u> </u> | 0 |
| OBD_D_Sub_Text               | 135 | <u> </u> | <u> </u> | 0 |
| OBD_D_Super                  | 195 | <u> </u> | <u> </u> | 0 |
| OBD_D_Super_Text             | 135 | 0        | 0        | 0 |
| OBD_D_Unit_Label             | 34  | <u> </u> | 0        | 0 |

| Name                    | <u>i</u> | 10       | 8        | 0  |
|-------------------------|----------|----------|----------|----|
| Auxiliary               | 2        | 0        | 2        | 0  |
| BridgeExistingStructure | 234      | 0        | <u> </u> | 0  |
| BridgeSubstructure      | 65       | <u> </u> | 8        | 0  |
| BridgeSuperStructure    | 3        | 0        | 8        | 0  |
| Dirt                    | 28       | 0        |          | 0  |
| FlowableMortar          | 197      | 0        |          | 0  |
| Neoprene                | 79       | 0        | <u> </u> | 0  |
| OBD_Barrier             | 190      | 0        | 6        | 0  |
| OBD_Bridge_Piling       | 57       | 0        |          | 0  |
| OBD_Construction_Line   | 0        | 0        | <u> </u> | 0  |
| OBD_Excavation          | 28       | 3        |          | 0  |
| OBD_Field_Splice        | 7        | 0        | 0        | 0  |
| OBD_Point               | 4        | 0        | 0        | 0  |
| OBD_Support_Line        | 5        | 4        | 0        | 0  |
| OBD_Tendon              | 200      | 0        | <u> </u> | 0  |
| OBD_Tendon_Centerline   | 0        | 3        | <u> </u> | 0  |
| PVC                     | 73       | 0        | <u> </u> | 0  |
| Shading                 | 233      | 0        | 0        | 60 |

OpenBridge Modeler levels for modeling bridge features. These levels have the plot attribute turned on except level OBD\_Construction\_Line.

| Name                 | <u>i</u> | 19 <b>-</b> 2  | • |
|----------------------|----------|----------------|---|
| PC_BEAM              | 9        | 0 0            | 0 |
| PC_COLUMN            | 8        | <u> </u>       | 0 |
| PC_CONCRETE          | 4        | Continuous 0   | 0 |
| PC_COVER             | 9        | <u> </u>       | 0 |
| PC_MARKER            | 6        | <u> </u>       | 0 |
| PC_OBJECT            | 2        | <u> </u>       | 0 |
| PC_PADFOOTING        | 134      | <u> </u>       | 0 |
| PC_REBAR             | 5        | Continuous 0   | 0 |
| PC_REBAR_ABUT        | 4        | 0 <u></u> 2    | 0 |
| PC_REBAR_APPROACH    | 4        | 02             | 0 |
| PC_REBAR_BARRIER     | 4        | 02             | 0 |
| PC_REBAR_CULVERT_CIP | 4        | 02             | 0 |
| PC_REBAR_CULVERT_PC  | 4        | 02             | 0 |
| PC_REBAR_DECK        | 4        | 02             | 0 |
| PC_REBAR_DIAPHRAGM   | 4        | 0 2            | 0 |
| PC_REBAR_FOOTING     | 4        | 0 <u></u> 2    | 0 |
| PC_REBAR_PIER        | 4        | 0 2            | 0 |
| PC_REBAR_SLAB        | 4        | 0 <u></u> 2    | 0 |
| PC_REBAR_WALL        | 4        | 0 2            | 0 |
| PC_REBAR_WINGWALL    | 4        | 0 2            | 0 |
| PC_SLAB              | 41       | 0 0            | 0 |
| PC_STRIPFOOTING      | 4        | 0 0            | 0 |
| PC_WALL              | 150      | 0 0            | 0 |
| PS_BOLT              | 4        | Continuous 0   | 0 |
| PS_CONST             | 2        | Continuous 0   | 0 |
| PS_DAWA              | 5        | Continuous 0   | 0 |
| PS_HANDRAIL          | 69       | 0 <u></u> 2    | 0 |
| PS_HATCH             | 3        | Continuous 0   | 0 |
| PS_HIDDEN            | 2        | HIDDEN0        | 0 |
| PS_KOTE              | 4        | Continuous — 0 | 0 |
| PS_MID               | 5        | CENTER 0       | 0 |
| PS_OBJECT            | 2        | Continuous 0   | 0 |
| PS_PLATE             |          | Continuous 0   | 0 |
|                      | 1        | Continuous — 0 | 0 |
| PS_SHAPE             | 3        | Continuous 0   | 0 |
| PS_SOLID             |          | Continuous — 0 | 0 |
| PS_WELD              |          | Continuous 0   | 0 |
| PS_WORKFRAME         | 6        | Continuous — 0 | 0 |

ProStructures levels for elements modeled in ProStructures and rebar placement.

Additional levels used for CONNECT workspace projects are provided in lowaDOT\_FeatureDefinitions\_ElementTemplates\_Annotation\_Levels.dgnlib These are primarily for use with OpenRoad Designer processes.

These levels may be used for modeling or detailing structures also. Those listed below are levels more typically used for structure projects. This is not intended to be an all-inclusive list. Levels available that are logical for placement of various elements can be used. These levels have the plot attribute turned on.

| Name                         |     | 10 <b>1</b> 2 | 0 |
|------------------------------|-----|---------------|---|
| Aluminum                     | 194 | <u> </u>      | 0 |
| BentoniteSlurry              | 197 | 04            | 0 |
| BridgeSubstructureExisting   | 234 | 00            | 0 |
| BridgeSubstructureProposed   | 3   | 00            | 0 |
| BridgeSuperStructureExisting | 234 | 00            | 0 |
| BridgeSuperStructureProposed | 3   | 0 0           | 0 |
| BridgeTemporaryStructure     | 15  | 0 3           | 0 |
| CulvertExisting              | 234 | 00            | 0 |
| CulvertProposed              | 3   | 00            | 0 |
| Joints                       | 31  | 0 3           | 0 |
| Removals                     | 228 | 2 3           | 0 |
| Revetment                    | 206 | 0 1           | 0 |
| Revisions                    | 0   | 00            | 0 |
| Steel                        | 57  | 04            | 0 |
| Timbers                      | 6   | 0 4           | 0 |
| WireMesh                     | 71  | 0 3           | 0 |

## **CONNECT Feature Definitions**

The feature definitions used for CONNECT workspace projects are provided in various features and element templates libraries. The main library used for Bridge projects is lowaDOT\_Bridge\_Features\_Levels\_Elem Temp Imperial.dgnlib. The main library used for pipe and culvert projects is lowaDOT\_SU\_Utility\_FeatureDefinitions\_ElementTemplates.dgnlib

The feature definitions are shown below through expanded views of the Feature Definitions in Explorer organized by library.

OpenBridge Modeler features for placement of the bridge components are listed below.

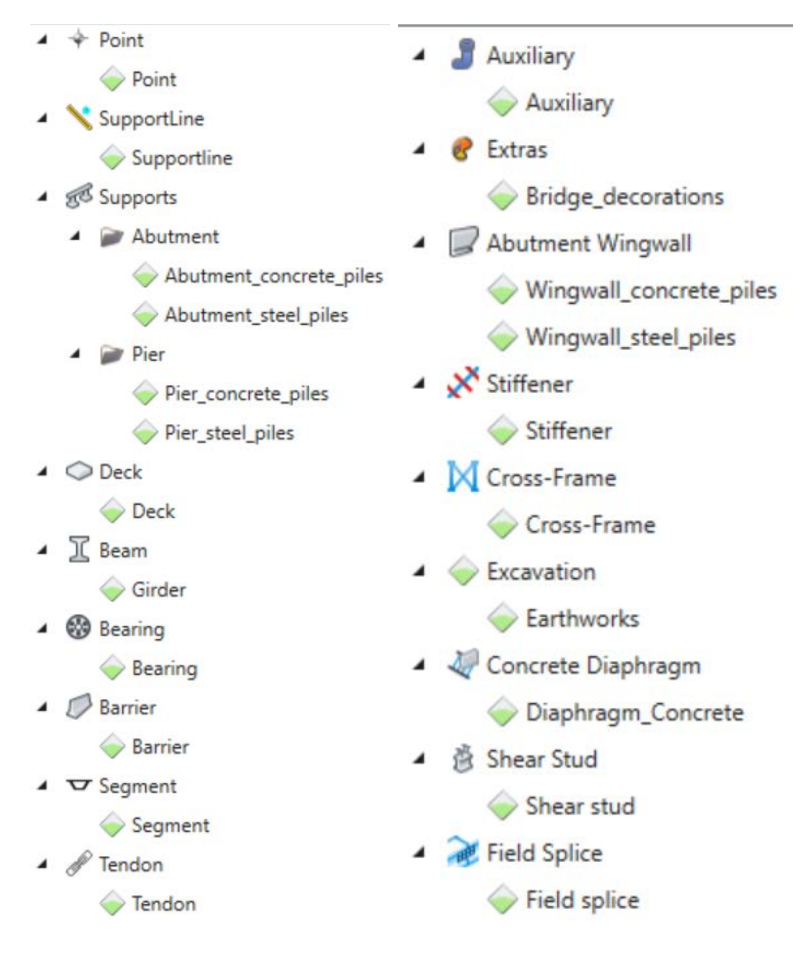

The feature symbology provided through the element templates and levels used are provided in the same dgnlib file.

Feature Symbology Default Element Template, Plan Element Template, and 3D Element Template are currently all the same element template for each feature.

Refer to <u>CONNECT Levels</u> for additional information on the levels used for the features in OpenBridge Modeler.

The feature symbology name, default element template, and associated level are provided in the tables below.

| Solid              |                                   |                          |  |
|--------------------|-----------------------------------|--------------------------|--|
| Feature Symbology  | Feature Symbology Default Element | Base Element Symbology - |  |
| Name               | Template                          | Level                    |  |
| Abutments          | Abutments\Abutments               | BridgeSubstructure       |  |
| Caps               | Abutments\Caps                    | BridgeSubstructure       |  |
| Columns            | Abutments\Columns                 | BridgeSubstructure       |  |
| Footings           | Abutments\Footings                | BridgeSubstructure       |  |
| Piles_concrete     | Abutments\Piles_concrete          | OBD_Bridge_Piling        |  |
| Piles_steel        | Abutments\Piles_steel             | OBD_Bridge_Piling        |  |
| Barrier            | Auxiliary\Barriers\Barrier        | OBD_Barrier              |  |
| Bearings           | Bearings\Bearings                 | BridgeSubstructure       |  |
| GroutPad           | Bearings\GroutPad                 | BridgeSubstructure       |  |
| Seat               | Bearings\Seat                     | BridgeSubstructure       |  |
| CrossFrames        | CrossFrames\CrossFrames           | BridgeSuperStructure     |  |
| Deck               | Deck\Deck                         | BridgeSuperStructure     |  |
| Diaphragm_Concrete | Diaphragms\Diaphragm_Concrete     | BridgeSuperStructure     |  |
| Bolt               | Field splice\Bolt                 | OBD_Field_Splice         |  |
| Field splice       | Field splice Field splice         | OBD_Field_Splice         |  |
| Filler plate       | Field splice\Filler plate         | OBD_Field_Splice         |  |
| Plate              | Field splice\Plate                | OBD_Field_Splice         |  |
| Concrete           | Girder\Concrete                   | BridgeSuperStructure     |  |
| Girder             | Girder\Girder                     | BridgeSuperStructure     |  |
| Haunch             | Girder\Haunch                     | BridgeSuperStructure     |  |
| Steel              | Girder\Steel                      | BridgeSuperStructure     |  |
| Wet Joint          | Girder\Wet Joint                  | BridgeSuperStructure     |  |
| Caps               | Piers\Caps                        | BridgeSubstructure       |  |
| Columns            | Piers\Columns                     | BridgeSubstructure       |  |
| Footings           | Piers\Footings                    | BridgeSubstructure       |  |
| Piers              | Piers\Piers                       | BridgeSubstructure       |  |
| Piles_concrete     | Piers\Piles_concrete              | OBD_Bridge_Piling        |  |
| Piles_steel        | Piers\Piles_steel                 | OBD_Bridge_Piling        |  |
| Closure            | Segments\Closure                  | BridgeSuperStructure     |  |
| Expansion          | Segments\Expansion                | BridgeSuperStructure     |  |
| PierSegment        | Segments\PierSegment              | BridgeSuperStructure     |  |
| Segment            | Segments\Segment                  | BridgeSuperStructure     |  |
| Typical            | Segments\Typical                  | BridgeSuperStructure     |  |
| Shear stud         | Shear stud\Shear stud             | BridgeSuperStructure     |  |
| Stiffeners         | Stiffeners\Stiffeners             | BridgeSuperStructure     |  |
| Tendon             | Tendons\Tendon                    | OBD_Tendon               |  |
| Tendon_centerline  | Tendons\Tendon_centerline         | OBD_Tendon_Centerline    |  |
| AbutmentWingwall   | Wingwalls\AbutmentWingwall        | BridgeSubstructure       |  |

Footing Piles\_concrete Piles\_steel Wingwall Wingwalls\Footing Wingwalls\Piles\_concrete Wingwalls\Piles\_steel Wingwalls\Wingwall BridgeSubstructure OBD\_Bridge\_Piling OBD\_Bridge\_Piling BridgeSubstructure

|                        | Linear                             |                                |
|------------------------|------------------------------------|--------------------------------|
| Feature Symbology      | Feature Symbology Default Element  |                                |
| Name                   | Template                           | Base Element Symbology - Level |
| Barrier_outline        | Decorations\Barrier_outline        | OBD_D_Barrier_Outline          |
| Beam_end               | Decorations\Beam_end               | OBD_D_Beam_End                 |
| Beam_layout            | Decorations\Beam_layout            | OBD_D_Beam_Layout              |
| Beam_layout_text       | Decorations\Beam_layout_text       | OBD_D_Beam_Layout_Text         |
| Beam_PL_offset         | Decorations\Beam_PL_offset         | OBD_D_Beam_PL_Offset           |
| Bearing_Group          | Decorations\Bearing_group          | OBD_D_Sub                      |
| Bridge_decorations     | Decorations\Bridge_decorations     | OBD_D_Bridge_Decorations       |
| CrossFrames            | Decorations\CrossFrames            | OBD_D_CrossFrames              |
| Deck_outline           | Decorations\Deck_outline           | OBD_D_Super                    |
| Diaphragm_Concrete     | Decorations\Diaphragm_Concrete     | OBD_D_Super                    |
| Field splice           | Decorations\Field splice           | OBD_D_Field_splice             |
| Reports_lines          | Decorations\Reports_lines          | OBD_D_Reports_Lines            |
| Segmental_deck_outline | Decorations\Segmental_deck_outline | OBD_D_Segmental_Deck_Outline   |
| Segmental_lines_text   | Decorations\Segmental_lines_text   | OBD_D_Segmental_Lines_Text     |
| Shear studs            | Decorations\Shear studs            | OBD_D_Shear_studs              |
| Stiffeners             | Decorations\Stiffeners             | OBD_D_Stiffeners               |
| SupportLine_text       | Decorations\SupportLine_text       | OBD_D_Sub_Text                 |
| Unit_label             | Decorations\Unit_label             | OBD_D_Unit_Label               |
| SupportLine            | SupportLines\SupportLines          | OBD_Support_Line               |
|                        | Surface                            |                                |
| Feature Symbology      | Feature Symbology Default Element  |                                |
| Name                   | Template                           | Base Element Symbology - Level |
| Earthworks_Cut         | Earthworks \Excavation             | OBD_Excavation                 |
|                        | Point                              |                                |
| Feature Symbology      | Feature Symbology Default Element  |                                |
| Name                   | Template                           | Base Element Symbology - Level |
| Auxiliary              | Auxiliary                          | Auxiliary                      |
| Point                  | Point                              | OBD_Point                      |

OpenRoad Designer features used for pipe and culvert placement are provided under Conduit, StormWater feature definitions in IowaDOT\_SU\_Utility\_FeatureDefinitions\_ElementTemplates.dgnlib. Various types of culverts are provided as existing and proposed structures features.

Refer to the <u>Culvert Workflow documentation</u> or additional information on the use of the features in OpenRoad Designer.

- Culverts
  - Existing Structures
    - Existing Arch CMP
    - Existing Arch RCP
    - Existing CIP Box Culverts Single
    - Existing CIP Box Culverts Triple
    - Existing CIP Box Culverts Twin
    - Existing Circular CMP
    - Existing Circular RCP
    - Existing HorzElliptical RCP
    - Existing Precast Box Culverts Single
    - Existing VertElliptical RCP
  - Proposed Structures
    - Proposed Arch CMP
    - Proposed Arch RCP
    - Proposed CIP Box Culverts Single
    - Proposed CIP Box Culverts Triple
    - Proposed CIP Box Culverts Twin
    - Proposed Circular CMP
    - Proposed Circular RCP
    - Proposed HorzElliptical RCP
    - Proposed Precast Box Culverts Single
    - Proposed VertElliptical RCP

- Pedestrian Tunnel
  - Existing Structures
    - Existing CIP Tunnel
    - Existing Precast Tunnel
  - Proposed Structures
    - Proposed CIP Tunnel
    - Proposed Precast Tunnel
- Stock Pass
  - Existing Structures
    - Existing 06x07 PRCB Stock Pass
    - Existing 510-4 Arch Stock Pass
  - Proposed Structures
    - Proposed 06x07 PRCB Stock Pass
    - Proposed 510-4 Arch Stock Pass

Additional OpenRoad Designer features used for pipe and culvert placement are provided under Node, StormWater Node feature definitions. Various types of pipe aprons and culvert headwalls are provided as existing and proposed features.

Apron options include no apron. The pipe aprons are organized and named by type, shape, size, and standard.

- Pipe Aprons
  - Aprons None
    - Exsting Aprons None
      - E-Aprons None
      - E-Aprons None 30A
      - E-Aprons None 30B
      - E-Aprons None 45A
      - E-Aprons None 45B
    - Proposed Aprons None
      - P-Aprons None
      - P-Aprons None 30A
      - P-Aprons None 30B
      - P-Aprons None 45A
      - P-Aprons None 45B
  - CMP Aprons
    - Arched Steel
      - Existing Steel Arched
        - E-(15")17x13Steel Arch
        - E-(18")21x15Steel Arch
        - E-(21")24x18Steel Arch
        - E-(24")28x20Steel Arch
        - E-(30")35x24Steel Arch
        - E-(36")42x29Steel Arch
        - E-(42")49x33Steel Arch
        - E-(48")57x38Steel Arch
        - E-(54")64x43Steel Arch
        - E-(60")71x47Steel Arch
        - E-(66")77x52Steel Arch
        - E-(72")83x57Steel Arch
- ✓ Proposed DR-204 Steel Arched
   ✓ P-(15")DR-204(17"x13")Steel Arch
   ✓ P-(18")DR-204(21"x15")Steel Arch
   ✓ P-(21")DR-204(24"x18")Steel Arch
   ✓ P-(24")DR-204(28"x20")Steel Arch
   ✓ P-(30")DR-204(35"x24")Steel Arch
   ✓ P-(36")DR-204(42"x29")Steel Arch
   ✓ P-(42")DR-204(49"x33")Steel Arch
   ✓ P-(48")DR-204(57"x38")Steel Arch
   ✓ P-(54")DR-204(64"x43")Steel Arch
   ✓ P-(60")DR-204(71"x47")Steel Arch
   ✓ P-(66")DR-204(77"x52")Steel Arch
   ✓ P-(72")DR-204(83"x57")Steel Arch

- Beveled Pipe Guard
  - Existing Pipe Guard

E-(12")DR-212 Pipe Guard

- E-(15")DR-212 Pipe Guard
- E-(18")DR-212 Pipe Guard
- E-(21")DR-212 Pipe Guard
- E-(24")DR-212 Pipe Guard
- Proposed DR-212 Pipe Guard
  - P-(12")DR-212 Pipe Guard
  - P-(15")DR-212 Pipe Guard
  - P-(18")DR-212 Pipe Guard
  - P-(21")DR-212 Pipe Guard
  - P-(24")DR-212 Pipe Guard
- Circular Steel
  - Existing Steel Circular
     E-(06")Steel Circular
    - E-(08")Steel Circular E-(10")Steel Circular E-(12")Steel Circular E-(15")Steel Circular E-(18")Steel Circular E-(21")Steel Circular E-(24")Steel Circular E-(30")Steel Circular E-(36")Steel Circular E-(42")Steel Circular E-(48")Steel Circular E-(54")Steel Circular E-(60")Steel Circular E-(66")Steel Circular E-(72")Steel Circular E-(78")Steel Circular E-(84")Steel Circular E-(90")Steel Circular E-(96")Steel Circular
- Proposed DR-203 Steel Circular P-(06")DR-203 Steel Circular P-(08")DR-203 Steel Circular P-(10")DR-203 Steel Circular P-(12")DR-203 Steel Circular P-(15")DR-203 Steel Circular P-(18")DR-203 Steel Circular P-(21")DR-203 Steel Circular P-(24")DR-203 Steel Circular P-(30")DR-203 Steel Circular P-(36")DR-203 Steel Circular P-(42")DR-203 Steel Circular P-(48")DR-203 Steel Circular P-(54")DR-203 Steel Circular P-(60")DR-203 Steel Circular P-(66")DR-203 Steel Circular P-(72")DR-203 Steel Circular P-(78")DR-203 Steel Circular P-(84")DR-203 Steel Circular P-(90")DR-203 Steel Circular P-(96")DR-203 Steel Circular

The additional apron node features listed are not expanded for specific named features.

- RCP Aprons
  - Arched
    - Existing
      - Arched
      - Arched with end wall
      - Arched with guard
    - Proposed
      - Arched DR-202
      - Arched DR-202 with DR-213 guard
      - Arched DR-206 with end wall
- Circular
  - 🔺 💓 Existing
    - Circular Type1
    - Circular Type1 with end wall
    - Circular Type1 with guard
    - Circular Type2
    - Circular Type2 with end wall
    - Circular Type2 with guard
  - Proposed
    - Circular DR-201 Type1
    - Circular DR-201 Type1 with DR-213 guard
    - Circular DR-201 Type2
    - Circular DR-201 Type2 with DR-213 guard
    - Circular DR-205 Type1 with end wall
    - Circular DR-205 Type2 with end wall
- ▲ 💓 Ellipse
  - Existing
    - Ellipse
    - Ellipse with end wall
    - Ellipse with guard
  - Proposed
    - Ellipse DR-202
    - Ellipse DR-202 with DR-213 guard
    - Ellipse DR-206 with end wall

The reinforced concrete box headwalls are organized and named by number of barrels, type of wings, skew, and size. These features are not expanded for specific named features.

- RCB head walls
  - 🖌 🍺 CIP
    - Single
      - Parallel Wing
        - Ø Skew
          - Existing
          - Proposed PWH 0
        - Is Skew
        - Skew
        - 45 Skew
    - 🔺 🍺 Triple
      - Flared Wing
        - Ø Skew
          - Existing
          - Proposed
        - Is Skew
        - Skew
    - 🖌 💓 Twin
      - Flared Wing
        - 4 💓 0 Skew
          - Existing
          - Proposed TWH 0
        - Is Skew
        - 30 Skew

These features are expanded for specific named features.

- Pedestrian Tunnel head walls
  - 🔺 💓 CIP
    - Flared Wing
      - Ø Skew
        - Existing

E\_CIP12x 10-4 Pedestrian Tunnel

- Proposed
  - P\_CIP12 x 10-4 Pedestrian Tunnel
- Stock Pass head walls
  - Precast
    - Parallel Wing
      - Existing
        - E-(4'x6')510-4 48"x72"Conc Arch Stock Pass
        - E-(5'x7')510-4 60"x84"Conc Arch Stock Pass
        - E\_06x07\_PRCB\_SGL\_PW\_0\_Stock Pass
      - Proposed 510-4
        - P-(4'x6')510-4 48"x72"Conc Arch Stock Pass
        - P-(5'x7')510-4 60"x84"Conc Arch Stock Pass
        - P\_06x07\_PRCB\_SGL\_PW\_0\_Stock Pass

These are not intended to be an all-inclusive lists of possible existing or proposed nodes. Several categories have been populated only as needed for active projects. Work continues to create features for what exists in our structure inventory and what we have for culvert standards.

The feature symbology provided through the element templates and levels used are provided in the same dgnlib file.

Refer to <u>CONNECT Levels</u> for additional information on the levels used for the features in OpenRoad Designer.

The feature symbology is organized by four main categories.

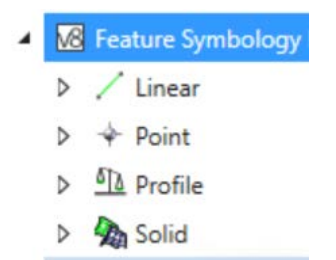

The pipe and culvert feature symbology for the main structure are provided under Linear, Conduit, StormWater and are named the same as the features. Each symbology specifies an element template for the Plan and the 3D model.

An example of properties settings is shown below.

| 🐓 Existing CIP Box Culverts Si  | ngle                                                              | •    |
|---------------------------------|-------------------------------------------------------------------|------|
| Defaults                        |                                                                   | *    |
| Default Element Template        | None                                                              |      |
| Plan                            |                                                                   | *    |
| Annotation Group                | None                                                              |      |
| Element Template                | Culverts Conduits\CIP Box Culverts RCB\Existing\E_CIP_RCB_Plan    |      |
| Arc Element Template            | None                                                              |      |
| Spiral Element Template         | None                                                              |      |
| <b>Profile Intersection</b>     |                                                                   | *    |
| Element Template                | None                                                              |      |
| 3D                              |                                                                   | *    |
| Annotation Group                | None                                                              |      |
| Element Template                | Culverts Conduits\CIP Box Culverts RCB\Existing\E_CIP_RCB_3D Conc | rete |
| Dynamic Cross Section           |                                                                   | *    |
| Crossing Point Element Template | None                                                              |      |

The pipe and culvert feature symbology for types of pipe aprons and culvert headwalls are provided under Point, Node, StormWaterNode and are named the same as the features.

These are organized by existing and proposed and then categorized by type of node.

- StormWaterNode . Existing 4 Aprons D CIP Þ Þ Conc Arch Conc Ellipse Þ Pipe Guard Þ Steel Arch Þ Steel Circular Þ Type1 Þ Type2 Þ Proposed 4 201 D 202 D 203 Þ 204 Þ 205 D 206 Þ 212 Þ Þ Aprons CIP D
  - Conc Arch

Each symbology specifies an element template for the Plan and Profile.

An example of properties settings is shown below.

P\_10x04\_CIP\_TRH\_FW\_15\_LA

| Defaults                 |                                                                                          |
|--------------------------|------------------------------------------------------------------------------------------|
| Default Element Template | None                                                                                     |
| Plan                     | ·                                                                                        |
| Annotation Group         | None                                                                                     |
| Element Template         | Headwalls RCB\CIP\Triple\Rared Wing\15 Skew\Proposed\10X04\P_10x04_CIP_TRH_FW_LA_15 Plan |
| Profile                  | <b>^</b>                                                                                 |
| Annotation Group         | None                                                                                     |
| Element Template         | Storm Sewer Nodes\Drainage Node Profile                                                  |
| 3D                       | ^                                                                                        |
| Element Template         | None                                                                                     |

The pipe and culvert feature symbology for the structure profiles are provided under Profile, Conduit, StormWater and Profile, Node, StormWaterNode. These are named the same as the features. Each symbology specifies an element template for the Profile.

Examples of properties settings are shown below.

| Existing CIP Box Culverts                  | Single                                                                    |   |
|--------------------------------------------|---------------------------------------------------------------------------|---|
| Annotation Group                           |                                                                           | * |
| Annotation Group                           | None                                                                      |   |
| Defaults                                   |                                                                           | * |
| Default Element Template                   | None                                                                      |   |
| Profile Intersection                       |                                                                           | * |
| Element Template                           | None                                                                      |   |
| Profile Projection                         |                                                                           | ^ |
| Element Template                           | None                                                                      |   |
| Profile                                    |                                                                           | * |
| Element Template<br>Curve Element Template | Culverts Conduits\CIP Box Culverts RCB\Existing\E_CIP_RCB_Profile<br>None |   |

# E\_10x04\_CIP\_TRH\_FW\_15\_LA

| Annotation Group                           |                                                 | * |
|--------------------------------------------|-------------------------------------------------|---|
| Annotation Group                           | None                                            |   |
| Defaults                                   |                                                 | ~ |
| Default Element Template                   | None                                            |   |
| <b>Profile Intersection</b>                |                                                 | * |
| Element Template                           | None                                            |   |
| Profile Projection                         |                                                 | ~ |
| Element Template                           | None                                            |   |
| Profile                                    |                                                 | ~ |
| Element Template<br>Curve Element Template | Storm Sewer Nodes\Drainage Node Profile<br>None |   |

The pipe and culvert feature symbology for the solid category are provided under Solid, Conduit, StormWater and Solid, Node, StormWaterNode. These are named similar to the features. Each symbology specifies an element template for 3D modeling.

| Defaults             |                                                                       |
|----------------------|-----------------------------------------------------------------------|
| Default Element Temp | olate None                                                            |
| 3D                   |                                                                       |
| Top Template         | Culverts Conduits\CIP Box Culverts RCB\Proposed\P_CIP_RCB_3D Concrete |
| Bottom Template      | None                                                                  |

| Defaults                 | ^                                                                                       |
|--------------------------|-----------------------------------------------------------------------------------------|
| Default Element Template | None                                                                                    |
| 3D                       | ^                                                                                       |
| Top Template             | None                                                                                    |
| Bottom Template          | Headwalls RCB\CIP\Triple\Flared Wing\15 Skew\Proposed\10X04\P_10x04_CIP_TRH_FW_LA_15_3D |

The existing and proposed culvert features use the CulvertExisting and CulvertProposed levels for al features.

ProStructures is not a feature-based application.

## **CONNECT Standard Libraries**

For CONNECT projects OpenBridge Modeler contains standard libraries for decks, barriers, beams, columns, piers, abutments, wingwall, material, stiffeners, cross frames, connection, shear studs, and splices.

| Carl Decks | 🔁 Columns | 2 Wingwall   | 🕅 Cross Frames 🚘 Splices |
|------------|-----------|--------------|--------------------------|
| C Barriers | Piers     | 🚰 Material   | Connection               |
| Seams      | Abutments | 1 Stiffeners | Shear Studs              |
|            |           | Libraries    |                          |

For information on the libraries for decks, barriers, beams, and piers refer to Iowa DOT CONNECT Edition Standard Templates. These libraries contain Iowa specific options stored as templates.

There are no lowa specific customizations for the columns, abutments, wingwall, stiffeners, cross frames, connection, shear studs, and splices libraries at this time.

For the materials library lowa specific options are provided. The items are shown below organized by category tab.

| Name                                                                    | Description                    | Unit Wt (PCF) | Unit Price | Poisson | f'c (ksi) | f'ci (ksi) | MR (ksi) | E (ksi)     | CTE (1/F) |
|-------------------------------------------------------------------------|--------------------------------|---------------|------------|---------|-----------|------------|----------|-------------|-----------|
| Click here to add new item                                              |                                |               |            |         |           |            |          |             |           |
| 14 IN. P10L Prestressed Concrete Piles                                  | Piles - Concrete (P10L TYPE 2) | 150           | 1          | 0.2     | 5         | 5          | 0.59     | 4592.232476 | 6E-06     |
| 16 IN. P10A Prestressed Concrete Piles                                  | Piles - Concrete (P10A TYPE 2) | 150           | 1          | 0.2     | 5         | 5          | 0.59     | 4592.232476 | 6E-06     |
| 16 IN. P10L Prestressed Concrete Piles                                  | Piles - Concrete (P10L TYPE 2) | 150           | 1          | 0.2     | 5         | 5          | 0.59     | 4592.232476 | 6E-06     |
| A30-A42, B34-B50, C30-C67 BEAMS                                         | PPCB                           | 150           | 1          | 0.2     | 5         | 5          | 0.54     | 4592        | 6E-06     |
| A46-A55, B55-B67, BTC80-BTC90, BTD100-BTD105, BTB80 Beams               | PPCB                           | 150           | 1          | 0.2     | 7         | 6          | 0.63     | 5131.521081 | 6E-06     |
| BTB70 Beams                                                             | PPCB                           | 150           | 4          | 0.2     | 5.5       | 5          | 0.56     | 4738.96446  | 6E-06     |
| BTC100, BTD115-BTD120, BTE135 Beams                                     | PPCB                           | 150           | 1          | 0.2     | 8         | 7          | 0.68     | 5362.699475 | 6E-06     |
| BTC105, BTD125, BTB90, BTE140-BTE145 Beams                              | PPCB                           | 150           | 1          | 0.2     | 8.5       | 7.5        | 0.7      | 5471.066702 | 6E-06     |
| BTC110-BTC115, BTC120, BTD130-BTD135, BTB95-BTB105, BTE150-BTE155 Beams | PPCB                           | 150           | 1          | 0.2     | 9         | 8          | 0.72     | 5575.242887 | 6E-06     |
| BTC30-BTC60, BTD50-BTD70, BTB30-BTB65, BTE60-BTE75 Beams                | PPCB                           | 150           | 1          | 0.2     | 5         | 4.5        | 0.54     | 4592        | 6E-06     |
| BTD90-BTD95, BTB75 Beams                                                | PPCB                           | 150           | 1          | 0.2     | 6.5       | 5.5        | 0.61     | 5007.548587 | 6E-06     |
| BTE115-BTE120 Beams                                                     | PPCB                           | 150           | 1          | 0.2     | 6         | 5.5        | 0.59     | 4877.010345 | 6E-06     |
| C71-C80, BTC65-BTC75, BTD75-BTD85, BTE80-BTE110 Beams                   | PPCB                           | 150           | 1          | 0.2     | б         | 5          | 0.59     | 4877.010345 | 6E-06     |
| D100-D105 Beams                                                         | PPCB                           | 150           | 1          | 0.2     | 7.5       | 6          | 0.66     | 5249.693898 | 6E-06     |
| D110, BTC95, BTD110, BTB85, BTE125-BTE130 Beams                         | PPCB                           | 150           | 1          | 0.2     | 7.5       | 6.5        | 0.66     | 5249.693898 | 6E-06     |
| D35-D95 Beams                                                           | PPCB                           | 150           | 1          | 0.2     | 5         | 5          | 0.54     | 4592        | 6E-06     |
| Deck Concrete - CCS & PPCB Bridges                                      | CIP Superstructure             | 150           | 1          | 0.2     | 3.5       | 3.5        | 0.45     | 4082.312237 | 6E-06     |
| Deck Concrete - RS Bridges                                              | CIP Superstructure             | 150           | 1          | 0.2     | 4         | 4          | 0.48     | 4266        | 6E-06     |

| High Performance Structural Concrete                     | High Performance              | 150 | 1 | 0.2 | 5   | 0   | 0.54 | 4592        | 6E-06 |
|----------------------------------------------------------|-------------------------------|-----|---|-----|-----|-----|------|-------------|-------|
| Precast Abutment Backwall                                | Precast Backwall              | 150 | 1 | 0.2 | 5   | 0   | 0.54 | 4592        | 6E-06 |
| Precast Footing Abutment                                 | Precast Footing               | 150 | 1 | 0.2 | 5   | 0   | 0.54 | 4592        | 6E-06 |
| Prestressed Concrete Deck Units                          | Precast Decks                 | 150 | 1 | 0.2 | 6   | 0   | 0.59 | 4877        | 6E-06 |
| Pretensioned Prestressed Concrete, Box Beams             | BOX BEAMS                     | 150 | 1 | 0.2 | 5   | 4.5 | 0.54 | 4592.232476 | 6E-06 |
| Reinforced Concrete, Box Beams                           | CIP BOX BEAMS                 | 150 | 1 | 0.2 | 4   | 4   | 0.48 | 4266.223084 | 6E-06 |
| Self-consolidating concrete                              | Self-concolidating            | 150 | 1 | 0.2 | 5   | 0   | 0.54 | 4592        | 6E-06 |
| Structural Concrete                                      | Structural Concrete           | 150 | 1 | 0.2 | 4   | 0   | 0.48 | 4266        | 6E-06 |
| Structural Concrete (Bridge) - CCS & PPCB Bridges        | Typical Bridge Concrete       | 150 | 1 | 0.2 | 3.5 | 0   | 0.45 | 4082.312237 | 6E-06 |
| Structural Concrete (Bridge) - RS Bridges                | Typical Bridge Concrete       | 150 | 1 | 0.2 | 4   | 0   | 0.48 | 4266        | 6E-06 |
| Structural Concrete (Miscellaneous) - CCS & PPCB Bridges | Repairs                       | 150 | 1 | 0.2 | 3.5 | 0   | 0.45 | 4082.312237 | 6E-06 |
| Structural Concrete (Miscellaneous) - RS Bridges         | Repairs                       | 150 | 1 | 0.2 | 4   | 0   | 0.48 | 4266        | 6E-06 |
| Structural Concrete, Class X                             | Seal Courses                  | 150 | 1 | 0.2 | 3.5 | 0   | 0.45 | 4082.312237 | 6E-06 |
| Substructure Concrete - Drilled shafts                   | Generic Substructure          | 150 | 1 | 0.2 | 4   | 0   | 0    | 0           | 0     |
| Substructure Concrete - PPCB Bridges                     | Generic Substructure          | 150 | 1 | 0.2 | 3.5 | 3.5 | 0.45 | 4082.312237 | 6E-06 |
| Substructure concrete (other)                            | Substructure concrete         | 150 | 1 | 0.2 | 4   | 0   | 0.48 | 4266        | 6E-06 |
| UHPC - Heat Treated                                      | UHPC Joint for County Box Bez | 150 | 1 | 0.2 | 25  | 0   | 0    | 0           | 0     |
| UHPC - Not Heat Treated at 28 days                       | UHPC Joint for County Box Bea | 150 | 1 | 0.2 | 21  | 0   | 0    | 0           | 0     |
| UHPC - Not Heat Treated at 4 Days                        | UHPC Joint for County Box Bea | 150 | 1 | 0.2 | 12  | 0   | 0    | 0           | 0     |
| Ultra High Performance Concrete Joint                    | UHPC Joint                    | 150 | 1 | 0.2 | 10  | 0   | 0.76 | 5772        | 6E-06 |

# Steel

| Name                                                       | Description | Unit Wt (PCF) | Unit Price | Poisson | Fy (ksi) | Fu (ksi) | G (ksi) | E (ksi) | CTE (1/F) |
|------------------------------------------------------------|-------------|---------------|------------|---------|----------|----------|---------|---------|-----------|
| Click here to add new item                                 |             |               |            |         |          |          |         |         |           |
| CrossFrames Gr. 36                                         | Grade 36    | 490           | 1          | 0.295   | 36       | 58       | 11500   | 29000   | 6.5E-06   |
| Curved box girders                                         | Grade 50W   | 490           | 1          | 0.295   | 50       | 65       | 11500   | 29000   | 6.5E-06   |
| Curved plate girders                                       | Grade 50W   | 490           | 1          | 0.295   | 50       | 65       | 11500   | 29000   | 6.5E-06   |
| Piles, Steel Pipe, 14 IN. (P10A TYPE 1)                    | Steel Piles | 490           | 1          | 0.295   | 42       | 58       | 11500   | 29000   | 6.5E-06   |
| Piles, Steel Pipe, 14 IN. (P10L TYPE 1)                    | Steel Piles | 490           | 1          | 0.295   | 42       | 58       | 11500   | 29000   | 6.5E-06   |
| Piles, Steel Pipe, 16 IN. (P10A TYPE 1)                    | Steel Piles | 490           | 1          | 0.295   | 42       | 58       | 11500   | 29000   | 6.5E-06   |
| Piles, Steel Pipe, 16 IN. (P10L TYPE 1)                    | Steel Piles | 490           | 1          | 0.295   | 42       | 58       | 11500   | 29000   | 6.5E-06   |
| Piles, Steel, HP 10 X 42                                   | Steel Piles | 490           | 1          | 0.295   | 50       | 65       | 11500   | 29000   | 6.5E-06   |
| Piles, Steel, HP 10 X 42 (CONCRETE ENCASEMENT P10A TYPE 3) | Steel Piles | 490           | 1          | 0.295   | 50       | 65       | 11500   | 29000   | 6.5E-06   |
| Piles, Steel, HP 10 X 42 (CONCRETE ENCASEMENT P10L TYPE 3) | Steel Piles | 490           | 1          | 0.295   | 50       | 65       | 11500   | 29000   | 6.5E-06   |
| Piles, Steel, HP 10 X 57                                   | Steel Piles | 490           | 1          | 0.295   | 50       | 65       | 11500   | 29000   | 6.5E-06   |
| Piles, Steel, HP 10 X 57 (CONCRETE ENCASEMENT P10A TYPE 3) | Steel Piles | 490           | 1          | 0.295   | 50       | 65       | 11500   | 29000   | 6.5E-06   |
| Piles, Steel, HP 10 X 57 (CONCRETE ENCASEMENT P10L TYPE 3) | Steel Piles | 490           | 1          | 0.295   | 50       | 65       | 11500   | 29000   | 6.5E-06   |
| Piles, Steel, HP 12 X 53                                   | Steel Piles | 490           | 1          | 0.295   | 50       | 65       | 11500   | 29000   | 6.5E-06   |
| Piles, Steel, HP 12 X 53 (CONCRETE ENCASEMENT P10A TYPE 3) | Steel Piles | 490           | 1          | 0.295   | 50       | 65       | 11500   | 29000   | 6.5E-06   |
| Piles, Steel, HP 12 X 53 (CONCRETE ENCASEMENT P10L TYPE 3) | Steel Piles | 490           | 1          | 0.295   | 50       | 65       | 11500   | 29000   | 6.5E-06   |
| Piles, Steel, HP 12 X 63                                   | Steel Piles | 490           | 1          | 0.295   | 50       | 65       | 11500   | 29000   | 6.5E-06   |
| Piles, Steel, HP 12 X 74                                   | Steel Piles | 490           | 1          | 0.295   | 50       | 65       | 11500   | 29000   | 6.5E-06   |
| Piles, Steel, HP 12 X 84                                   | Steel Piles | 490           | 1          | 0.295   | 50       | 65       | 11500   | 29000   | 6.5E-06   |
| Piles, Steel, HP 14 X 102                                  | Steel Piles | 490           | 1          | 0.295   | 50       | 65       | 11500   | 29000   | 6.5E-06   |
| Piles, Steel, HP 14 X 117                                  | Steel Piles | 490           | 1          | 0.295   | 50       | 65       | 11500   | 29000   | 6.5E-06   |
| Piles, Steel, HP 14 X 73                                   | Steel Piles | 490           | 1          | 0.295   | 50       | 65       | 11500   | 29000   | 6.5E-06   |
| Piles, Steel, HP 14 X 73 (CONCRETE ENCASEMENT P10L TYPE 3) | Steel Piles | 490           | 1          | 0.295   | 50       | 65       | 11500   | 29000   | 6.5E-06   |
| Piles, Steel, HP 14 X 89                                   | Steel Piles | 490           | 1          | 0.295   | 50       | 65       | 11500   | 29000   | 6.5E-06   |
| Piles, Steel, HP 14 X 89 (CONCRETE ENCASEMENT P10L TYPE 3) | Steel Piles | 490           | 1          | 0.295   | 50       | 65       | 11500   | 29000   | 6.5E-06   |
| Piles, Steel, HP 8 X 36                                    | Steel Piles | 490           | 1          | 0.295   | 50       | 65       | 11500   | 29000   | 6.5E-06   |
| Rolled wide flange sections                                | Grade 50W   | 490           | 1          | 0.295   | 50       | 65       | 11500   | 29000   | 6.5E-06   |
| Straight box girders                                       | Grade 50W   | 490           | 1          | 0.295   | 50       | 65       | 11500   | 29000   | 6.5E-06   |
| Straight plate girders                                     | Grade 50W   | 490           | 1          | 0.295   | 50       | 65       | 11500   | 29000   | 6.5E-06   |
| Structural Steel Gr. 36                                    | Grade 36    | 490           | 1          | 0.295   | 36       | 65       | 11500   | 29000   | 6.5E-06   |
| Structural Steel Gr. 50                                    | Grade 50    | 490           | 1          | 0.295   | 50       | 65       | 11500   | 29000   | 6.5E-06   |
| Structural Steel Gr. 50W                                   | Grade 50W   | 490           | 1          | 0.295   | 50       | 65       | 11500   | 29000   | 6.5E-06   |

#### Miscellaneous

| Name                                     | Description     | Unit Price |
|------------------------------------------|-----------------|------------|
| Click here to add new item               |                 |            |
| Concrete Barrier Railing                 | Traffic Barrier | 1          |
| Concrete Barrier Railing, Aesthetic      | Traffic Barrier | 1          |
| Concrete Barrier, Reinforced, Separation | Traffic Barrier | 1          |
| Concrete Open Railing                    | Traffic Barrier | 1          |
| Concrete Open Railing, TL-4              | Traffic Barrier | 1          |
| Disc Bearing                             | Disc Bearing    | 1          |
| Excavation                               | Earthwork       | 1          |
| Neoprene Bearing Pads                    | Neoprene Pad    | 1          |
| Rocker bearing                           | Rocker Bearing  | 1          |

lowa chose not to include unit price values for materials.

## **CONNECT Standard Templates**

For CONNECT projects OpenBridge Modeler Iowa specific templates are available for the placement and modification of decks, barriers, beams, and pier components of a bridge.

The templates are shown below organized by component.

Deck templates are available for various types of superstructure and configurations of the deck and is indicated in the name.

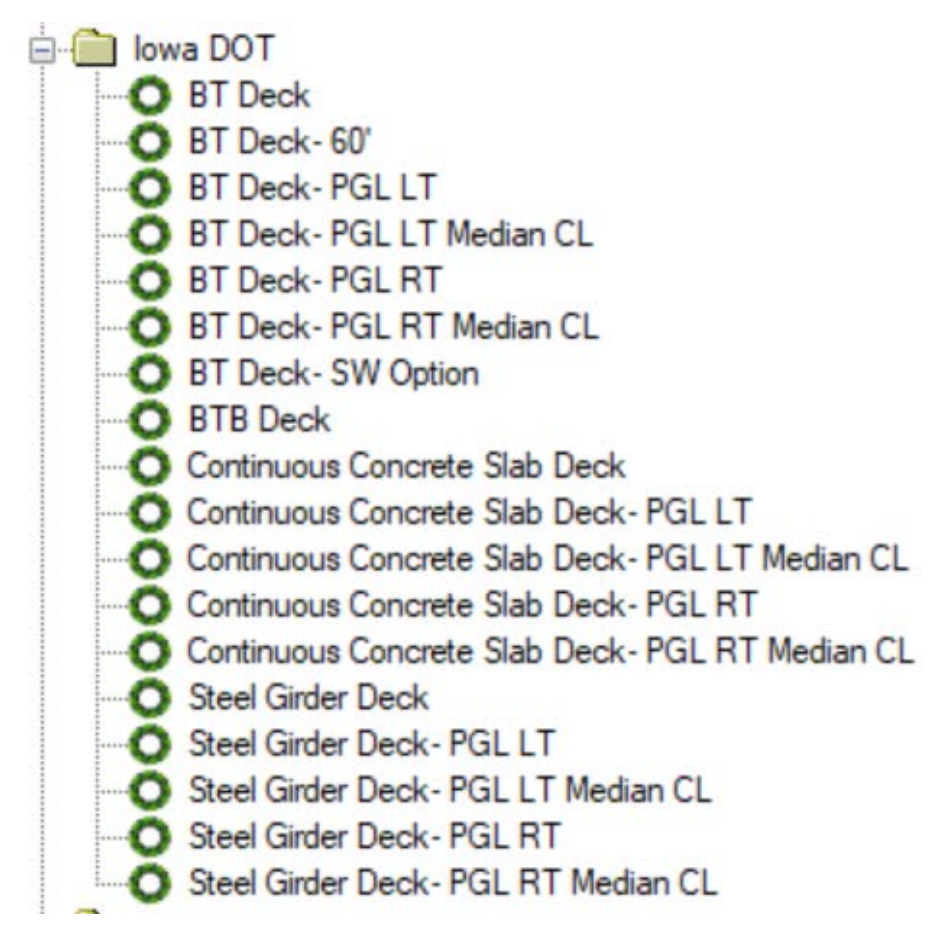

Abbreviations included in names are:

BT - bulb tee PGL – profile grade line LT – left RT – right SW – sidewalk CL – centerline Barrier templates are available for each type of barrier lowa DOT allows with left and right variations and is indicated in the name. The directional options allow for correct orientation of the placed barrier.

Sidewalk options are provided to be placed separately and are included with the F-34 barrier rails.

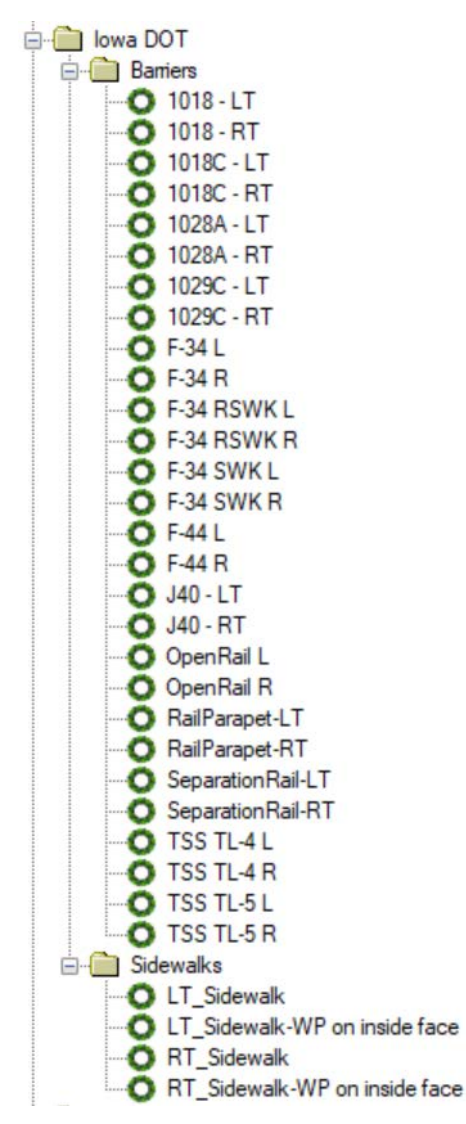

Additional abbreviations included in names are:

L – left R – right RSWK – raised sidewalk SWK – sidewalk TSS – Texas single slope WP – working point Beam templates available for each type of prestressed precast beam lowa DOT allows.

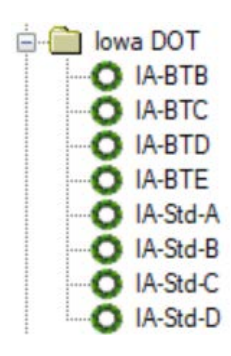

Additional abbreviations included in names are:

Std - Standard

Pier templates include one custom Multi Column Iowa DOT option, IA Filleted Column Tee.

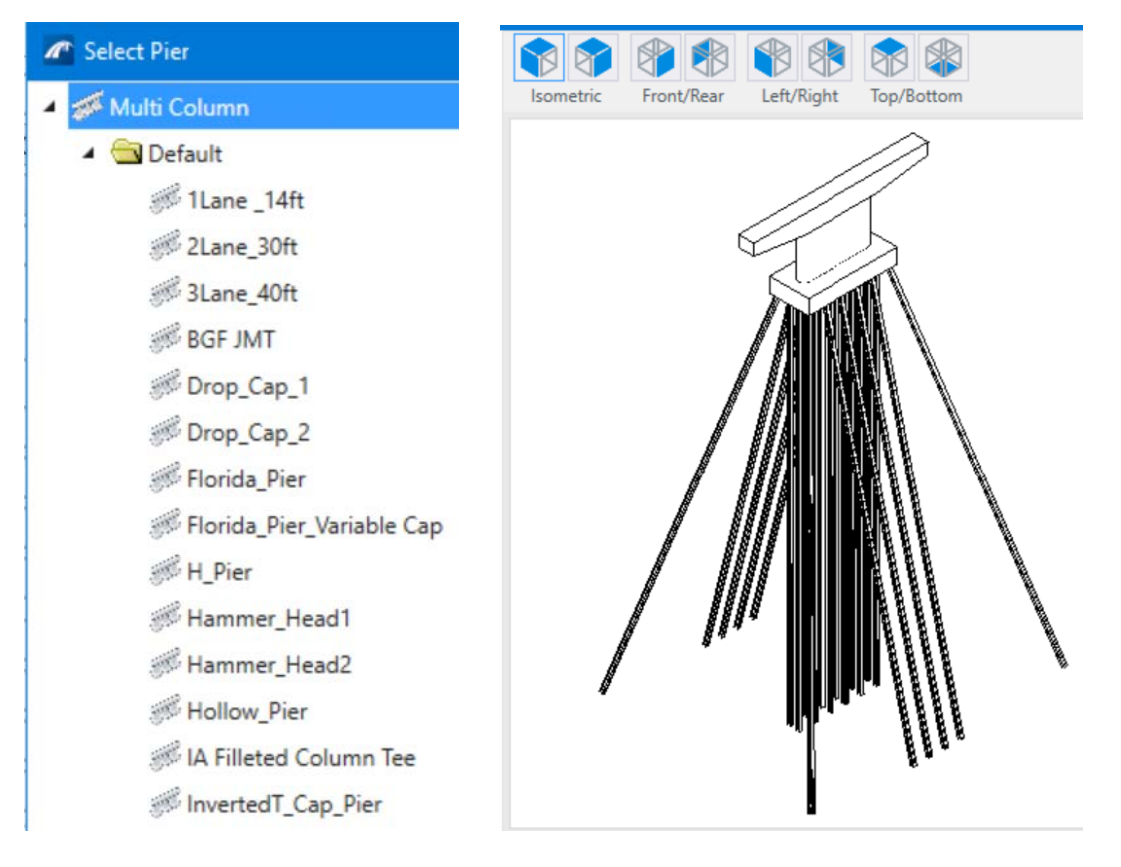

Templates may be modified or new ones added as additional bridge projects are completed in OpenBridge Modeler or new standards are issued. The documentation will be updated as needed.
## Setting up the MicroStation File to do Drainage Design.

These instructions were created on 4/28/2021. These instructions were created with:

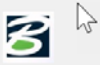

#### OpenRoads Designer CONNECT Edition - 2020 Release 3 Update 9 - Version 10.09.00.91

The first step to doing a drainage design in CONNECT is to create the files needed to do our work in. In ProjectWise, use the Copy Seed tool. Navigate to the correct project directory for the project, right click on the project folder and select the Copy Seed command.

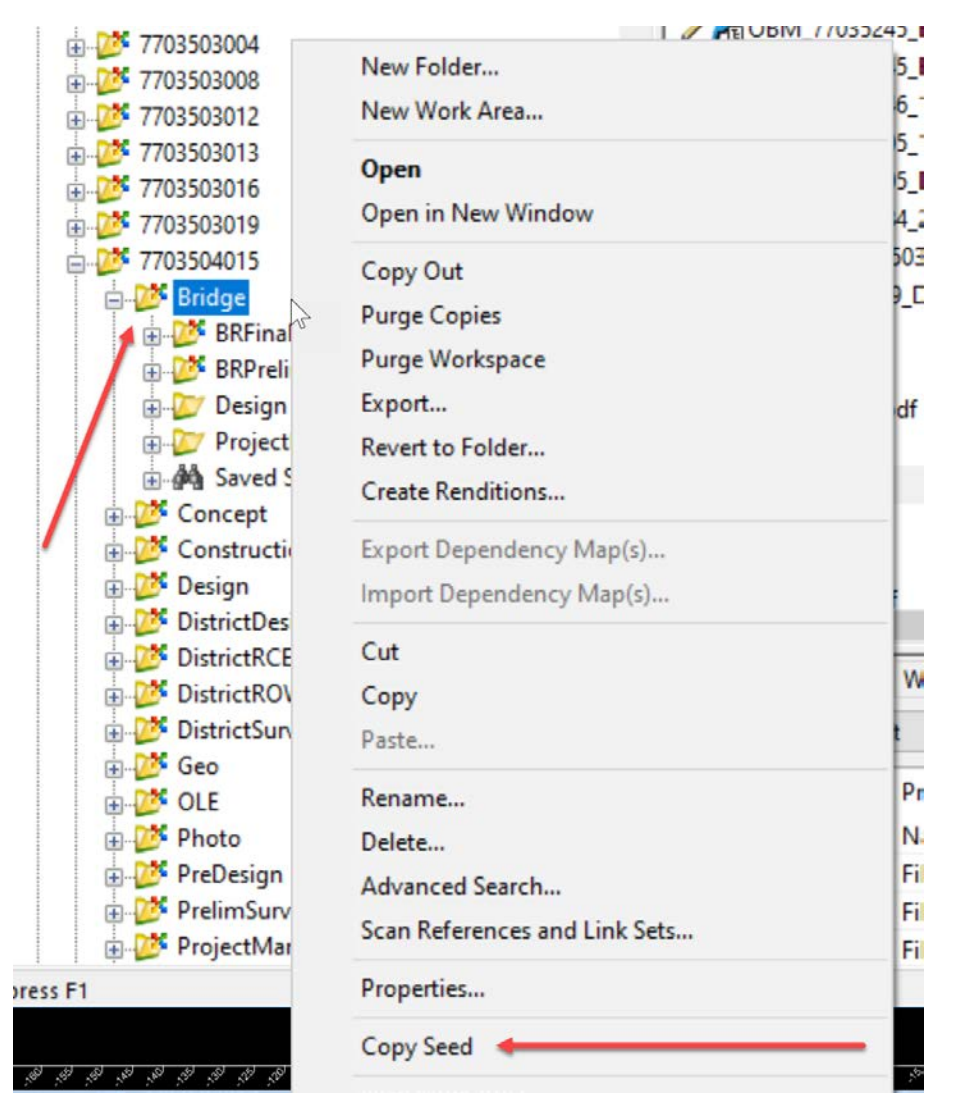

This will open this tool:

| ile Suffix:          |                                  | ] | Name of file to create (CCRRRPPP) :<br>C=County, R=Route, P=Parenthesis |   |             |
|----------------------|----------------------------------|---|-------------------------------------------------------------------------|---|-------------|
| ocation of file to o | eate: Projects\7703504015\Bridge |   |                                                                         |   |             |
| hoose file type:     | ORD PIPE CULVERTS Seed           |   |                                                                         | ~ | Create File |
|                      |                                  |   |                                                                         |   |             |

Next, name the file. For pipes, the naming convention for this file is

ORD\_CCRRRPPP\_DOT\_PIPE\_CULVERTS\_SPN. **ORD**=the version of MicroStation that the work is done in **<u>CC</u>**=County **<u>RRR</u>=Route <b><u>PPP</u>=**Parenthesis **<u>DOT</u>=company and or source of the file <b><u>PIPE\_CULVERTS</u>=**type of work\_\ **<u>SPN</u>=coordinate projection of this project. For this example, the file will be ORD\_77035309\_DOT\_PIPE\_CULVERTS\_Z08.dgn.** 

| Copy Seed v .08          |                                                                                                    |                                                                         | 3                      |
|--------------------------|----------------------------------------------------------------------------------------------------|-------------------------------------------------------------------------|------------------------|
| File Suffix:             |                                                                                                    | Name of file to create (CCRRRPPP) :<br>C=County, R=Route, P=Parenthesis | 35309_DOT_PIPE_CULVER1 |
| Location of file to crea | ate: Projects\7703504015\Bridge                                                                                                    |                                                                         |                        |
| Choose file type:        |                                                                                                    |                                                                         | ✓ Create File          |
| Extension of file to cr  | (ORD 2D Seed<br>ORD 3D Seed<br>ORD Title Sheet (A)<br>ORD Detail Sheet Seed (B,J,U)<br>ORD Legend Sheet Seed<br>ORD STRUCTURES OVER VIEW Seed |                                                                         | Exit                   |
| ICE                      | ORD PIPE CULVERTS Seed<br>ORD STRUCTURES Seed<br>OBM 3D Seed                                                                                  | h7                                                                      |                        |
| ROW                      | ORD Berm and Revetment Seed<br>Bridge Plan Production Seed                                                                                    |                                                                         |                        |
| Survey                   | Excel Tabulation (C, CD, CS, G, J, RC, S, T) File (*.xlsm)                                                                                    |                                                                         |                        |
|                          | M Sheet Stormsewer Calc File (*.xlsm)                                                                                                    |                                                                         |                        |
|                          | T Sheet Earthwork Calc File (*.xlsm)                                                                                                    |                                                                         |                        |
|                          |                                                                                                    |                                                                         |                        |

Next, select the correct file type. For this work, choose the ORD PIPE CULVERTS Seed.

| opy Seed v .08           |                  |                           |                                        |                                                  |                 |                 |
|--------------------------|------------------|---------------------------|----------------------------------------|--------------------------------------------------|-----------------|-----------------|
| File Suffix:             |                  |                           | Name of file<br>C=County, I            | to create (CCRRRPPP) :<br>R=Route, P=Parenthesis | ORD_77035309_D0 | DT_PIPE_CULVER1 |
| Location of file to crea | te: Projects\770 | 3504015\Bridge            |                                        |                                                  |                 |                 |
| Choose file type:        | ORD PIPE CULVER  | ITS Seed                  |                                        |                                                  | ~               | Create File     |
| Extension of file to cre | eate : dgn       | Scale of f                | le to create : Z08<br>UD<br>SPN<br>SPS | <u> </u>                                         | _               | Exit            |
| ROW                      |                  | Work Area Properties Pers | onal Portal De 203                     | ver Access Contro                                | bl              |                 |
| Juivey                   |                  | Properties (Work Area     | Type - IDO 204                         | ject_Number)                                     |                 |                 |
|                          |                  | BRG_PIN_NUM               | 205                                    |                                                  |                 |                 |
|                          |                  | BRG_PROJ_NUM              | Z07                                    |                                                  |                 |                 |
| ign                      |                  | BRG_PROJ_TYPE             | Z09                                    | 5                                                |                 |                 |
| Survey                   |                  | BRG_TYPE_OF_PLANS         | Z10                                    | -                                                |                 |                 |
| tManagement<br>de        | ~                | BRG_FILE_NUMBER           | Z11<br>Z12<br>Z13                      |                                                  | CONNECT         |                 |

Next, select the correct coordinate projection for this file. For this example, select Z08 for IaRCS Zone 08. Then click on the Create File button.

| File Suffix:                                |                        | Name of file to create (CCRRRPPP) :<br>C=County, R=Route, P=Parenthesis | 7035309_DOT_PIPE_CULVERTS_Z08 |
|---------------------------------------------|------------------------|-------------------------------------------------------------------------|-------------------------------|
| Location of file to cr<br>Choose file type: | ord PIPE CULVERTS Seed |                                                                         | ✓ Create File                 |
| Extension of file to                        | reate : dgn            | Scale of file to create : Z08 ~                                         | Exit                          |

This will create the correct MicroStation file in the project directory. A message displays saying New document created successfully. Click ok on the message.

| ile Suffix:                        |                     | Name of file to create (CCRRR)<br>C=County, R=Route, P=Parer | PPP): 1035309_DOT_F | PIPE_CULVERTS_Z08 |
|------------------------------------|---------------------|--------------------------------------------------------------|---------------------|-------------------|
| ocation of file to create: Project | s\7703504015\Bridge |                                                              |                     |                   |
| hoose file type: ORD P             | bySeed              | ×                                                            | ¥                   | Create File       |
|                                    | New document create | d successfully.                                              |                     |                   |

Then click on the Exit button to close the Copy Seed tool.

If your design includes RCB, Flume or drop basins, then repeat this process in order to create an ORD\_CCRRRPPP\_DOT\_STRUCTURES\_Z##.dgn file for these types of designs.

Once the MicroStation file is created, open it in the project directory. Select the file then right click and select the Open With option.

|                |                                                                                                    | New                                                                                                    | > |
|----------------|----------------------------------------------------------------------------------------------------|----------------------------------------------------------------------------------------------------|---|
| ow Help        |                                                                                                    | Open                                                                                                    |   |
| • Search 與     |                                                                                                    | Open as Read-Only                                                                                                    |   |
| t.lan:PWMain\[ | Documents Projects 7703504015                                                                                                    | Open With                                                                                                    | • |
| ^              | Name                                                                                                    | Markup<br>View                                                                                                    |   |
|                | <ul> <li>Ma OBM_315_DOT_Z08_OL</li> <li>Ma OBM_77035245_ELKHA</li> <li>Ma OBM_77035245_ELKHA</li> <li>Ma OBM_77035246_142_DC</li> <li>Ma OBM_77035305_158_DC</li> <li>Ma OBM_77035305_DOT_15</li> <li>Ma OBM_85035284_210_DC</li> <li>Ma OBM_PO_7785035_DOT</li> </ul> | Check Out<br>Check In<br>Free<br>Copy Out<br>Export<br>Import                                                                             |   |
|                | <ul> <li>ORD_77035309_DOT_CL</li> <li>ORD_77035309_DOT_PIF</li> <li>TEST 2 .pdf</li> <li>TEST 3.pdf</li> <li>TEST 11 X 17.pdf</li> <li>TEST TSL.pdf</li> <li>TEST TSL2.pdf</li> </ul>                                                                                  | Create Renditions<br>Export Dependency Map(s)<br>Import Dependency Map(s)<br>Update Server Copy<br>Refresh Local Copy<br>Purge Local Copy |   |

Next, select the OpenRoads Designer CONNECT Edition program. Then click on OK.

| Open document with                                  |                                                           |             |      |
|-----------------------------------------------------|-----------------------------------------------------------|-------------|------|
| lect                                                |                                                           |             |      |
| Program                                             |                                                           |             |      |
| Name                                                | Description                                               | Application | Er   |
| MicroStation V8i (SELECTseries 10)                  | Bentley MicroStation with GEOPAK SS4                      | "C:\Pro     | N    |
| OpenBridge Modeler CONNECT Edition - 2019           | OpenBridge Modeler CONNECT Edition - 2019 Release 2 - OBD | "c:\prog    | N    |
| MicroStation V8i (SELECTseries 10)                  | Bentley MicroStation                                      | "C:\Pro     | Ye   |
| CopenBridgeDesigner                                 | OpenBridgeDesigner                                        | "c:\prog    | N    |
| OpenRoads Designer CONNECT Edition                  | Bentley MicroStation Design                               | "C:\Pro     | N    |
| <                                                   |                                                           |             | >    |
| Always use this program                             |                                                           | Browse      |      |
| Open document as read-only                          |                                                           |             |      |
| Click here for a list of suggested document viewers |                                                           |             |      |
|                                                     | OK                                                        | Car         | ncel |

Now that the file is open, first set the file up to make a 3D cut of the proposed corridor and/or a dynamic section of the proposed corridor.

| 🗇 Models        |                          | – 🗉 🗙        |
|-----------------|--------------------------|--------------|
| 📭 🖓 🖾 🗲 🗙       |                          |              |
| Type 2D/3D Name | Description              | 🔆 Cell Type  |
| PIPES 👟         | Road Pipes               | ✓ Graphic    |
| 👘 🗍 STR info    | Pipe and Culvert info 3D | ✓ Parametric |
|                 |                          |              |
|                 |                          |              |
|                 | R.                       |              |
|                 |                          |              |
| <               |                          | >            |

To perform either function: In the PIPES model, reference in the Road Design alignment that has an active profile, this file should be located in the Design folder under the CADD\_Files\Geometry\ folder. Select the GEO Alignment file that is named GEO\_CCRRRPPPZZZ.dgn. For this example, it will be GEO\_77035309Z08.dgn

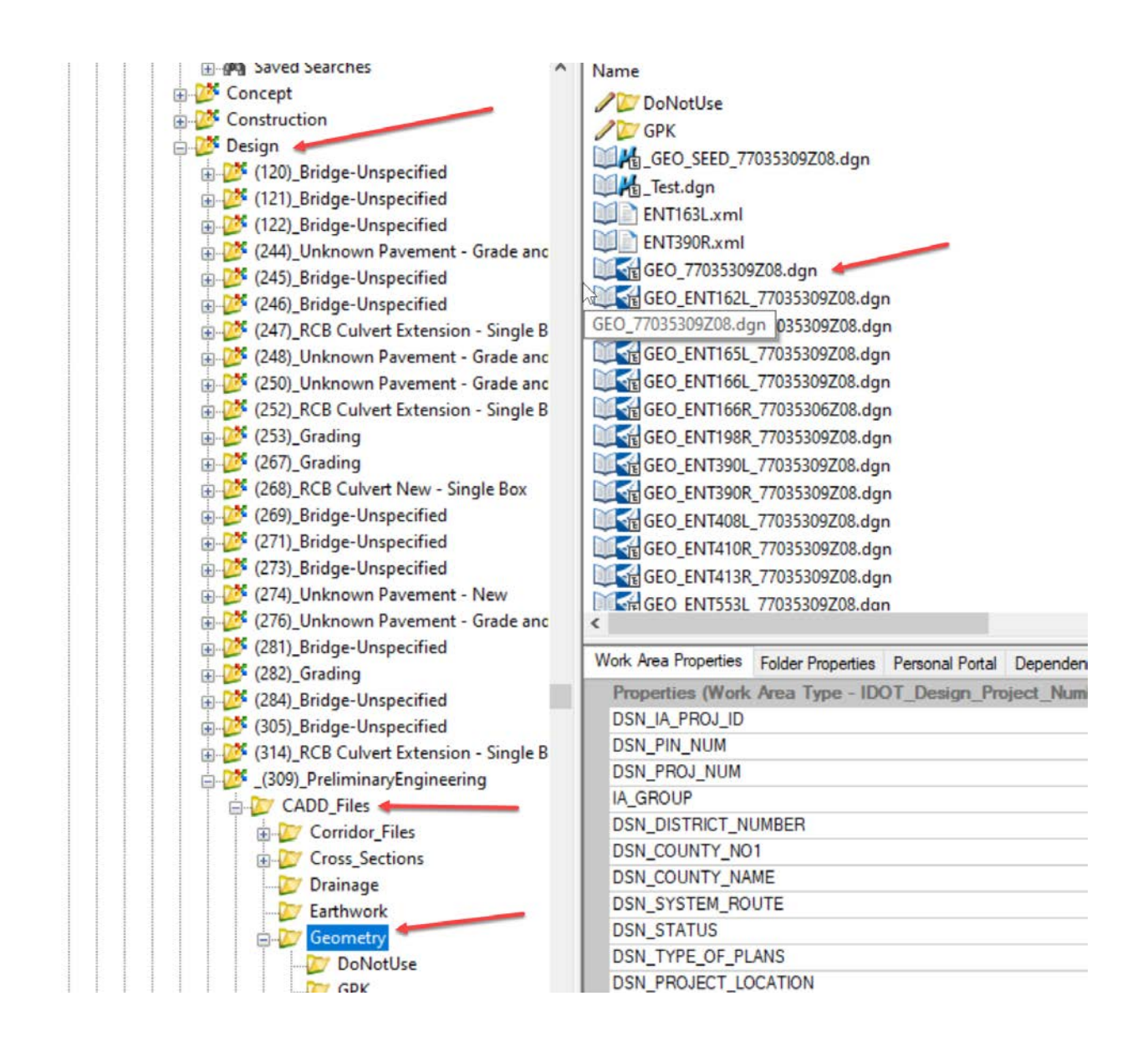

This is the container GEO file that will contain all the Alignments for this project.

| Reference Attachmen                                                                        | t Properties for                                 | \GEO_77035                    | 309Z08.dgn                   | ×                    |
|--------------------------------------------------------------------------------------------|--------------------------------------------------|-------------------------------|------------------------------|----------------------|
| File Name: PW_V<br>Full Path: c:\pw<br>Model: Defau<br>Logical Name:<br>Description: Maste | VORKDIR:d1035<br>_work\pwmain\<br>lt<br>er Model | 644\GEO_7703<br>ediedri\d1035 | \$5309Z08.dgn<br>644\GEO_770 | 35309Z08.dgn         |
| View                                                                                       |                                                  | Description                   |                              |                      |
| Coincident                                                                                 |                                                  | Ali wood with                 | Master File                  |                      |
| Coincident - World                                                                         | -                                                | Global Origin                 | n aligned with               | Master File          |
| Geographic - AEC Ti                                                                        | ransform                                         | Calculated Tr                 | ransform, max                | k error 2.355e+05 sf |
| Geographic - Repro                                                                         | jected<br>(none)                                 | Reproject rel                 | erence data t                | o Master GCS         |
| Detail Scale:                                                                              | Full Size 1 = 1                                  |                               | •                            |                      |
| Scale (Master:Ref):                                                                        | 1.000000000                                      | : 1.000                       | 000000                       |                      |
| Named Group:                                                                               |                                                  |                               | Ŧ                            |                      |
| Revision:                                                                                  |                                                  |                               | -                            |                      |
| Level:                                                                                     |                                                  |                               | -                            | 1                    |
| Nested Attachments:                                                                        | Live Nesting                                     |                               | •                            | Nesting Depth: 1     |
| Display Overrides:                                                                         | Allow                                            |                               | •                            |                      |
| Ne <u>w</u> Level Display:                                                                 | Use MS_REF_N                                     | IEWLEVELDISP                  | LAY Config                   |                      |
| Global LineStyle Scale:                                                                    | Master                                           |                               | •                            |                      |
| Synchronize View:                                                                          | VolumerOnly                                      |                               | Ψ.                           |                      |
| Toggles                                                                                    | 2 📐 👍 1:1                                        | <u>~</u> ~~~                  | <b>i i i i i</b>             |                      |
|                                                                                            |                                                  |                               | Ōĸ                           | Cancel               |

Attach the GEO file using the orientation of Coincident World. Then turn on the live nesting and set its depth to 1.

Next, reference the proposed corridor container file. This file should be located in the Design folder under CADD\_Files\Corridor\_Files\folder. Select the COR Corridor file that is named COR\_CCRRRPPPZZZ.dgn. For this example, it will be COR\_77035309Z08.dgn

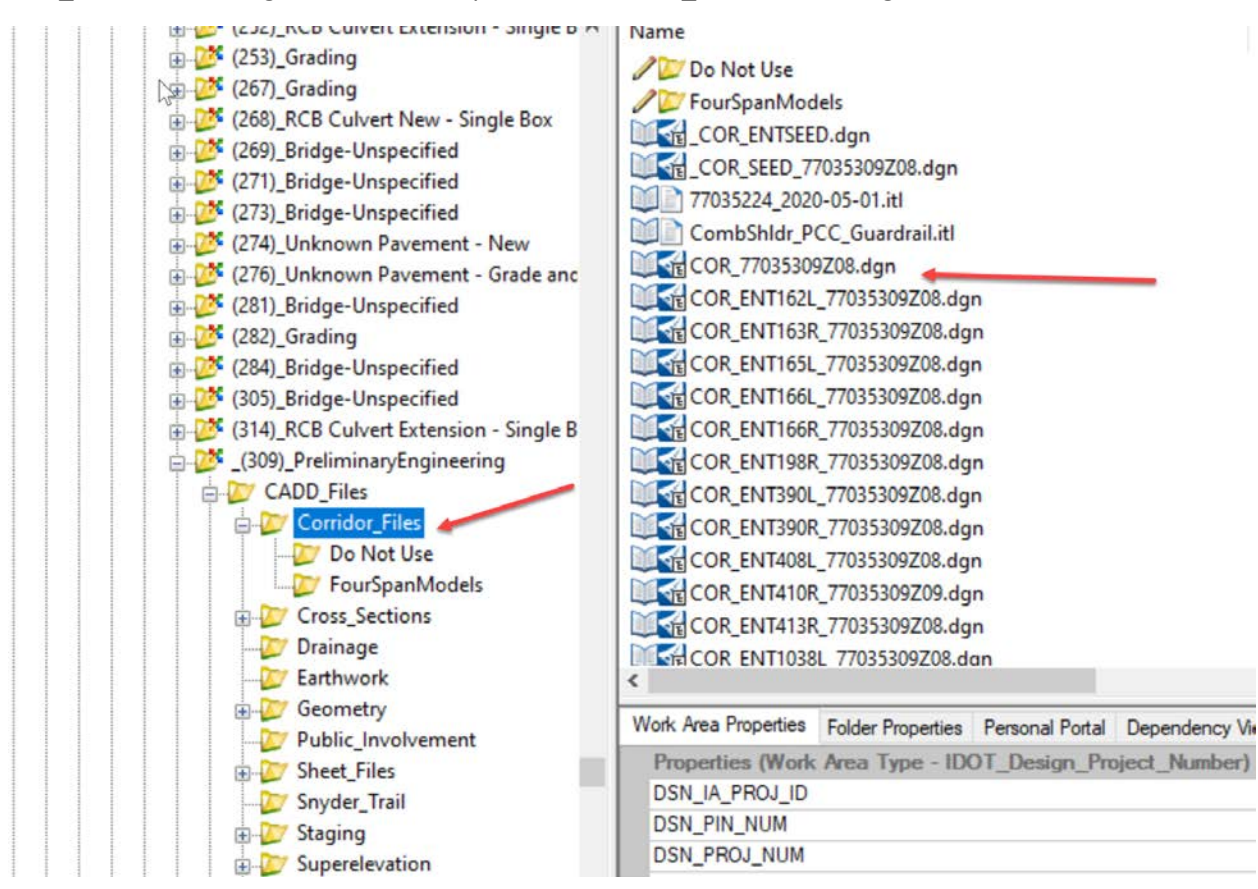

This is the container COR file that will contain all the Corridor for this project.

| Reference Attachmer                                                                                  | nt Properties for                                  | \COR_77035309Z08.dgn                                | ×                  |
|----------------------------------------------------------------------------------------------------|----------------------------------------------------|-----------------------------------------------------|--------------------|
| File Name:PW_VFull Path:c:\pwModel:DefauLogical Name:Description:Master                              | WORKDIR:d1035<br>v_work\pwmain\e<br>lt<br>er Model | 641\COR_77035309Z08.dgr<br>ediedri\d1035641\COR_770 | n<br>135309Z08.dgn |
| Orientation:                                                                                         |                                                    |                                                     |                    |
| View                                                                                                 |                                                    | Description                                         |                    |
| Coincident                                                                                           |                                                    | Aligned with Master File                            |                    |
| Coincident - World                                                                                   |                                                    | Global Origin aligned with                          | n Master File 🥢    |
| Geographic - ALC I<br>Geographic - Repro<br>Standard Views<br>Saved Views (none)<br>Named Boundaries | jected<br>(none)                                   | Reproject reference data                            | to Master GCS      |
| Detail Scale:                                                                                        | Full Size 1 = 1                                    | •                                                   |                    |
| Scale (Master:Ref):                                                                                  | 1.000000000                                        | : 1.00000000                                        |                    |
| Named Group:                                                                                         |                                                    | ~                                                   |                    |
| Revision:                                                                                            |                                                    | Ŧ                                                   |                    |
| Level:                                                                                               |                                                    | •                                                   | Ļ                  |
| Nested Attachments:                                                                                  | Live Nesting                                       | •                                                   | Nesting Depth: 1   |
| Display Overrides:                                                                                   | Allow                                              | •                                                   |                    |
| Ne <u>w</u> Level Display:                                                                           | Use MS_REF_N                                       | EWLEVELDISPLAY Config                               |                    |
| Global LineStyle Scale:                                                                              | Master                                             | •                                                   |                    |
| Synchronize View:                                                                                    | Volume Only                                        | Ŧ                                                   |                    |
| Toggles                                                                                              | 2 🕨 🔁 🔢                                            | <u>т</u> "С – "С 🔛 🔞 🔽 🛙<br>Ок                      | Cancel             |
|                                                                                                    |                                                    |                                                     |                    |

Attach the COR file using the orientation of Coincident World. Then turn on the live nesting and set its depth to 1.

Next, reference in the existing ground. To do this, reference in the TRN file from the survey or Photo location. For this example, it is in the Prelim Survey folder and is called FINAL\_TRN\_77035244Z08.dgn

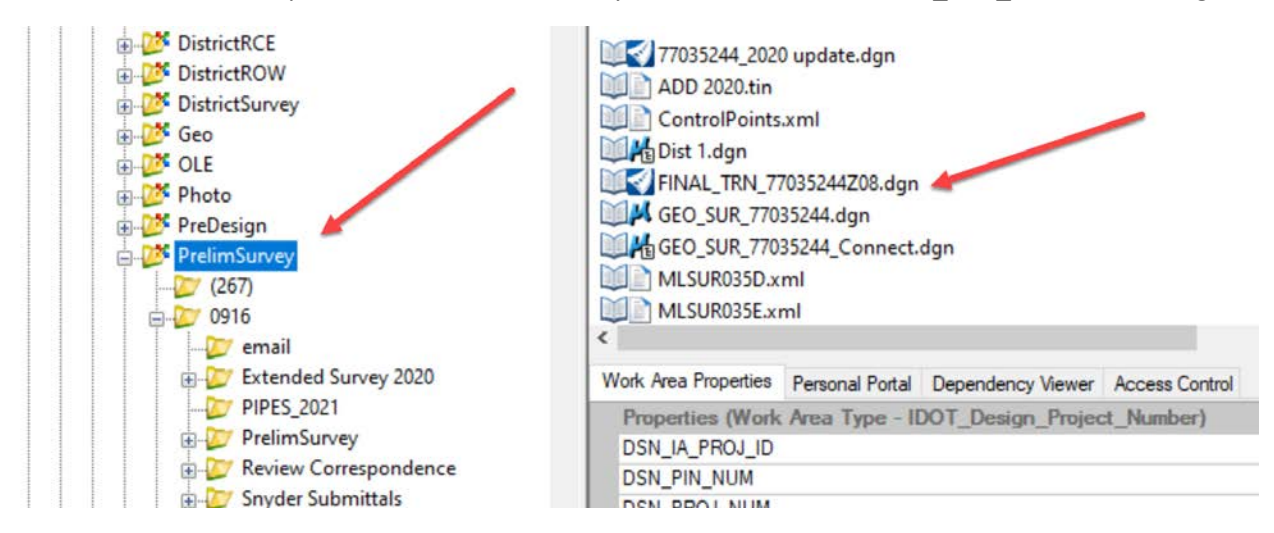

Next, attach the survey file that contains the existing 3D pipes and surrounding topo features that will be needed to do an effective design.

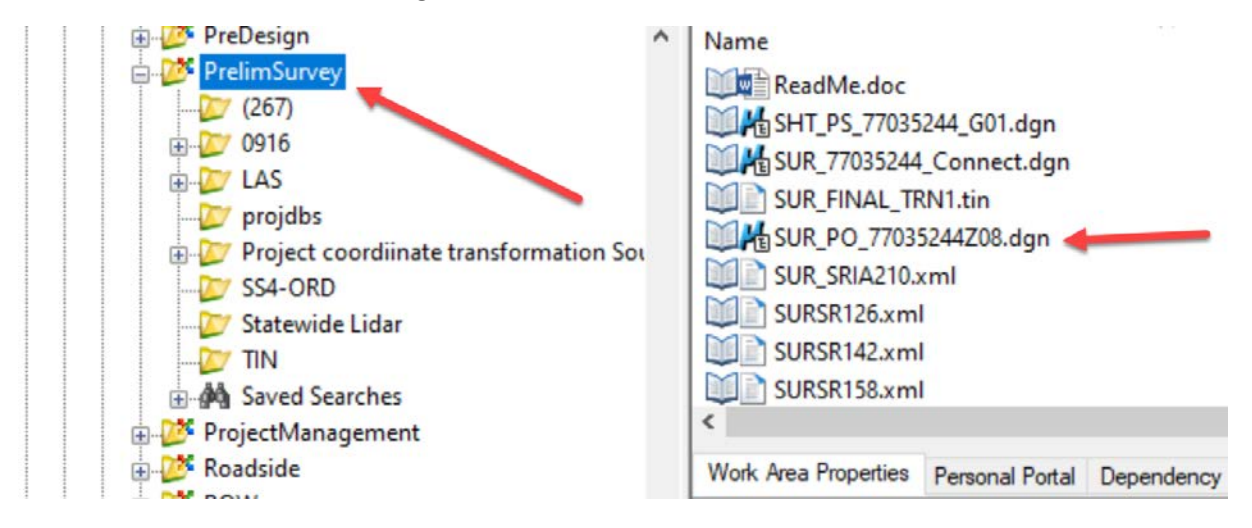

This should appear similar to below.

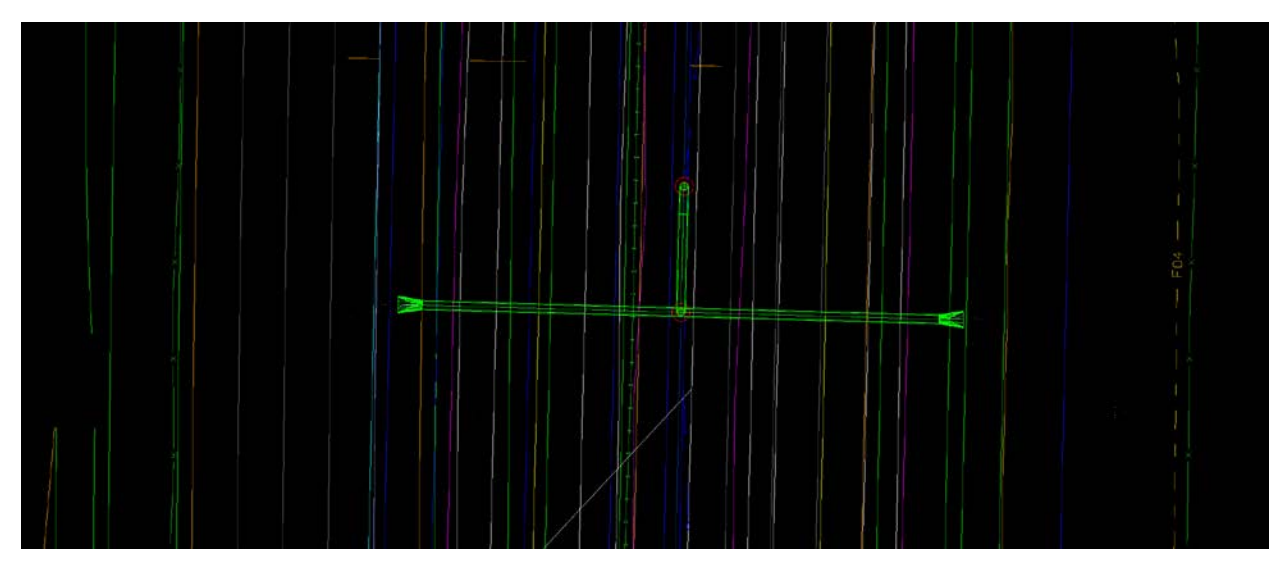

Make sure the files are referenced to the 2D model (that is the PIPES model in this MicroStation file). ORD will make a managed model automatically once any 3D information is referenced to this 2D model. ORD names the managed model PIPES-3D. This is a crucial step in setting up this workflow.

Next, reference in a file that contains a selection of our pipe aprons. This file is located in pw:\\ntPwInt1.dot.int.lan:PWMain\Documents\IowaDOTStandardsConnect\Configuration\Organization -Civil\IowaDOT\_Standards\Cell\BridgeDesignDetails\<u>ApronsConnect.dgn.</u> Then, find this refenced content in the file. It should look like this:

| CONCRETE ARCHS<br>29X18 37X23 44X27 52X32 59X36 65X40 73X45 88X54 102X62<br>124") (36") (36") (42") (48") (54") (50") (12") (84")<br>48" (54") (54") (50") (50") (54") (54") ( |
|----------------------------------------------------------------------------------------------------|
|                                                                                                    |
|                                                                                                    |
|                                                                                                    |

Next, select it with the Element Selection tool and with the copy tool make a copy of it and place it close to our design corridor.

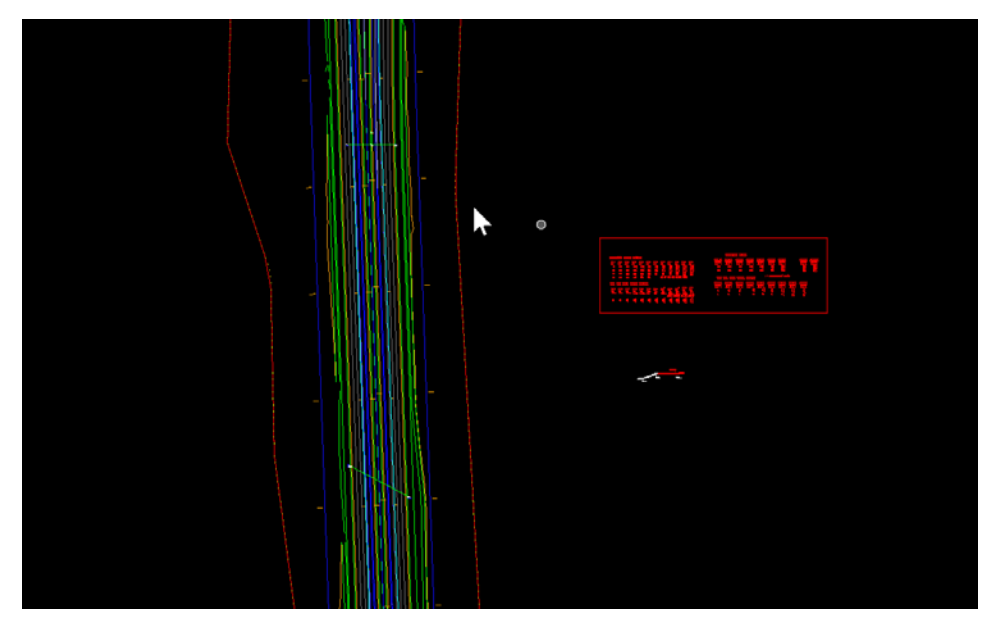

Then, detach the reference file.

Next, set a few things in the file to make it a little easier to use. The first step is to set up the Multi-

Model Views in this file. This will allow viewing the 2D and 3D model at the same time. To set this up, open two views and then select the Multi-Model Views option.

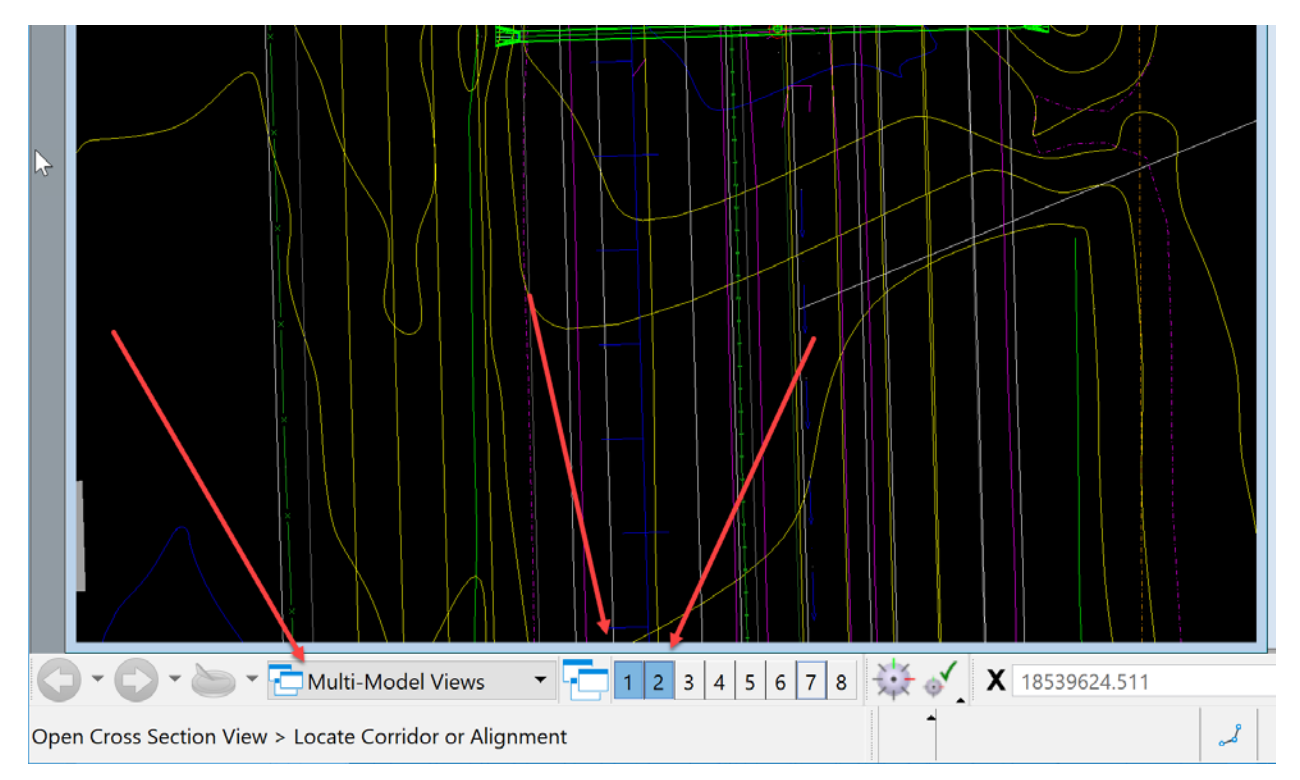

To verify that it is set correctly, open the View Attributes in each window and see what model it is set to. For our needs, set View 1 to the PIPES model which is the pipes 2D model.

| View 1, PIPES        |                 |
|----------------------|-----------------|
| <b>~~</b>            |                 |
| View Number: 1 -     |                 |
| Presentation         | ₩≡^             |
| Display Style: (Wir  | eframe Display) |
| CS Triad             | Fast Cells      |
| Background           | Fill            |
| Boundary Display     | Grid            |
| Camera               | Sevel Overrides |
| Clip Back            | Line Styles     |
| Clip Front           | Line Weights    |
| Clip Volume          | Markers -       |
| Constructions        | Patterns        |
| Default Lighting     | Tags            |
| Dimensions           | A Text          |
| E] Data Fields       | 1+ Text Nodes   |
| Displayset           | Transparency    |
| Height Field         |                 |
| Global Brightness:   | < >Q            |
| 🖂 View Setup         | ^               |
| Saved Views: Selec   | · ····          |
| Models: PIPES        |                 |
| ackground Ma         | p ^             |
| Background Map Type: | None ~          |
| Transparency:        | ■ U 🛛           |
| Analytic Symbolo     | gy 🗸 🗸          |

For our needs, set View 2 to the PIPES-3D model which is the pipes 3D model.

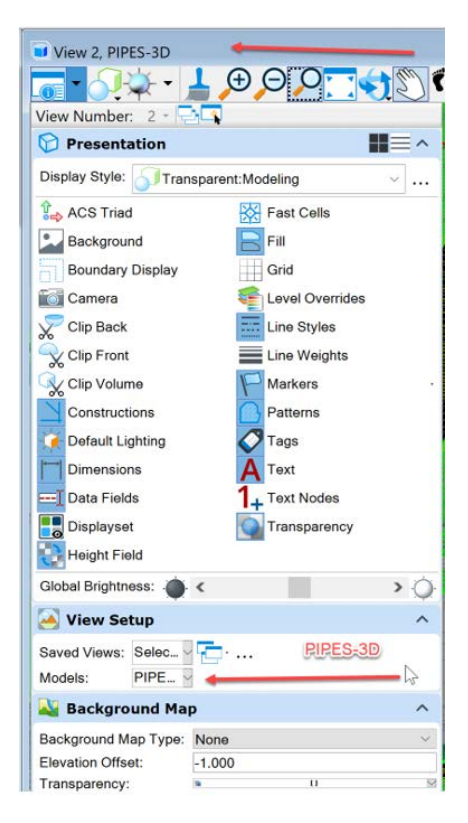

This allows viewing and manipulating the information in the two models without having to change the model thru the model pallet. Once you have this set, save the settings so that the next time you get into the file there will be no need to set it up again.

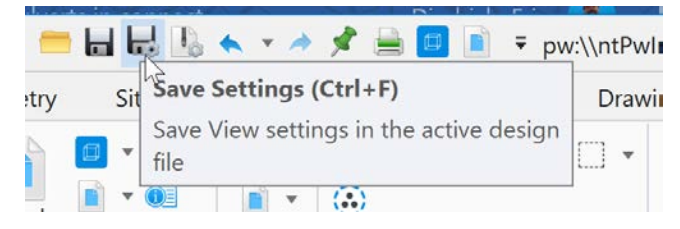

Now that the file is set up, start designing and calculating our pipe inverts from the project information.

# Laying out Culverts and Drainage Design in CONNECT

These instructions were created on 5/04/2021. These instructions were created with:

## 8

2

#### OpenRoads Designer CONNECT Edition - 2020 Release 3 Update 9 - Version 10.09.00.91

The first step is to review the profile information and determine where a pipe is needed. Once a location is determined for a pipe, then calculate the correct size. Following calculating the correct type, size and location, design the new pipe and/or structure. There are two methods available to analyze the corridor to design the new pipe and/or structure.

If the design is for a structure and/or pipe that is perpendicular to the alignment, use the first method of cutting a Dynamic Section.

### First Method

Cutting a Dynamic Section - The tool is in the OpenRoads Modeling workflow on the Corridors tab in the Review group. When using this tool, the recommendation is to turn the corridor reference display off in the 2D model View 1 (This was done previously when setting up the cadd file). The reason is this tool will ask to select a corridor or alignment. With the corridor turned off, selection of the alignment is easier. To do this, make sure the View 1 is set to be the active view and open the referce pallet and turn off the corridor.

Next, open a view to display the section in. For this example, use View 7.

In the OpenRoads Modeling workflow; on the Corridors tab in the Review group,

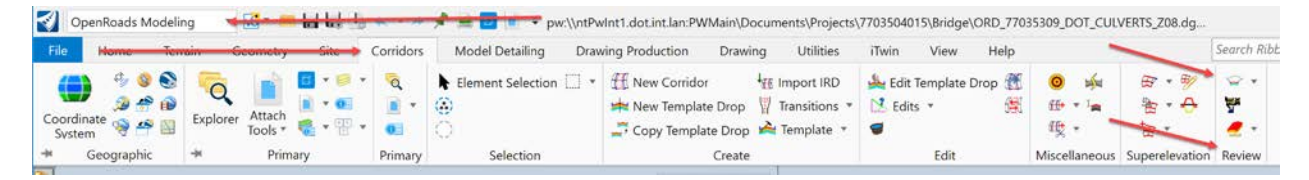

select the Dynamic Sections tools.

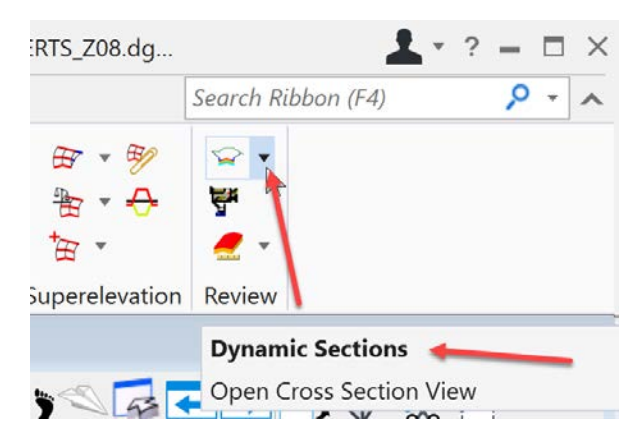

Then select the Open Cross Section View tool.

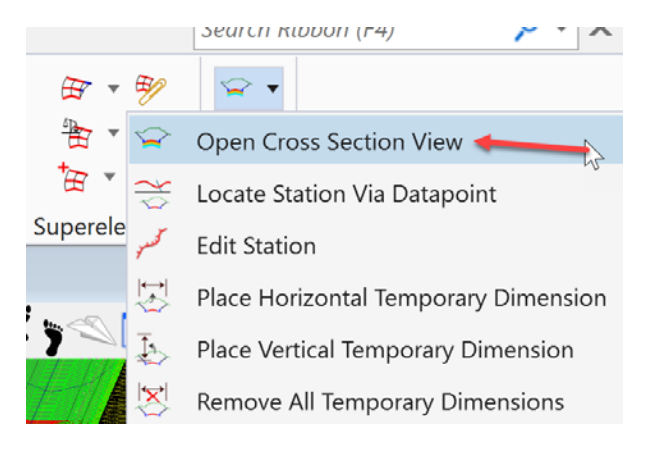

### It prompts to locate the alignment.

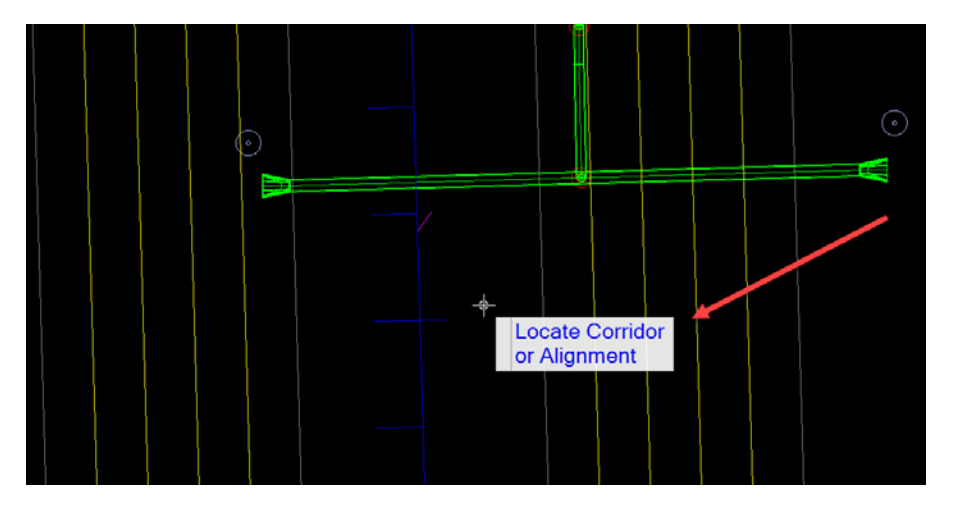

Data point on the alignment in the 2D view, in this example View 1.

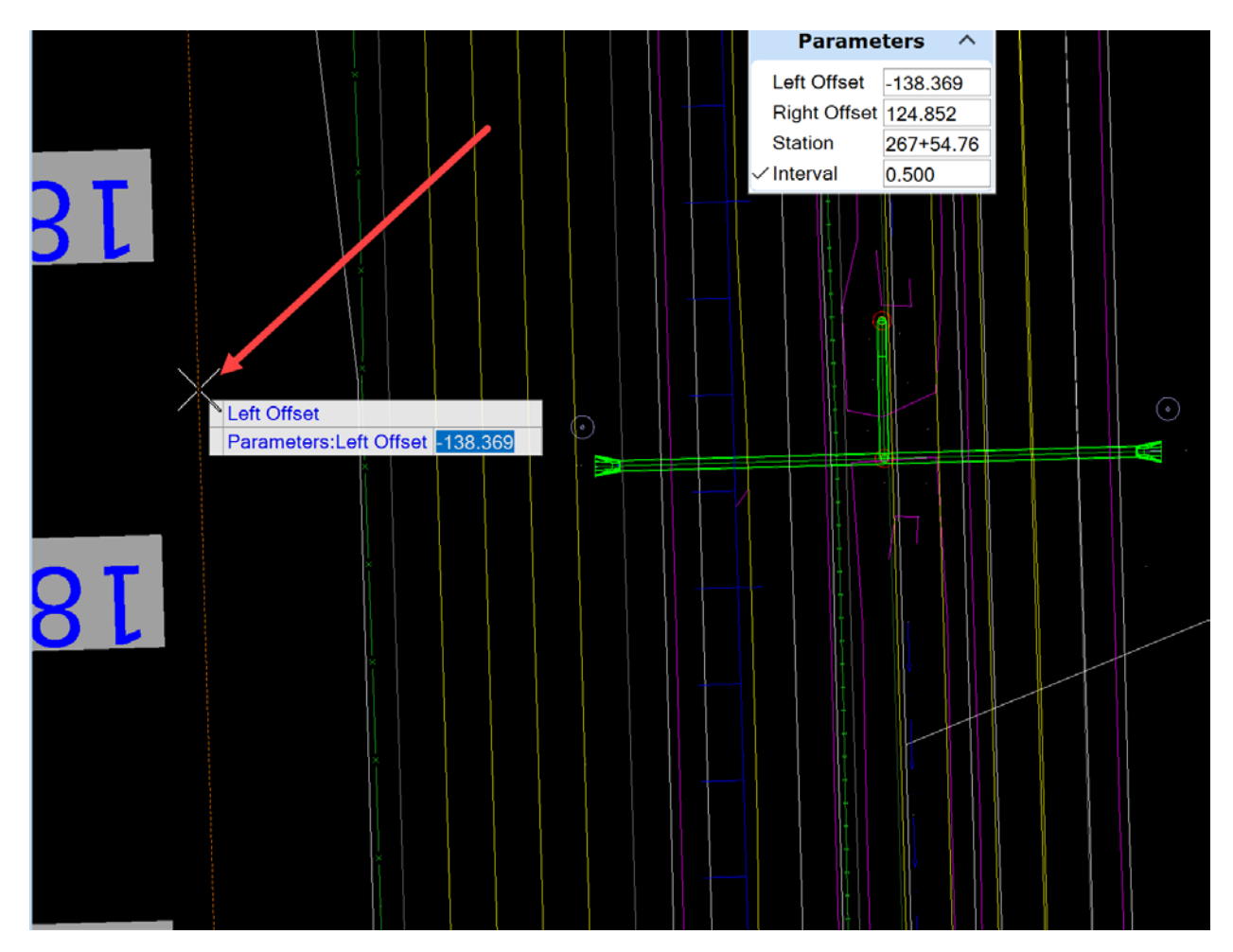

Then select the Offset Left. This will determine how far left the section will cover.

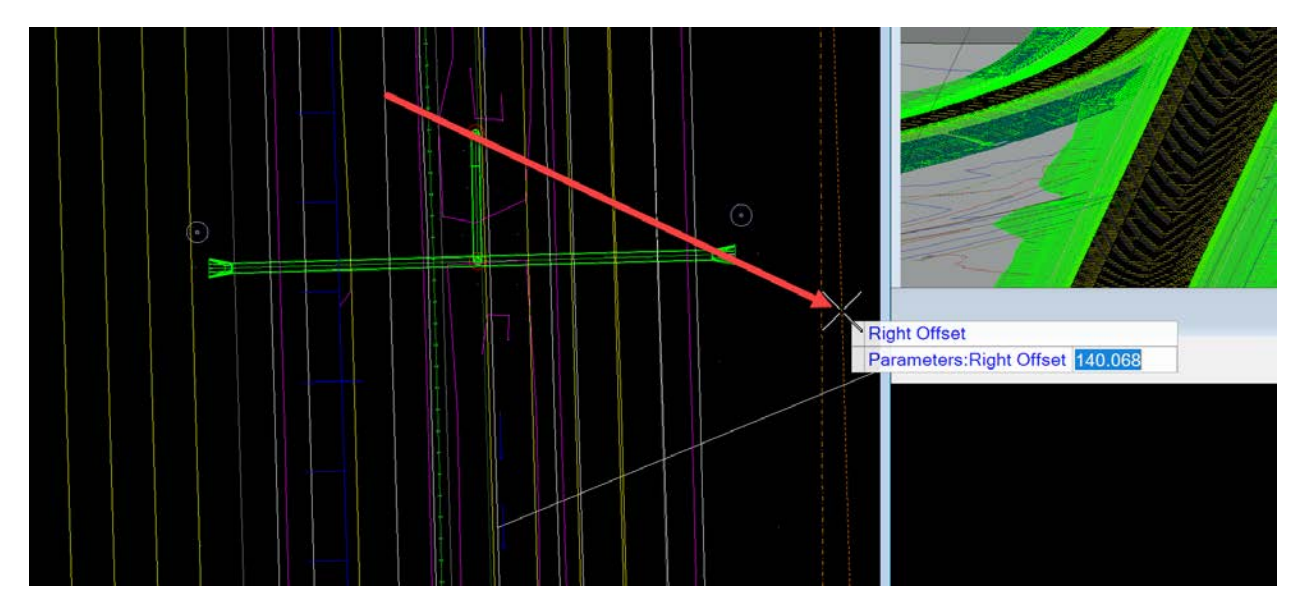

Then select the Offset Right. This will determine how far right the section will cover.

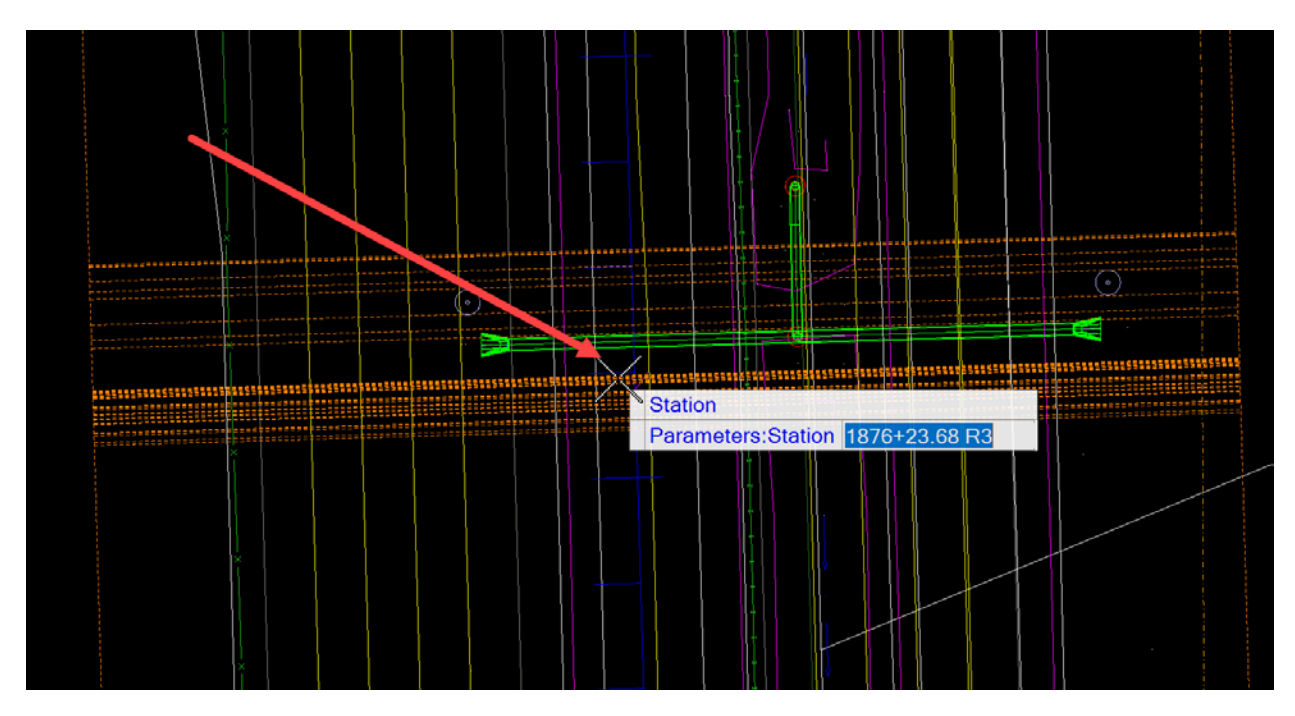

Then select the Station. Note: This does not need to be perfect when selecting it here, it can be adjusted later to a specific station.

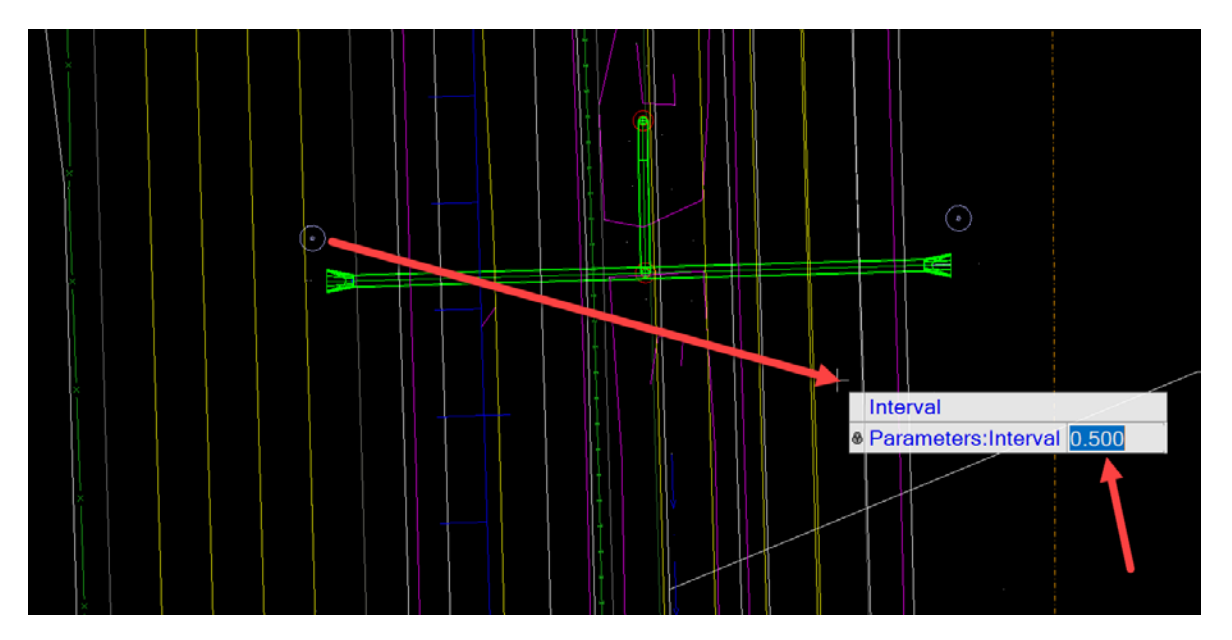

Then Select the Interval. Note: Recommend an interval of 0.5 = 6'' for culvert design.

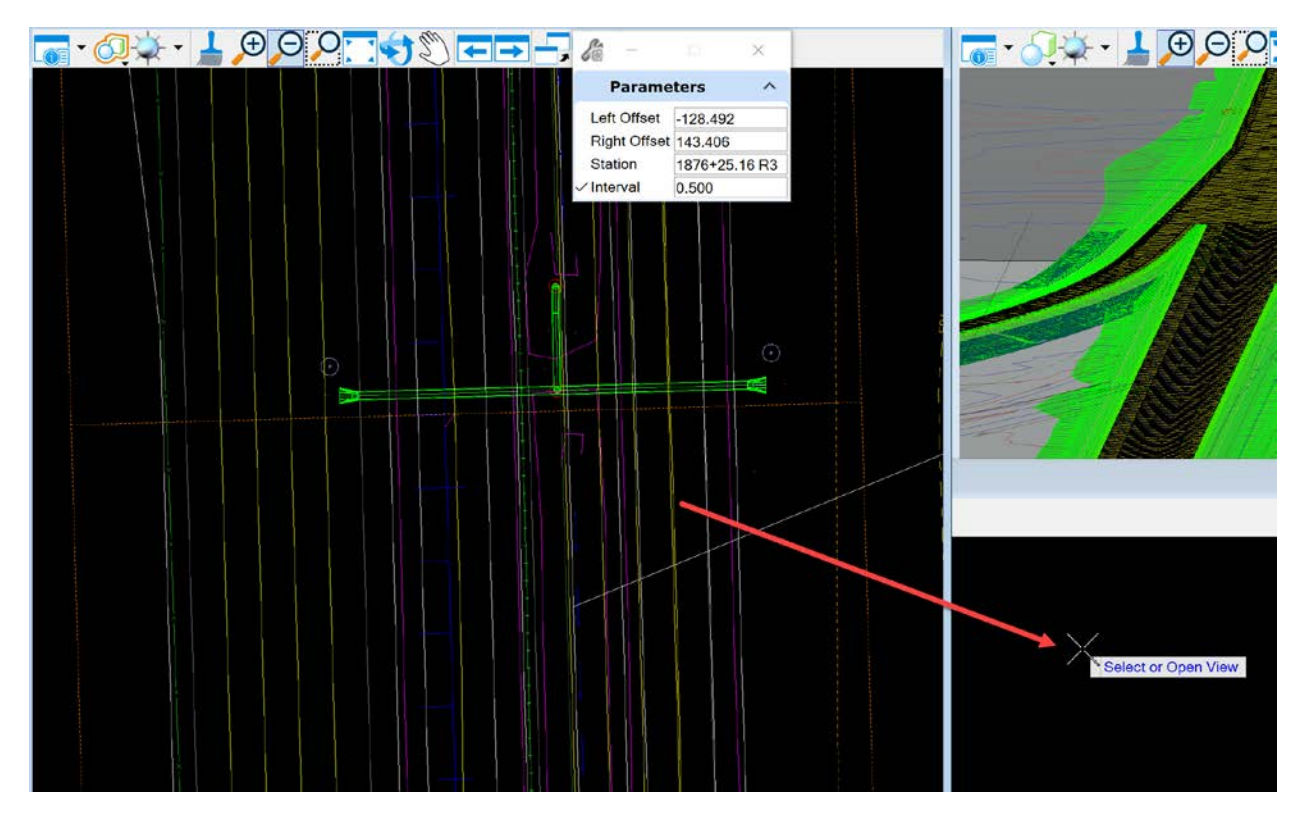

Then Select the View. Data point in View 7 and the section will appear.

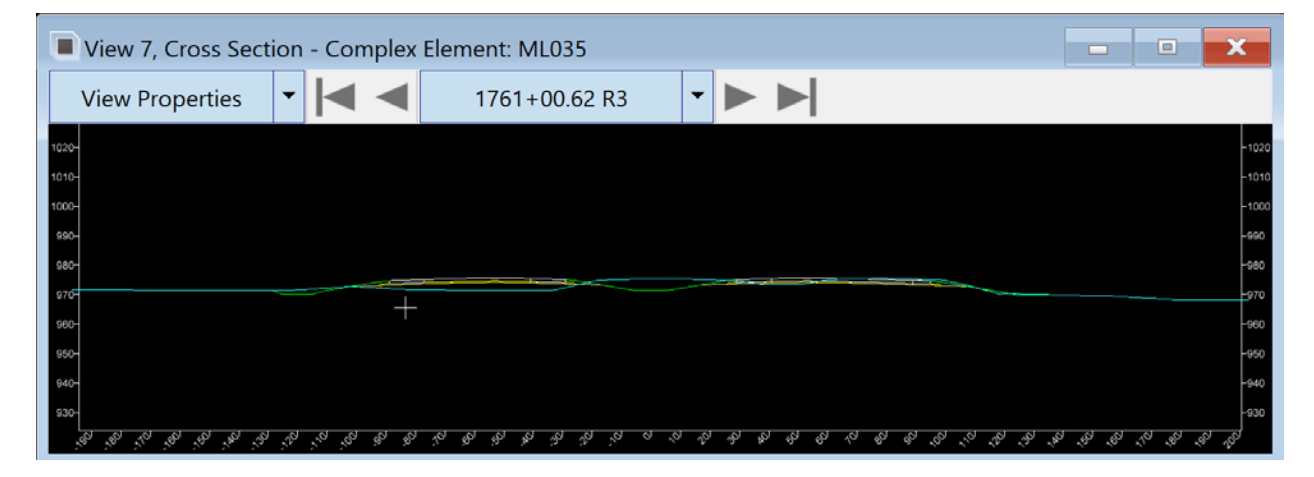

Adjust the Station with the pull down by clicking here:

| C   | View 7, Cross Section - Complex Element: ML035                                                                                                    |       |  |  |  |  |  |
|-----|----------------------------------------------------------------------------------------------------|-------|--|--|--|--|--|
|     | View Properties         Image: Comparison of the second second secon |       |  |  |  |  |  |
| 102 |                                                                                                    | -1020 |  |  |  |  |  |
| 101 |                                                                                                    | -1010 |  |  |  |  |  |
| 100 |                                                                                                    | -1000 |  |  |  |  |  |
| 99  |                                                                                                    | -990  |  |  |  |  |  |
| 98  |                                                                                                    | -980  |  |  |  |  |  |
| 97  | +                                                                                                    | -970  |  |  |  |  |  |
| 96  |                                                                                                    | -960  |  |  |  |  |  |
| 95  |                                                                                                    | -950  |  |  |  |  |  |
| 94  |                                                                                                    | -940  |  |  |  |  |  |
| 93  |                                                                                                    | -930  |  |  |  |  |  |
|     | \$\$ \$\$ \$\$ \$\$ \$\$ \$\$ \$\$ \$\$ \$\$ \$\$ \$\$ \$\$ \$\$                                                                                                    | ş     |  |  |  |  |  |

Then type the Station value needed and hit enter.

| View 7, Cross Section - Complex                           | Element: ML035          | /                               | - <b>X</b>                                             |
|-----------------------------------------------------------|-------------------------|---------------------------------|--------------------------------------------------------|
| View Properties 🔻 ┥ ┥                                     | 1761+00.62 R3           |                                 |                                                        |
| 1020-<br>1010-                                            | 1761+00.00 R3           |                                 | -1020<br>-1010                                         |
| 1000-<br>590-                                             |                         | ν)                              | -1000<br>-990                                          |
| 980-<br>970-<br>9/0-                                      |                         |                                 | -980                                                   |
| 960-<br>940-                                              |                         |                                 | -950<br>-940                                           |
| 990-<br>360 360 370 360 369 369 369 370 370 370 360 80 36 | ા જે છે. છે છે છે છે છે | ୍ଦ ନ୍ଦ ହା ହା ହା ନ୍ଦ ହା ନ୍ଦ୍ର ଦ୍ | 930<br>- 12 - 13 - 13 - 13 - 13 - 13 - 13 - 13<br>- 12 |
| <b>Y</b> 998.906                                          |                         |                                 |                                                        |

Or use the radio buttons on each side of the Station value, to change the station at the Interval that was selected when the section was created. The value  $0.5 = 6^{"}$  was used so it will advance or move back every 6" by clicking on the buttons.

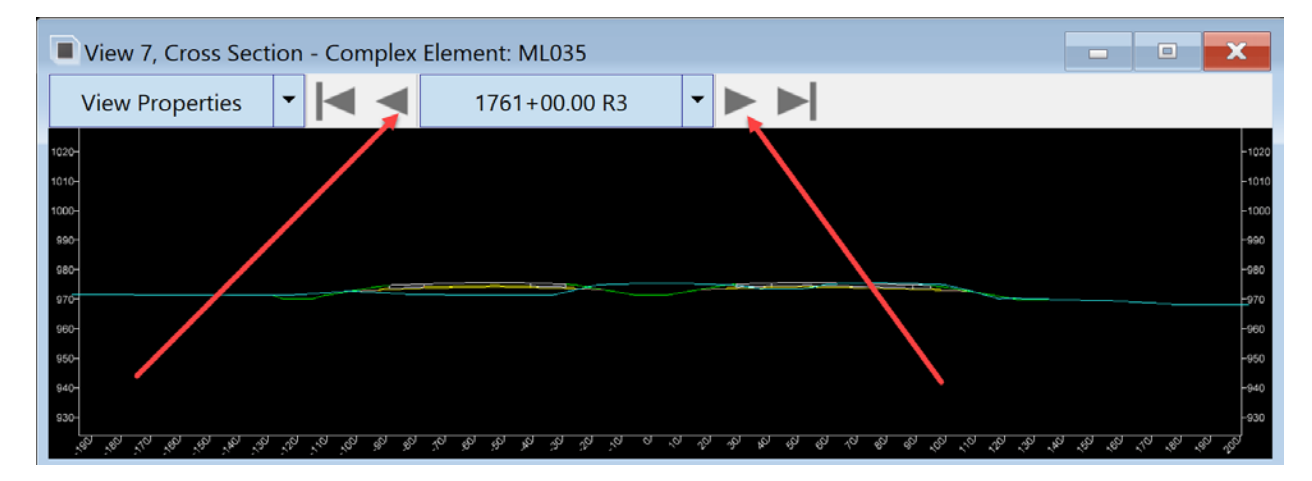

Now that there is a section cut in the area for placing a pipe, one more thing needs added to do the design. Copy the pipe aprons into the cross-section model in View 7. To do this, make the View 1 active by clicking on top of the view.

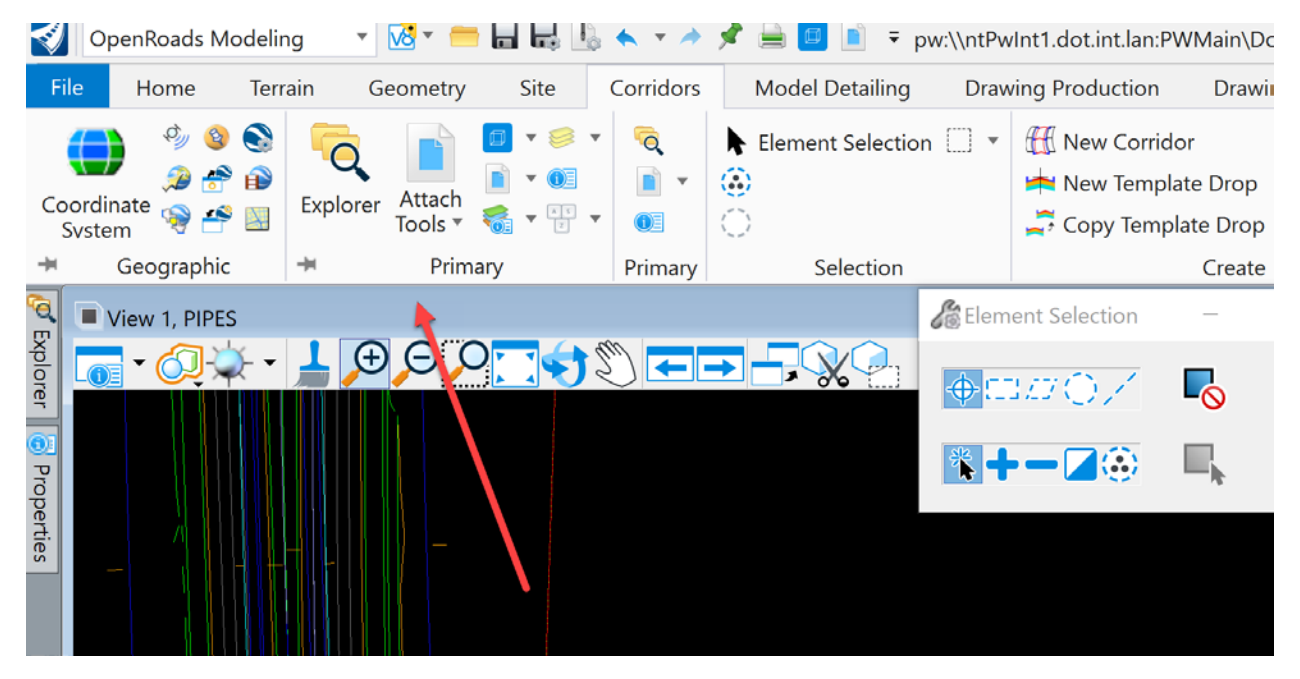

Then with the element selection tool, select the pipe aprons that were placed near the design corridor.

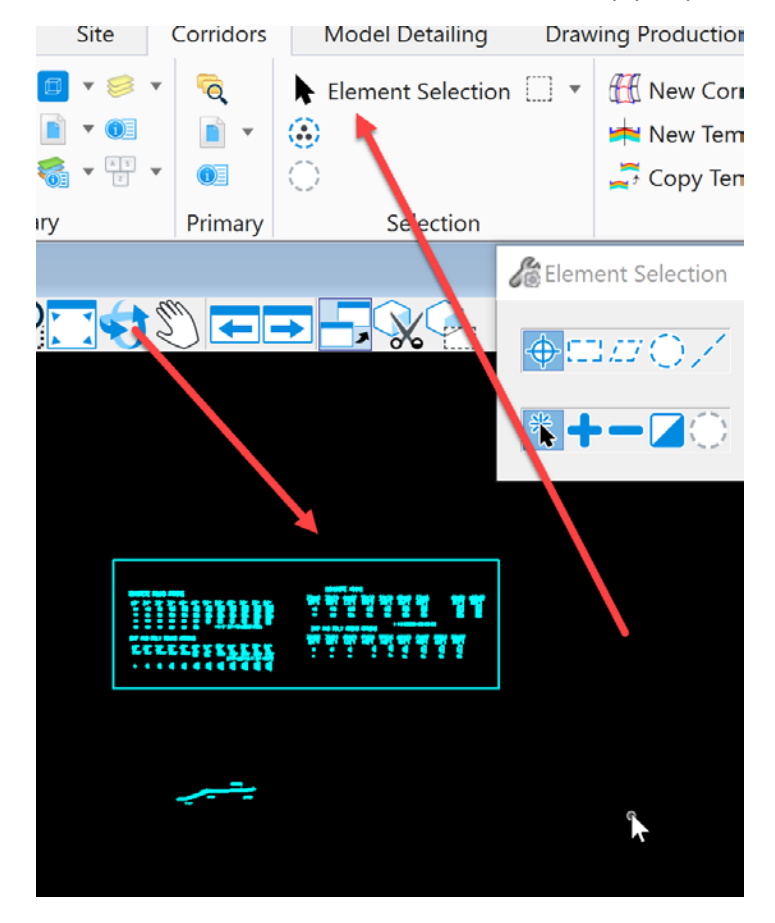

Then press the ctrl + C key on the keyboard to do a copy. Then make the View 7 active by clicking on top of the view. Then in the View 7, right click and hold for a second to access the right click menu.

|                                                | View Control                         |             |
|------------------------------------------------|--------------------------------------|-------------|
| ▼                                              | Сору                                 |             |
| time                                           | Move                                 |             |
|                                                | Scale                                |             |
| A                                              | Rotate                               |             |
| A A A A A A A A A A A A A A A A A A A          | Mirror                               |             |
|                                                | Select Links                         |             |
|                                                | View Attributes                      |             |
|                                                | Model Properties                     |             |
|                                                | Clip Volume                          |             |
|                                                | Place Horizontal Temporary Dimension |             |
|                                                | Place Vertical Temporary Dimension   |             |
| View 7, Cross Section - Complex Element: ML035 | Remove All Temporary Dimensions      | x           |
| View Properties 1742 : 28.00 P2                | Edit Station                         |             |
|                                                | Locate Station Via Datapoint         | - "         |
| 1030-                                          | Select All                           | -1          |
| 1010-                                          | Select None                          | -1          |
| 1000-                                          | Select Previous                      | -1          |
| 860-                                           | Cut to Clipboard                     | -94         |
| 970-                                           | Copy to Clipboard                    | -9          |
| 900-                                           | Paste from Clipboard                 | 4           |
| 840-                                           | Turn Level Off by Element            | -9          |
| 920-                                           | Delete Element                       | -9          |
| 910-<br>                                       |                                      | <u>لي ا</u> |

Select Paste from Clipboard. The aprons should appear on the end of the cursor in that window. Datapoint to place them in this window.

|              | View 7, Cross Sec                   | tion - Co                | mplex     | Element: ML035                     |         |            |            |                              |                                         |              |                    | x            |
|--------------|-------------------------------------|--------------------------|-----------|------------------------------------|---------|------------|------------|------------------------------|-----------------------------------------|--------------|--------------------|--------------|
|              | View Properties                     | -                        |           | 1742+28.00 R3                      | -       |            | ▶          |                              |                                         |              |                    |              |
| 1000-        |                                     |                          |           |                                    |         |            |            |                              |                                         |              |                    | -1000        |
| 800-         |                                     |                          |           |                                    |         |            |            |                              |                                         |              |                    | -800         |
| 700-<br>600- |                                     |                          |           |                                    |         |            |            |                              |                                         |              |                    | -700<br>-600 |
| 500-         |                                     |                          |           |                                    |         |            |            |                              |                                         |              |                    | -500         |
| 300-         |                                     |                          |           | TIMOTO TTATA T                     |         |            |            |                              |                                         |              |                    | -300         |
| 200-<br>100- |                                     |                          |           |                                    |         |            |            |                              |                                         |              |                    | -200         |
| 0-           |                                     |                          |           | <u></u>                            |         |            |            |                              |                                         |              |                    | -0           |
| -100-<br>,70 | , 100 , 100 , 100 , 100 , 100 , 100 | . <sup>109</sup> .89 .89 | by Pag Po | ્ર જે, જે, જે, જે, જે, જે, જે, જે, | *0, *0, | ବ୍ୟ ଏକ ବ୍ୟ | e en 'm 'm | . 100 , 301 , <b>8</b> 0 , 4 | \$9 <sup>°</sup> , 69 <sup>°</sup> , 69 | *60 , 40 , 4 | \$ <sup>6</sup> .6 | 200          |

What was done provided a copy of the apron cells into the cross section model that will be used to determine the invert locations of the pipes in the cross section. Keep in mind, that these will be in this model no matter what section is cut until deleted.

If the designis for a structure and/or pipe that is not perpendicular to the alignment, use the second method that will be designing in the profile window.

### Second Method

Designing in the profile window - To do this, place a line where the structure should be placed.

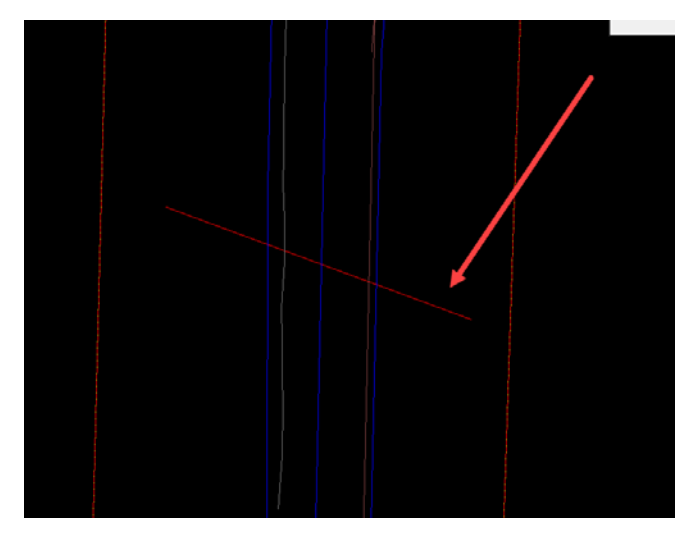

Then, cut a section on that line where it intersects the alignment. This will give us a station value for the new structure. For this example, it will be STA 1766+36.14

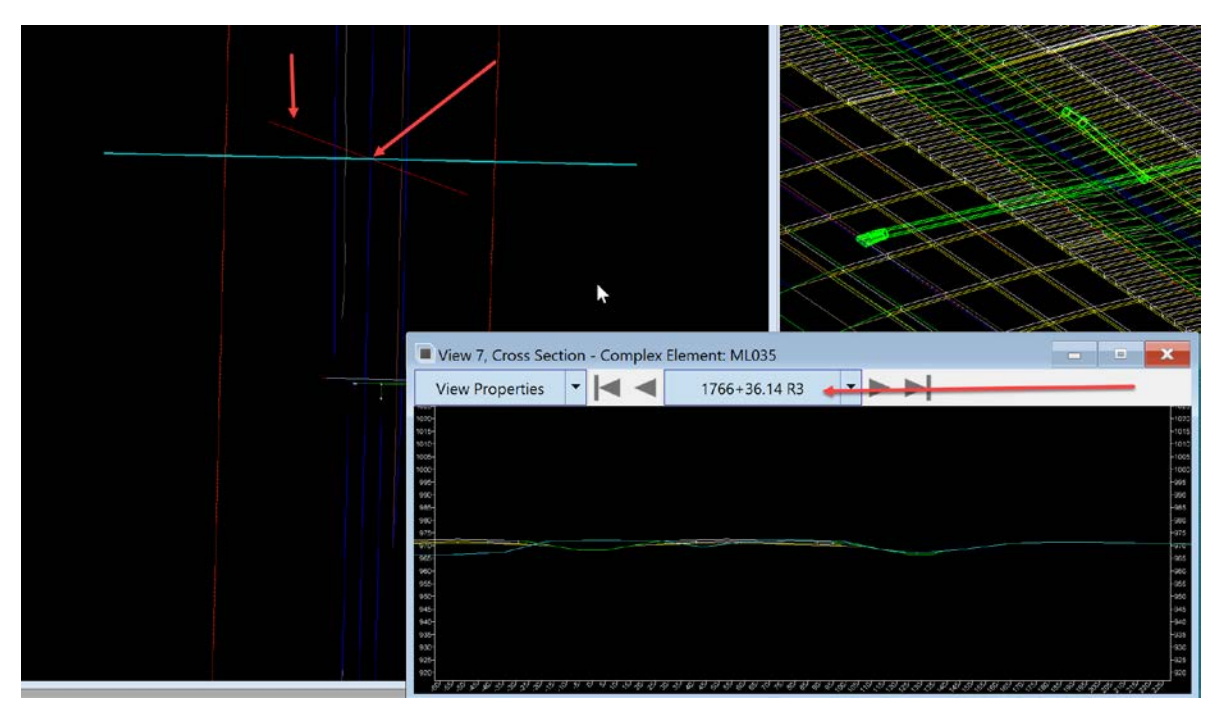

Next, place a geometry base line on the line placed as the structure alignment (the red line in the image above). To do this, change the workflow to OpenRoads Modeling workflow. On the Geometry tab select the Line tools in the Horizontal group.

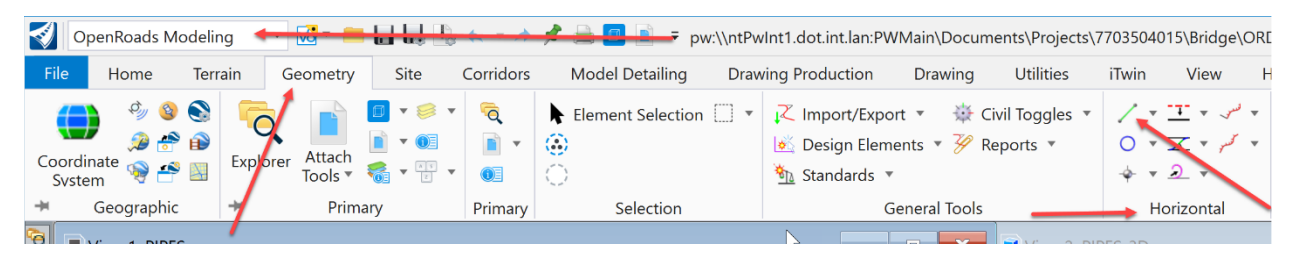

Select the Line Between Points tool.

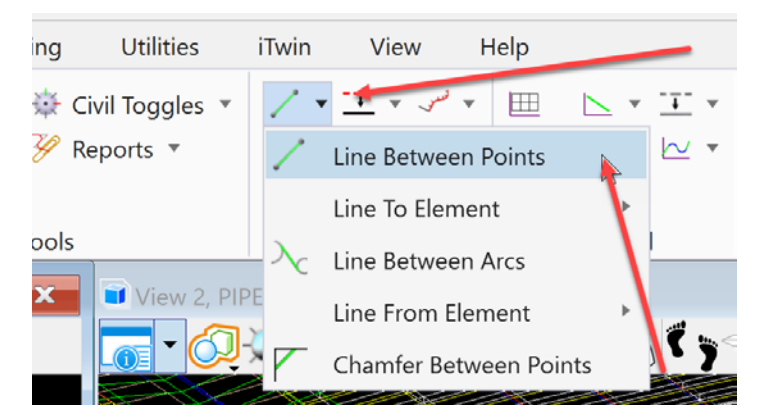

Then set the Feature to Geom\_Baseline

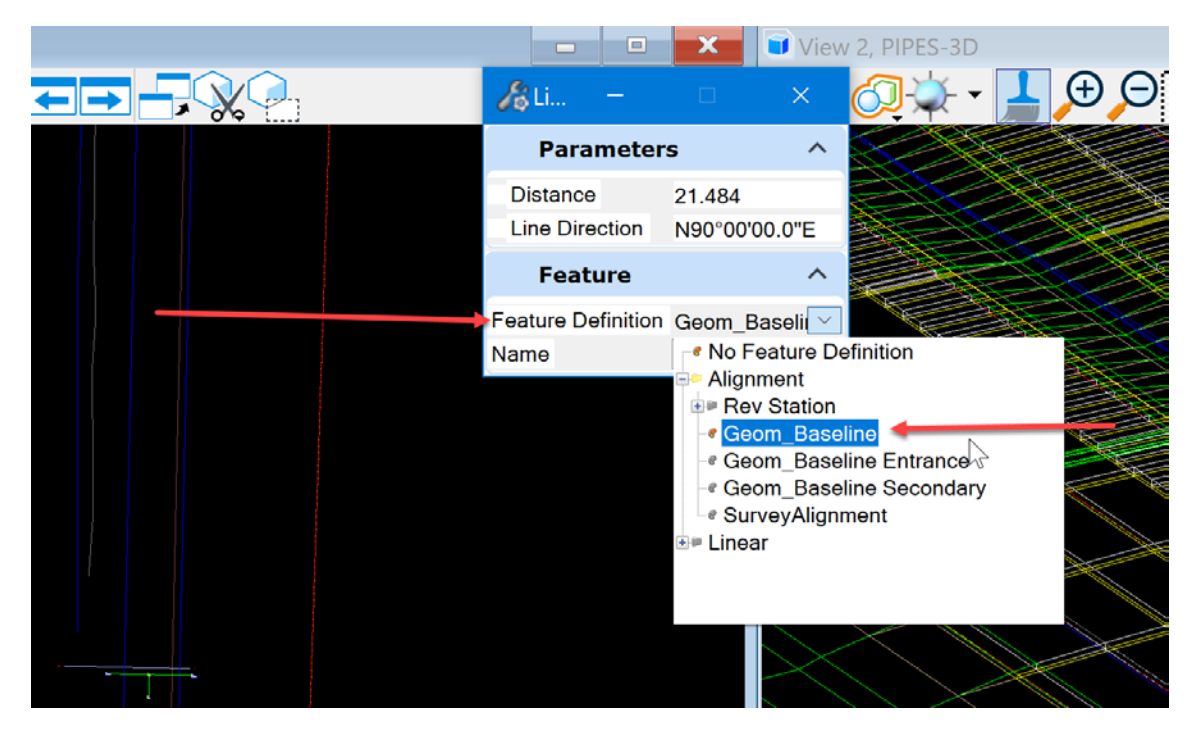

Next, name the feature the station location of the proposed structure.

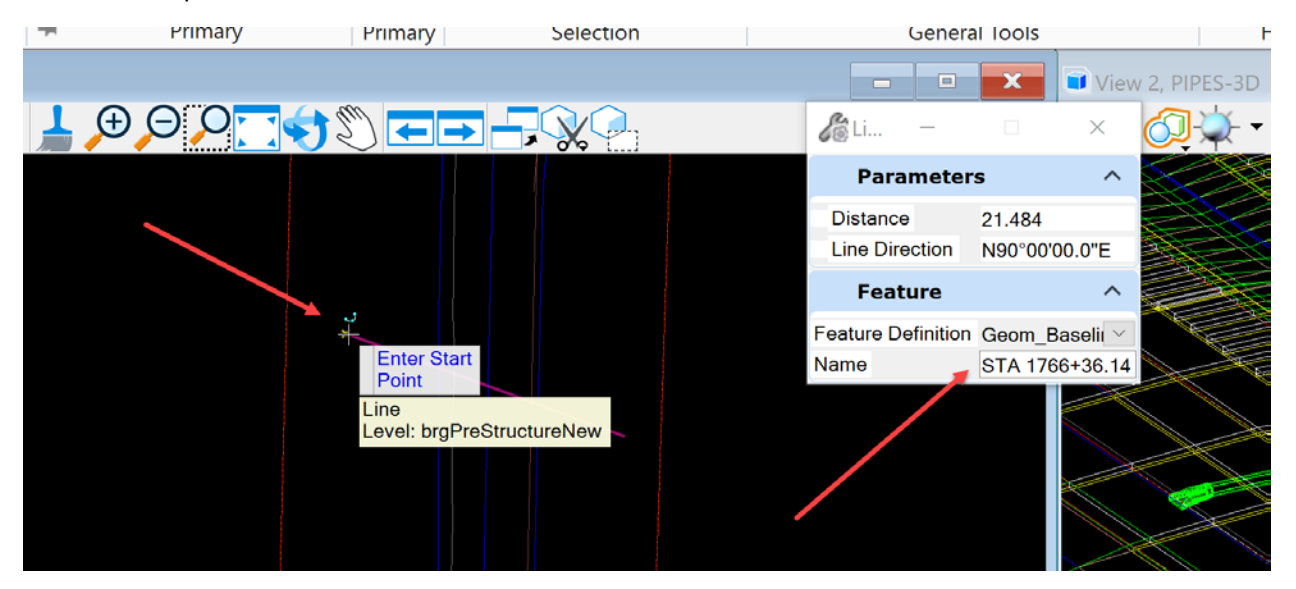

For this example it will be STA 1766+36.14.

Then select a start point by snapping on the end of the line placed as the structure alignment (the red line in the image above).

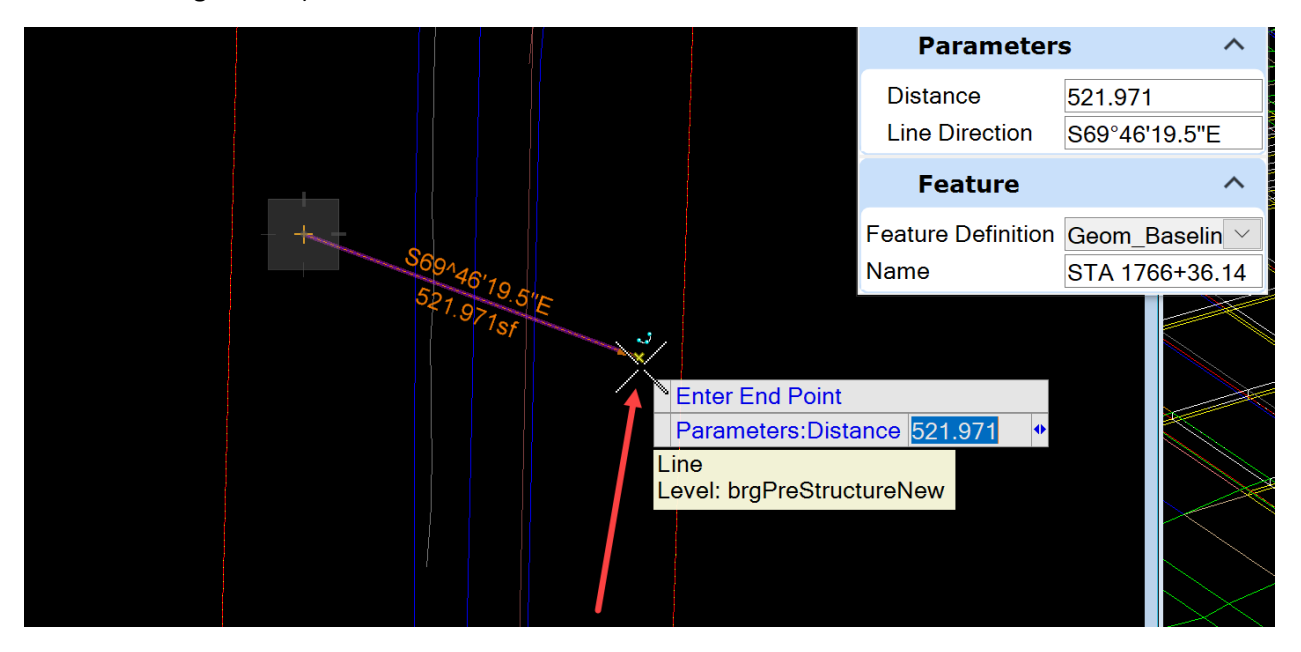

Then enter the end point. It should appear similar to below.

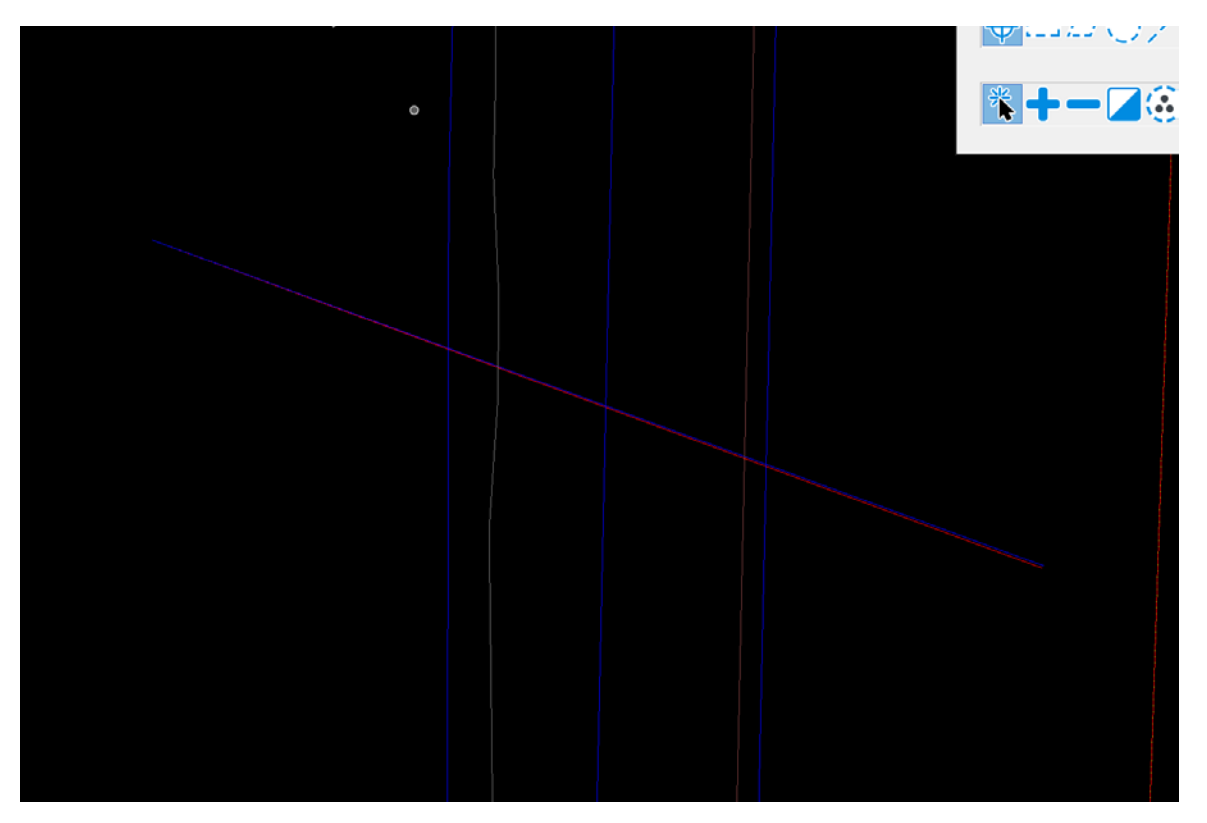

Next with the element selection tool, select the geometry just created.

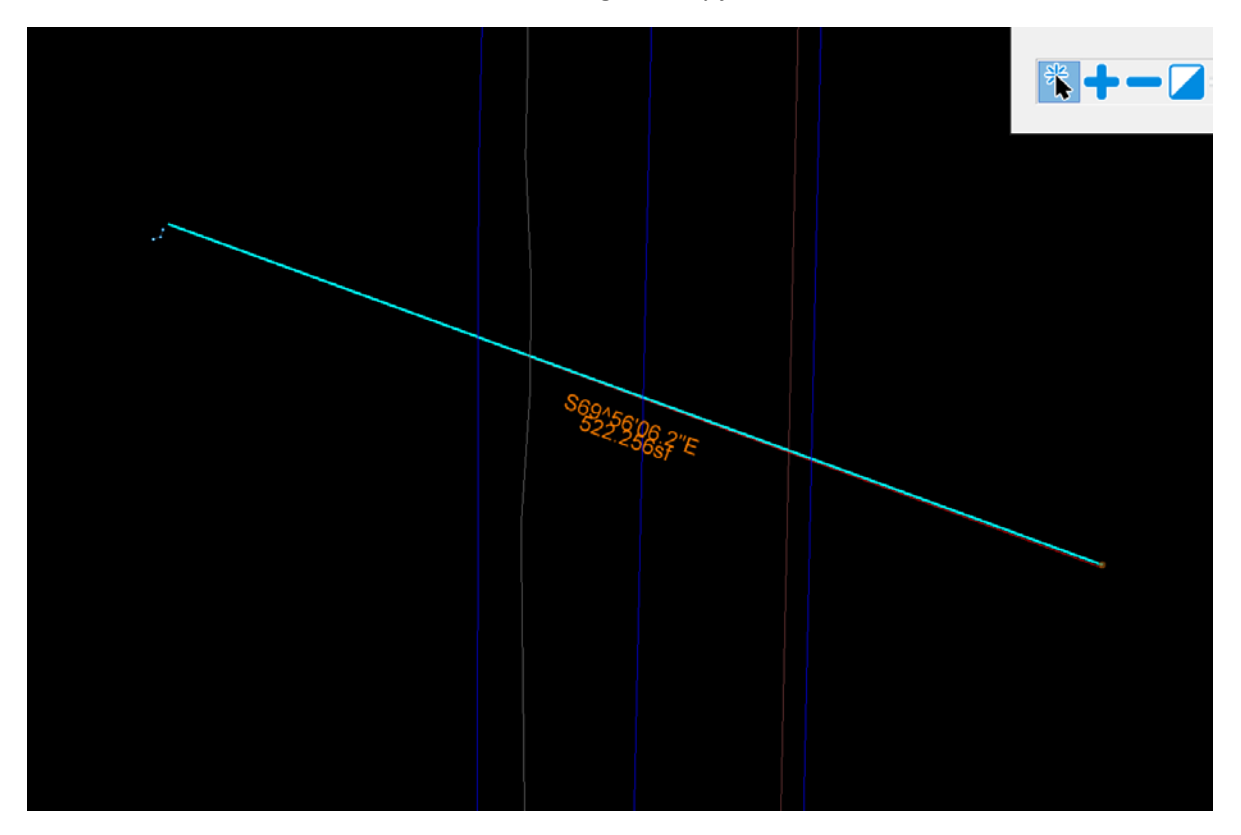

Next, open a window to view the profile in. Recommendation is to use View 8 for the profile window and View 7 for the cross-section window. Do not try to use the same window for both.

For this example, use View 8. Once the view is open, return to View 1 that has the geometry just created already selected. Hover over it to open the heads-up tools.

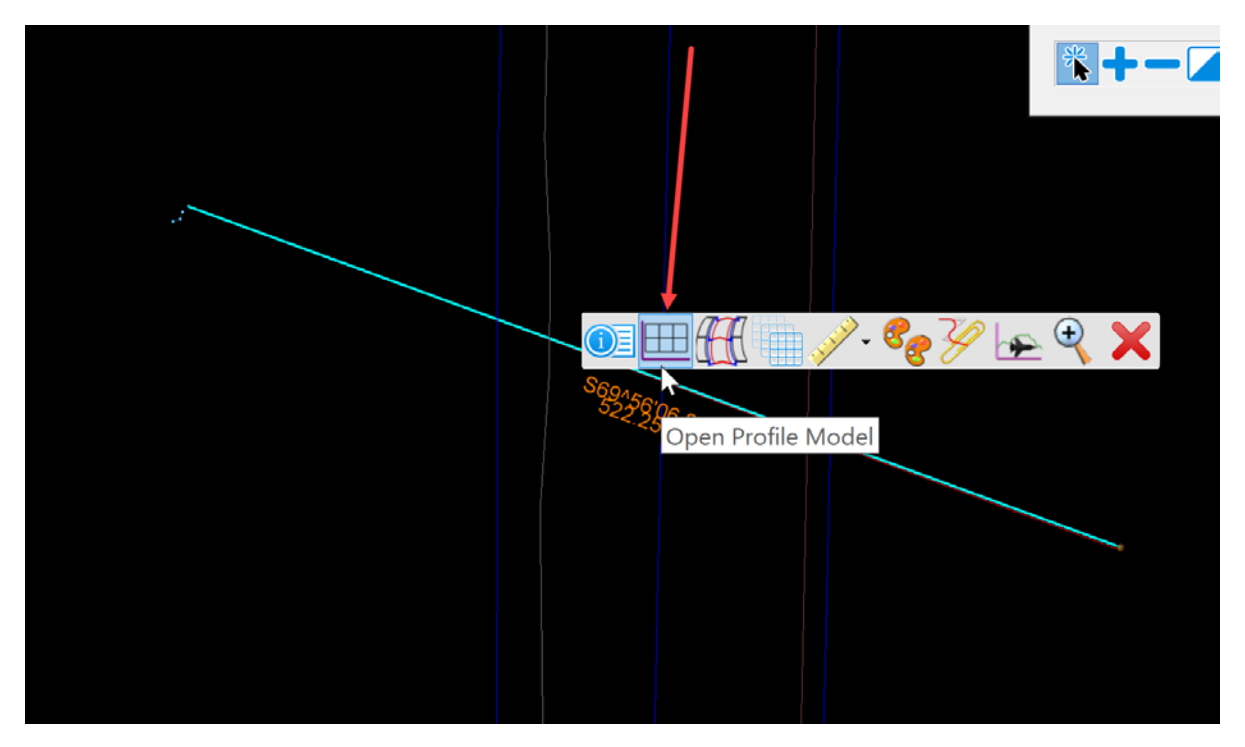

Then select the Open Profile Model tool.

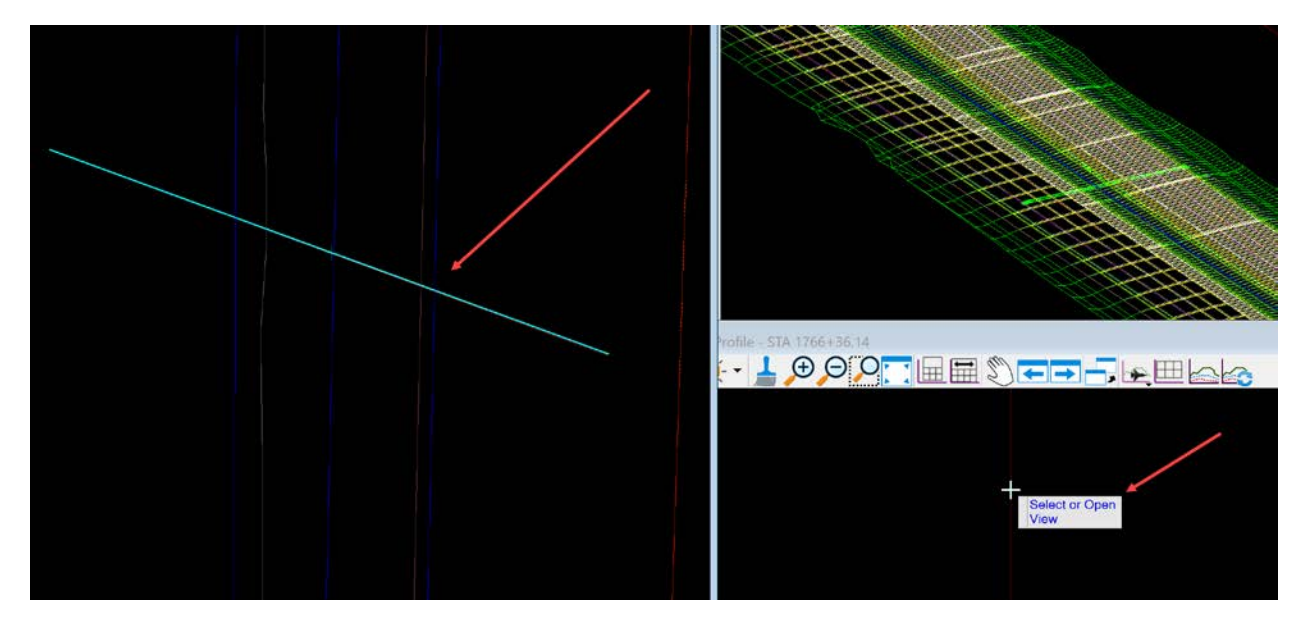

It will prompt to select or open view. Data point in the open profile window that is View 8 for this example.

It should appear similar to below.

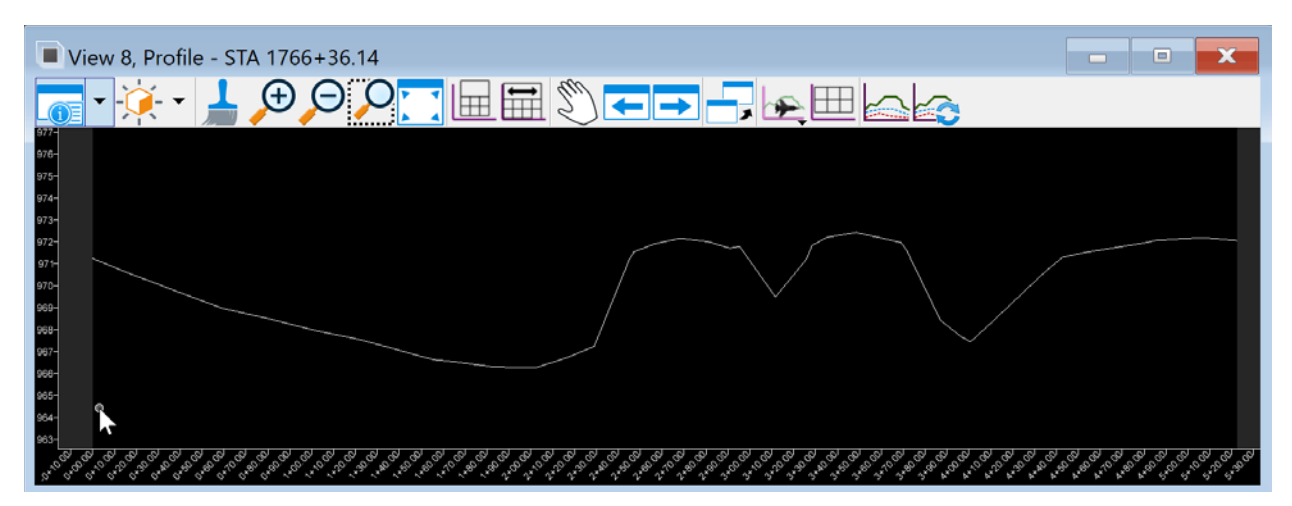

Explorer Attach Tools 🦛 🔛 View Attributes - View 8 Stand hic Prir View Number: 8 🔹 🔁 🔩 -14 🝞 Presentation **■**≡ ^ 🛬 - 📘 🕀 🗩 Display Style: (Wireframe Display) ~ ... S 🔒 ACS Triad 🔆 Fast Cells Background 📄 Fill Boundary Display Grid Camera 🚝 Level Overrides View 8, Pro Clip Back Line Styles ▼ -`( Clip Front Line Weights \chi Clip Volume Markers 975-974-973-971-970-969-967-965-965-964-Patterns Constructions 0 Default Lighting Tags Δ Dimensions Text ---] Data Fields 1\_ Text Nodes Displayset Transparency Global Brightness: . > 🔿 10<sup>0</sup> 4 🛃 View Setup  $\hat{}$ Saved Views: Selec... Views: Models: Profile ~ analytic Symbology  $\sim$ Civil ^ Exaggeration 10 🗸 10 20 50 T 1 2 3 4 5 6 7 8 💥 💉 🗶 26.93; ► The Multi-Model Viev 100

Next, set the exaggeration to 1 in the View Attributes dialog box.

Also recommend having the fill and line weights turned off.

| View Attrik     | outes - View 8 | – 🗆 X                     |
|-----------------|----------------|---------------------------|
| View Number:    | 8 - 🔁 🔍        |                           |
| 🕥 Presenta      | tion           | ₩≡^                       |
| Display Style:  | (Wireframe     | Display) ····             |
| 🔒 ACS Triad     |                | 🔆 Fast Cells              |
| Backgroun       | ıd             | 📄 Fill                    |
| Boundary I      | Display        | Grid                      |
| Camera          |                | Level Overrides           |
| Clip Back       |                | Line Styles               |
| Clip Front      |                | Line Weights              |
| Clip Volum      | е              | Markers .                 |
| Constructio     | ons            | Patterns                  |
| - Default Lig   | Inting         | 🔗 Tags                    |
| Dimension       | s              | A Text                    |
| ] Data Fields   | s              | 1 <sub>+</sub> Text Nodes |
| Displayset      |                | Transparency              |
| Height Fiel     | ld             |                           |
| Global Brightne | ss: .          | > ( <u>)</u>              |
| 🖂 View Set      | up             | ^                         |
| Saved Views:    | Selec 🗸 🔁 ·    |                           |
| Models:         | Profile 🗸      |                           |
| 🐚 Analytic S    | Symbology      | ~                         |
| Civil           |                | ^                         |
| Exaggeration    |                |                           |
| 1 ~             |                | -                         |

Next, create a 3D cut along this geometry

| View 8, Profile - STA 1766+36.14 | - 0                                | ×                                                                              |
|----------------------------------|------------------------------------|--------------------------------------------------------------------------------|
|                                  |                                    |                                                                                |
| 1040<br>Topper Create 3D Cut     |                                    |                                                                                |
| 1020-<br>1010-                   |                                    |                                                                                |
| 1000-<br>990-                    |                                    |                                                                                |
| 990-<br>970-<br>900-             |                                    |                                                                                |
| 990-<br>940-                     |                                    |                                                                                |
| 930-<br>920-                     |                                    |                                                                                |
|                                  | A SA RANGE TO THE REAL PROPERTY OF | 3*55 <sup>51</sup> 5 <sup>4</sup> 5 <sup>5</sup> 5 <sup>4</sup> 5 <sup>6</sup> |

To do this, select the Create 3D Cut tool

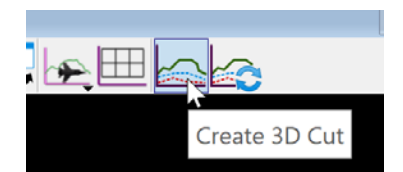

Use the Corners method. Data point to accept the method.

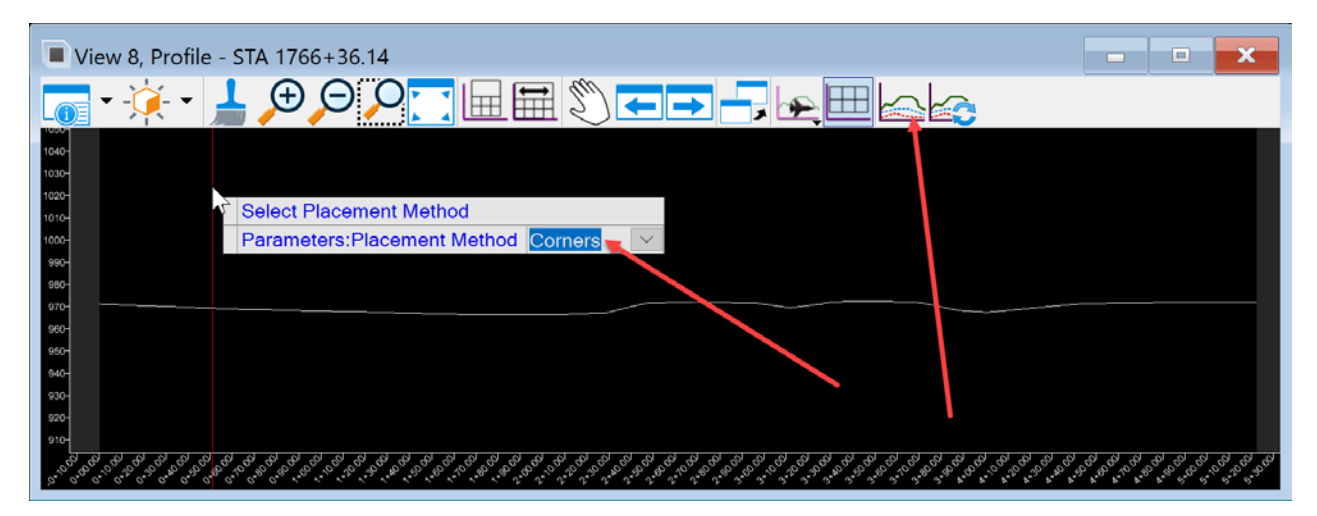

It will prompt to locate the start point. Make sure the start is all the way to one side or the other. Recommend to start at the top right and end at the lower left.

| View 8, Profile - STA 1766+36.14                           |                                                                                                    | - • ×                           |
|------------------------------------------------------------|----------------------------------------------------------------------------------------------------|---------------------------------|
|                                                            | $\blacksquare \blacksquare  \blacksquare \blacksquare \bigcirc \blacksquare \blacksquare \blacksquare \blacksquare \blacksquare \blacksquare \blacksquare \blacksquare \blacksquare \blacksquare \blacksquare \blacksquare \blacksquare \blacksquare \blacksquare \blacksquare$ |                                 |
| 1260-<br>1200-                                             | ř                                                                                                    |                                 |
| 1100-<br>1106-                                             | Line: STA 1766+36.14                                                                                                    |                                 |
| 1000-<br>860-<br>900-                                      | No Active Profile<br>Level: Alignment                                                                                                    |                                 |
| 850-<br>800-<br>740-                                       |                                                                                                    |                                 |
| 700-<br>650-                                               |                                                                                                    |                                 |
| 600-<br>550-<br>ਨਾਨਾਨਾਨਾਨਾਨਾਨਾਨਾਨਾਨਾਨਾਨਾਨਾਨਾਨਾਨਾਨਾਨਾਨਾ     | ଜୁନ ଜୁନ ଜୁନ ଜୁନ ଜୁନ ଜୁନ ଜୁନ ଜୁନ ଜୁନ ଜୁନ                                                                                                    | ଚିତ୍ ସ୍ ସ୍ ସ୍ ସ୍ ସ୍ ସ୍ ସ୍ ସ୍ ସ୍ |
| 9100 50 50 70 70 10 50 50 50 50 50 50 50 50 50 50 50 50 50 | ٢, ٣, ٣, ٣, ٣, ٣, ٣, ٣, ٣, ٣, ٣, ٣, ٣, ٣,                                                                                                    | 5 . 6 6                         |

| View 8, Profile - STA 1766+36.14                                                                                                    |                                                                                                    | X                                        |
|----------------------------------------------------------------------------------------------------|----------------------------------------------------------------------------------------------------|------------------------------------------|
|                                                                                                    | $\blacksquare \blacksquare  \blacksquare \blacksquare  \blacksquare \blacksquare \blacksquare \blacksquare \blacksquare \blacksquare \blacksquare \blacksquare \blacksquare \blacksquare \blacksquare \blacksquare \blacksquare \blacksquare \blacksquare \blacksquare \blacksquare \blacksquare \blacksquare$ |                                          |
| 1250-<br>1200-                                                                                                    | <b></b>                                                                                                    |                                          |
| 1150-<br>1100-<br>1050-                                                                                                    |                                                                                                    |                                          |
| 1000-<br>950-                                                                                                    |                                                                                                    |                                          |
| 900-<br>850-<br>800-                                                                                                    |                                                                                                    |                                          |
| 750-<br>700-                                                                                                    |                                                                                                    |                                          |
| 650-<br>600-<br>650-                                                                                                    | Locate End Point                                                                                                    |                                          |
| ٢٠٠٠<br>٢٠٠ ٢٥ - ٢٠٠ - ٢٠٠ - ٢٠٠ - ٢٠٠ - ٢٠٠ - ٢٠٠ - ٢٠٠ - ٢٠٠ - ٢٠٠ - ٢٠٠ - ٢٠٠ - ٢٠٠ - ٢٠٠ - ٢٠٠ - ٢٠٠ - ٢٠٠ - ٢٠٠<br>٢٠٠ - ٢٠٠ - ٢٠٠ - ٢٠٠ - ٢٠٠ - ٢٠٠ - ٢٠٠ - ٢٠٠ - ٢٠٠ - ٢٠٠ - ٢٠٠ - ٢٠٠ - ٢٠٠ - ٢٠٠ - ٢٠٠ - ٢٠٠ - ٢٠٠ - ٢٠٠ - ٢٠٠ | Line: STA 1766+36.14<br>Feature: Alignment\Geom_Baseline<br>No. Active Profile                                                                                                    | 50 50 50 50 50 50 50 50 50 50 50 50 50 5 |

After the data point, it will start drawing a box in the view that the 3D cut is in.

Data point the end point to complete the 3D cut. It should appear similar to below.

| View 8, Profile - STA 1766+36.14                       | ×                                                   |
|--------------------------------------------------------|-----------------------------------------------------|
|                                                        |                                                     |
| 1020-                                                  |                                                     |
| 1016-<br>1005-<br>1000-                                |                                                     |
| 990-<br>900-                                           |                                                     |
| 995-<br>680-<br>975-                                   |                                                     |
| 970-                                                   |                                                     |
| 665-<br>950-                                           |                                                     |
| 940<br>940<br>96 & D D D D D D D D D D D D D D D D D D | <br>2 <sup>67</sup> 2 <sup>67</sup> 2 <sup>67</sup> |

Now that there is a 3D cut created in the area for placing a pipe, one more thing needs added to the view to do the design, copying the pipe aprons into the profile model in View 8.

To do this, make View 1 active by clicking on top of the view.

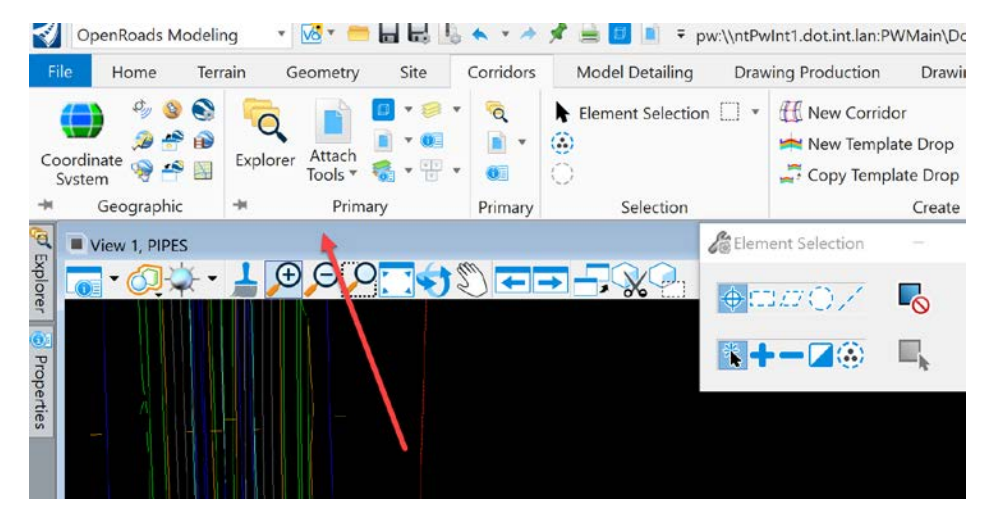

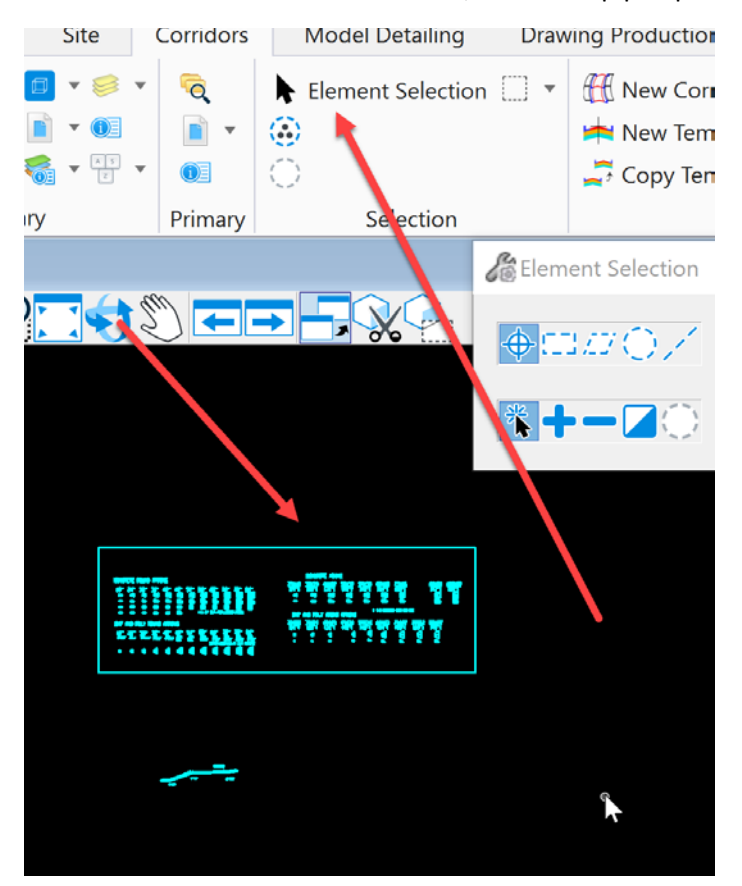

Then with the Element Selection tool, select the pipe aprons that were placed near the design corridor.

Press the ctrl + C keys on the keyboard to do a copy.

Then, make View 8 active by clicking on top of the view. Right click and hold for a second to access the right click menu.

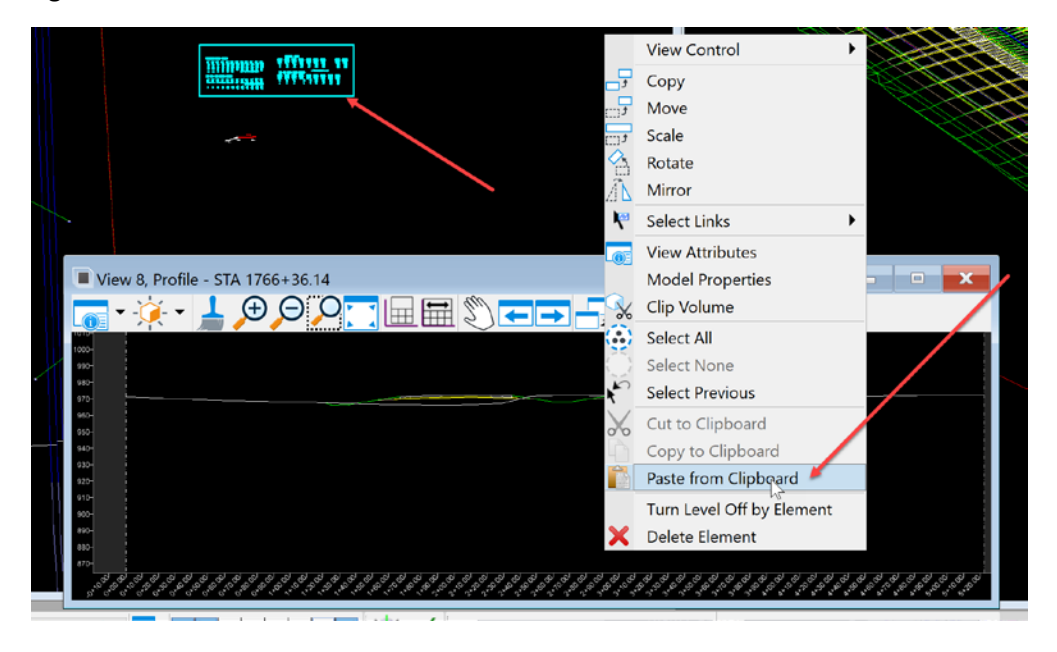

Select Paste from Clipboard.

The aprons should appear on the end of the cursor in that window. Datapoint to place them in this window.

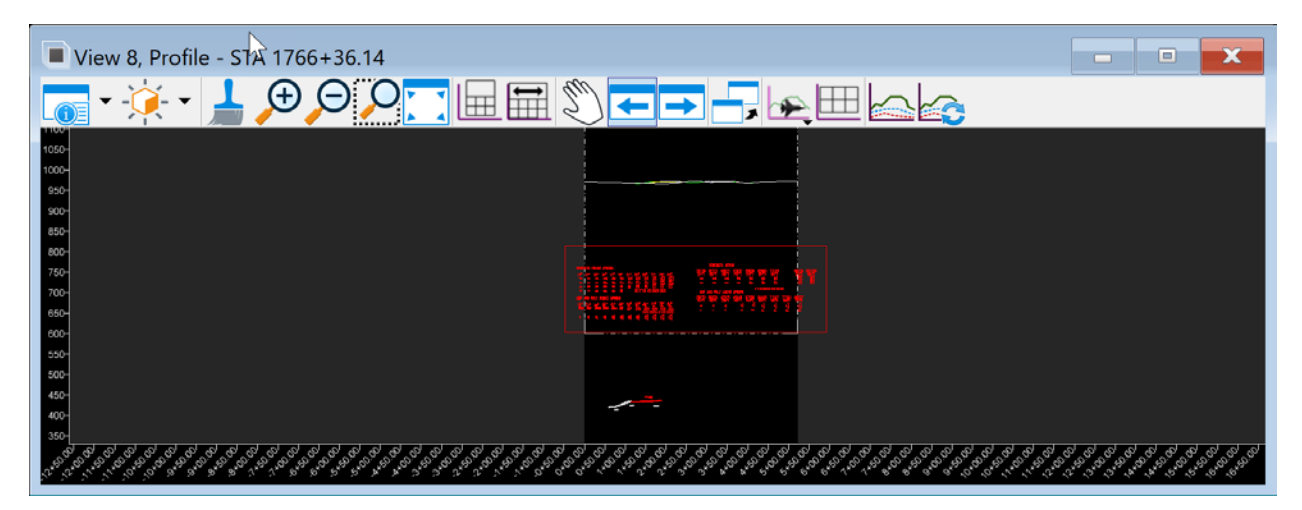

Keep in mind, that these will be in this model no matter what section is cut until deleted.

What was done provided a copy of the apron cells into the profile model that will be used to determine the invert locations of the pipes in the profile 3D cut. These will be in this model no matter what profile and profile 3D is cut until deleted.

Now the file is ready for design. For this example, the design is a 24" RCP crossroad pipe. In the section view, View 7 in this example, zoom in on the 24" RCP pipe apron and select it with the element selection tool.

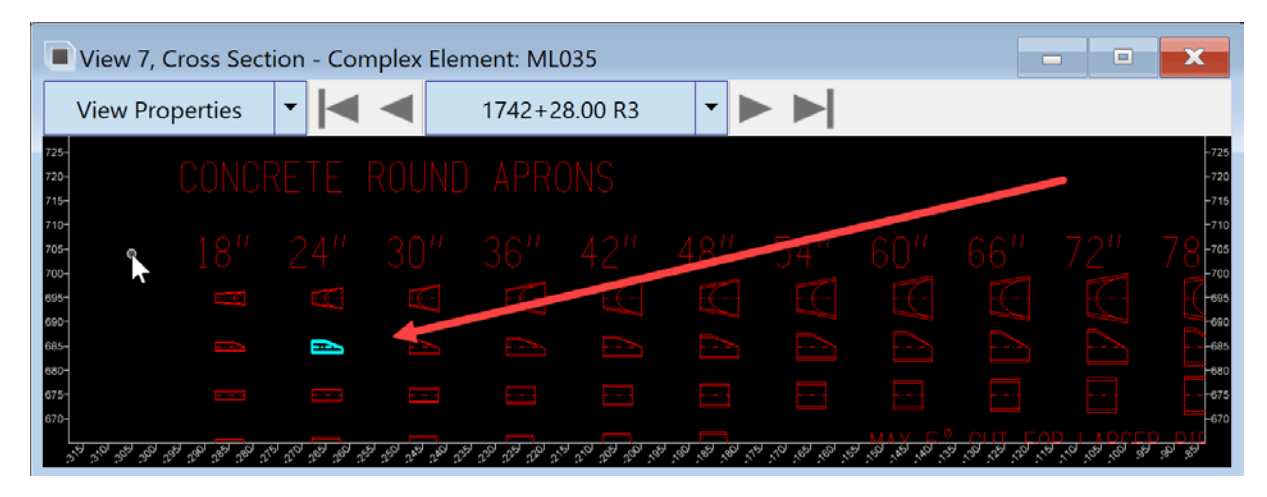

Then with the copy command, copy the apron and place it close to the cross section. Note: to quickly access the copy command press the spacebar on the keyboard.

View 7, Cross Section - Complex Element: ML035
 View Properties
 Interpretation - Complex Element: ML035
 View Properties
 Interpretation - Complex Element: ML035
 Interpretation - Complex Element: ML035
 Interpretation - Complex Element: ML035
 Interpretation - Complex Element: ML035
 Interpretation - Complex Element: ML035
 Interpretation - Complex Element: ML035
 Interpretation - Complex Element: ML035
 Interpretation - Complex Element: ML035
 Interpretation - Complex Element: ML035
 Interpretation - Complex Element: ML035
 Interpretation - Complex Element: ML035
 Interpretation - Complex Element: ML035
 Interpretation - Complex Element: ML035
 Interpretation - Complex Element: ML035
 Interpretation - Complex Element: ML035
 Interpretation - Complex Element: ML035
 Interpretation - Complex Element: ML035
 Interpretation - Complex Element: ML035
 Interpretation - Complex Element: ML035
 Interpretation - Complex Element: ML035
 Interpretation - Complex Element: ML035
 Interpretation - Complex Element: ML035
 Interpretation - Complex Element: ML035
 Interpretation - Complex Element: ML035
 Interpretation - Complex Element: ML035
 Interpretation - Complex Element: ML035
 Interpretation - Complex Element: ML035
 Interpretation - Complex Element: ML035
 Interpretation - Complex Element: ML035
 Interpretation - Complex Element: ML035
 Interpretation - Complex Element: ML035
 Interpretation - Complex Element: ML035
 Interpretation - Complex Element: ML035
 Interpretation - Complex Element: ML035
 Interpretation - Complex Element: ML035
 Intere

The Popups will appear. Select the copy command.

While the copied apron is still selected, press the spacebar on the keyboard and select the Mirror command.

| View 7, Cross Section - Con                                  | nplex Element: ML035 | - • ×                                                                                |
|--------------------------------------------------------------|----------------------|--------------------------------------------------------------------------------------|
| View Properties 🔻 🖊                                          | ◄ 1742+28.00 R3      |                                                                                      |
| 974-<br>972-<br>970-<br>968-<br>966-<br>964-<br>962-<br>960- |                      | -974<br>-972<br>-970<br>-968<br>-964<br>-964<br>-964<br>-964<br>-964<br>-964<br>-965 |
| 958-<br>956-<br>                                             |                      | -959<br>959 ومحافی کوی کوی کوی کوی کوی کوی کوی کوی کوی کو                            |

Set the Mirror Direction to Vertical and turn on the Make Copy option. Then place the mirrored copy on the other side of the section.

|                                                                           | hirror 🄏                  | –                             | ×                   |                     |
|---------------------------------------------------------------------------|---------------------------|-------------------------------|---------------------|---------------------|
|                                                                           | Mirror <u>D</u> irection: | Vertical About Element Center |                     |                     |
| View 7, Cro<br>View Prope                                                 | Use Fence:                | Inside                        | ▼                   | -                   |
| 974-                                                                      |                           |                               |                     | -974                |
| 970-                                                                      |                           |                               |                     | -970                |
| 968                                                                       |                           | $\sim$                        |                     | -968                |
| 964                                                                       |                           |                               |                     | -964                |
| 962-                                                                      |                           |                               |                     | -982                |
| 958-                                                                      |                           |                               |                     | -958                |
| 956-<br>- <sup>1</sup> 24 <sup>1</sup> 25 <sup>1</sup> 26 <sup>1</sup> 27 | ඩ හේ හේ හේ වේ වේ වේ වේ    | ઈ ઈ ઈ ઈ ઈ ઈ ચ જ તો નો ને છે   | ରେ କା ବା ବା ବା ବା ବ | -956<br>& & & & & & |

Next, select the smart line command.

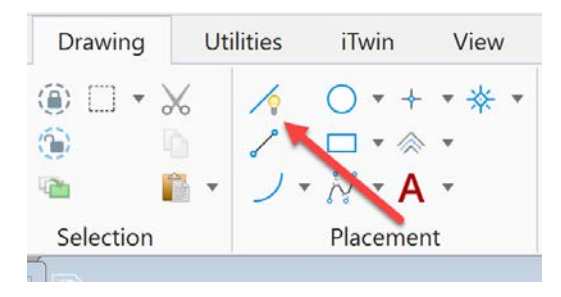

With AccuDraw turned on, snap to the lowest point in the ditch and draw a line using the compass locked on that axis from that point.

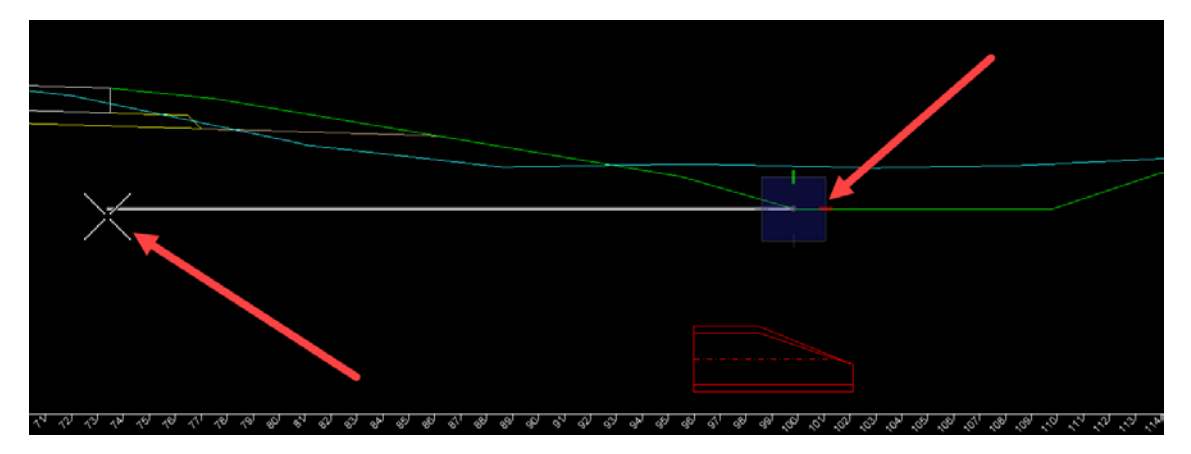

Then use the Element Selection tool to select the apron copied to that side of the section

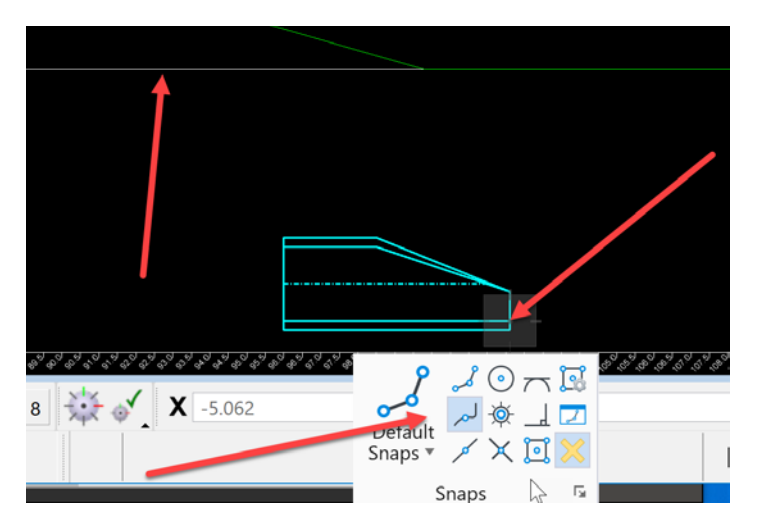

Once it is selected, use the move command to place it at the end of the apron on the flowline. Then set the AccuSnap mode to nearest snap.

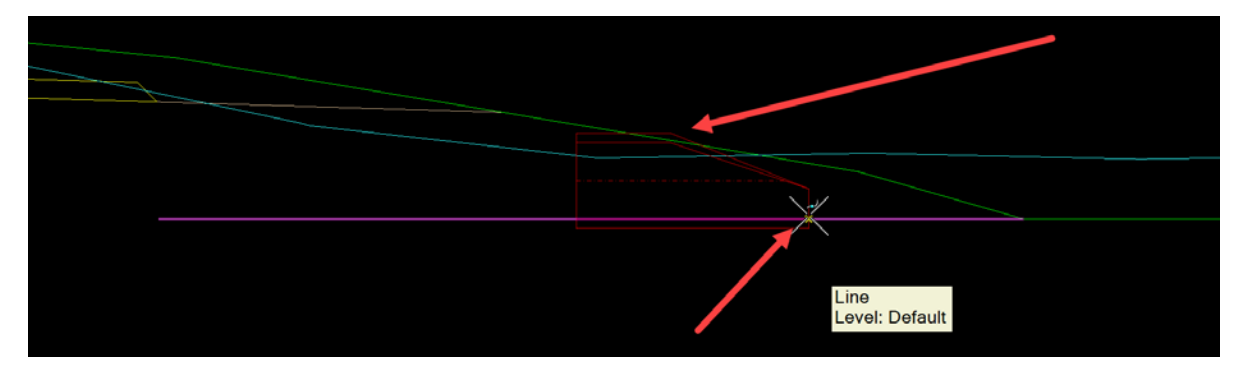

Place the apron along the line that represents low point elevation of the ditch until the apron is just peeking out of the foreslope in the section.

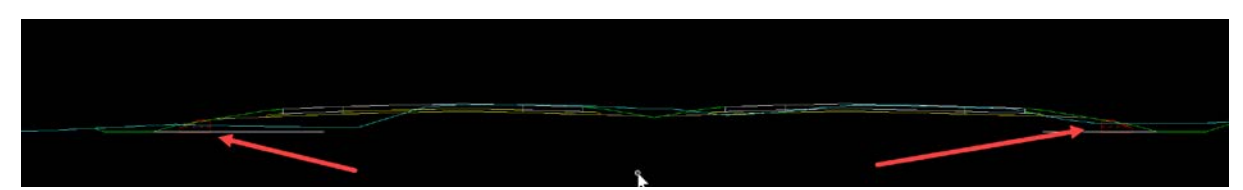

Next, repeat this on the other side of the section.

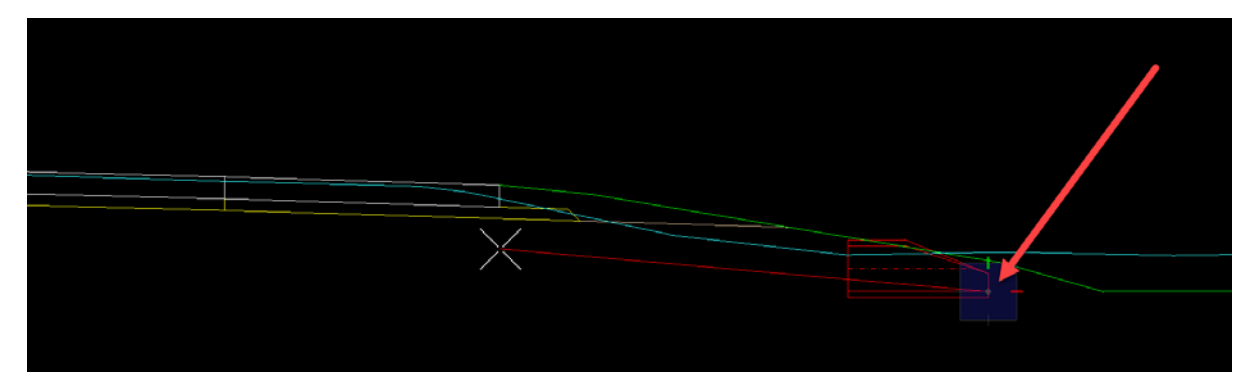
Once the aprons are placed on each end, the lines that were used to establish the ditch elevations can be deleted.

Next, place a smart line from the flowline end of the apron at one end to the flowline end of the apron at the other end. This is also a great place to check the % of fall the structure has.

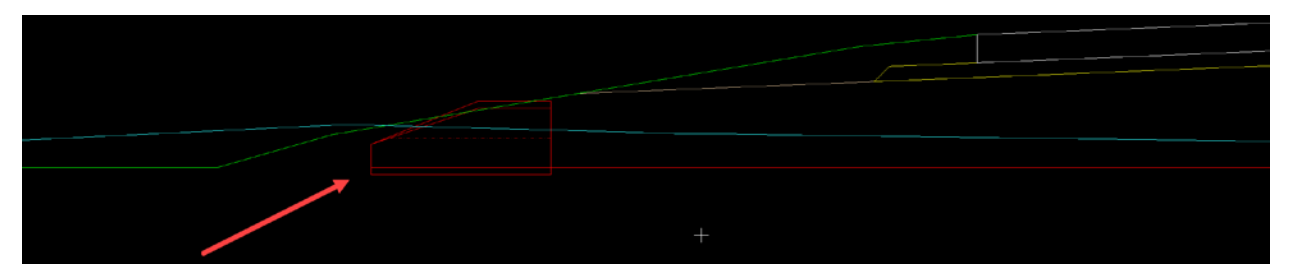

Next, rotate the aprons at each end of the structure to match the % of fall the structure has. To do this use the element selection tool and select the apron.

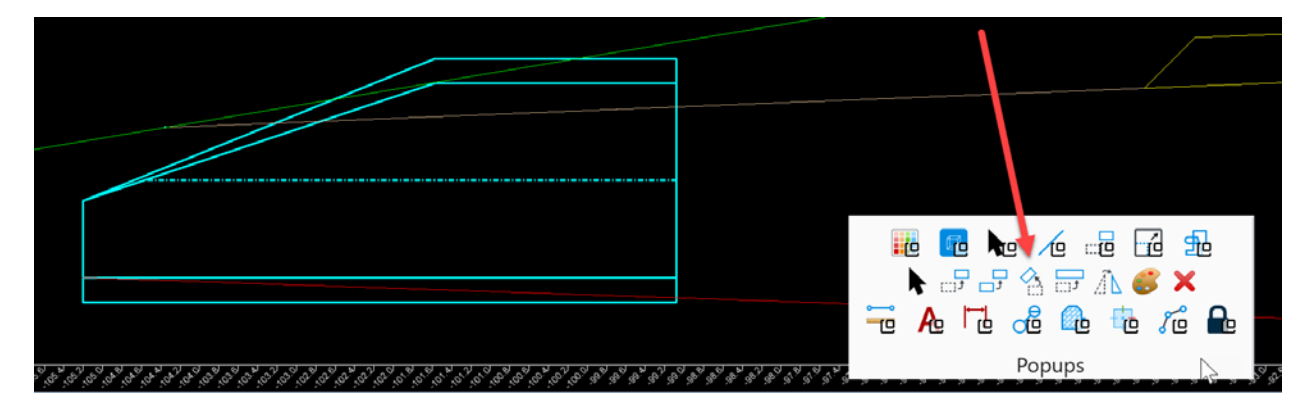

Press the spacebar on the keyboard and select the rotate command. Set the Method to 3 points and select the point at the flowline at the end of the apron for the first point. For the second point select the flowline at the pipe joint.

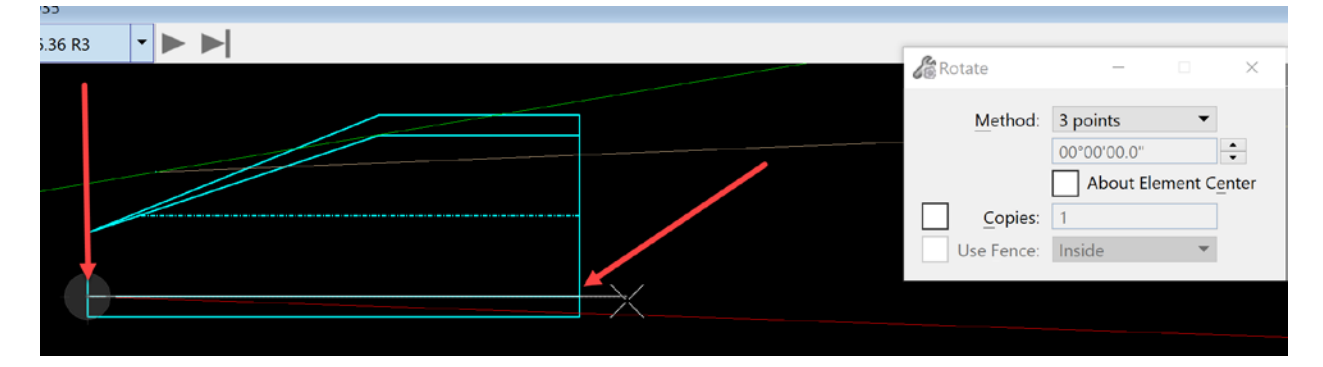

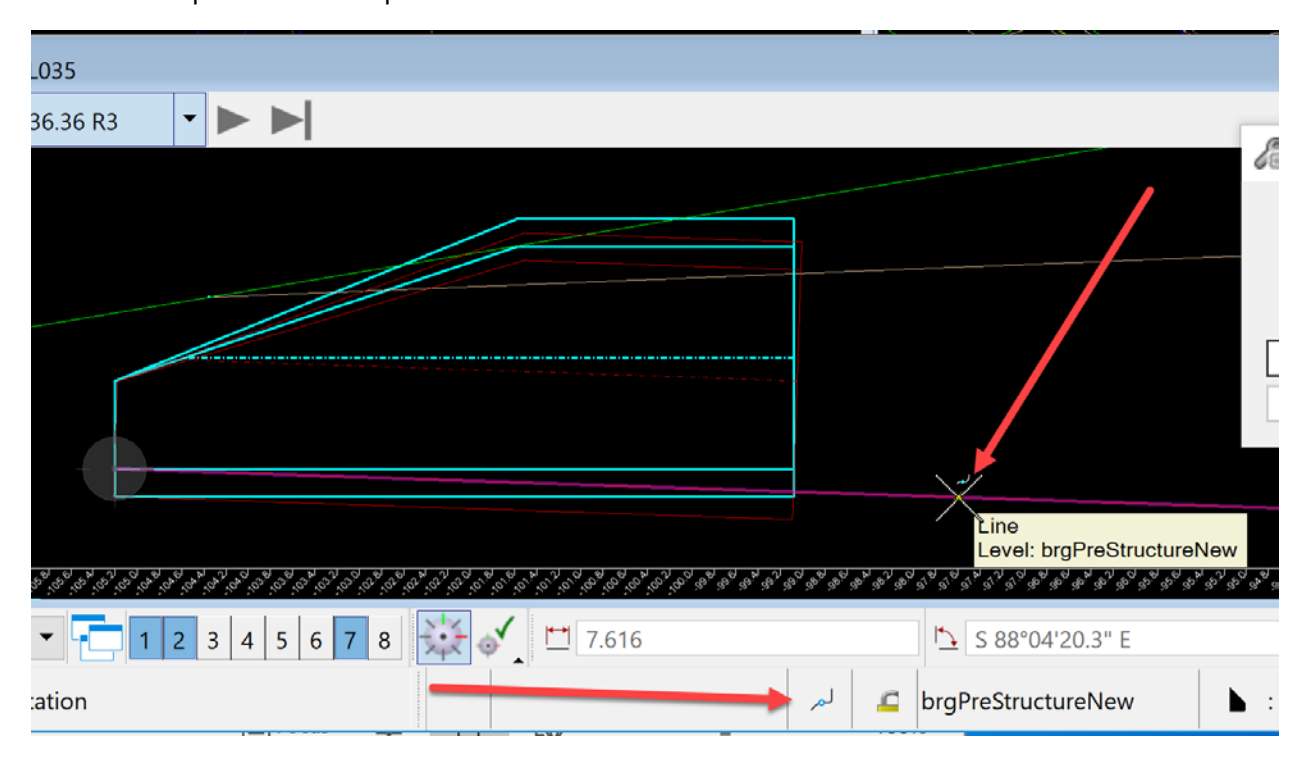

Then for third and last point, change the AccuSnap to a nearest snap and snap the line that was placed from end of apron to end of apron.

It should appear similar to below.

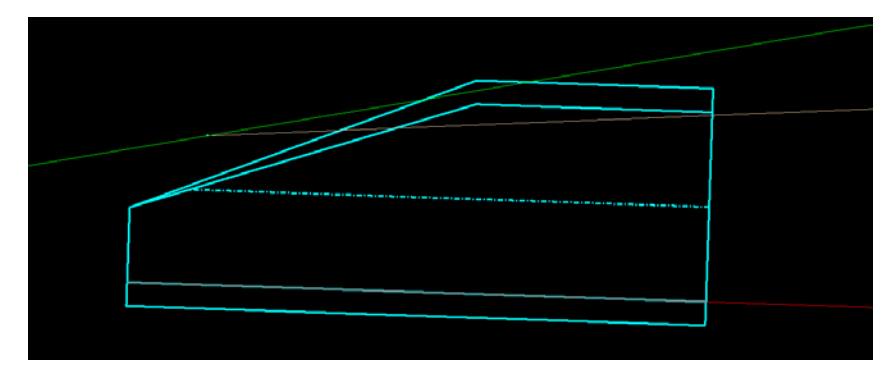

Then use the Element Selection tool to unselect the apron. Then repeat the same process on the other apron. Once the aprons are rotated select the Trim to Element tool.

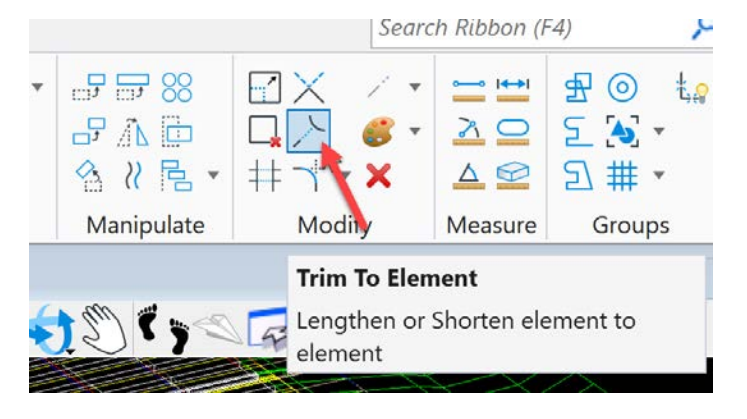

ement: ML035

Select the line that was placed from flowline to flowline as the first element to cut.

Then select the edge of the apron to trim the line to.

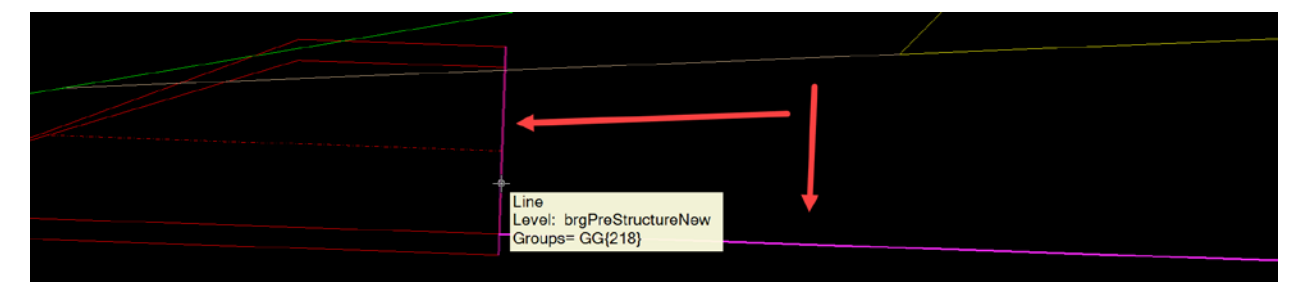

Then repeat this on the other apron. This will make the line between the aprons the exact distance the aprons are apart.

Next, measure that distance and adjust this line to make it match the intervals needed. For example, if it is RCP it needs to be an even 2' interval. If it is an RCB or CMP it needs to be even 1' intervals. Note: if the line is lengthened or shortened too much, check the apron rotation again using the process above. Keep in mind that the point that the apron is rotated from is the end of the apron that is set to the ditch low point elevation.

Once the structure design is as desired, then record the invert elevations and offsets of each key point. If using the ASCI graphics input file method demonstrated in these instructions, that is the location to record that information. For more information about the ASCI graphics input file, please refer to CW03 ASCI Graphics Import Input File.

To record the invert elevations and offsets of each key point, make sure the AccuDraw is toggled on. Note: AccuDraw toggle is located in the Primary group on the More tool pulldown.

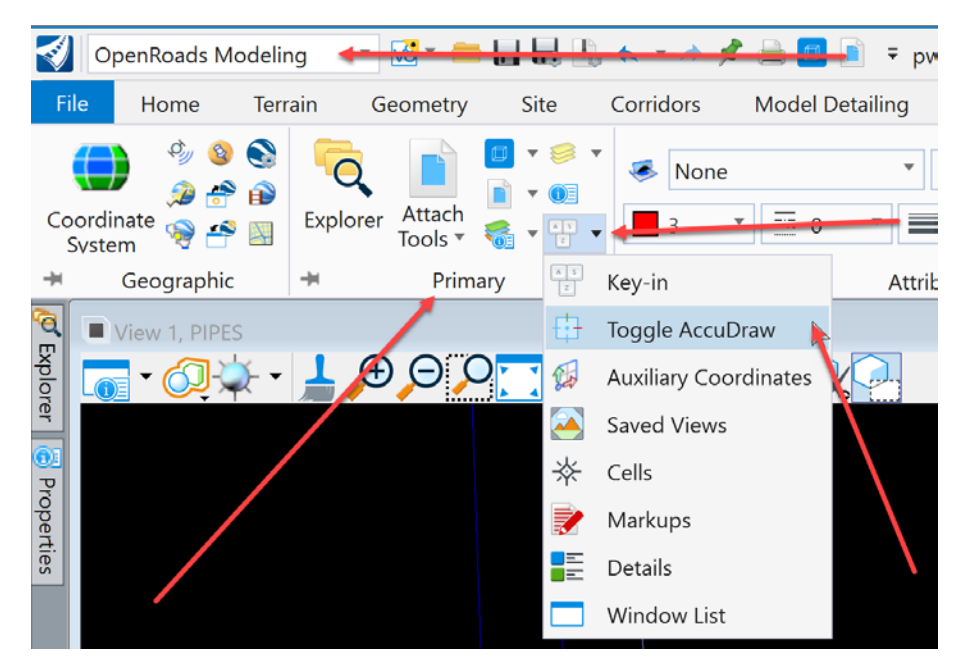

Then snap to each key point. The AccuDraw coordinate readout box will display that points coordinates. The X = offset and the Y = elevation.

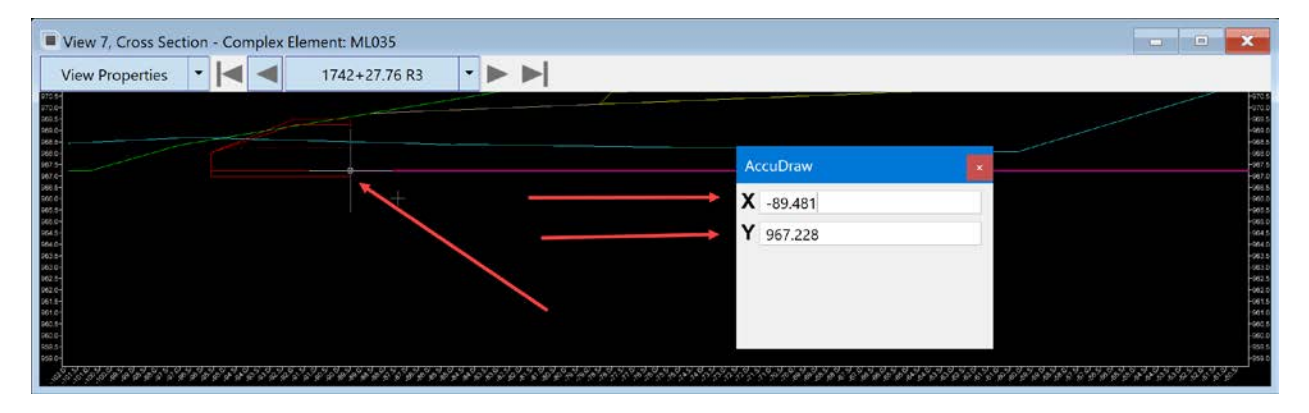

| 📕 *Untitled - Notepad 🚽                                                                    | - 🗆 🗙 🦢 |
|--------------------------------------------------------------------------------------------|---------|
| File Edit Format View Help                                                                 |         |
| 100,0000000.000,00000000.000,967.228,PRO STA 1742+27.76 DR-201 Flowline end of apron -95.0 | 606 LT  |
| Ln 1, Col 96 100% Windows (CRLF)                                                           | UTF-8   |
| View 7, Cross Section - Complex Element: ML035<br>View Properties                          |         |
| Multi-Model Views • 1 2 3 4 5 6 7 8 *** • X -95.606 Y 967.228                              |         |
| dentify elements to modify 🥼 -95.606, 967.228 KeyPt 🎜 🗳 brgPreStructureNew                 | v       |

Record each of these values for each point in the ASCI graphics input file.

Next, repeat this for each key point that is needed to model the pipe or culvert.

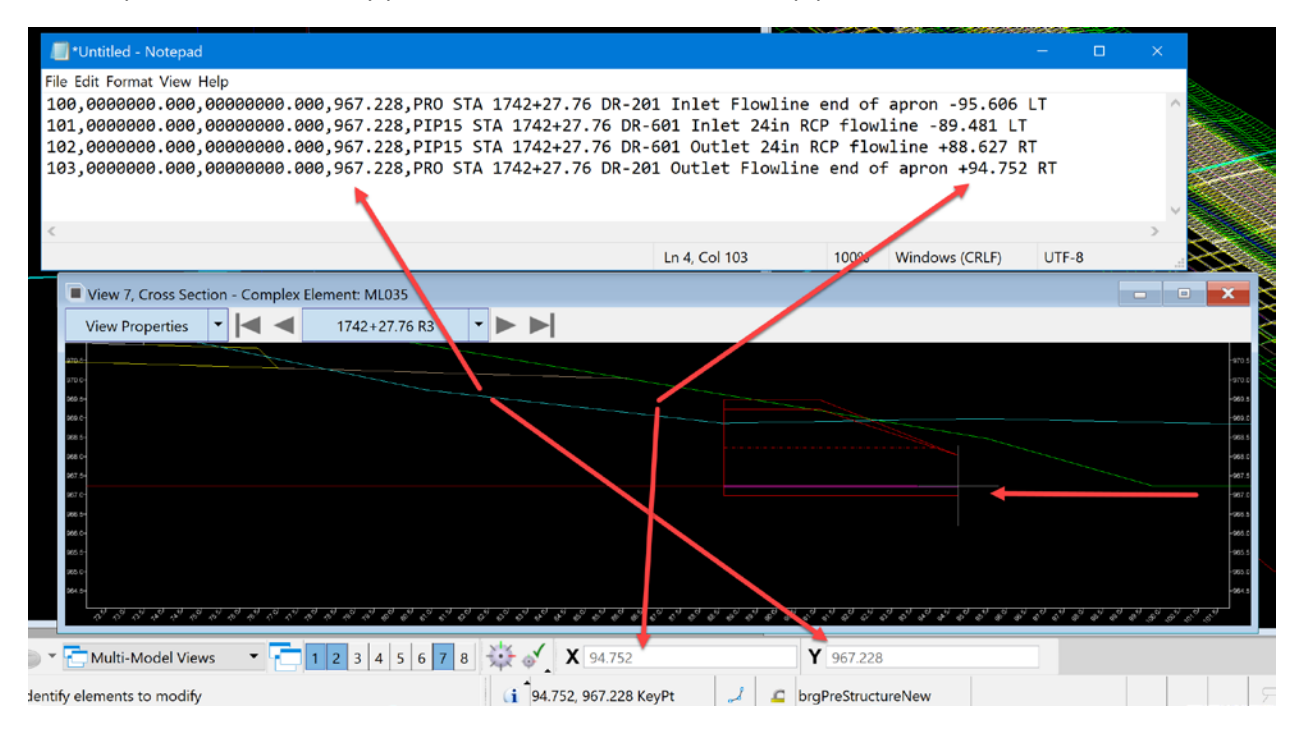

Once all the values are recorded, calculate the X and Y coordinates. To do this, use Civil AccuDraw or standard AccuDraw. Note: When using Civil AccuDraw make sure standard AccuDraw is turned off before toggling on Civil AccuDraw. (MicroStation does not like having both toggled on at the same time.)

Using standard AccuDraw is covered in this set of instructions. To do this, locate the correct station for the structure along the alignment. For this example, it will be 1742+27.76. Once this location is known select the smart line tool and snap to that point or station along the alignment to start the line at.

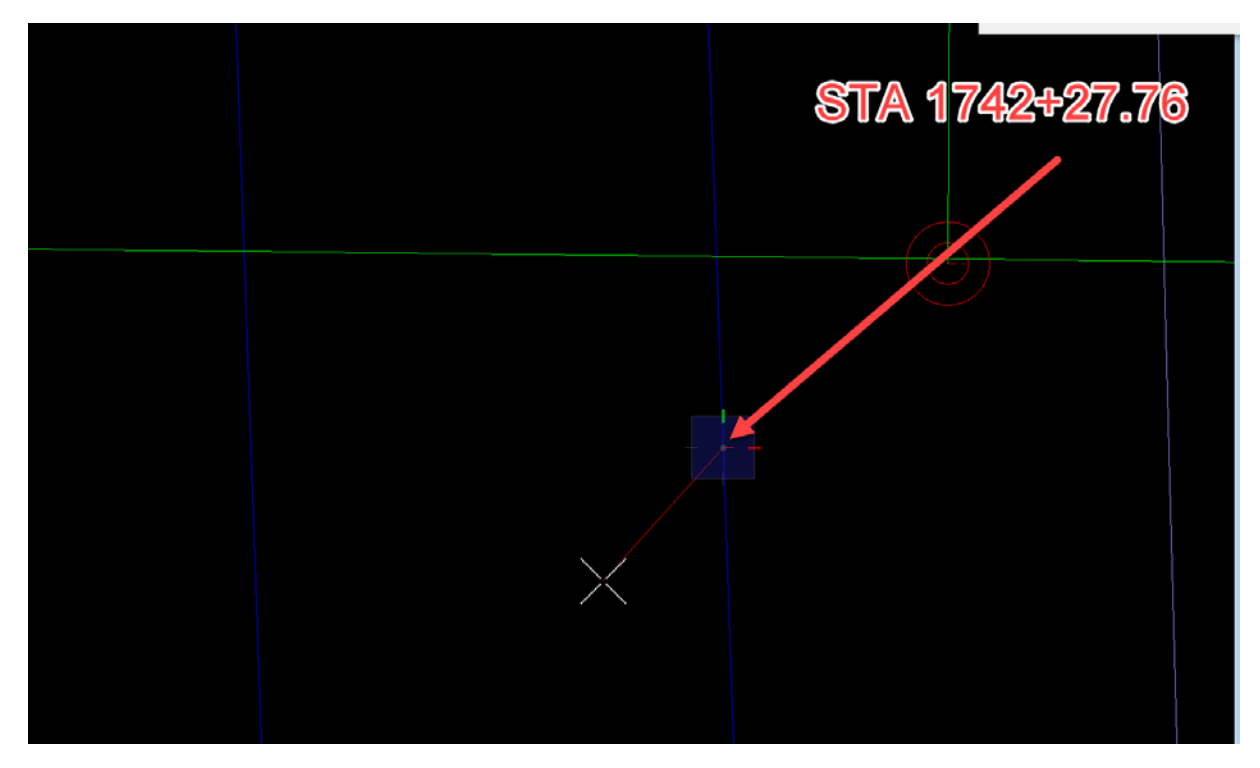

With the line started type R Q on the keyboard to rotate quick the AccuDraw compass. Then with a nearest snap, snap to the alignment.

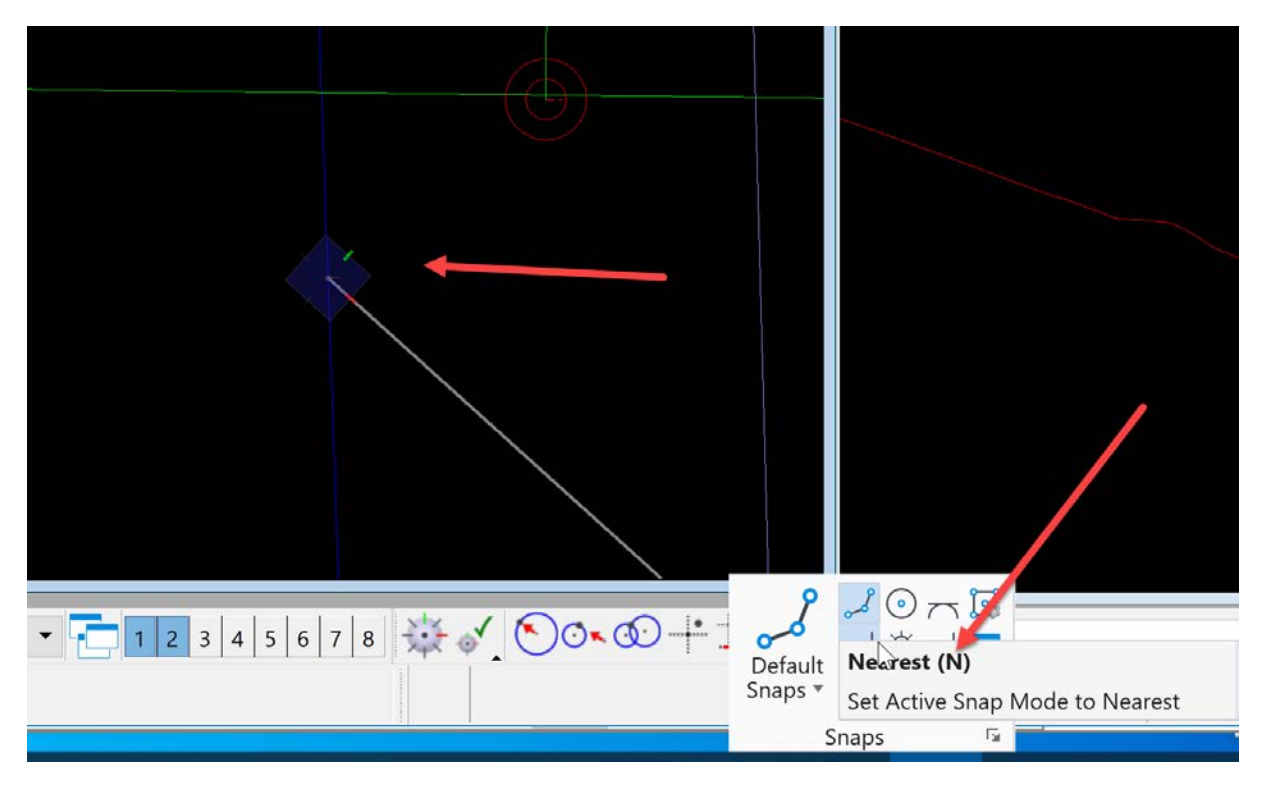

This will rotate the AccuDraw compass so that it is set to the alignment's axis. Then pull the line in the direction needed to calculate the coordinate and type in the distance of the offset of that point. For this example, it will be -95.606. Pull the line to the left of the alignment and type in 95.606. Note: negative numbered offsets are to the left and positive numbered offsets are to the right.

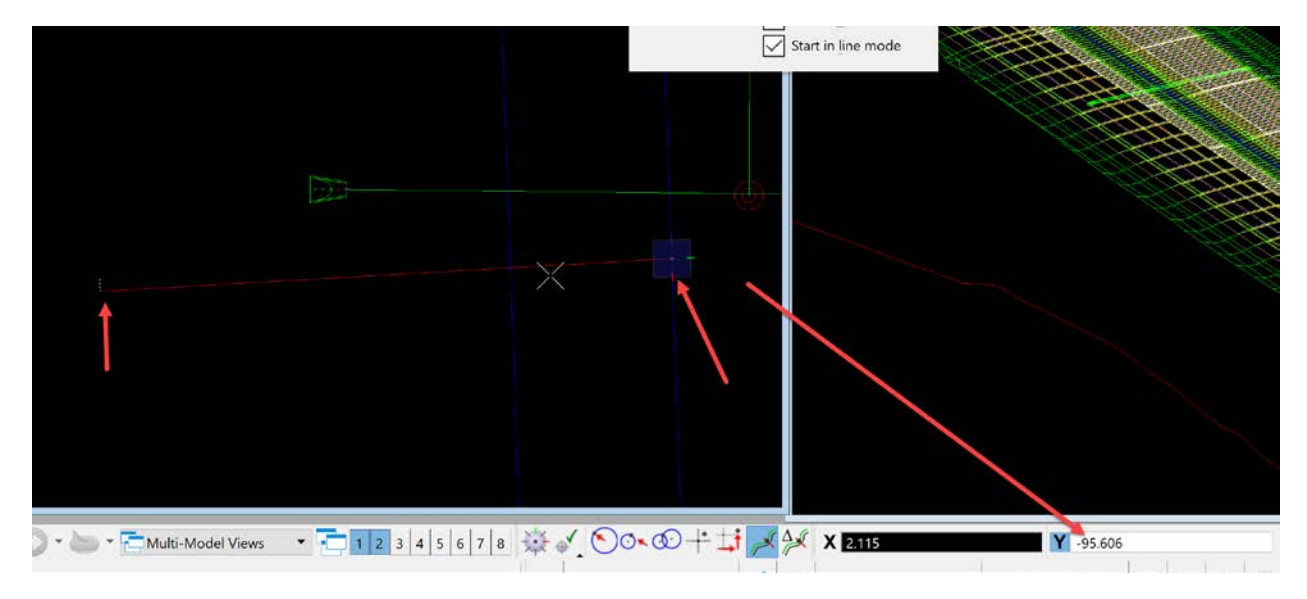

Then data point to accept it. This way, a perfect 90-degree line from the CL is drawn that is the correct distance for the offset. Then snap to the end of this line.

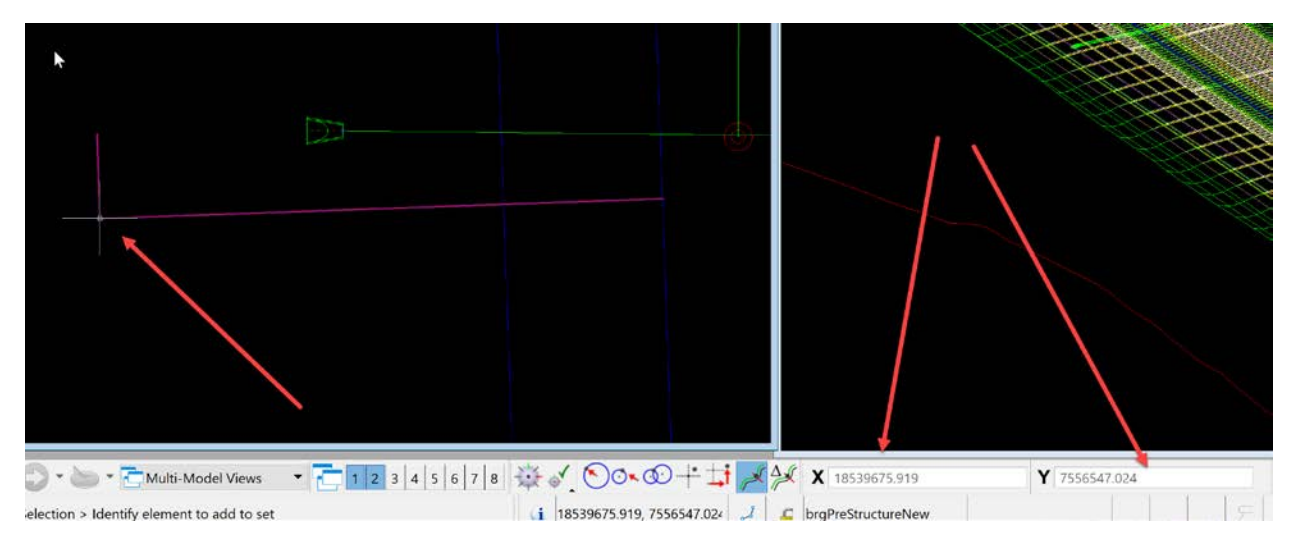

AccuDraw will display the X and Y Coordinates of that point. Then place these coordinates in the ASCI graphics input file. Repeat this process for each input point.

# ASCI Graphics Import Input File

Once the invert coordinates of the pipe and/or culverts to be modeled are determined, there are two options to place it. 1<sup>st</sup> is with Civil AccuDraw; 2<sup>nd</sup> is with the ASCI graphics. The format of the ASCI graphics input file will be covered first. In a note pad file, make a comma delimited format file. This consists of the point number, Y coordinate, X coordinate, Z coordinate, feature and description. It should look something like this:

| ML pipes from 795 to 1389_8-18-20.txt - Notepad                                                                                                    |                  | <b>×</b> |
|----------------------------------------------------------------------------------------------------|------------------|----------|
| File Edit Format View Help                                                                                                    |                  |          |
| 190,3452326.737,5254394.771,943.340,LIN7 CL of type M dike at STA 802+80.00<br>191,3452379.584,5254394.771,943.340,LIN7 CL of type M dike at STA 802+80.00                                                                                                    | Point Number     | *<br>    |
| 192, <mark>3155346.145,323419.301,340.384,PRO STA 803+00.00 DR-201 Inlet end of apron 24in RCP Median Drain</mark><br>193,3452340.200, <b>5</b> 54414.832,939,458,PIP22 STA 803+00.00 DR-601 Inlet 24in RCP Median Drain<br>194,3452248.291,5254415.294,934.022,p1723 CTA 803+00.00 DR-601 Outlet 24in RCP Median Drain<br>195,3452242.166,5254415.325,924.300,PRO STA 803+00.00 DR-201 Outlet 24in RCP Median Drain                                                                                                    |                  |          |
| 196,3452179.936,5255740.655,930.942,9R0 STA 816-25.00 DR-201 outlet end of apron 36in RCP PHASE 1<br>197,3452187.936,5255740.615,930.988,PIP2- STA 816+25.00 DR-601 outlet of 36in RCP PHASE 1<br>198,3452395.934,5255739.568,932.180,PIP23 STA 916+25.00 DR-601 Units of 36in RCP PHASE 1<br>199,3452395.934,5255739.568,932.180,PIP24 STA 916+25.00 DR-601 Units of 36in RCP PHASE 1<br>200,3452321.932,5255738.933,932.92,PIP24 STA 916+25.00 PR-601 Outlet of 36in RCP PHASE 2<br>201,3452521.932,5255738.933,932.948,PR0 STA 816+25.00 DR-201 Tolet of 36in RCP PHASE 2 | Y = coordinate   |          |
| 202,3452362.023,5256714.769,946.846,PRO STA 826+00.00 DR-203 Inlet end of apron 24in RCP Median Drain<br>203,3452355.879,5256714.829,945.739,PIP25 STA 826+00.00 DR-601 24in RCP Median Drain<br>204,3452266.133,5256715.738,941.293,PIP25 STA 826+00.00 DR-601 24in RCP Median Drain<br>205,3452260.008,5256715.768,940.990,PRO STA 826+00.00 DR-201 Outlet end of apron 24in RCP Median Drain                                                                                                    | - X = coordinate |          |
| 206,3452393.506,5256734.709,949.610,LIN8 CL of type M dike at STA 826+20.00<br>207,3452342.891,5256734.709,949.610,LIN8 CL of type M dike at STA 826+20.00                                                                                                    | Z= coordinate    |          |
| 208,3452371.800,5257714.721,941.840,FRO SIA 830+00.00 DR-201 Inlet end of apron 241n RCP Median Drain<br>209,3452365.676,5257714.781,940.702,FIP26 STA 836+00.00 DR-601 241n RCP Median Drain<br>210,3452271.980,5257715.699,935.348,FIP26 STA 836+00.00 DR-601 24in RCP Median Drain<br>211,3452265.856,5257715.759,935.000,FRO STA 836+00.00 DR-201 outlet end of apron 24in RCP Median Drain                                                                                                    |                  |          |
| 212,3452403.303,5257734.661,944.610,LIN9 CL of type M dike at STA 836+20.00<br>213,3452352.689,5257734.661,944.610,LIN9 CL of type M dike at STA 836+20.00                                                                                                    | Feature          |          |
| 214,3452383.679,5258314.634,939.565,PRO STA 842+00.00 DR-201 Inlet end of apron 24in RCP Median Drain<br>215,3452377.554,5258314.694,938.314,PIP27 STA 842+00.00 DR-601 24in RCP Median Drain<br>216,3452369.854,5258314.769,936.671,PIP27 STA 842+00.00 DR-141 1-7.5 degree 'D' Section of 24in RCP Median Dr<br>217,3452273.875,5258315.709,928.897,PIP27 STA 842+00.00 DR-601 outlet of 24in RCP Median Drain<br>218,3452260.074,5258315.845,928.439,PRO STA 842+00.00 DR-201 outlet end of apron 24in RCP Median Drain                                                   | ain +13.825 RT   |          |
| 219,3452238.993,5258576.064,919.750,PRO STA 844+50.00 DR-201 outlet end of apron 42in RCP PHASE 1<br>220,3452246.992,5258575.985,919.968,PIP28 STA 844+50.00 DR-601 42in RCP PHASE 1<br>221,3452410.917,5258574.379,924.436,PIP28 STA 844+50.00 DR-601 42in RCP PHASE 1<br>222,3452410.917,5258574.379,924.436,PIP29 STA 844+50.00 DR-601 42in RCP PHASE 2<br>223,3452500.912,5258573.497,926.888,PIP29 STA 844+50.00 DR-601 42in RCP PHASE 2                                                                                                    | Discription      | Ţ        |
| ۲. III III III III III III III III III I                                                                                                    |                  | ►        |

The first number is the point number. This number can start as any number but cannot be repeated in the ASCI file and it is a good idea not to repeat it per project. This number needs to increase as the file grows.

The Second number is the Y coordinate of the invert.

The third number is the X coordinate of the invert.

The fourth number is the Z coordinate of the invert.

The fifth value is the feature. The feature can map or draw many different lines and/or cells. For this process, the feature will be PIP (which is the feature for pipes). To make each feature unique, add a number to the feature so that MicroStation knows what features points to connect with the correct line style. So, the first feature will be PIP1, the next one will be PIP2 and so on.

The sixth value is the point description of each point. This value is a little different than the previous values because it is not separated from the other values by a comma but separated with a space between it and the feature. Up to 256 characters can be used to describe the point that will be mapped.

For this process describe the point by design station, design standard, indicate inlet or outlet, include size and last the type of structure.

This is an example for a 24 inch RCP median drain at station 803+00.00

193,3452340.020,5254414.832,939.458,PIP22 STA 803+00.00 DR-601 Inlet 24in RCP Median Drain

Once all the invert coordinates are recorded in the ASCI graphics import input file it should look something like this:

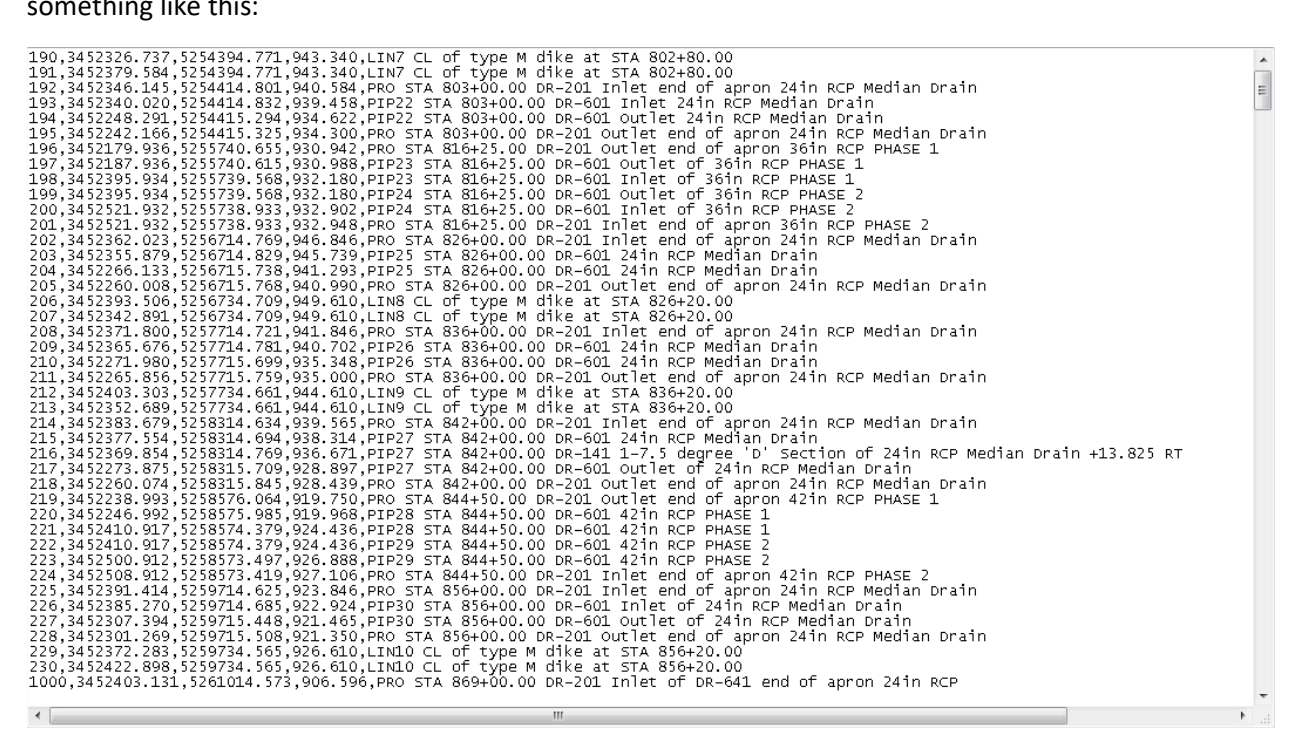

Once the input file is complete then it can be loaded in the MicroStation file.

To proceed: refer to CW04 Loading the ASCI graphics input file into MicroStation file.

## Loading the ASCI Graphics Input File into MicroStation File

These instructions were created on 3/23/2021. These instructions were created with:

### 8

2

OpenRoads Designer CONNECT Edition - 2020 Release 3 Update 9 - Version 10.09.00.91

Once the ASCI graphics input file is done then the file is ready to load in our MicroStation file.

With the MicroStation file open, go to the Models dialog box and select the STR info to make it the active model.

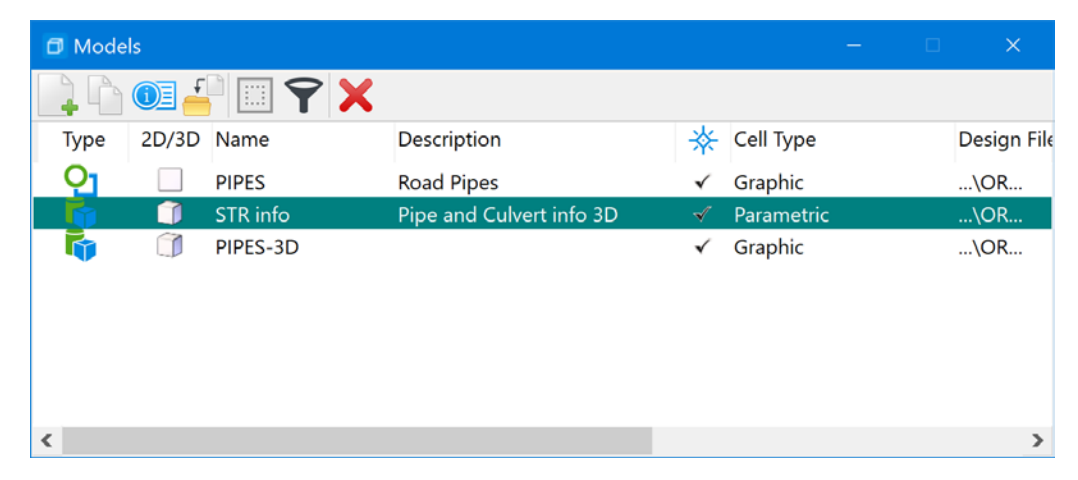

In project Explorer under the Survey tab select Field Books under STR info, then right click and select New. The name of the Field Book is automatic using a sequential number starting with 1. This will make a new field book that will be used to load the ASCI graphics input file that contains the invert coordinates.

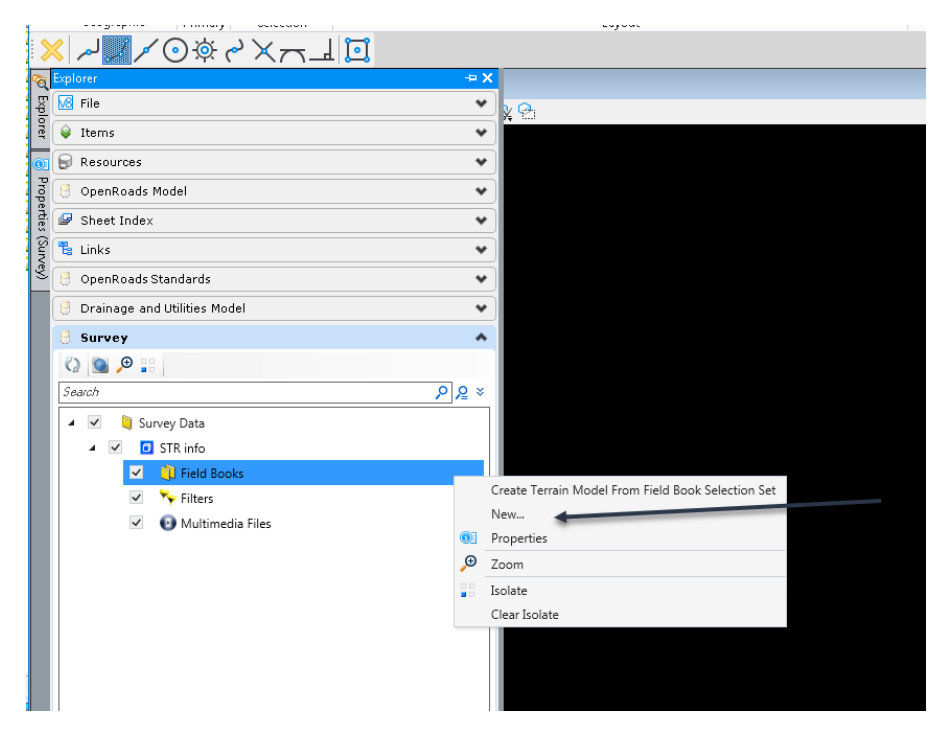

Next select the new field book, then right click and select import. Select the ASCI graphics input file that was created.

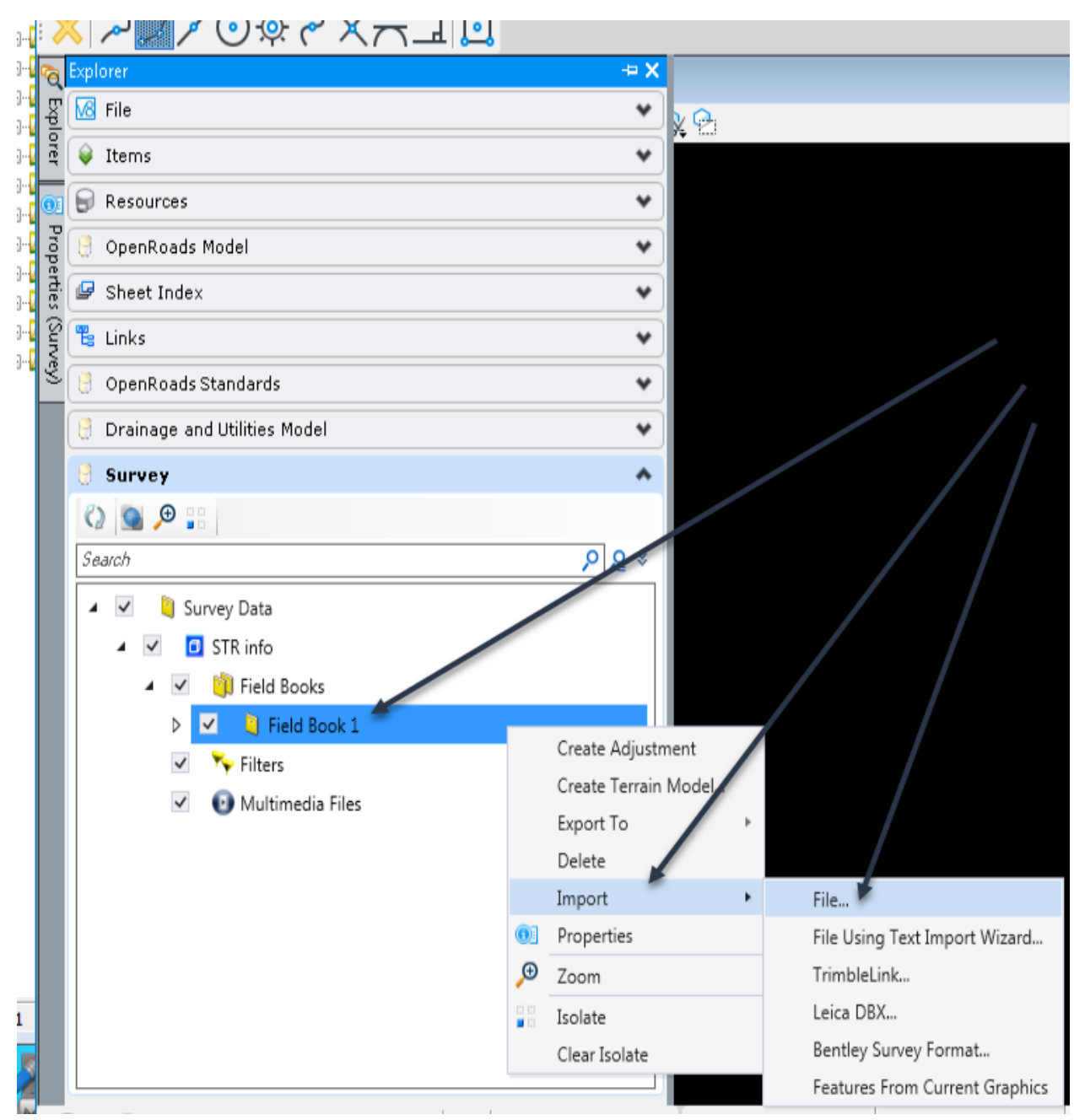

Then browse to where the Survey input file that contains the invert coordinates is stored. Then click OK.

| 🛃 Select file                                                                                         |                                      |
|----------------------------------------------------------------------------------------------------|--------------------------------------|
| Select                                                                                                |                                      |
| Documents                                                                                             |                                      |
| Folder 💕 Bridge                                                                                       | 🚺 📰 🗈                                |
| M R                                                                                                   | - <b>-</b>                           |
| Name                                                                                                  | ^                                    |
| ✓ → bridge iso ✓ ✓ dsnOpenRc                                                                          | ads2D.dgn                            |
| ML pipes.tx                                                                                           | t                                    |
| New File sw     //      //      OBM_06030     //      //      OBM_06030     //      //      OBM_06030 | Nobdx<br>1206_0118_DOT_SPN fixed.dgn |
| < III                                                                                                 | •                                    |
| Application:                                                                                          | All Applications 🔻                   |
| Selected Documents                                                                                    | Add Remove                           |
| Name                                                                                                  | Fo                                   |
|                                                                                                    |                                      |
|                                                                                                    |                                      |
|                                                                                                    | ,                                    |
|                                                                                                    | OK Cancel                            |

It will prompt for the data format. Select the Iowa format and then click Apply All.

| Data Format: ML pipes.txt                                                                                  |
|----------------------------------------------------------------------------------------------------|
|                                                                                                    |
| Iowa<br>TIW Comma delimited PtNumNELCode File<br>TIW Comma delimited PtNumNEZCodeCode File                 |
| TIW Comma delimited PtNumXY2Code File<br>TIW Mississippi DOT File<br>TIW Space delimited PtNumNEZCode File |
| TIW Space delimited PtNumXYZCode File<br>TIW Space or Comma delimited XYZ File                             |

This will map all the points and lines in the survey input file.

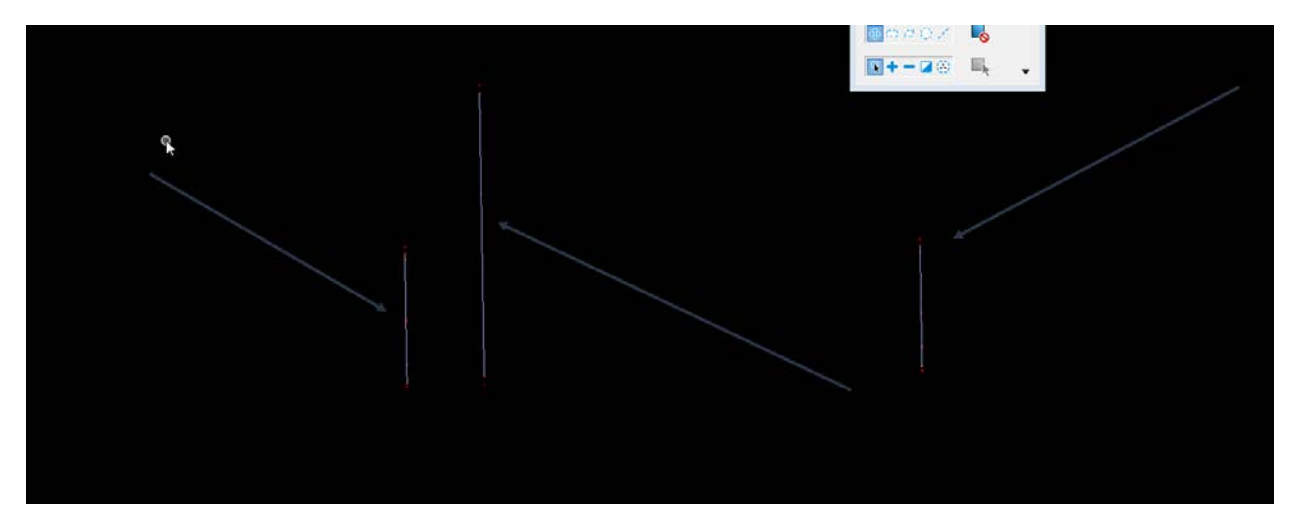

Once the points and lines from the ASCI graphics input file are loaded and the correct location is verified, then start creating the structures.

## How to Place Pipes with the Drainage and Utilities Tools

These instructions were created on 1/03/2021 and revised on 5/5/2021 These instructions were created with:

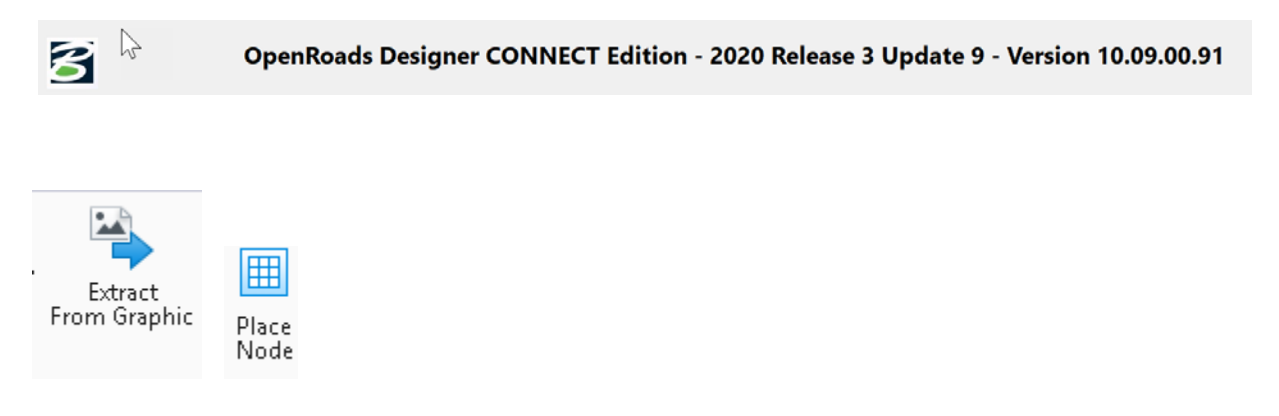

Once the invert coordinates of the pipe and/or culverts to be modeled are determined, then there are two options to place the structure. Place Nodes with Civil AccuDraw or ASCI graphics.

The following instructions cover the Extract by graphics workflow first. To use this tool, generate a 3D line beginning and ending at the determined invert coordinates. Complete this with AccuDraw or with the ASCI file. Note: This method is not the preferred method. It is an old workflow that has some limitations but is quicker and easier to use.

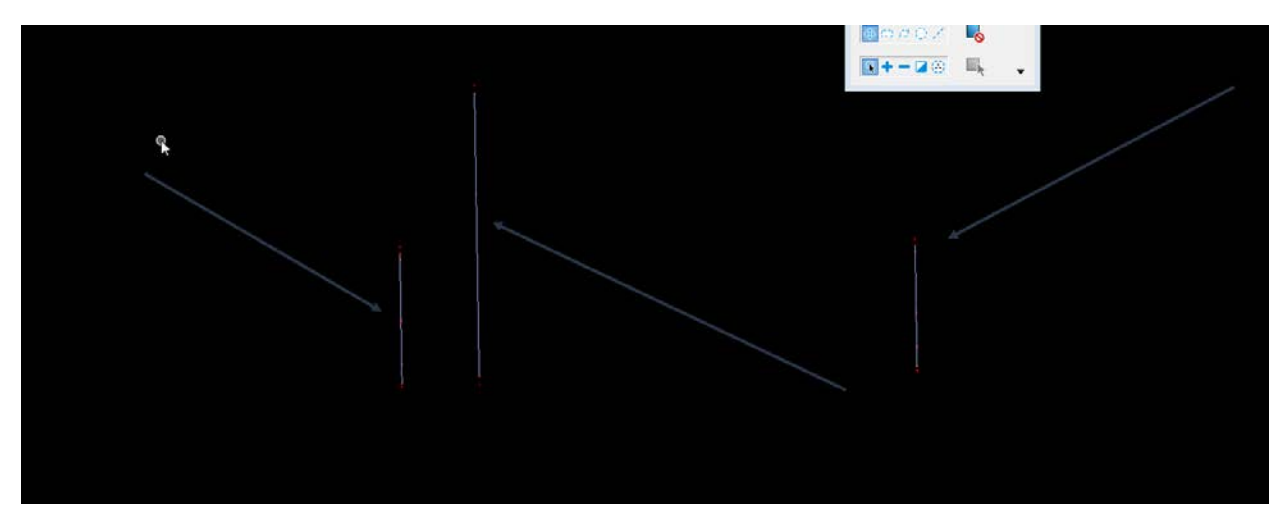

Once the points and lines from the ASCI graphics input file are loaded and the correct location is verified, then start creating the structures. To do this, open the PIPES model and reference in the STR info model. Keep in mind, that the PIPES model is a 2D model and once the STR info model (which is a 3D model) is reference in, MicroStation will automatically create a PIPES-3D model. This is a managed model that cannot and should not be deleted.

|                                |                       | E E                                  | ふみ・オダニ目  1                                                                                                    | - pw:\\nt   | PwInt1.dot.int.lan:                   | PWMain\Documents\Projects                                     | 7703504015\Bri                      | dge\OR     | D_7703 | 85309_DOT_0 | ULVER    | TS_Z08.dg |             |      |
|--------------------------------|-----------------------|--------------------------------------|----------------------------------------------------------------------------------------------------|-------------|---------------------------------------|---------------------------------------------------------------|-------------------------------------|------------|--------|-------------|----------|-----------|-------------|------|
| Terrain                        | Ger                   | nmetrv Site                          | Corridors Model Deta                                                                                                    | ilina D     | awina Production                      | Drawing I Itilities                                           | iTwin Vie                           | ini ji     | teln   |             |          |           |             |      |
| Mode<br>Mode                   | els<br>OE e           | <u> </u>                             | ×                                                                                                    |             |                                       |                                                               |                                     | -          |        | ×           | 88<br>11 |           | ⊃' ·<br>€ · | I A  |
| Туре                           | 2D/30                 | D Name                               | Description                                                                                                    | *           | Cell Type                             | Design File                                                   |                                     |            |        |             | 8        | #4.       | ×           | Δ.   |
| ohic <b>Q1</b>                 |                       | PIPES                                | Road Pipes                                                                                                    | *           | Graphic                               | c:\pw_work\pwmain\e.                                          | \ORD_7703530                        | 9_DOT_C    | ULVER  | tTS_Z08.dgn | late     | Modif     | y           | Meas |
| IPE 2                          |                       | PIPES-3D                             | Disc and Calmatic Carp                                                                                                    | *           | Graphic                               | c:\pw_work\pwmain\e.                                          | \ORD_7703530                        | 9_DOT_C    | ULVER  | TS_Z08.dgn  |          |           |             |      |
| <<br>Tools<br>Slot             | ences (18             | 82 of 182 unique<br>ies<br>File Name | , 53 displayed)                                                                                                    | . 4 P       | Atta                                  | ch Source Files<br>You have 1 references to a<br>Attachment M | ttach. Please sel<br>ethod: Coincid | lect attac | hment  | method      | /        | ×         |             |      |
| 2                              | 1                     | PW_WORKDI                            | R:d1035641\COR_77035309Z08                                                                                                    | .dgn        | De                                    |                                                               |                                     | OK         |        | Car         | cel      |           |             |      |
| 7                              |                       | PW_WORKDI                            | R:d1103188\UTL_77035244_Cor                                                                                                    | nnect_Z08.d | gn EX                                 |                                                               |                                     |            |        |             | -        |           |             |      |
| 6                              |                       | PW_WORKDI                            | R:d0609419\SUR_PO_77035244                                                                                                    | Z08.dgn     | Survey                                | Coincident - World                                            | Wireframe                           | Ś          | 1      | 1           |          |           |             |      |
| 4                              | 10                    | PW_WORKDI                            | R:d0609419\FINAL_TRN_770352                                                                                                    | 44Z08.dgn   | Default                               | Coincident - World                                            | Wireframe                           | 2          | ~      | -           |          |           |             |      |
| 3                              |                       | PW_WORKDI                            | R:d1035644\GEO_77035309Z08                                                                                                    | .dgn        | Default                               | Coincident - World                                            | Wireframe                           | *          | ~      | *           |          |           |             |      |
| Scale 1<br>Offset X<br>Display | .0000000<br>0.000<br> | 000<br>es:                           | 1.00000000       Y       0.000       ✓       Image: Second Second Secon | Rotatio     | n 00°00'00"<br>hments: Georeferenced: | <ul> <li>Nesting Dept</li> </ul>                              | h: 0                                |            |        |             |          |           |             |      |

The PIPES (2D) model is ready to create the structures. Note: Aalways make the structures in the 2D model not the 3D model. Next, select the referenced line from the STR info model and activate the utility model by clicking on the Extract From Graphic tool under the Drainage and Utilities workflow on the Lay out tab.

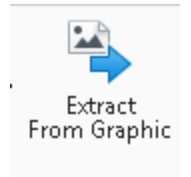

#### It will display this warning.

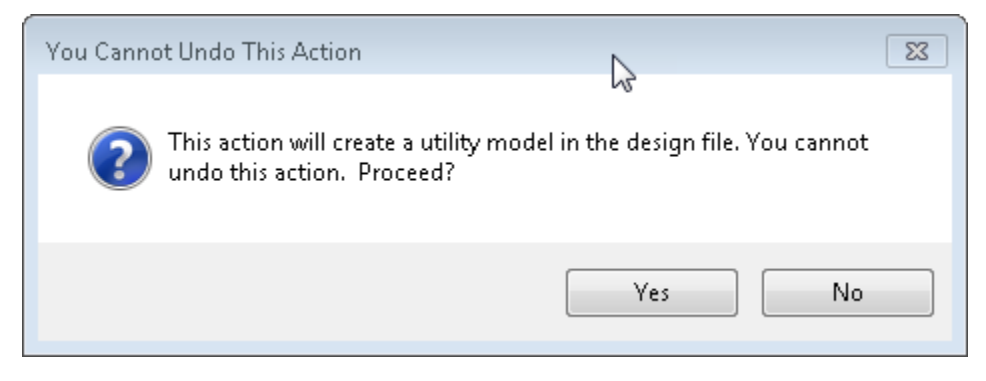

Click Yes. Then select the line again and click on the Extract From Graphic tool again.

This will open this Extract Utilities From Graphics dialog box. Select the Selection option from the Method drop down list.

| 🔏 Extract Utilities From Gra  | phics 🗖 🛛 🔀           |
|-------------------------------|-----------------------|
| Method                        | Selection             |
| Use 3D Element<br>Elevations? |                       |
| Vertical Offset               | 0.000                 |
| Create Trench                 |                       |
| Design Stage                  | No Design Stage 💌     |
| Feature                       | *                     |
| Feature Definition            | Proposed Circular RCP |
| Name Prefix                   | P_RCP                 |
| Description                   | 24 💌                  |

Make sure that the Use 3D Element Elevations is toggled on.

| 🔏 Extract Utilities From Grap | ohics 🗖 🛛 🔀           |
|-------------------------------|-----------------------|
| Method                        | Selection             |
| Use 3D Element<br>Elevations? | ✓                     |
| Vertical Offset               | 0.000                 |
| Create Trench                 |                       |
| Design Stage                  | No Design Stage 💽     |
| Feature                       | *                     |
| Feature Definition            | Proposed Circular RCP |
| Name Prefix                   | P_RCP                 |
| Description                   | 24                    |

Then, select the feature definition for the structure being designed. In this example, create a Proposed Circular RCP.

| 🔏 Extract Utilities From Gra  | phics 🗖 🛛 🔀             |
|-------------------------------|-------------------------|
| Method                        | Selection               |
| Use 3D Element<br>Elevations? |                         |
| Vertical Offset               | 0.000                   |
| Create Trench                 |                         |
| Design Stage                  | No Design Stage 💌       |
| Feature                       | *                       |
| Feature Definition            | Proposed Circular RCP 💽 |
| Name Prefix                   | P_RCP                   |
| Description                   | 24                      |

The Name Prefix is the point description from the survey ASCI import input file.

| 🔏 Extract Utilitie            | s From Grap | ohics 🗖 🔍             | 83     |
|-------------------------------|-------------|-----------------------|--------|
| Method                        |             | Selection             | -      |
| Use 3D Element<br>Elevations? |             |                       |        |
| Vertical Offset               |             | 0.000                 |        |
| Create Trench                 |             |                       |        |
| Design Stage                  |             | No Design Stage       | •      |
| Feature                       |             |                       | *      |
| Feature Definition            |             | Proposed Circular RCP | •      |
| Name Prefix 💻                 |             | STA 803+00.00 DR-601  | 24in l |
| Description                   |             | 24                    | -      |

Then, select the description that is the size of the pipe.

| 🔏 Extract Utilities From Gra  | phics 🗖 🛛 🔀           |
|-------------------------------|-----------------------|
| Method                        | Selection             |
| Use 3D Element<br>Elevations? |                       |
| Vertical Offset               | 0.000                 |
| Create Trench                 |                       |
| Design Stage                  | No Design Stage 💌     |
| Feature                       | *                     |
| Feature Definition            | Proposed Circular RCP |
| Name Prefix                   | P_RCP                 |
| Description                   | 24                    |

In this feature, it will place the conduit with two of the default nodes attached at each end. It should look something like this.

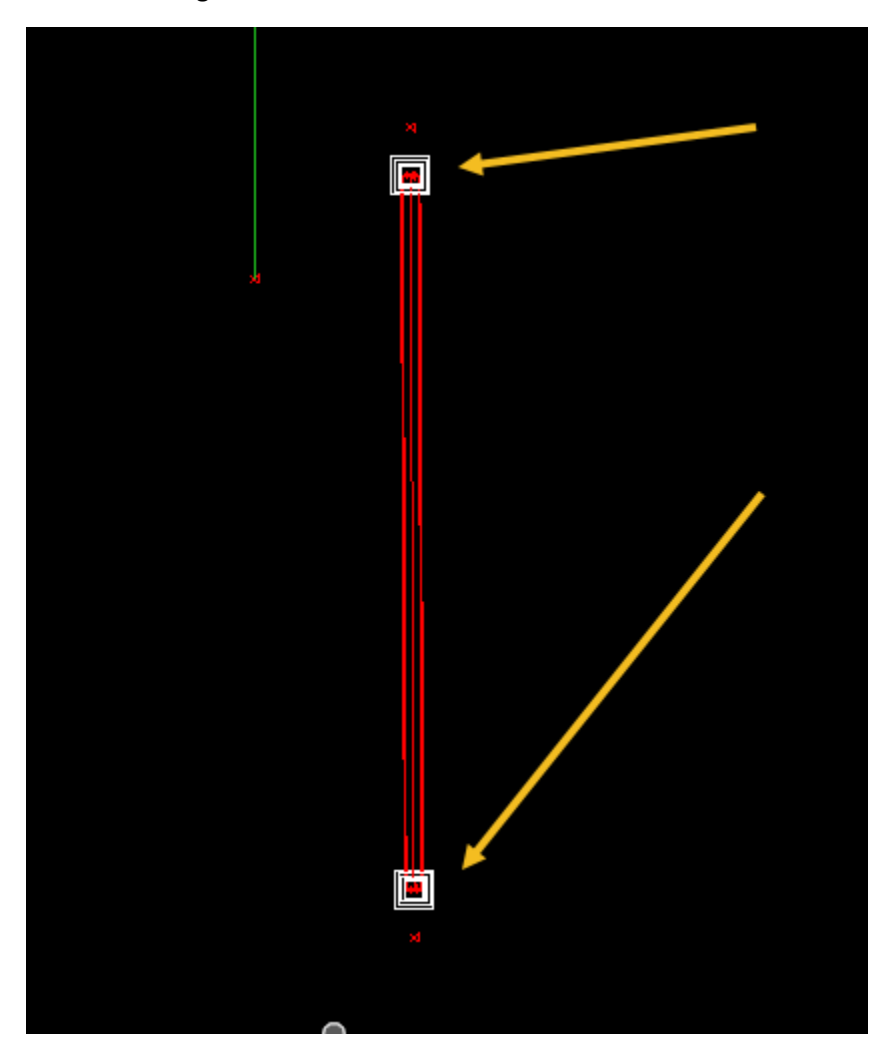

In this example, it is a 24-inch RCP so aprons will be placed on this conduit. To replace these default nodes with aprons, first rotate them then change the feature. To rotate the node, select the outside square and the compass will appear like this.

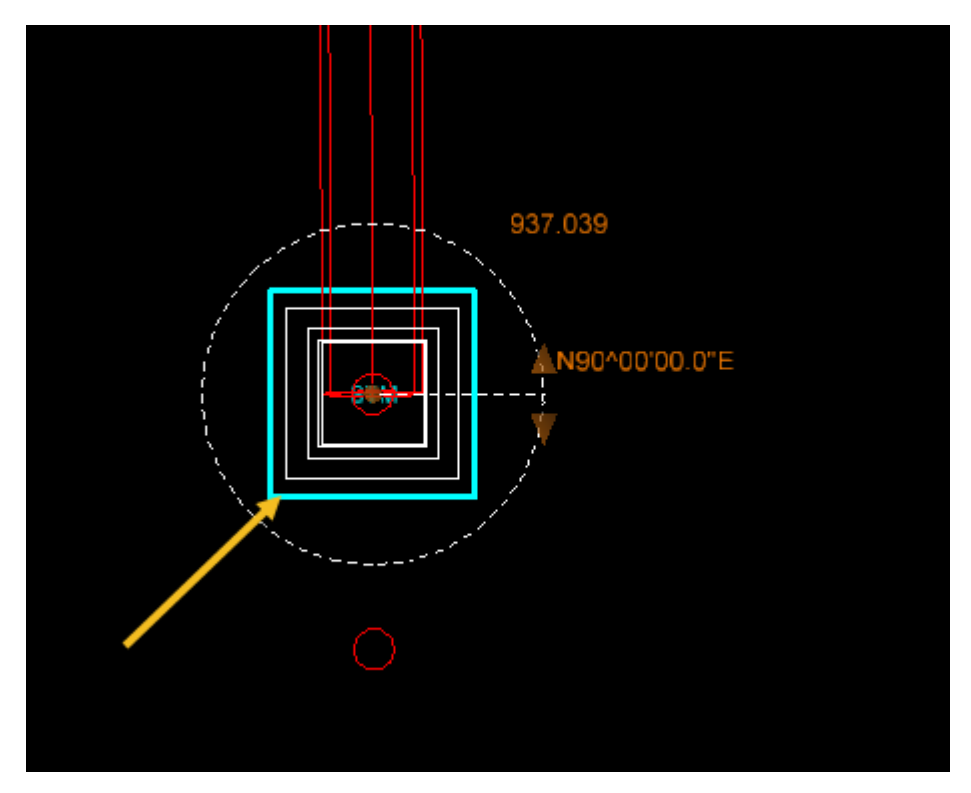

Once the compass shows up, select one of the compass arrows and snap to the PRO point from the input file.

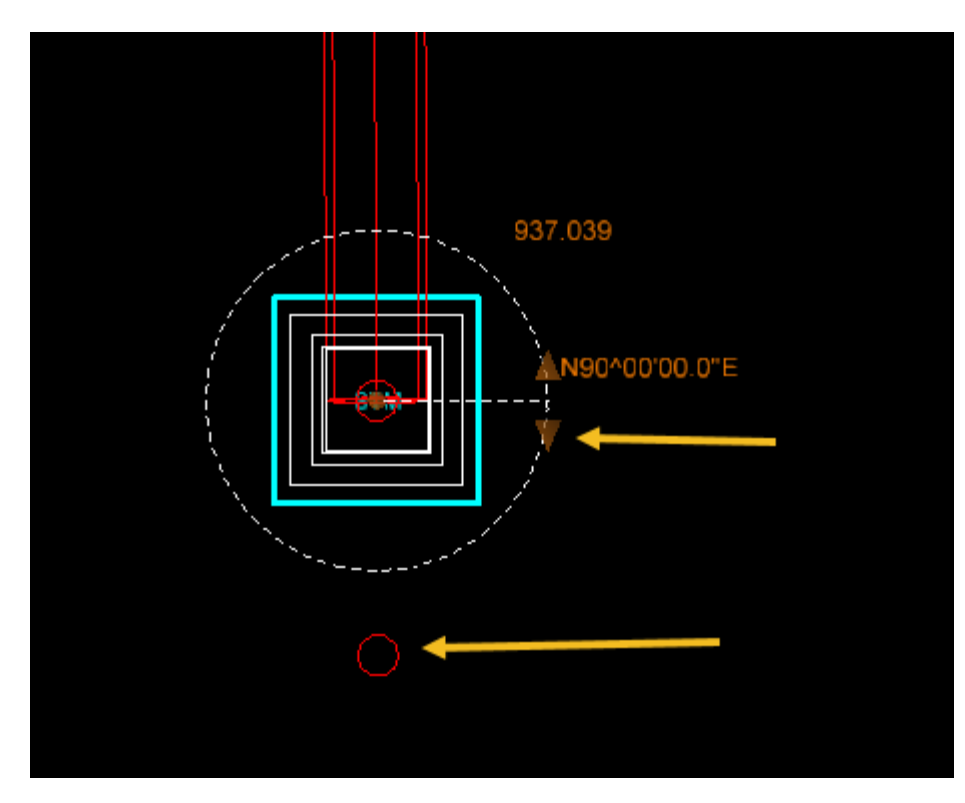

It should look something like this.

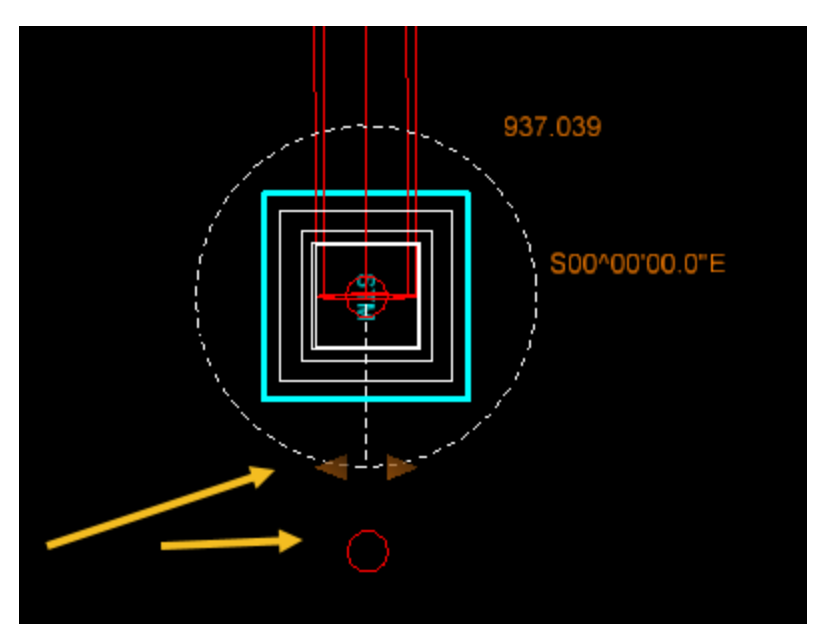

Next, change the feature to model the apron required. To do this, select the inner square.

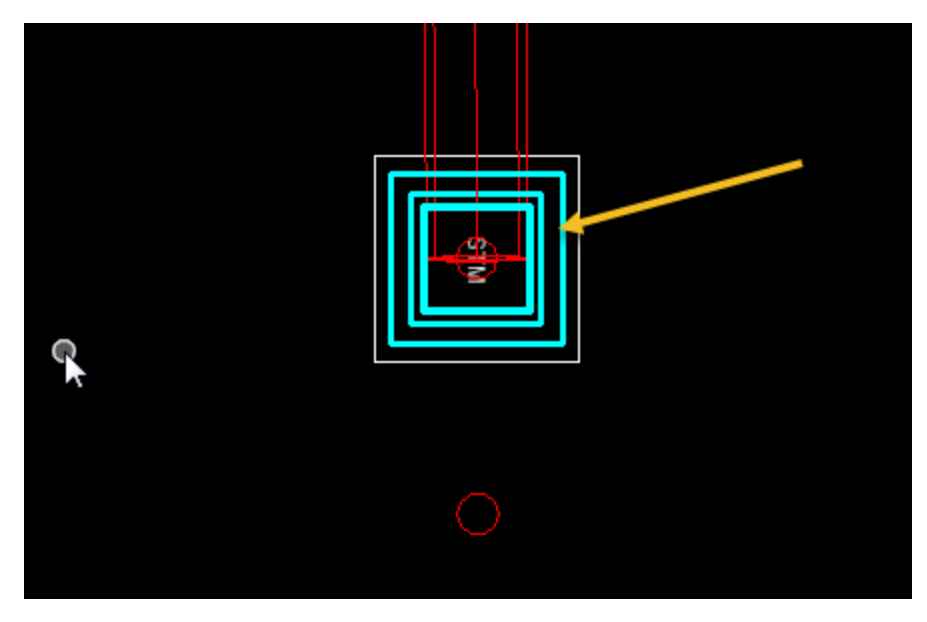

Then hover over it to bring up the heads-up tools. Then select the Properties window.

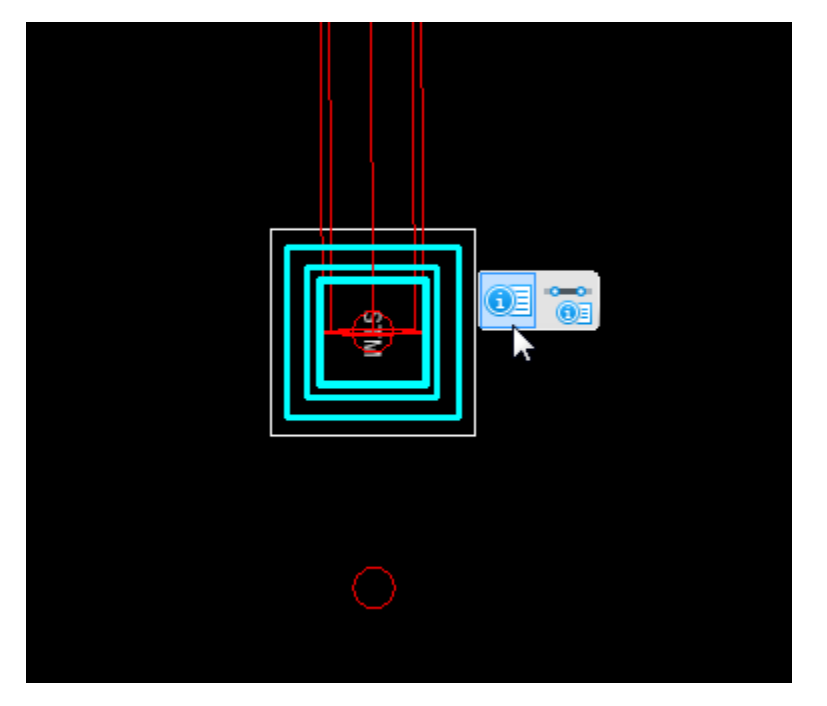

In the properties window define:

- 1. The Feature Name that will be the station, standard and either inlet or outlet. For this example, it will be "STA 803+00.00 DR-201 Outlet". This can be copied from the point description of the PRO shot from the input file.
- 2. The description will be the second half of the point description of the PRO shot. For this example, "Outlet end of apron 24in RCP Median Drain"
- 3. Then select the Feature Definition.

| Feature Name<br>Feature Definition<br>Description                                                                                                   | SN-2<br>No Feature Definition                                                               | 1 |
|----------------------------------------------------------------------------------------------------|---------------------------------------------------------------------------------------------|---|
| Ground Elevation<br>Invert Elevation<br>Use Slope of Surface<br>Elevation Reference<br>Utility ID<br>Station/Offset Reference<br>Utility Properties | 937.039<br>934.250<br>False<br>11<br>None<br>Open Utility Properties                        | 2 |
| Point<br>X<br>Y<br>Rotation<br>Rotation Reference<br>Absolute Angle                                                                                 | 5254415.294sf,3452248.2<br>5254415.294sf<br>3452248.291sf<br>S00*00*00.0**E<br>None<br>True | 3 |

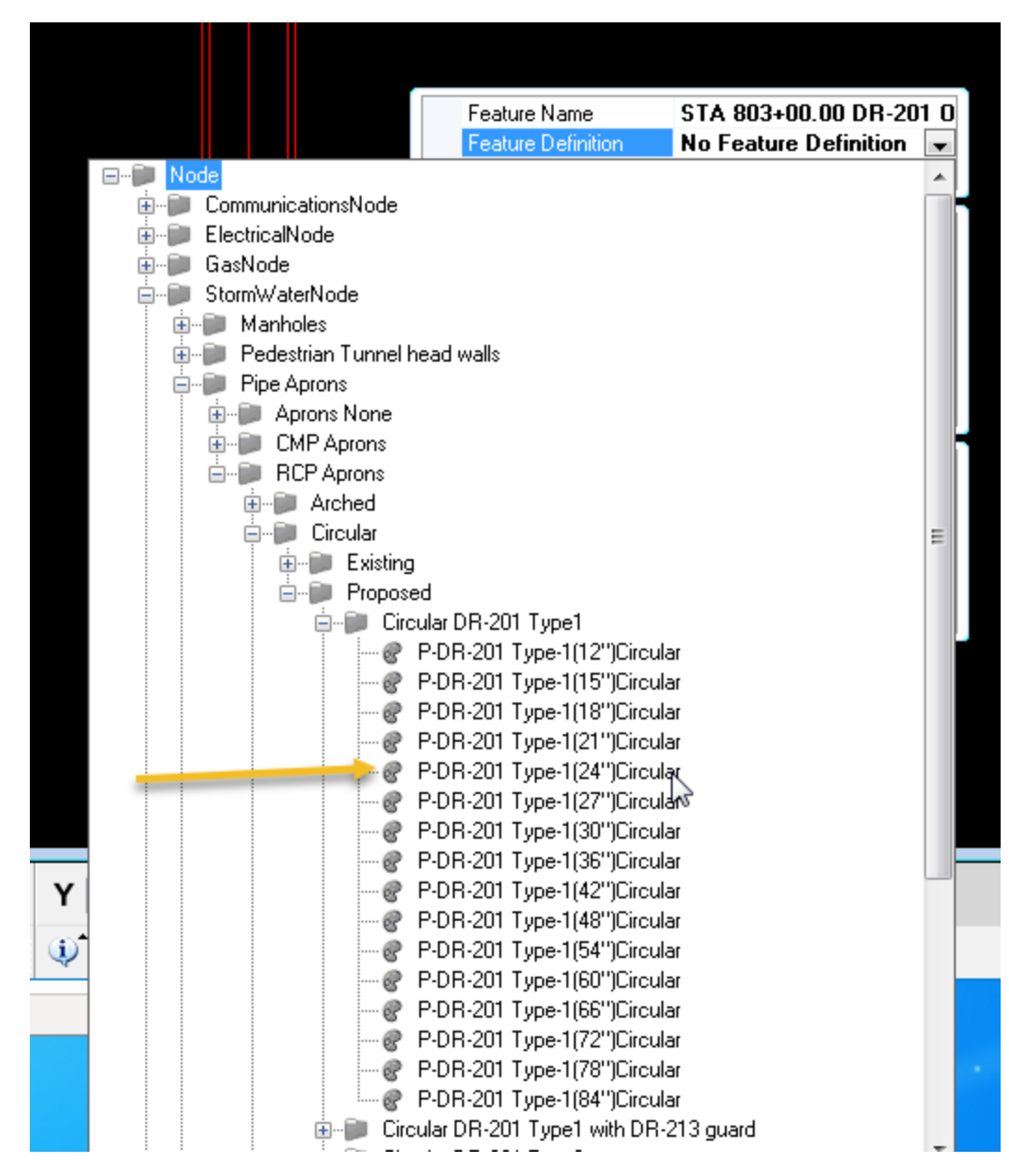

It should look something like this.

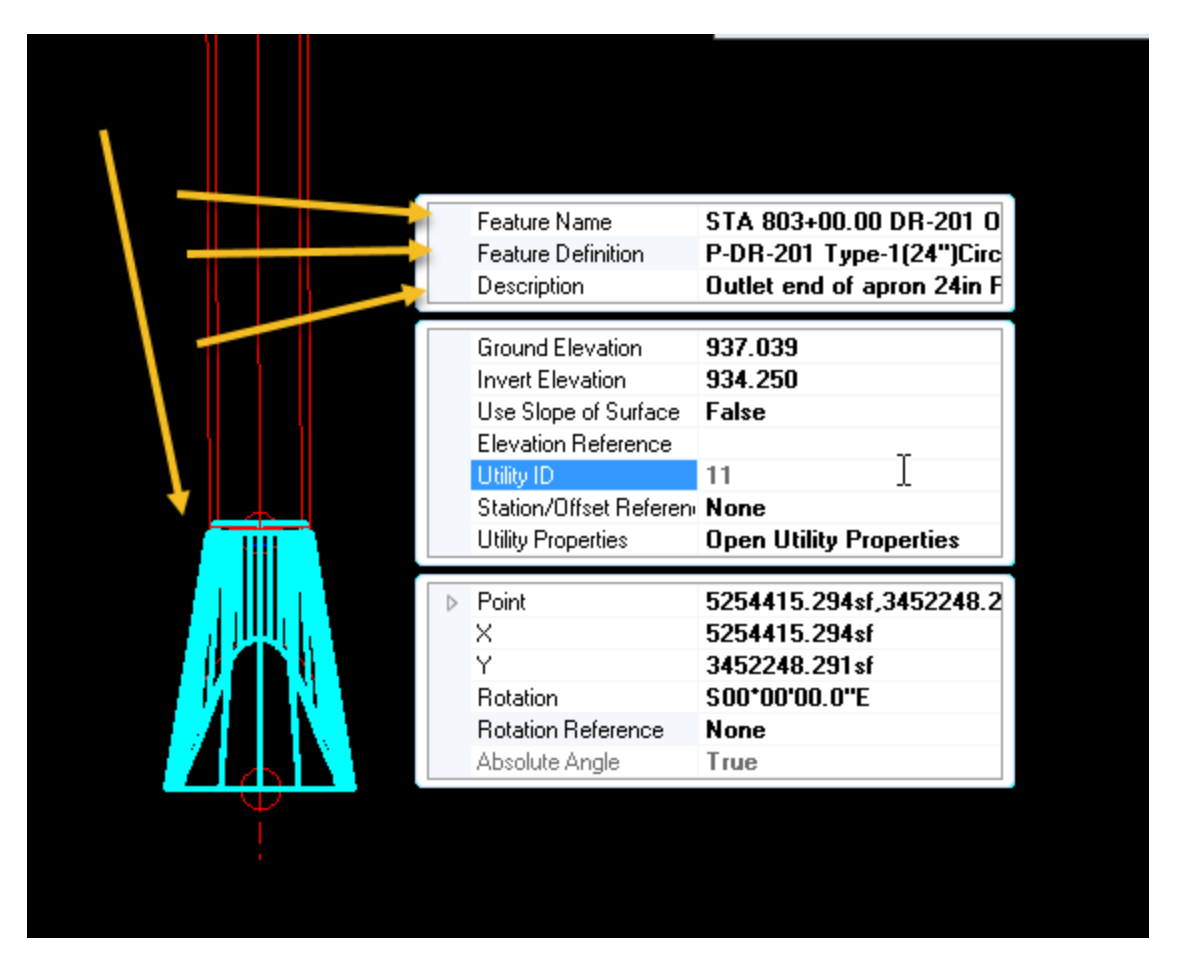

Repeat this process at each end of the structure. Once a feature is used, it will become highlighted and embedded into the file.

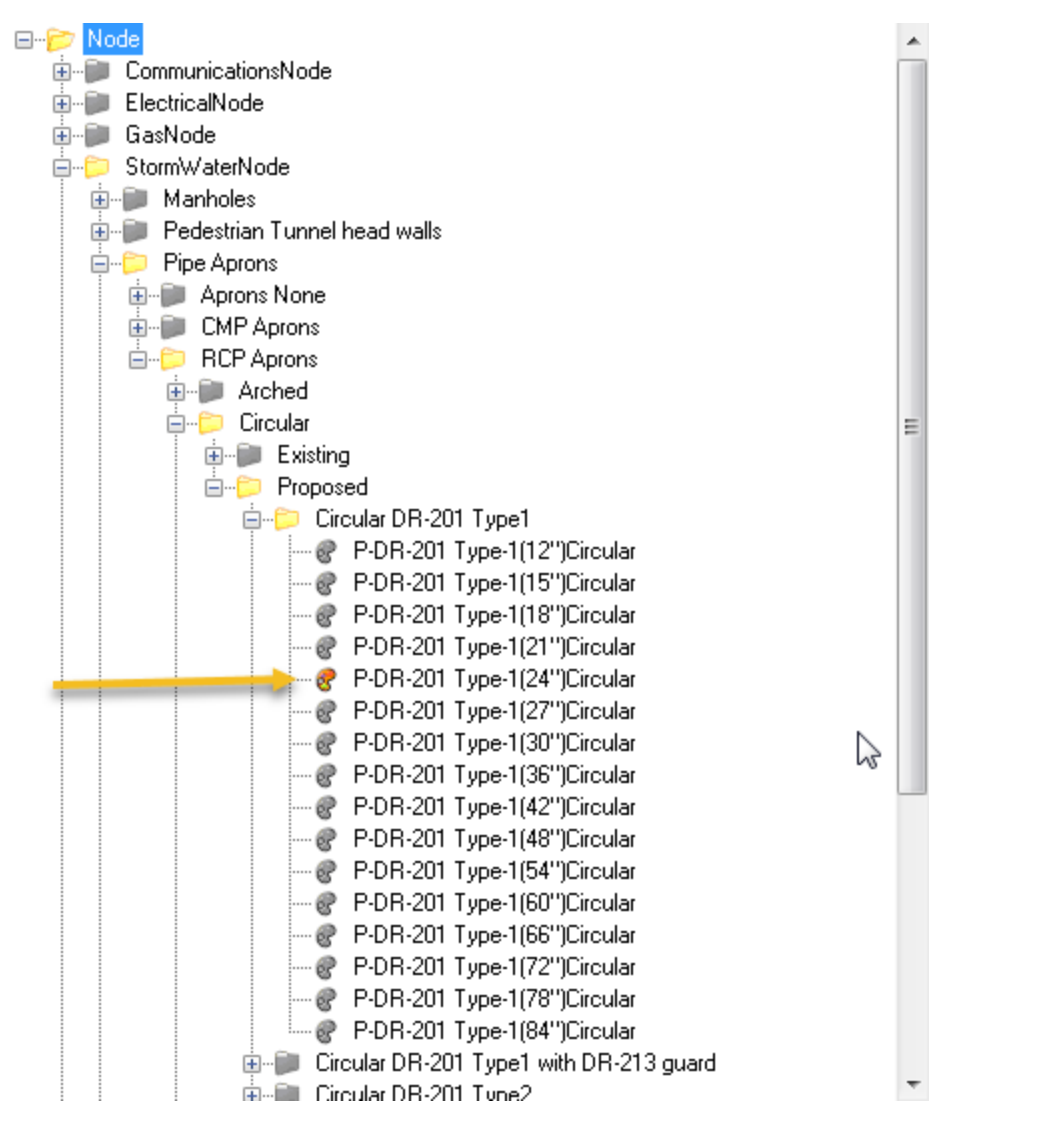

Once that is completed the structure will be modeled in the PIPES-3D model.

| 🗇 Mode   | ls    |          |   |                          |              | _          | - 🗆 | ×           |
|----------|-------|----------|---|--------------------------|--------------|------------|-----|-------------|
|          |       |          | X |                          |              |            |     |             |
| Туре     | 2D/3D | Name ^   |   | Description              | *            | Cell Type  |     | Design File |
| 2        |       | PIPES    |   | Road Pipes               | $\checkmark$ | Graphic    |     | \OR         |
|          |       | PIPES-3D |   |                          | ✓            | Graphic    |     | \OR         |
| <b>N</b> |       | STR info |   | Pipe and Culvert info 3D | ~            | Parametric |     | \OR         |
|          |       |          |   | $\searrow$               |              |            |     |             |
| <        |       |          |   |                          |              |            |     | >           |

View the structure by opening the PIPES-3D model. It should look something like this.

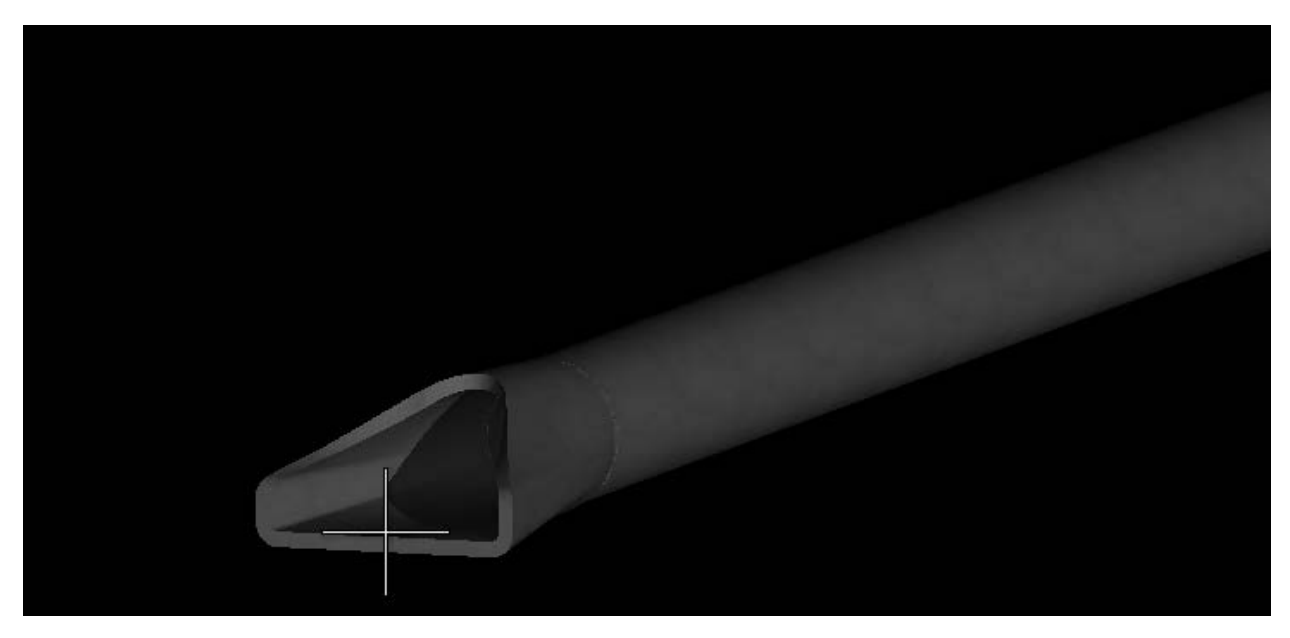

Then reference in the COR files and see how the drainage design correlates to the Road Design earth work and grading design.

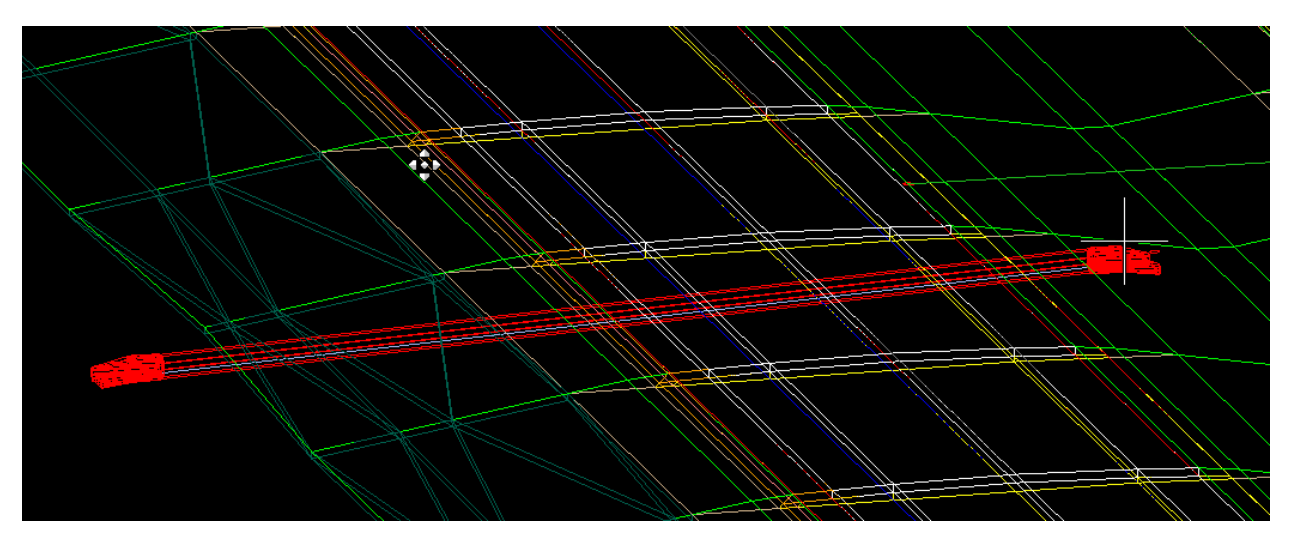

The reason the nodes and conduits are named this way, is that when viewing the information in project Explorer in the Drainage and Utilities Model, it makes it easier to find the correct entry for each structure modeled in the project.

| Explorer 👻 👎                                                                                                    | × |  |  |
|----------------------------------------------------------------------------------------------------|---|--|--|
| 🔀 File                                                                                                    | * |  |  |
| Verified Action of the second second | * |  |  |
| 🗑 Resources 🗸 🗸                                                                                                    |   |  |  |
| 🕘 OpenRoads Model 🗸 🗸                                                                                                    |   |  |  |
| 🕼 Sheet Index 🗸                                                                                                    |   |  |  |
| 😤 Links                                                                                                    | * |  |  |
| 😌 OpenRoads Standards                                                                                                    | * |  |  |
| 🕘 Drainage and Utilities Model                                                                                                    | * |  |  |
|                                                                                                    |   |  |  |
| Search                                                                                                    | × |  |  |
| <ul> <li></li></ul>                                                                                                    |   |  |  |
| ORD_06030087_DOT_CULVERTS_SPN_STA 1045 to 1389.dgn , CULVERTS                                                                                                    |   |  |  |
| Nodes                                                                                                    |   |  |  |
| ↑ ▷                                                                                                    |   |  |  |
| STA 1045+00.00 DR-201 Outlet end of apron 24in RCP Median Drain                                                                                                    |   |  |  |
| STA 1054+50.00 DR-201 Inlet end of apron 24in RCP Median Drain                                                                                                    |   |  |  |
| STA 1054+50 DR-141 1-7.5 degree 'D' Section in 24in RCP Median Drain +13.979 RT                                                                                                    |   |  |  |
| STA 1054+50.00 DR-201 Outlet end of apron 24in RCP Median Drain                                                                                                    |   |  |  |
| STA 1050+00.00 DR-201 Outlet end of apron 30in RCP PHASE 2                                                                                                    |   |  |  |
| STA 1050+00.00 DR-601                                                                                                    |   |  |  |
| STA 1050+00.00 DR-201 Inlet end of apron 30in RCP PHASE 1                                                                                                    |   |  |  |
| STA 1055+00.00 DR-201 Inlet end of apron 30in RCP PHASE 1                                                                                                    |   |  |  |
| N STA 1055 - 00 00 DP 201 Outlat and of aprop 20ip PCD DUASE 2                                                                                                    | • |  |  |
|                                                                                                    |   |  |  |
| Survey                                                                                                    | * |  |  |

| l | Place<br>Node |
|---|---------------|

The 2<sup>nd</sup> method of modeling the pipes or culverts is Place nodes.

The Place Node workflow can be done with AccuDraw or with the ASCI graphics as shown before. The following instructions cover using ASCI 3D graphics as shown before. To do this, click on the Place Node tool. Then select the feature of the node to be placed. For this example, place a 24-inch RCP apron.

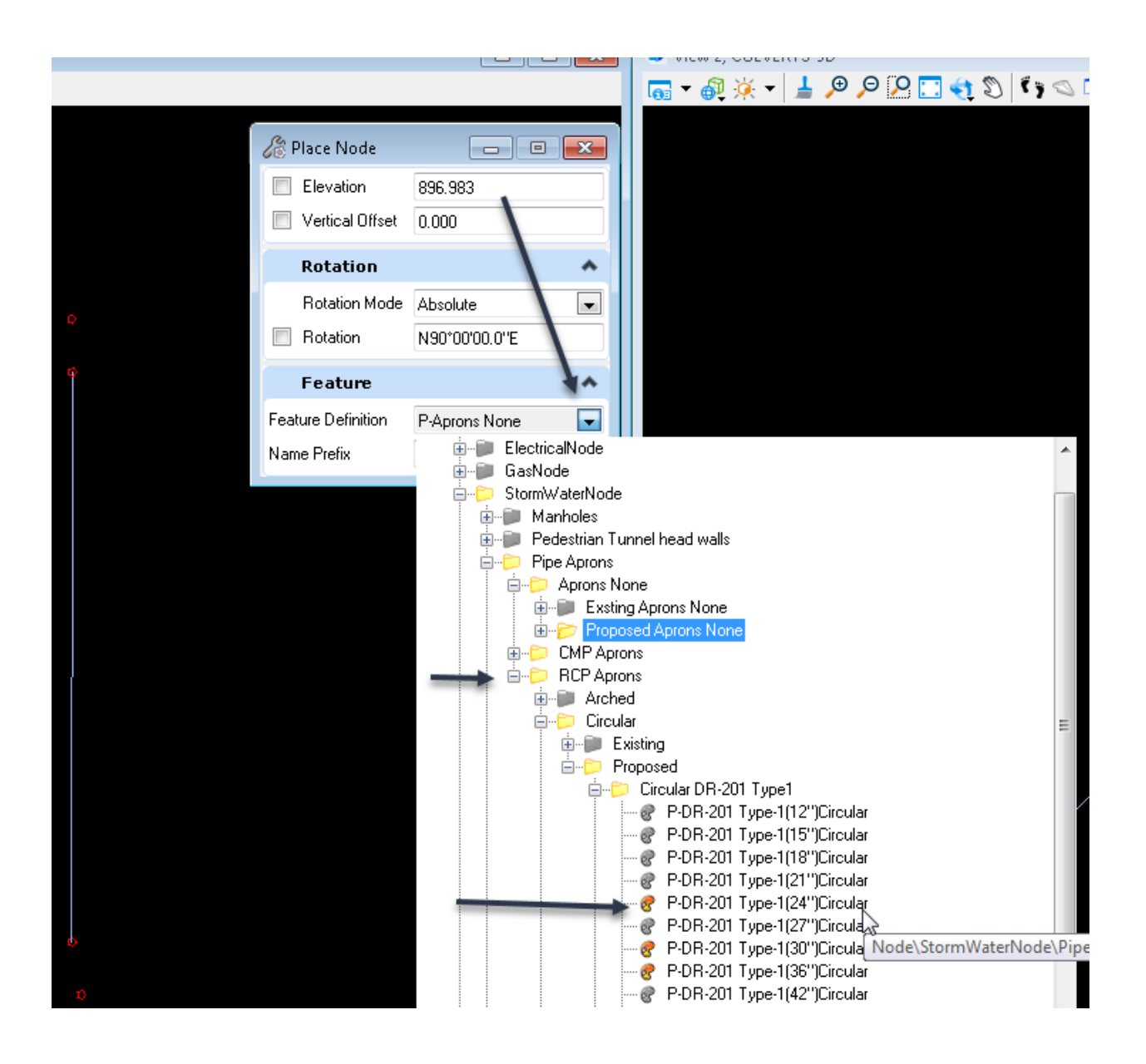

Use the description field from the ASCI file for the Name Prefix.

699,3452954.566,5308286.119,896.149,PRO STA 1341+75.00 DR-201 Inlet end of apron 24in RCP Median Drain +9.00 RT 700,3452948.442,5308286.216,896.068,PIP159 STA 1341+75.00 DR-601 Inlet of 24in RCP Median Drain +15.12 RT 701,3452882.444,5308286.185,895.190,PIP159 STA 1341+75.00 DR-601 Outlet of 24in RCP Median Drain +81.11 RT 702,3452876.334,5308287.275,895.109,PRO STA 1341+75.00 DR-201 Outlet end of apron 24in RCP Median Drain +87.24 RT It should look something like this.

| 🔏 Place Node       |                                                                         | 23 |
|--------------------|-------------------------------------------------------------------------|----|
| Elevation          | 896.983                                                                 |    |
| Rotation           |                                                                         | *  |
| Rotation Mode      | Absolute                                                                | -  |
| Rotation           | N90°00'00.0''E                                                          |    |
| Feature            |                                                                         | *  |
| Feature Definition | P-DR-201 Type-1(24'')Circular                                           | -  |
| Name Prefix        | STA 1341+75.00 DR-201 Inlet end of apron 24in RCP Median Drain +9.00 RT |    |

Next, move the cursor to the 2D view and it will prompt to Select Reference Element or to Reset to Type an elevation. Reset and type the elevation.

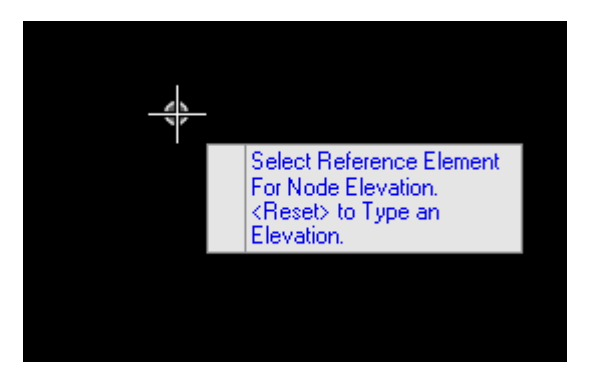

For this example, use 896.068 that is the flowline elevation of the design.

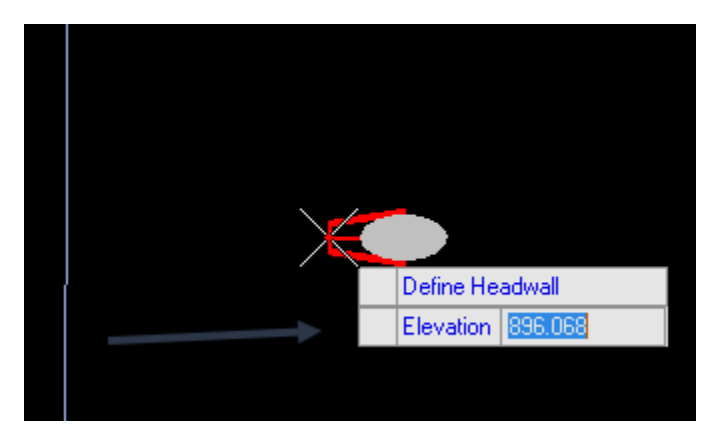

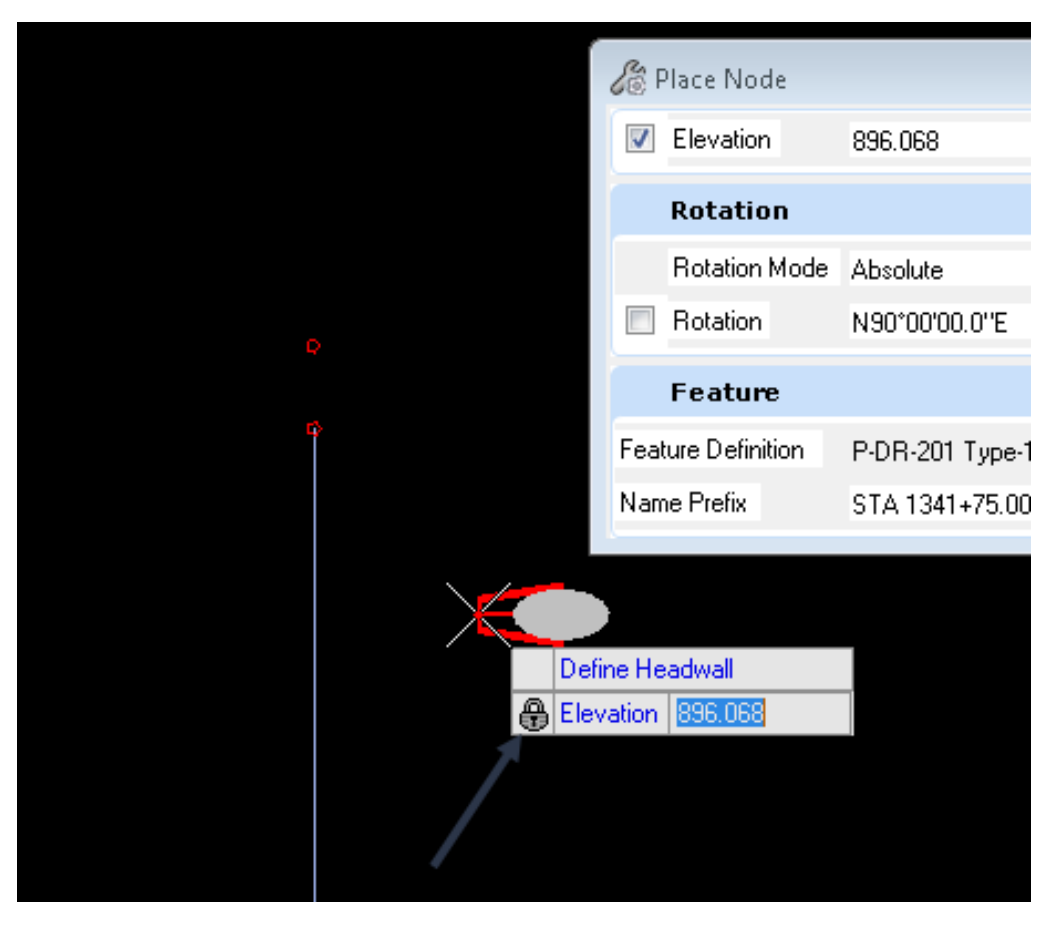

Next hit the enter key and it will lock this elevation and look like this.

Then, snap to the ASCI graphics to place the apron or node like this.

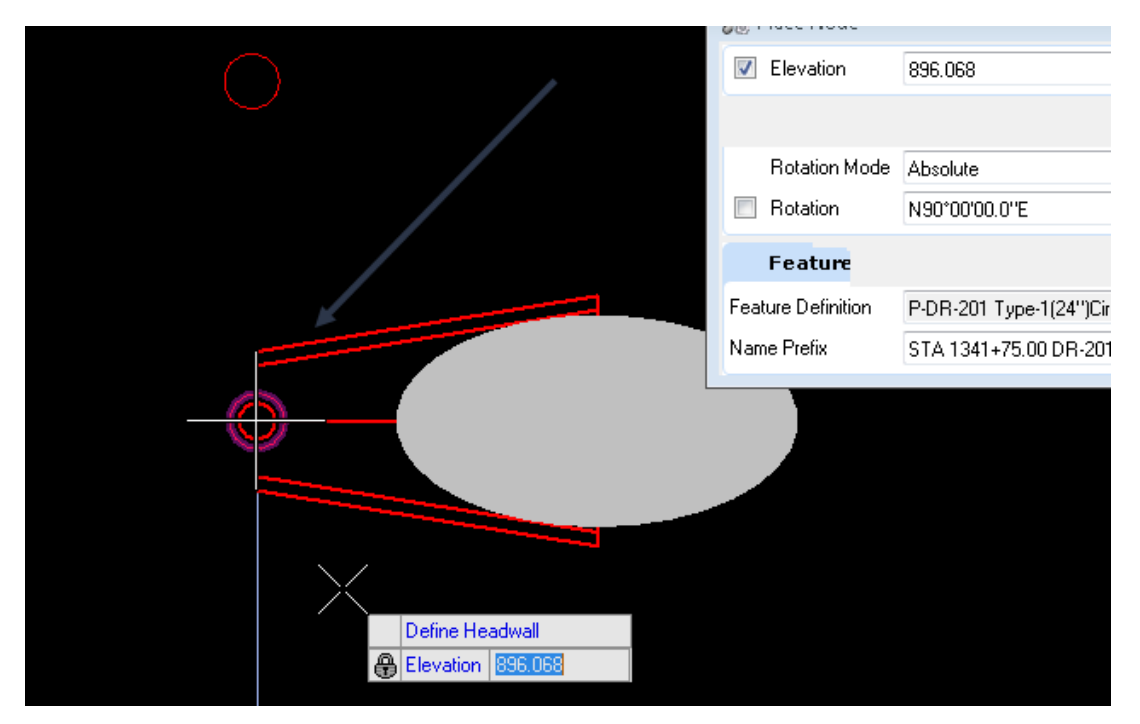

Then, data point to accept it and it will prompt to select rotation mode. For this example, use the absolute mode.

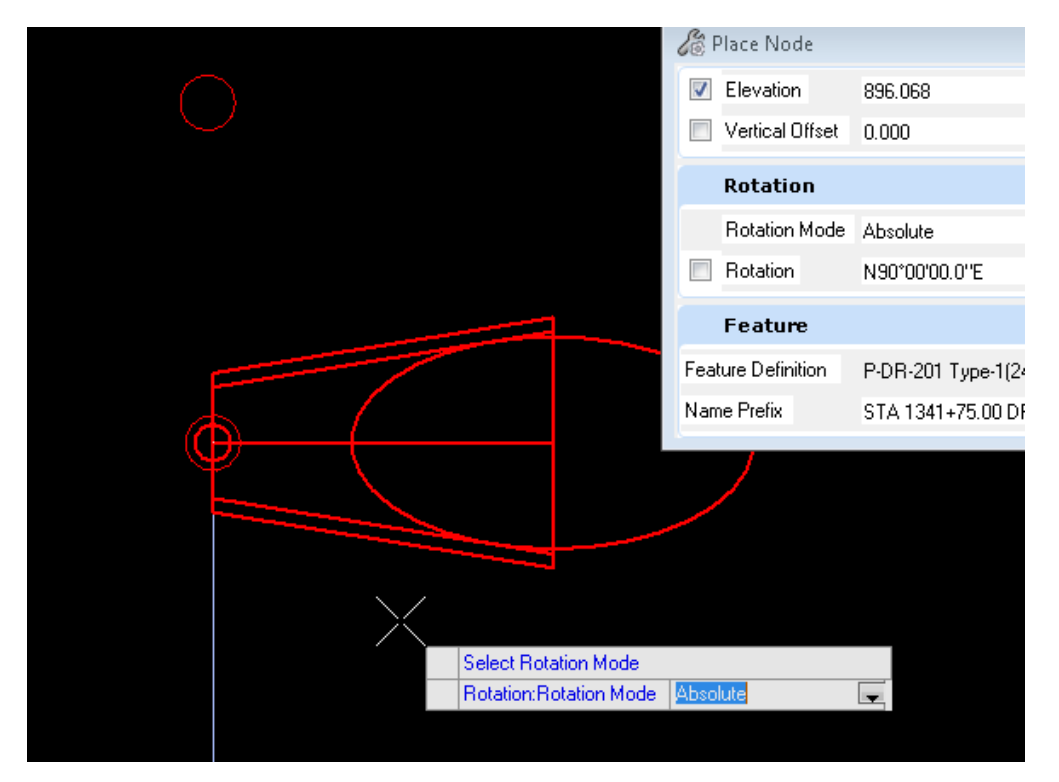

Data point again and the apron will rotate until another data point to accept the rotation.

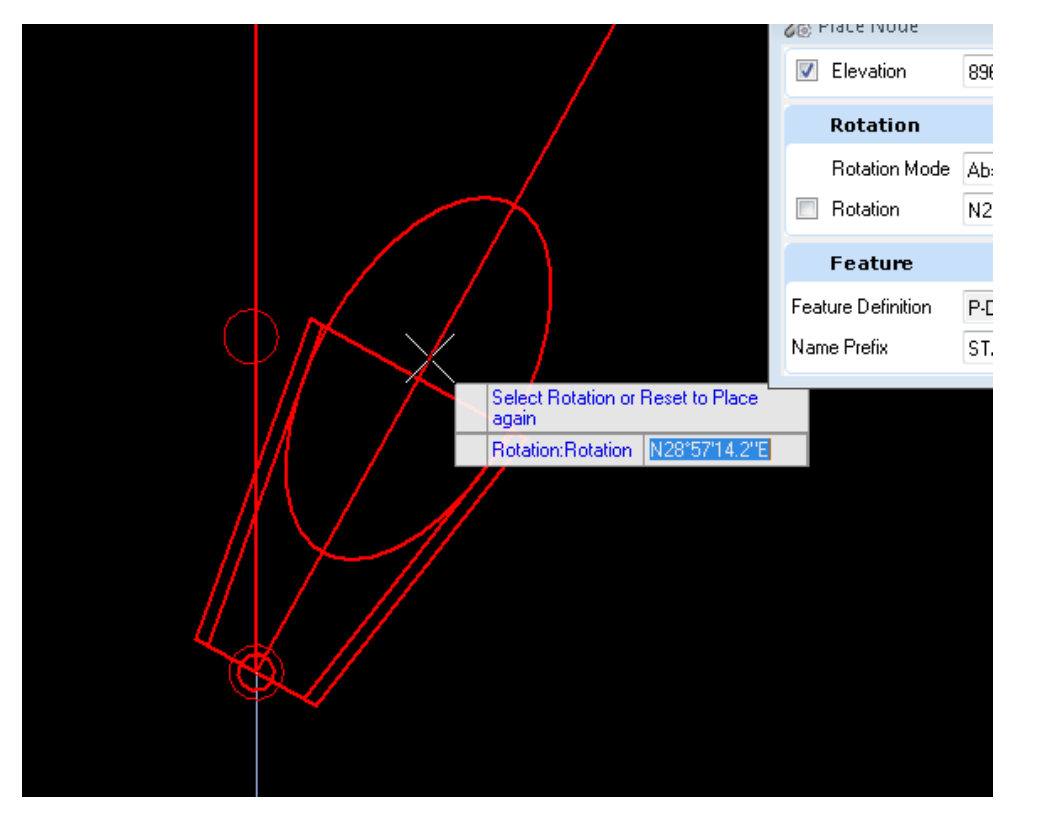

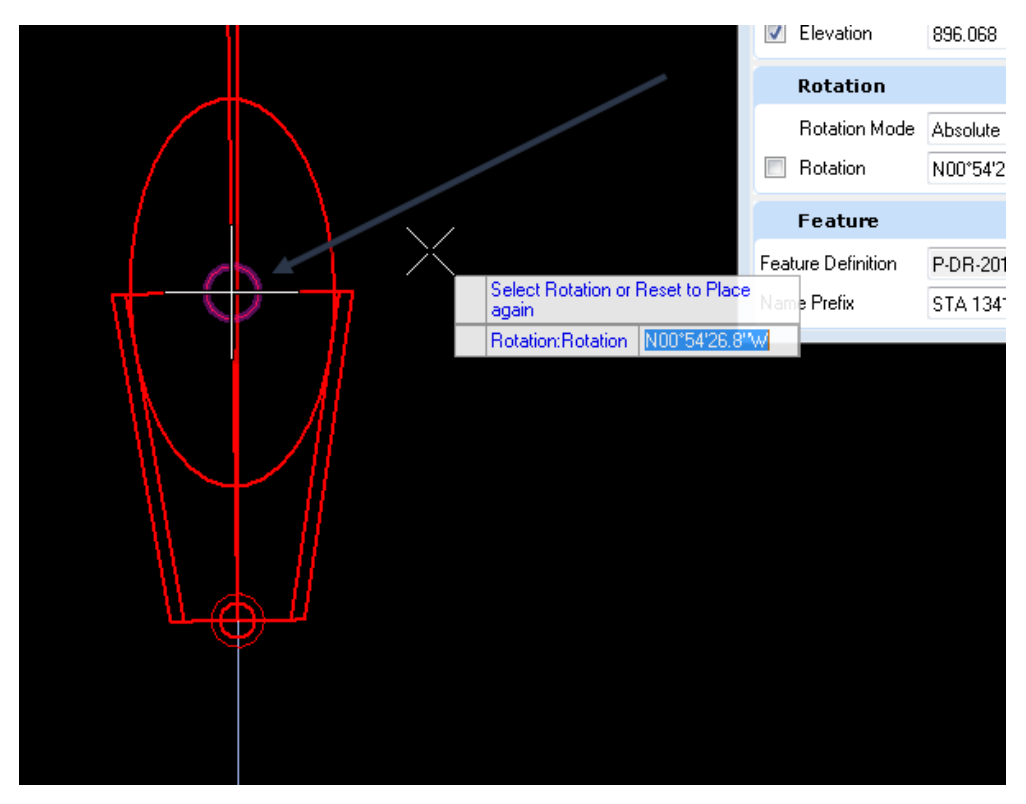

Snap to the ASCI graphics to set the rotation to the PRO graphic from the ASCI input.

Then, data point to accept. Once it is dome placing the node, hit the escape key to exit the tool. It should look like this:

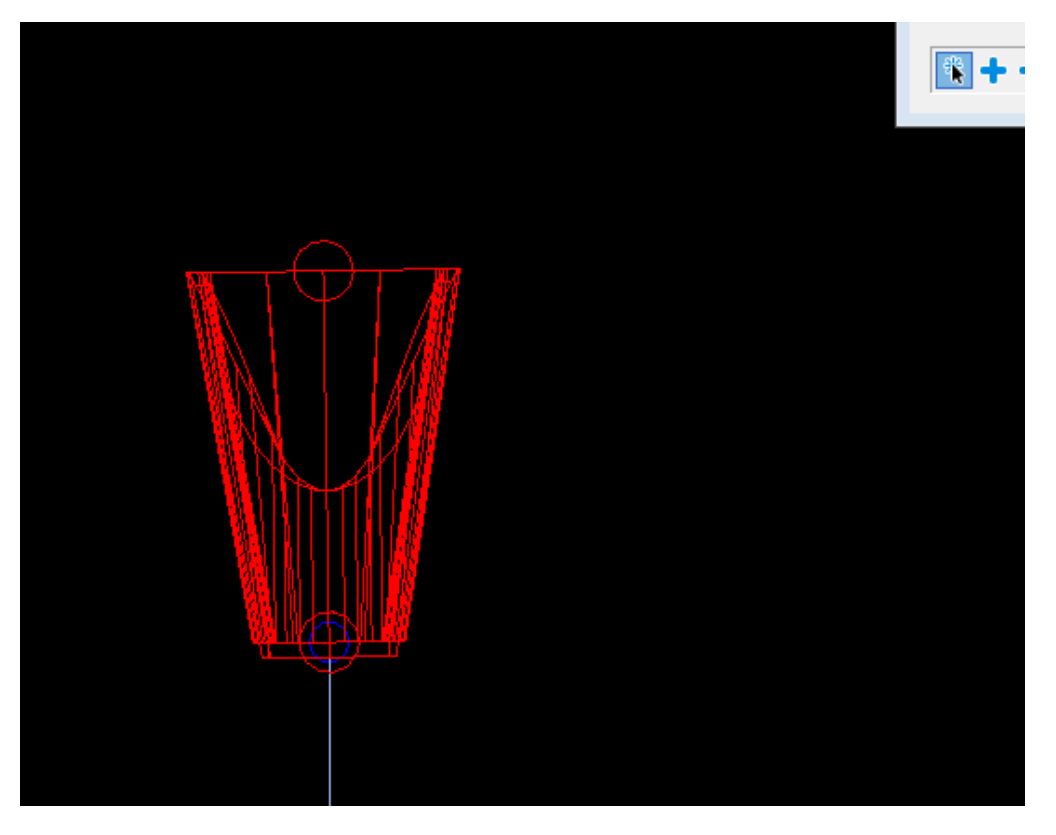

Repeat this on the other end and/or at any vertices along the conduit using the appropriate node in each location.

Keep in mind, that the elevation typed in is the invert elevation not the ground elevation that the software is asking for. To fix this look at the node in the 3D view and select it with the element selection tool.

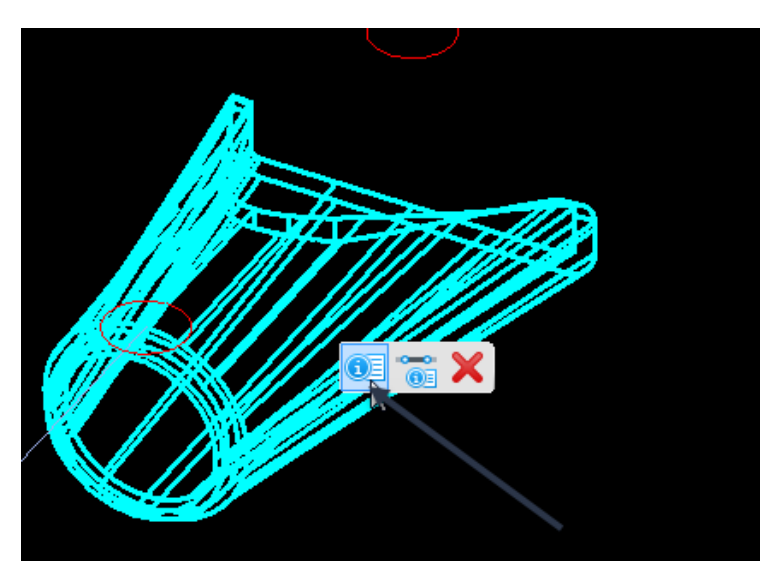

Then bring up the properties of the element and edit the invert elevation to match the design invert elevation.

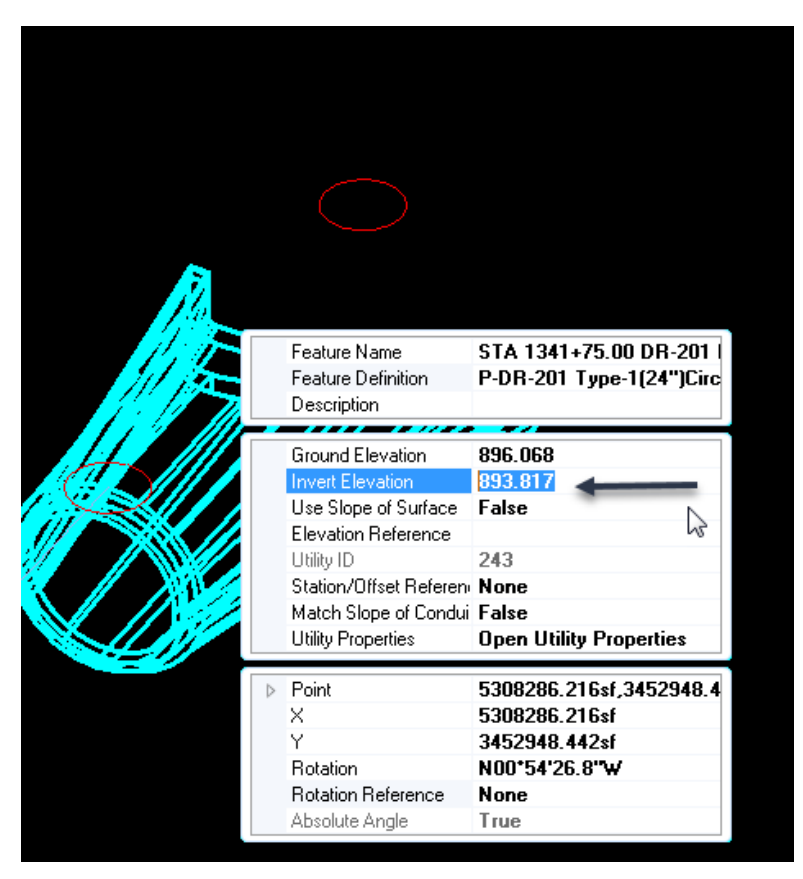

This will correct the elevation placement.

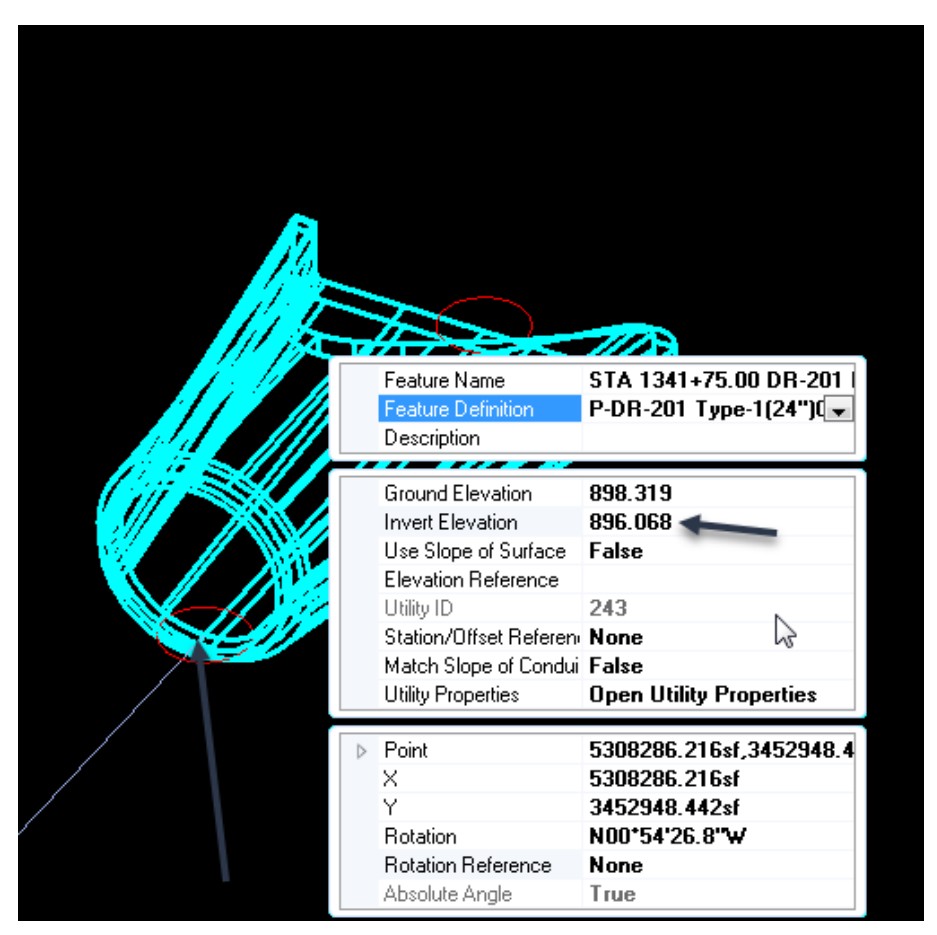

After the nodes are placed that are needed to model the structure, then connect the nodes with the appropriate conduit. To do this, select the Place Conduit tool.

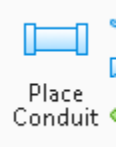

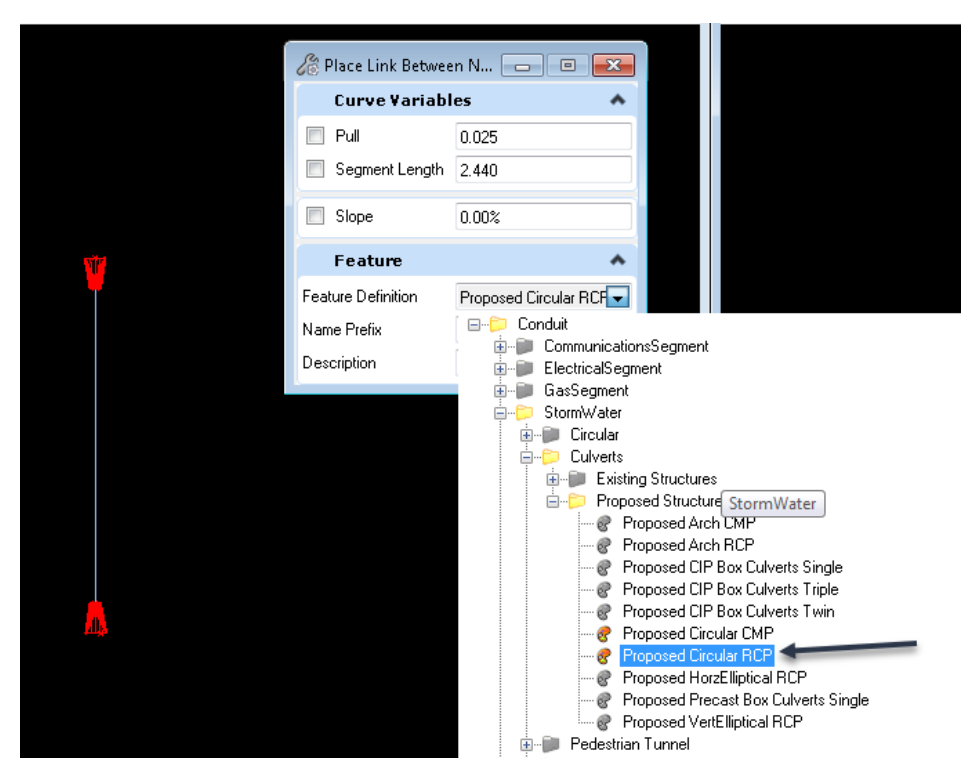

Then, select the feature that is needed to model the structure.

For this example, use the Proposed Circular RCP.

|             | 🔏 Place Link Betwee | en N 🗖 🗖 🔀              |  |
|-------------|---------------------|-------------------------|--|
|             | Curve Variables 🔹 🔺 |                         |  |
|             | 🔲 Pull              | 0.025                   |  |
|             | 🔲 Segment Length    | 2.440                   |  |
|             | Slope               | 0.00%                   |  |
| **          | Feature             | *                       |  |
|             | Feature Definition  | Proposed Circular RCF 🗨 |  |
|             | Name Prefix         | STA 1341+75.00 DR-601   |  |
|             | Description         | 24 💌                    |  |
|             | -                   | 4                       |  |
|             |                     |                         |  |
|             |                     |                         |  |
|             | Select Start Node   |                         |  |
|             |                     |                         |  |
|             |                     |                         |  |
|             |                     |                         |  |
| <u>anta</u> |                     |                         |  |

Use the description field from the ASCI file and place it in the Name Prefix field. Then select the size of the structure in the description field. Next, select the node to start from.

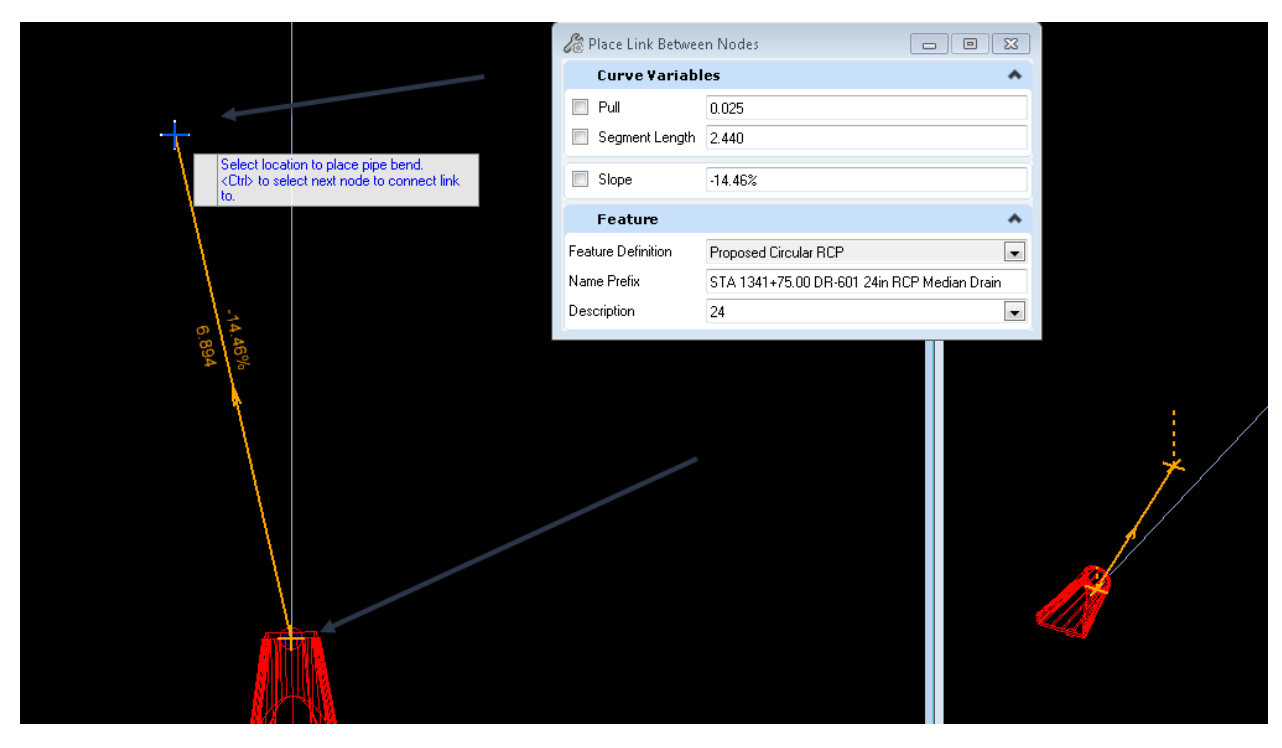

Then select the next node along the structure.

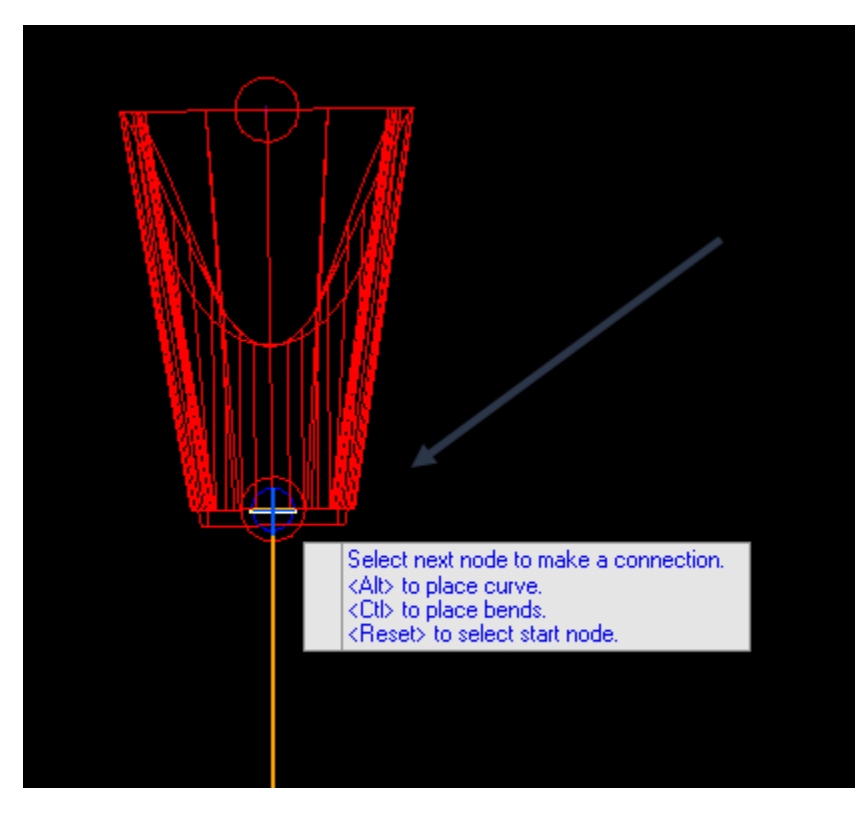
It should look something like this.

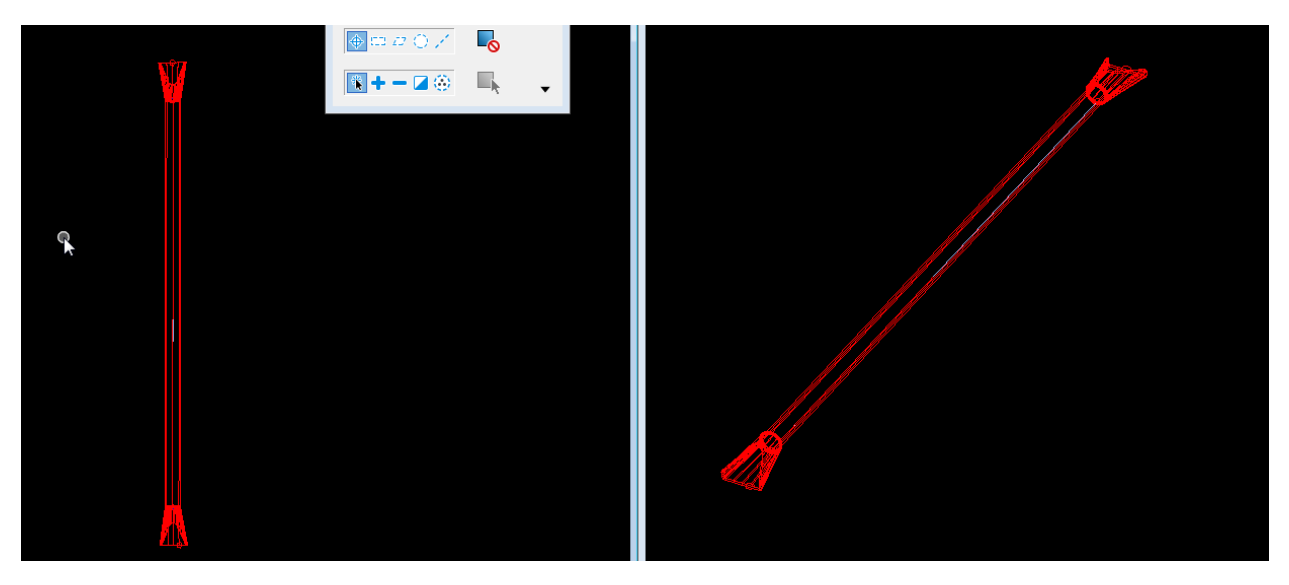

Now turn on the reference COR files and see how the drainage design correlates to the Road Designs earth work and grading design.

# **Calculating Excavations**

These instructions were created on 4/13/2021. These instructions were created with:

2

OpenRoads Designer CONNECT Edition - 2020 Release 3 Update 9 - Version 10.09.00.91

Once the structures are modeled, calculate the excavations. To do this, reference in the TRN to calculate the excavations from. In most situations, it will be from the existing ground TRN.

| 💼 References (6 of 6 unique, 5 displayed)                                                                            |             |                               |         |                    |              | -                 |              | ×            |
|----------------------------------------------------------------------------------------------------|-------------|-------------------------------|---------|--------------------|--------------|-------------------|--------------|--------------|
| Tools Properties                                                                                                    |             |                               |         |                    |              |                   |              |              |
| 1 - 1 - 1 - 1 - 1 - 1 - 1 - 1 - 1 - 1 -                                                                              | 📱 🛈 🗙       | <u>H</u> ilite Mode: Boundari | es 🔻    |                    |              |                   |              |              |
| Slot 🏴 🗋 File Name ^                                                                                                 | Model       | Description                   | Logical | Orientation        | Presentation | ٠                 | å            | k            |
| 2 ORD_06030087_DOT_CULVERTS_SPN_STA 1045 to 1                                                                        | CULVERTS-3D |                               | Ref     | Coincident - World | Wireframe    | $\sim$            | $\checkmark$ | $\checkmark$ |
| 1 🔪 🗸 ORD_06030087_DOT_CULVERTS_SPN_STA 1045 to 1                                                                    | STR info    | Pipe and Culvert inf          |         | Coincident - World | Wireframe    | $\sim$            | $\checkmark$ | $\checkmark$ |
| 4 PW_WORKDIR:d1020474\COR_ML030_06030087.dgn                                                                         | Default     | Global Origin aligned         | Ref-1   | Coincident - World | Wireframe    | $\sim$            | $\checkmark$ | $\checkmark$ |
| 3 PW_WORKDIR:d1020474\COR_ML030_06030087.dgn                                                                         | Default-3D  | Global Origin aligned         |         | Coincident - World | Wireframe    |                   | $\checkmark$ | $\checkmark$ |
| 6 PW_WORKDIR:d1020475\GEO_ML030_06030087.dgn                                                                         | Default     | Master Model                  |         | Coincident - World | Wireframe    | $\neg \checkmark$ | $\checkmark$ | $\neg$       |
| 5 PW_WORKDIR:d1020597\TRN_EX_06030087.dgn                                                                            | Default     | Master Model                  |         | Coincident - World | Wireframe    | ×                 | $\checkmark$ | 4            |
|                                                                                                    |             |                               |         |                    |              |                   |              |              |
| < III III III III III III III III III III III III III III III III III III III III III III III III III III            |             |                               |         |                    |              | - F               |              |              |
| Scale      1.000000000      Rotation      00"00"00"      Offset X      0.000      Y      0.000                       |             |                               |         |                    |              |                   |              |              |
| 💽 🗾 🔭 🖓 🖼 📰 🌄 🖓 🔛 🕸 💡 🚇 📥 🍻 💁 <u>N</u> ested Attachments: No Nesting 🔹 Nesting Depth: 1 🔹 Display Overrides: Allow 💌 |             |                               |         |                    |              |                   |              |              |
| New Level Display: Config Variable 🔻 Georeferenced: No 💌                                                             |             |                               |         |                    |              |                   |              |              |

Then, make the TRN active. To do this, select the boundary of the TRN and use the heads-up tools to select the Set As Active Terrain Model tool.

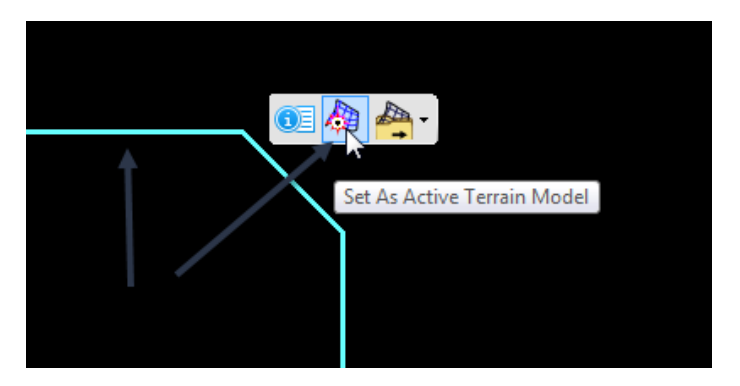

To verify that the TRN is set to active, hover over the boundary and the tools should appear as shown below.

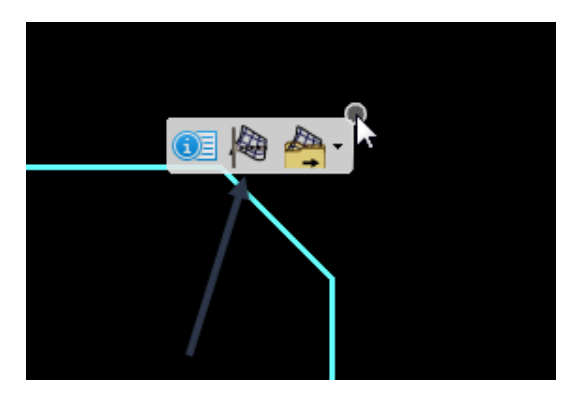

<sup>3</sup> 

Once the TRN is set to active, then a profile needs to be applied to the conduit before the excavation template can be pushed. To do this, select the structure and select the Open Profile Model tool.

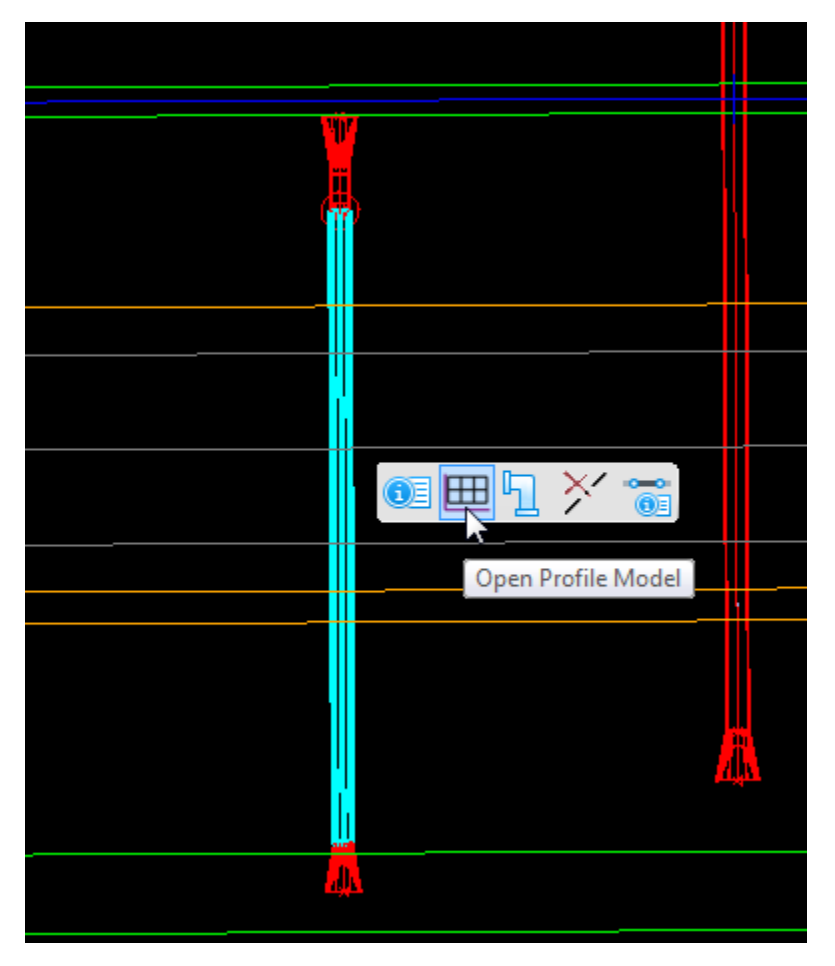

It will prompt to Select or Open View. For this example, use View 8.

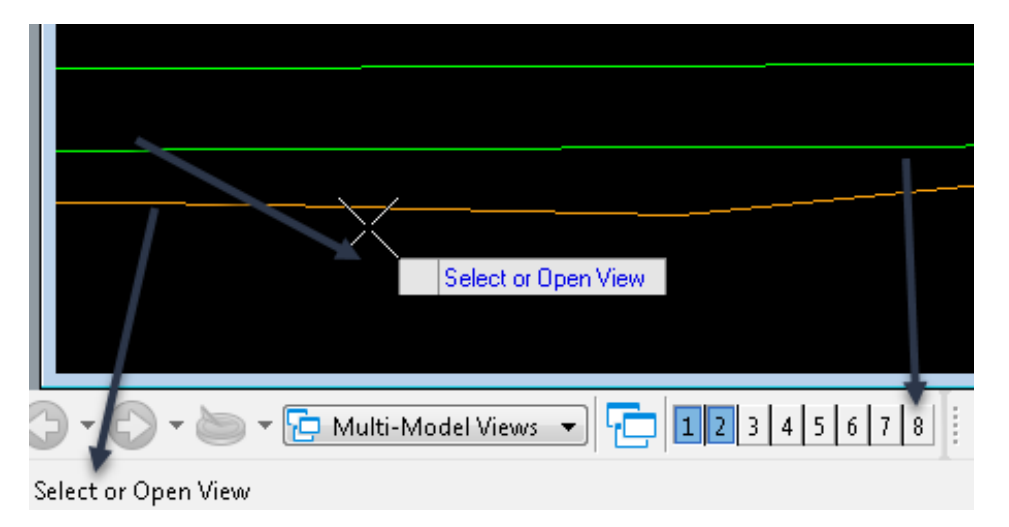

The profile view will display and should appear similar to below.

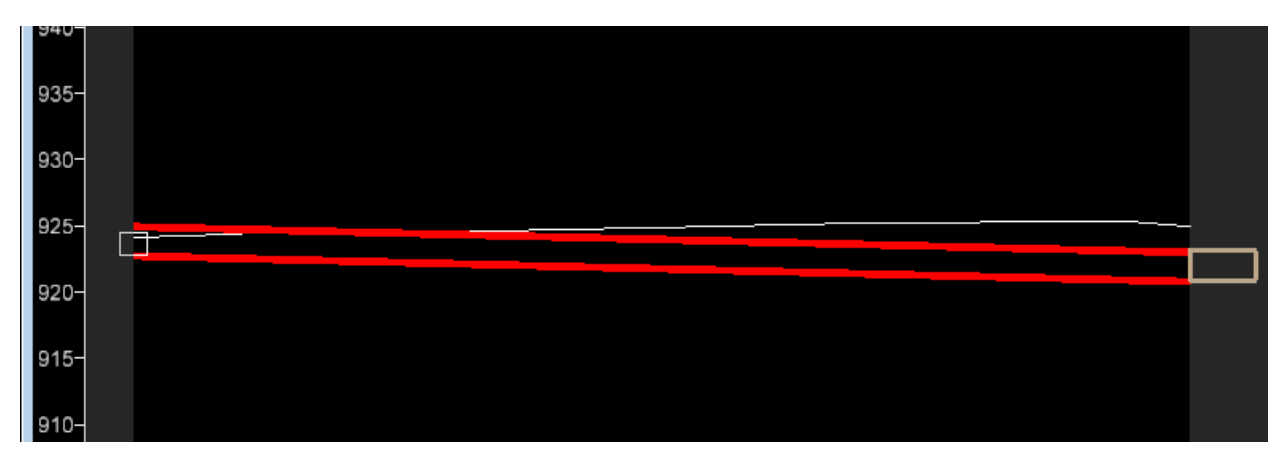

In the plan view or 2D model, it will appear similar to below. Notice that the view shows the direction of the water flow.

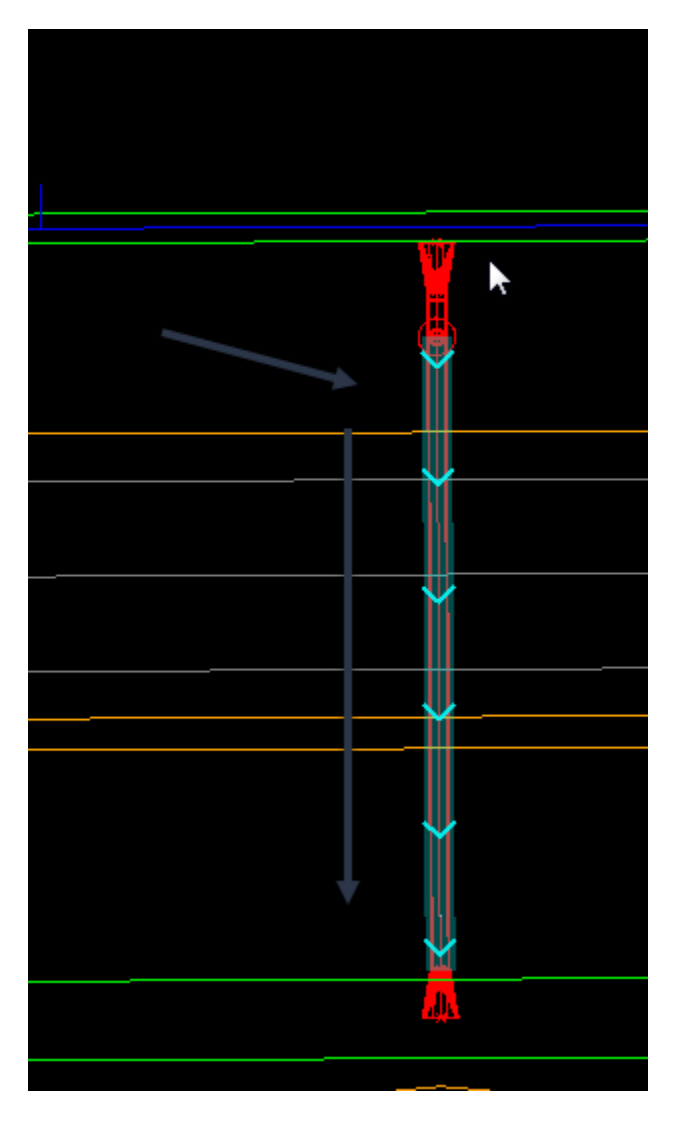

Once the profile has been applied to the conduit, the excavation can be calculated. To do this, unselect the conduit, then select it again to bring up the heads-up tools. But this time, select the Properties tool.

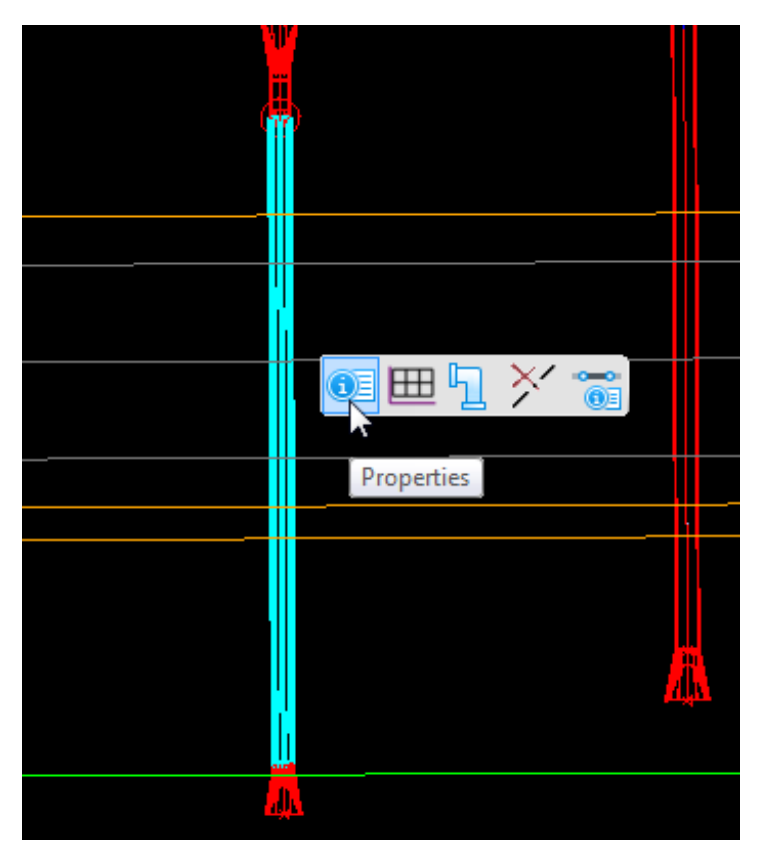

In the Properties, under the Trench field select Yes.

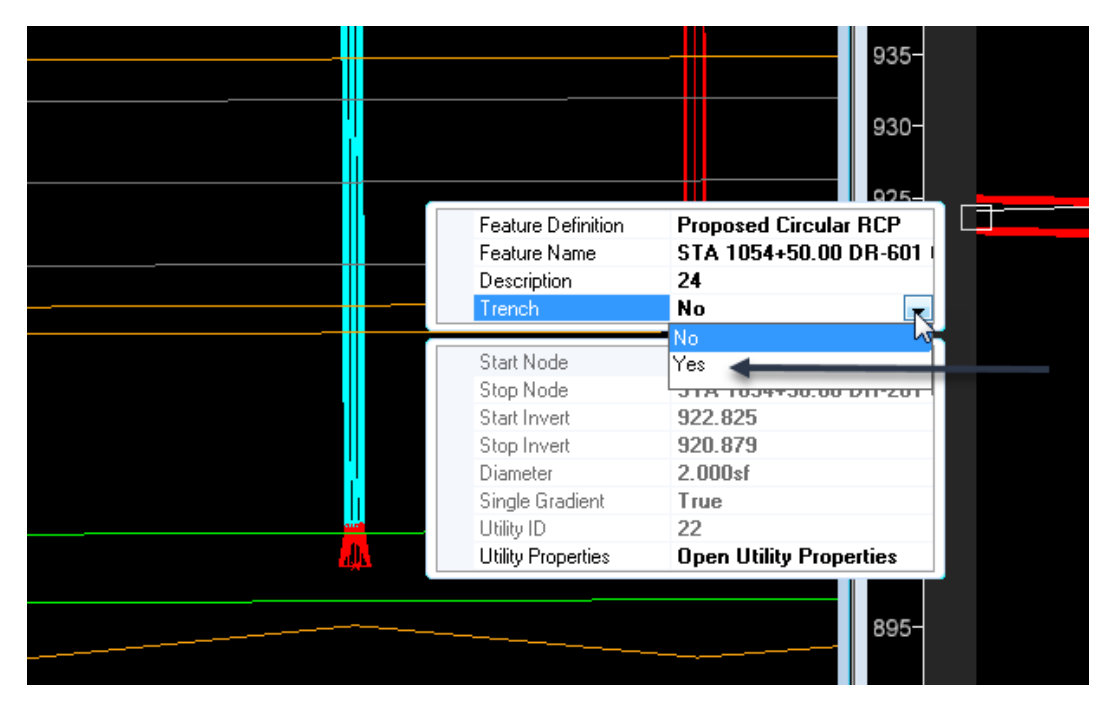

This will create the excavation corridor and should appear as shown below.

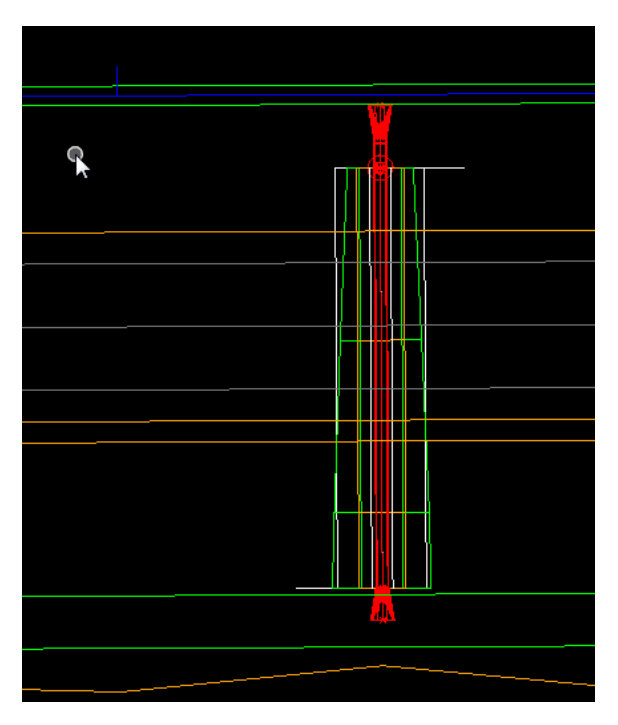

The default Trenching template is the Excav. 1 Mat. Bed. If this is not the template required for this project, change it to the template needed. To do this, select the corridor and open the Properties.

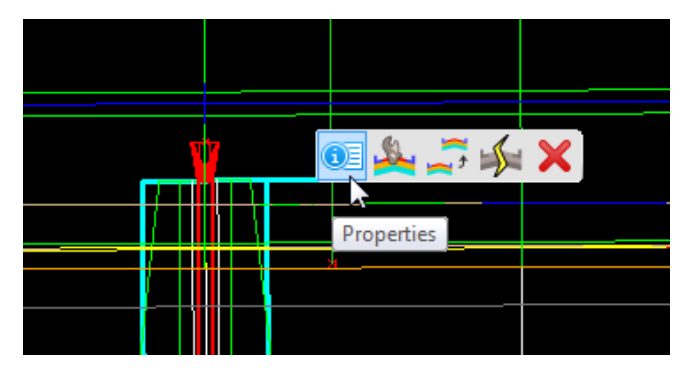

Then select the Template Name needed.

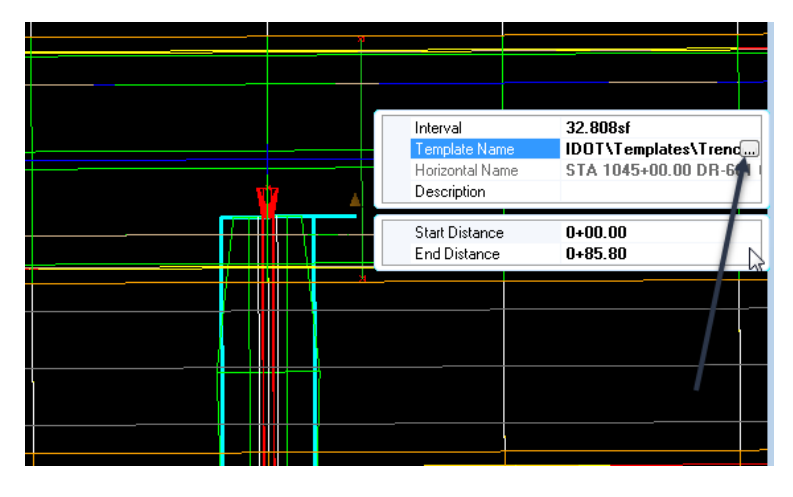

The excavation template is set up as a default for a 48-inch pipe. If the pipe is another size, change the parametric constraints of the template.

The default Trenching template Excav. 1 Mat. Bed. is pushed along the flowline of the conduit and the left and right edge of the trench are parametrically constrained by the left and right edge of the inside opening of the culvert that is ruled to the flowline.

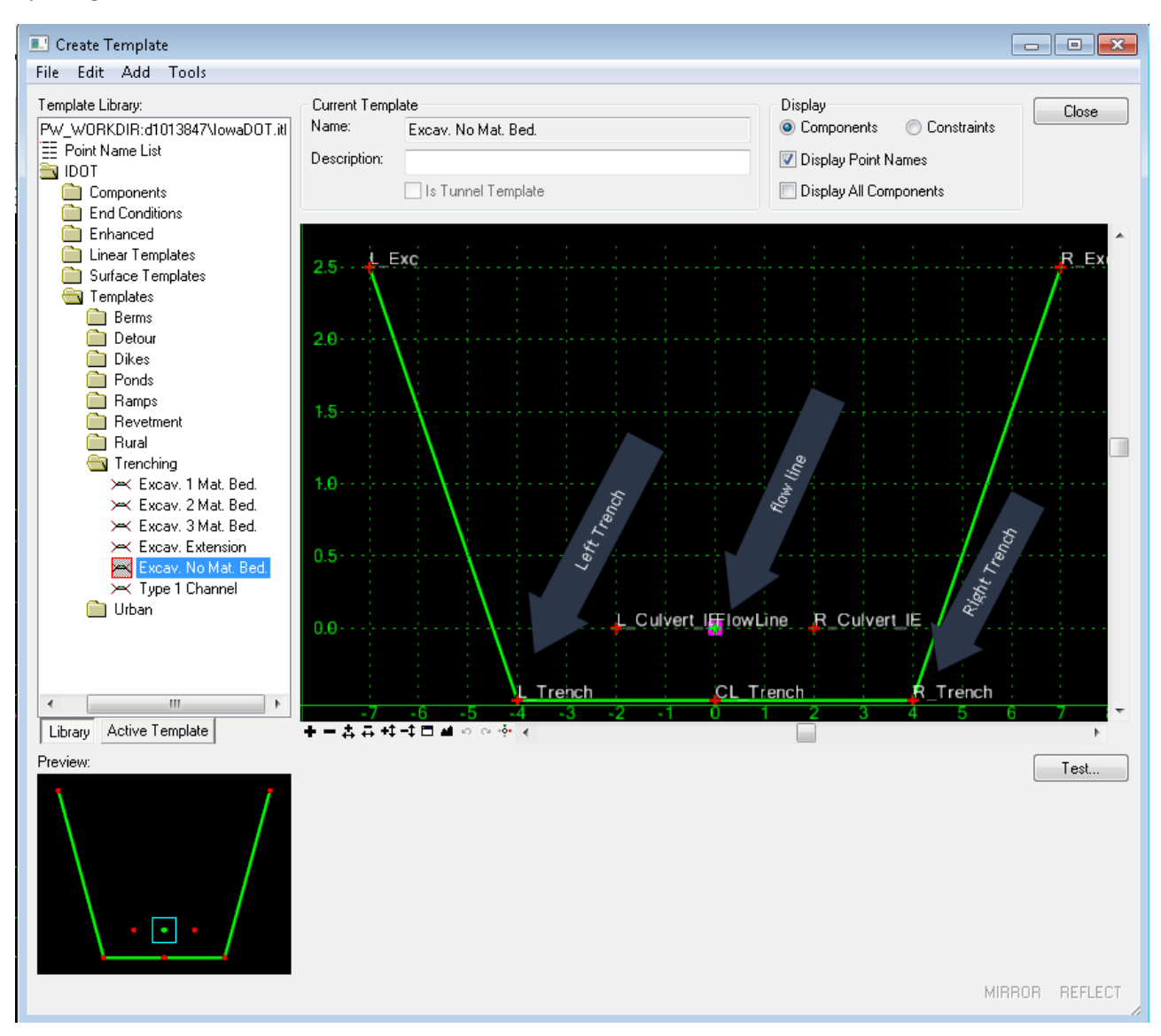

To change the size of the trench, calculate the distance from the flowline to the edge of the inside opening of the pipe being modelled. For example, for a 24-inch pipe, this distance would be 1.00 ft from the flowline left and 1.00 ft from the flowline right which equals ½ distance of the size of the pipe.

Once the correct distance is determined, change the parametric constraints of the template to match the structure. To do this, select the corridor and bring up the heads-up tools.

Then select the Edit Template Drop tool.

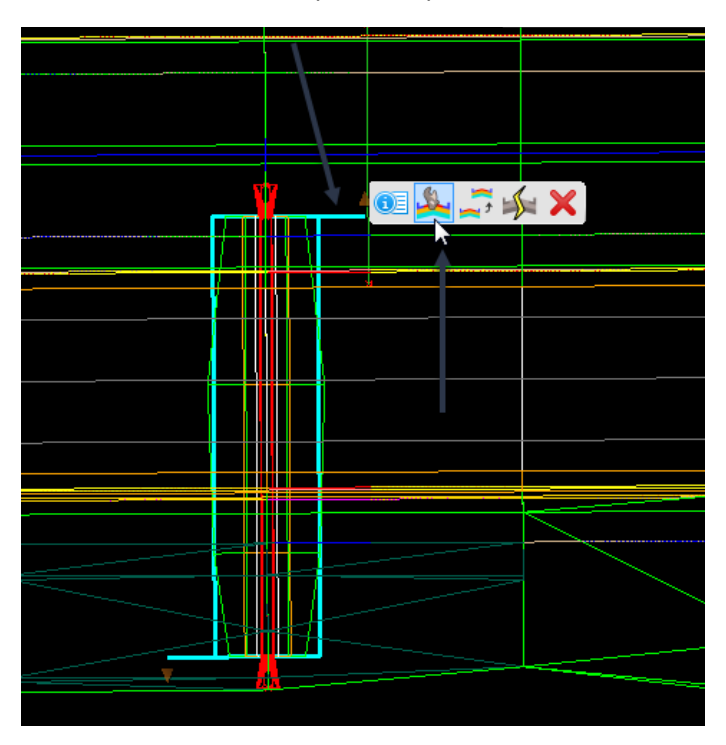

This will open the template that was used to model this trench.

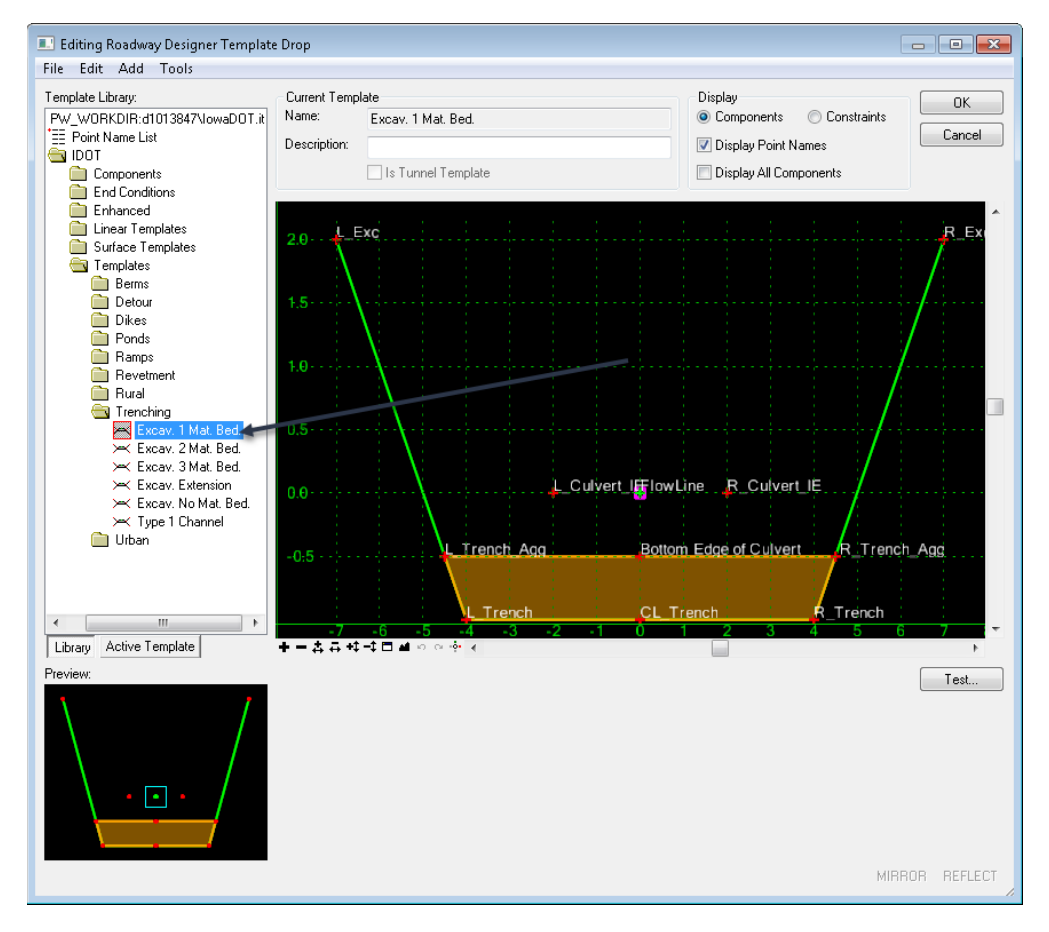

To change the parametric constraints on the L\_Culvert\_IE or R\_Culvert\_IE points on the template, double click on the point in the template. It will open the constraints on that point. For this example, it will be a 24 inch pipe, so it should appear as shown below.

| Point Properties              |                   | <b>×</b>                         |
|-------------------------------|-------------------|----------------------------------|
| Name:                         | L_Culvert_IE      | - + Apply                        |
| 🔲 Use Feature Name Override:  | L_Culvert_IE      | Close                            |
| Feature Definition:           | ▼ odeler\Template |                                  |
| Superelevation Flag           |                   |                                  |
| Alternate Surface:            |                   | ▼ Next>                          |
|                               | Member of:        |                                  |
|                               |                   |                                  |
|                               |                   |                                  |
|                               |                   |                                  |
|                               |                   |                                  |
| Constraints                   |                   | 6                                |
| Constra<br>Tupe:              | aint 1            | Constraint 2                     |
| Horizontal                    | <b></b>           | Vertical                         |
| Parent 1: FlowLine            | • +               | FlowLine 🔻 🛨                     |
|                               |                   |                                  |
| Value: -1.000                 | =                 | 0.000 =                          |
| Label: Left Inside Edg        | e of Culve 👻      | <b>•</b>                         |
| 🔲 Horizontal Feature Constrai | nt 👻 idor Modeler | \Template Points\Barrier\Barrier |
| Range:                        | 0.000             |                                  |
|                               |                   |                                  |

Once the constraint value is changed to -1.00 for the left-side, click on Apply then Close buttons. Then repeat the same operation on the other side. Note that the right-side constraint value will +1.00.

| Point Properties                    |                                                             |
|-------------------------------------|-------------------------------------------------------------|
| Name:                               | R_Culvert_IE                                                |
| 🔲 Use Feature Name Overrid          | e: R_Culvert_IE Close                                       |
| Feature Definition:                 | odeler\Template Points\DNC\DNC  CPrevious                   |
| Superelevation Flag                 |                                                             |
| Alternate Surface:                  |                                                             |
|                                     | Member of:                                                  |
| - Constraints                       |                                                             |
| Cons                                | traint 1 Constraint 2                                       |
| Type: Horizontal                    | ▼ Vertical ▼                                                |
| Parent 1: FlowLine                  |                                                             |
| Value: 1,000                        | = 0.000 =                                                   |
| Label: Right Inside B               | idge of Culv 👻 👻                                            |
| Horizontal Feature Constr<br>Range: | aint vidor Modeler\Template Points\Barrier\Barrier<br>0.000 |

This will resize the trench to fit the structure modeled.

Also change the Template Drop Interval to .5 sf to provide a more accurate excavation quantity.

| Template Drop   | ^ ^                                         |
|-----------------|---------------------------------------------|
| Interval        | 0.500sf                                     |
| Template Name   | IDOT\Templates\Trenching\Excav. 1 Mat. Bed. |
| Horizontal Name |                                             |
| Description     |                                             |

A template will be dropped every 6". Any closer than 6" will not increase the accuracy.

Next compute the excavation quantities from the excavation corridor that was made with the template.

To do this, select Component Quantities in the Corridor Reports tool on the Corridors tab in the Review group.

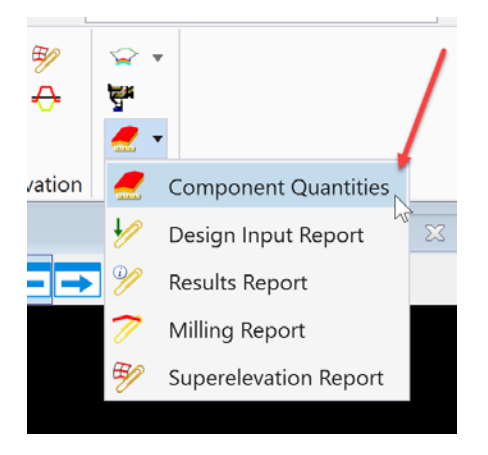

It will prompt to locate the corridor. Select the excavation corridor.

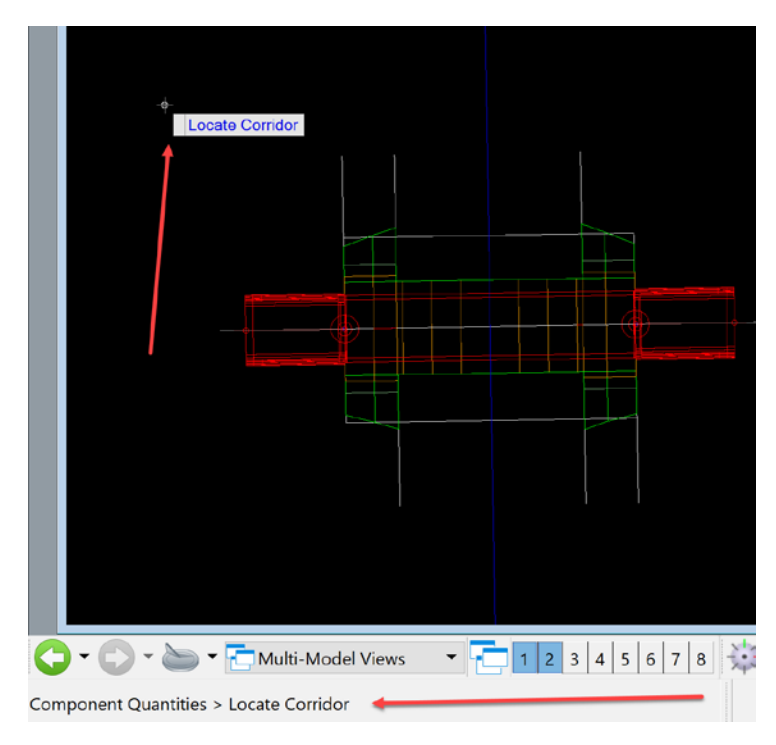

It will open the window that provides the quantities from the template or templates used to create the excavation corridor.

| Component Quantities                                                                                                    |                        |                             | -           |                      | ×                           |
|----------------------------------------------------------------------------------------------------|------------------------|-----------------------------|-------------|----------------------|-----------------------------|
| Material                                                                                                    | Surface<br>Area        | Volume                      | Units       | Unit<br>Cost         | Total<br>Cost/Mat           |
| Cut Volume<br>Fill Volume                                                                                                    | 0.0000                 | 149.2060<br>0.0000          | ) CuY       | 1.00<br>1.00         | 149.21<br>0.00              |
| Mesh\Corridor Modeler\Components\Addredate\Lanineerind Fabric<br>Mesh\Corridor Modeler\Components\Addredate\Granular<br>Mesh\Corridor Modeler\Components\Gradino\Sideslopes | 1080<br>0.0000<br>1566 | 0.0000<br>30.2960<br>0.0000 | CuY<br>SaF  | 1.00<br>1.00<br>1.00 | 1080.73<br>30.30<br>1566.53 |
|                                                                                                    |                        |                             |             |                      |                             |
| Report                                                                                                    | tal Estimate           | ed Cost:                    | 2826.77     |                      |                             |
| **Clipping is not considered in quantities.**                                                                                                    | Corrido                | r Name:                     | Trench: P_C | CIP_RCB              |                             |

The unit cost of each item can be added. Click on the Report button to save the quantities into a report as a deliverable for the project.

For an RCB to calculate the headwall excavation, there are two options. The first is to follow the instructions above and add geometry to each headwall or the second option is to make geometry for the complete structure and calculate the trench from that.

For this example, add geometry to each headwall. Keep in mind that the process to make the geometry on each headwall is the same as the second option except add more points in the profile process to account for every change of elevation in that structure.

The first step in this process is to work in the 2D model and select the OpenRoads Modeling workflow.

| OpenRoads Modelin                                                                                                    | ng 🕂 🔀 🗖 🔛              | 🔜 🕒 🔶 - 🧀     | 📌 📄 🚺 📄 🔻 pv      | v:\\ntPwInt1.dot.int.la             |
|----------------------------------------------------------------------------------------------------|-------------------------|---------------|-------------------|-------------------------------------|
| File Home Terr                                                                                                    | rain Geometry 🛻         | ite Corridors | Model Detailing   | Drawing Productic                   |
| Coordinate<br>Svstem                                                                                                    | Explorer Attach Tools • |               | Element Selection | □ ▼ Import/<br>is Design<br>Standar |
| 🗯 Geographic                                                                                                    | + Primary               | Primary       | Selection         |                                     |
| View 1, CIP RCB  View 1, CIP RCB |                         |               | <b>₽₽%</b> @      |                                     |

In the Geometry tab in the Horizontal group.

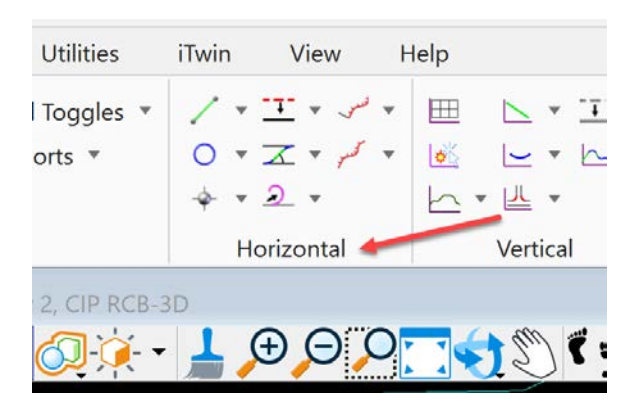

Select the Line Between Points tool.

\Projects\0603003092\Bridge\BRPrelim\DOT\Culverts\inpu\C

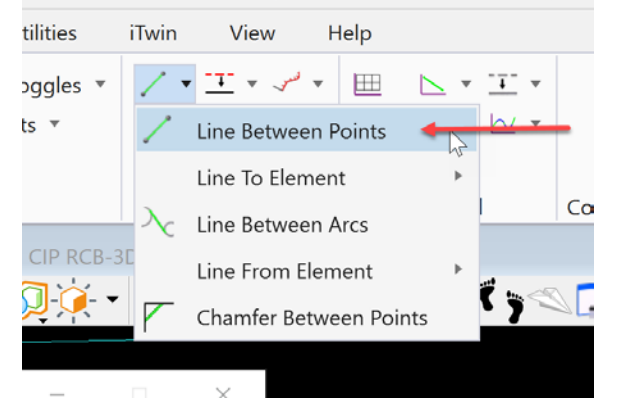

It will open the following dialog box. Select the needed Feature Definition, Geom\_Baseline feature.

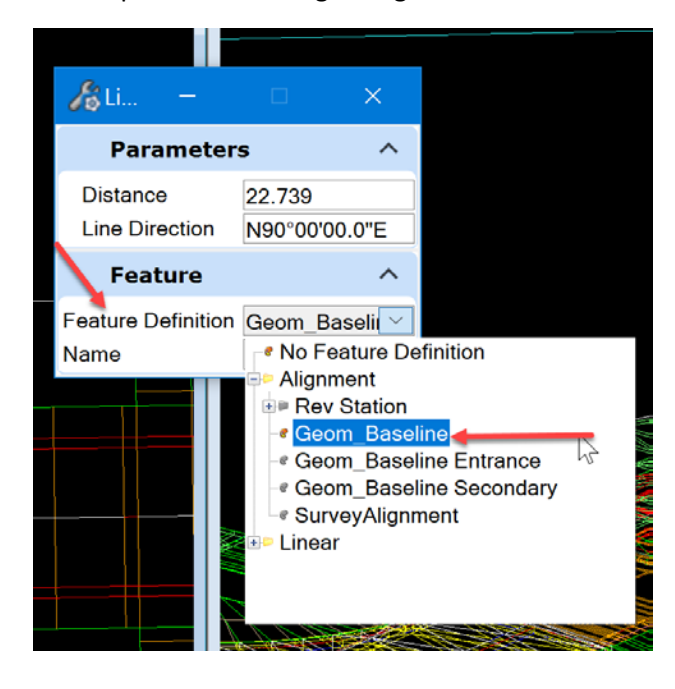

Next, name the Geo baseline being created for this process. The naming convention is STA1181162+72 HWL to indicate the station of the structure, STA1181162+72, and headwall with direction of left.

It will prompt to define the start point of the line.

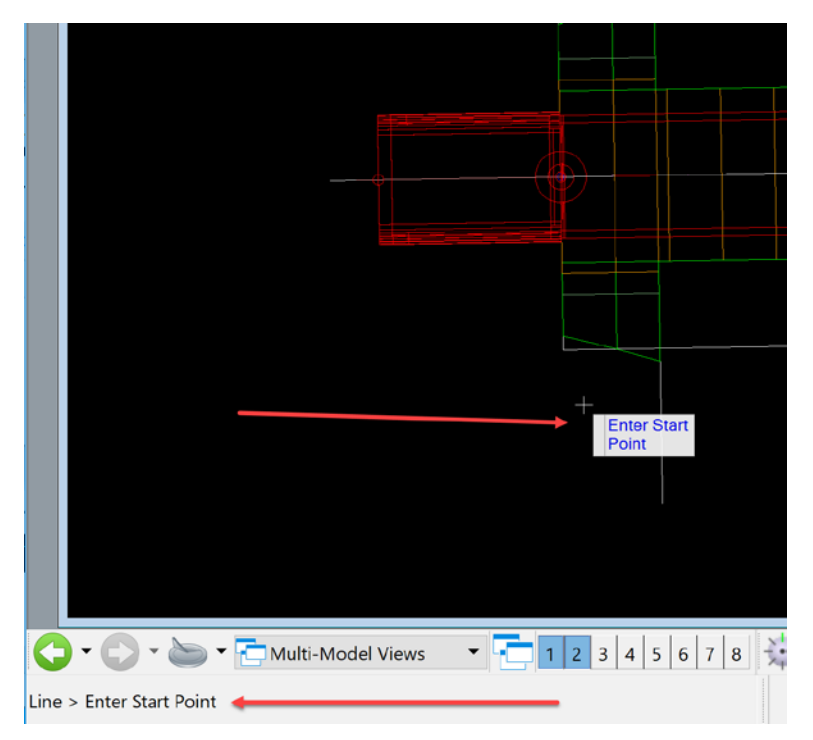

Snap to the end of the original excavation corridor to start this line.

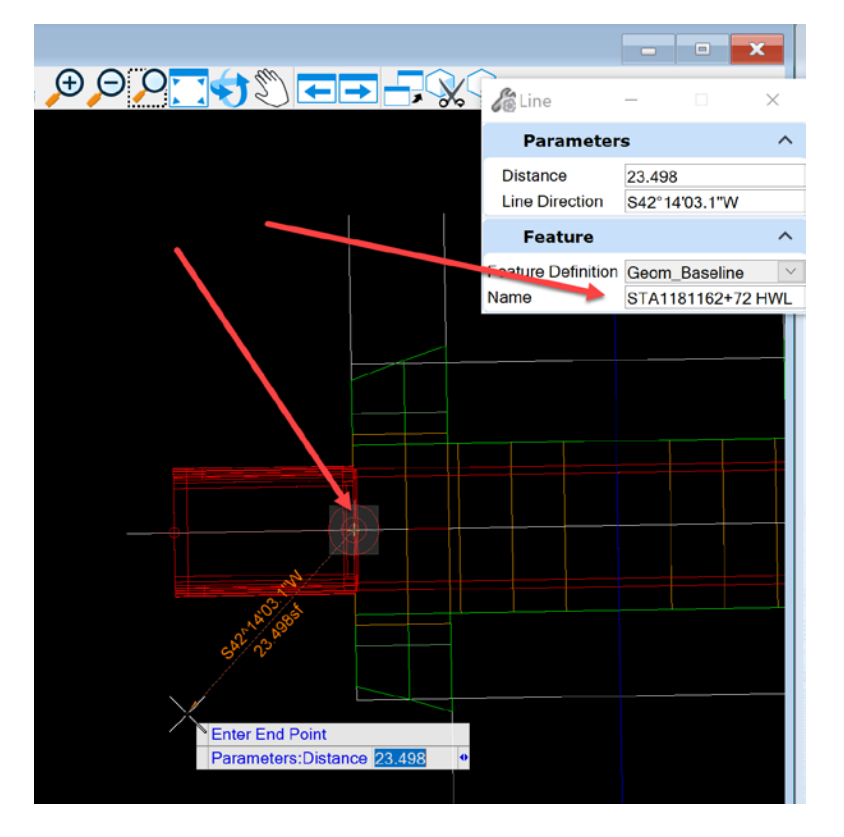

| S89^04'10.1"W<br>21.4846f<br>Enter End Point<br>Parameters:Distance 21.48 |           |
|---------------------------------------------------------------------------|-----------|
| C • C • C • Multi-Model Views • 1 2 3                                     | 4 5 6 7 8 |
| -                                                                         |           |

Then select the end point. End the line past the end of the curtain wall.

Next, select the STA1181162+72 HWL baseline just created with the element selection tool. Then hover over it for the heads-up tools access.

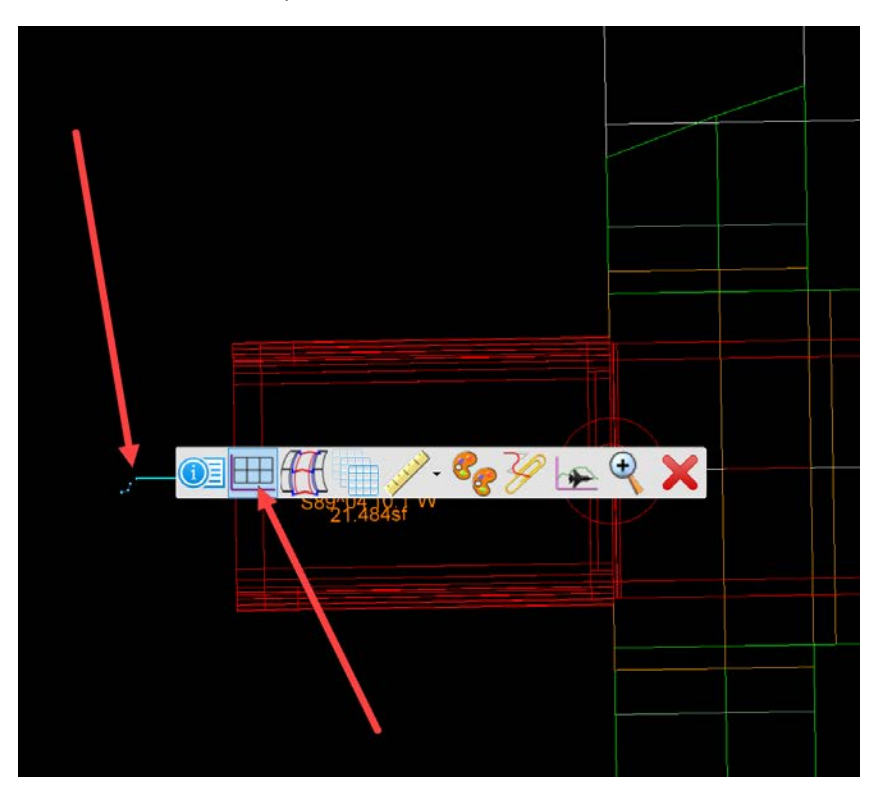

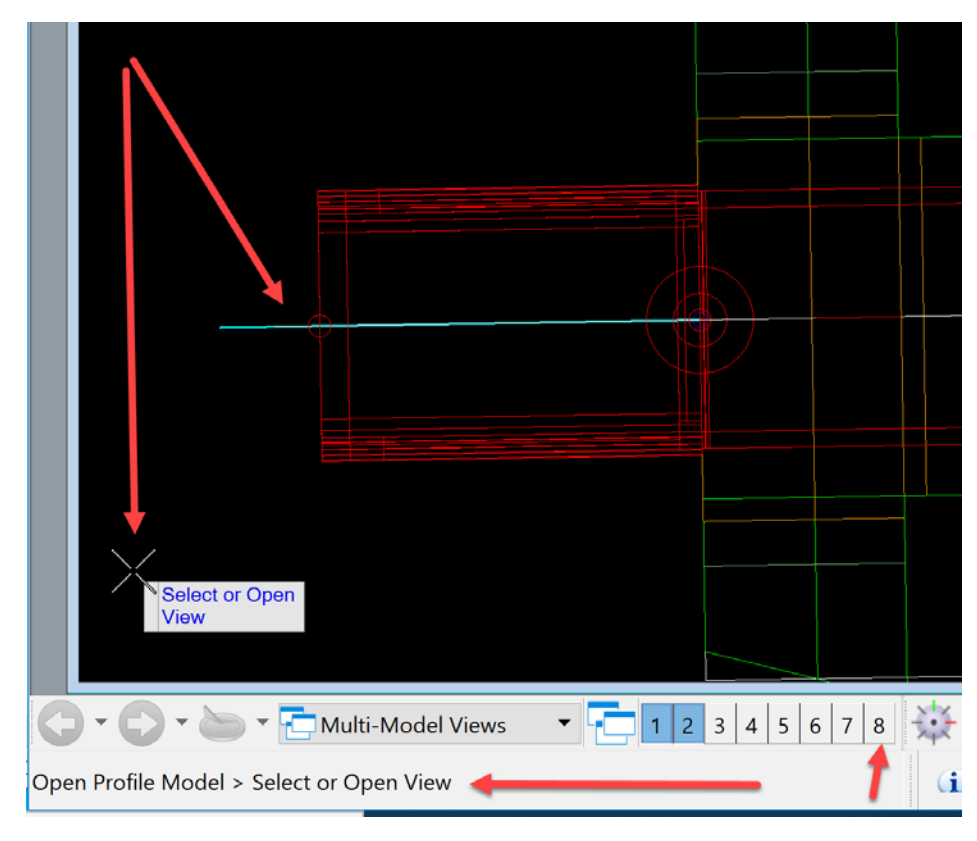

Next, select the Open Profile Model tool and then select a view to open it in.

For this example, select View 8.

Once the view is opened, data point in the view. The additional profile will display and appear similar to below.

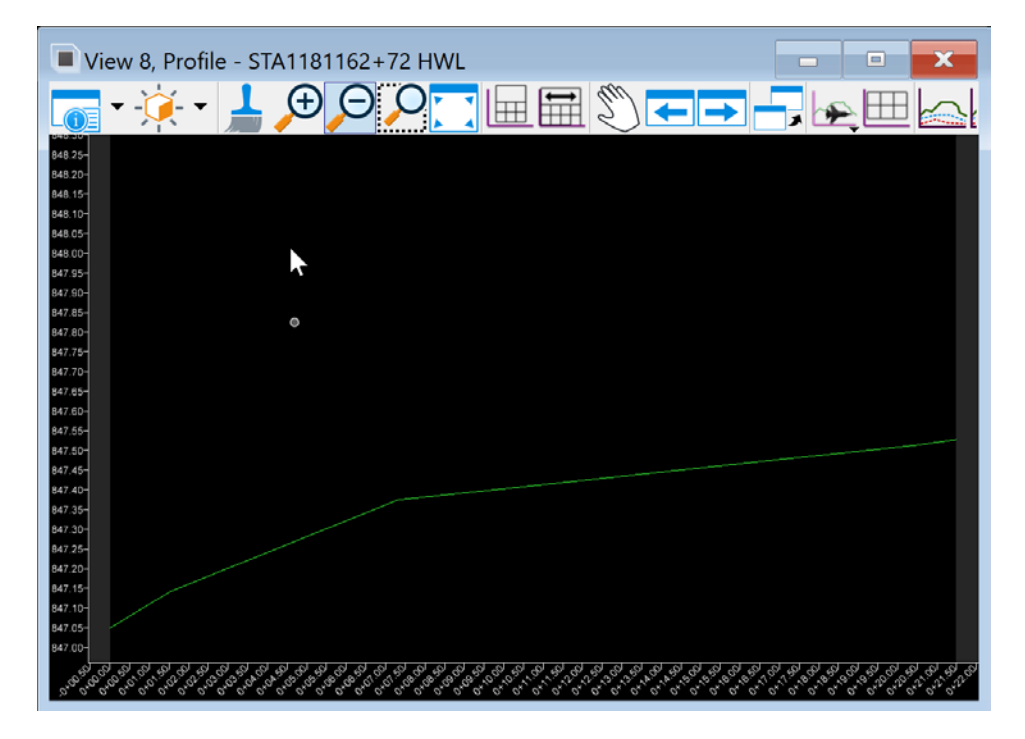

Next, set the exaggeration in the profile view.

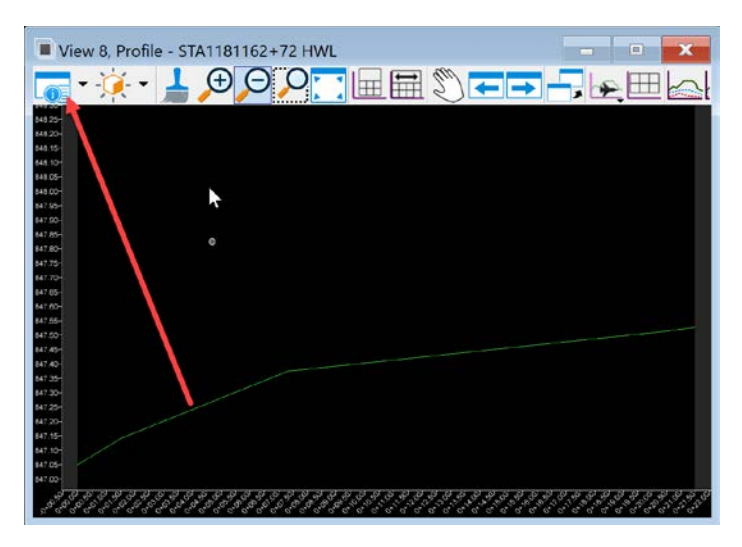

Click the View Attributes button at the top of the view.

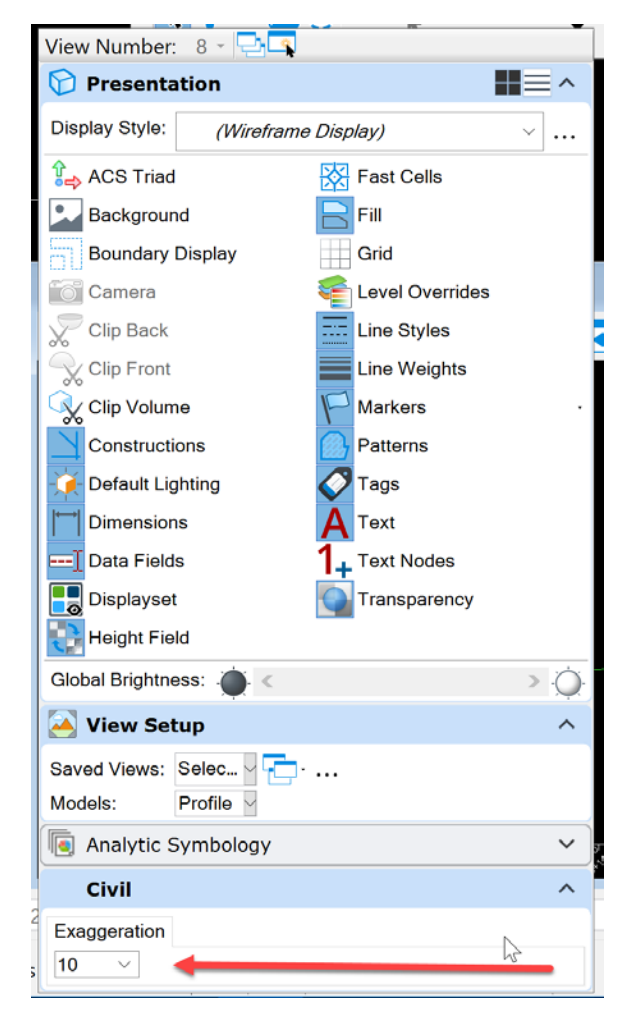

Set the exaggeration to 1.

| The view of the profile wil | now appear as shown below. |
|-----------------------------|----------------------------|
|-----------------------------|----------------------------|

| View 8, Profile - STA1181162+72 HWL           |                                                                                                    |
|-----------------------------------------------|----------------------------------------------------------------------------------------------------|
|                                               | $\mathbf{r}$                                                                                                    |
| 864 5-<br>864 0-<br>en a                      |                                                                                                    |
| 853.0-<br>853.0-<br>852.8-                    |                                                                                                    |
| 852.0-<br>851.5-<br>851.0-                    |                                                                                                    |
| 850 5-<br>850 0-<br>en c                      |                                                                                                    |
| 0%8.0°<br>649.0°<br>543.5°                    |                                                                                                    |
| 848 0-<br>647 5-<br>847 0-                    |                                                                                                    |
| 846.5-<br>846.0-<br>As 5-                     |                                                                                                    |
| 845 0-<br>844 5-                              |                                                                                                    |
| 844.0-<br>843.5-<br>843.C-                    |                                                                                                    |
| 842 5-<br>842 0-<br>841 5-                    |                                                                                                    |
| ان کر کان کان کان کان کان کان کان کان کان کان | The set of the set of the set of |

Next, set the 3D cut in the profile window.

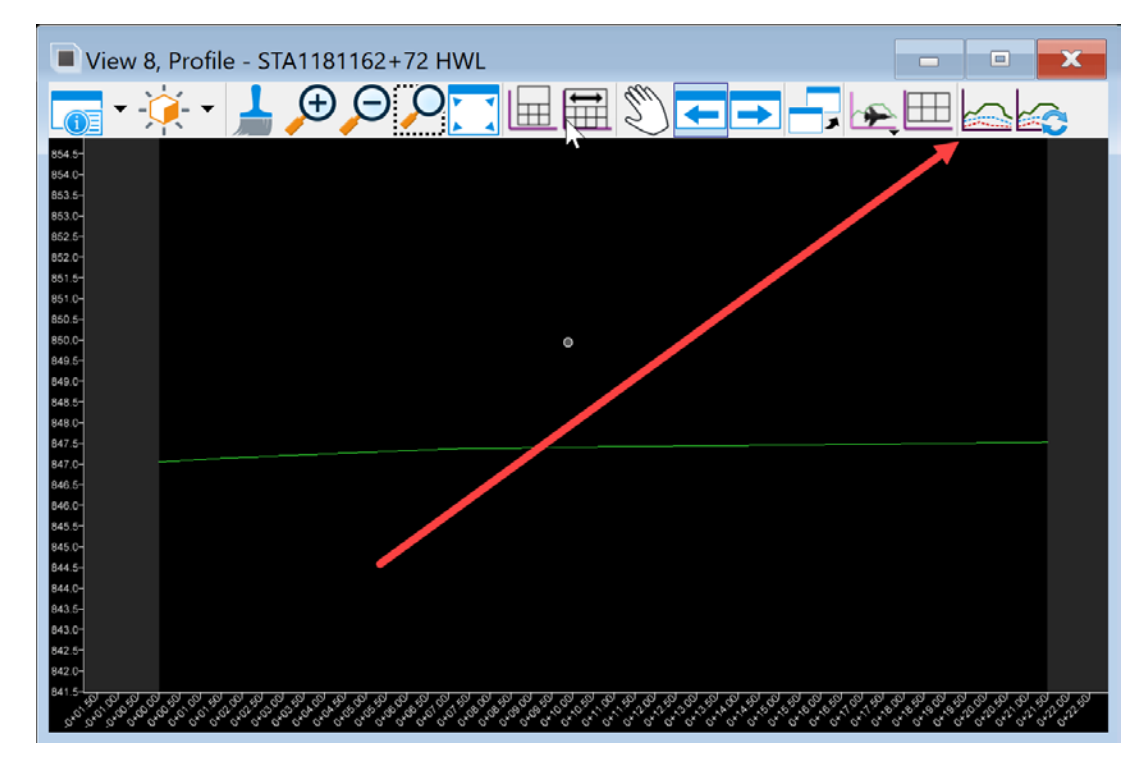

Select the Create 3D Cut tool at the top of the view.

| View 8, Profile - STA1181162+72 HWL                                                                           |
|----------------------------------------------------------------------------------------------------|
|                                                                                                    |
| 854 5-  Select Placement Method    853 5-  Parameters:Placement Method    853 5-  Parameters:Placement Method |
| 802.5-<br>802.0-<br>801.5-<br>801.0-<br>80.0-                                                                 |
| 8000-<br>8400-<br>8400-<br>8400-                                                                              |
| 840 C-<br>847 S-<br>847 C-                                                                                    |
| 846.5-<br>846.0-<br>845.5-                                                                                    |
| 840 0-<br>844 5-<br>844 0-<br>943 4-                                                                          |
| 843.0-<br>842.9-<br>842.0-                                                                                    |
|                                                                                                    |
| 🗲 🗸 🕞 🗸 🦢 🗸 🔂 Multi-Model Views 🔹 🔁 1 2 3 4 5 6 7 8 🔆 🗸 🗙 -0.20                                               |
| Create 3D Cut > Select Placement Method                                                                       |

It will prompt to Select Placement Method. Use the Corners method.

Data point to accept the method and it will prompt to locate the start point.

Start it all the way to one side or the other. Recommend to start at top right and end at the lower left.

| View 8, Profile - STA1181162+72 HWL                                                                                                    |
|----------------------------------------------------------------------------------------------------|
| $\boxed{} \cdot \underbrace{} \cdot \underbrace{} + \underbrace{} \oplus \underbrace{} \oplus \phantom{a$ |
| 870-<br>688-<br>Locate Start Point                                                                                                    |
| Line: STA1181162+72 HWL<br>Feature: Alignment\Geom_Baseline                                                                                                    |
| No Active Profile        650-      Level: Alignment                                                                                                    |
| 850-<br>854-<br>853-                                                                                                    |
| 850-<br>848-                                                                                                    |
| 840-<br>848-<br>842-                                                                                                    |
| 840-<br>838-                                                                                                    |
| 83 <del>0</del><br>834-<br>832-                                                                                                    |
| 129 129 129 129 129 129 129 129 129 129                                                                                                    |

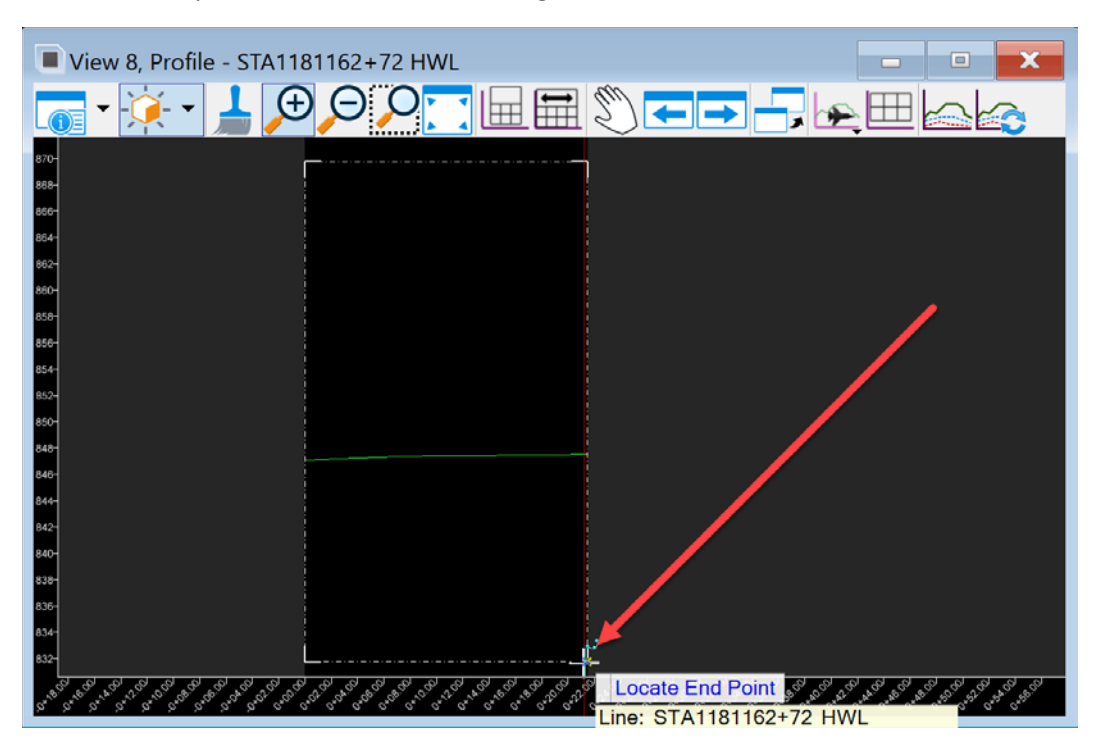

After the data point, a box will start drawing in the view to make the 3D cut.

Data point the end point to complete the 3D cut. It will appear as shown below.

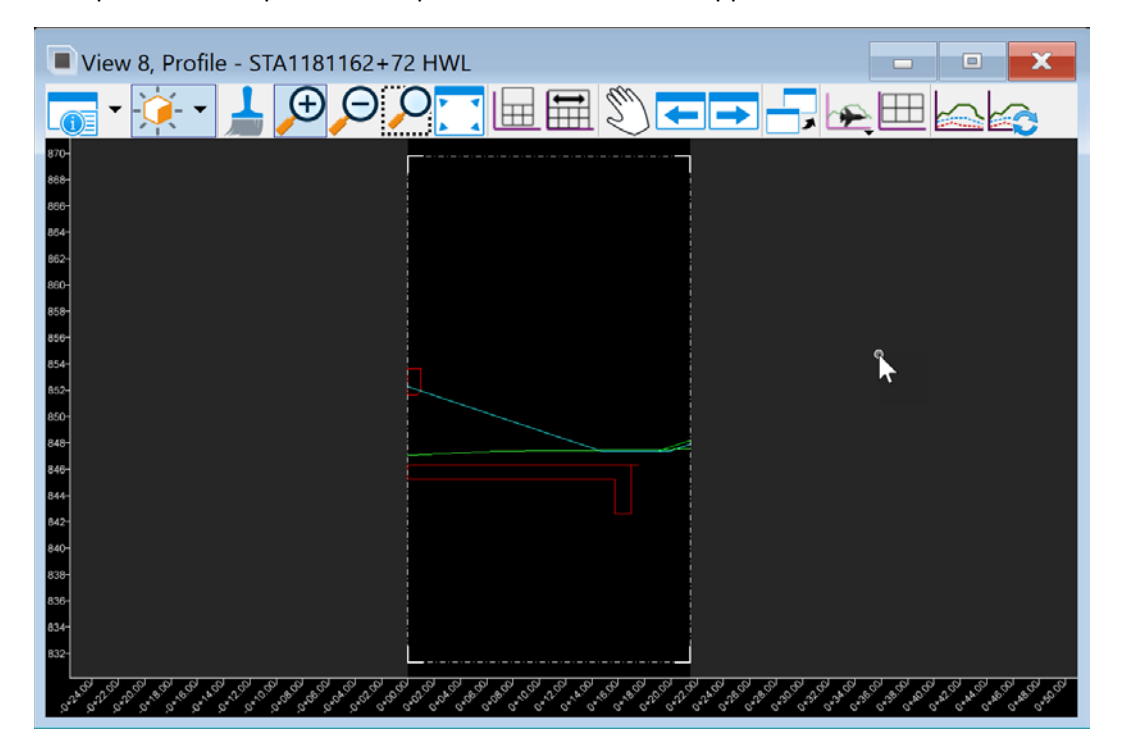

Next, set the profile on the STA1181162+72 HWL baseline that was created.

To do this, select Profile Line Between Points in the Lines tools on the Geometry tab in the Vertical group.

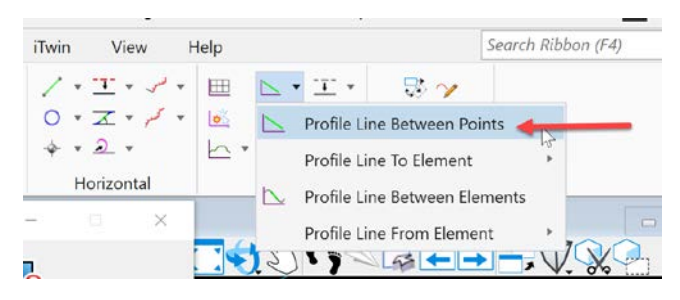

In the profile window, snap to the flowline of the headwall to start the new profile.

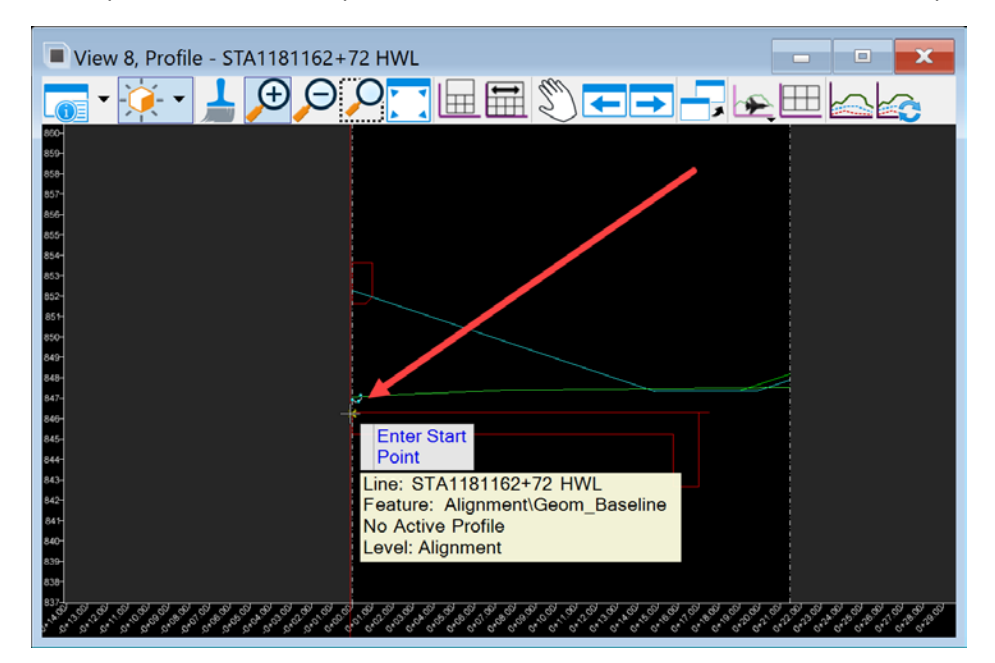

Using the AccuDraw compass, pull the line beyond the headwall in the open profile window and data point to finish the profile.

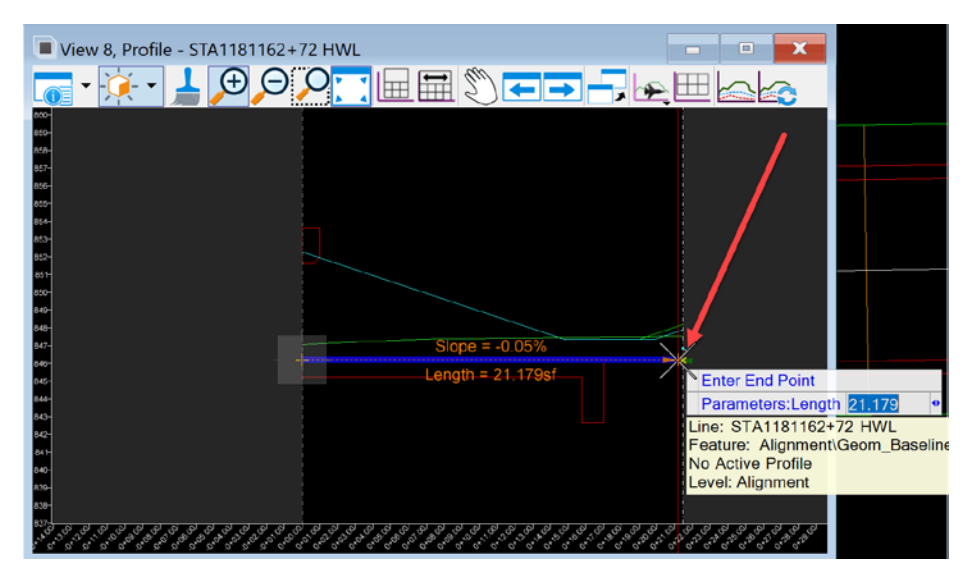

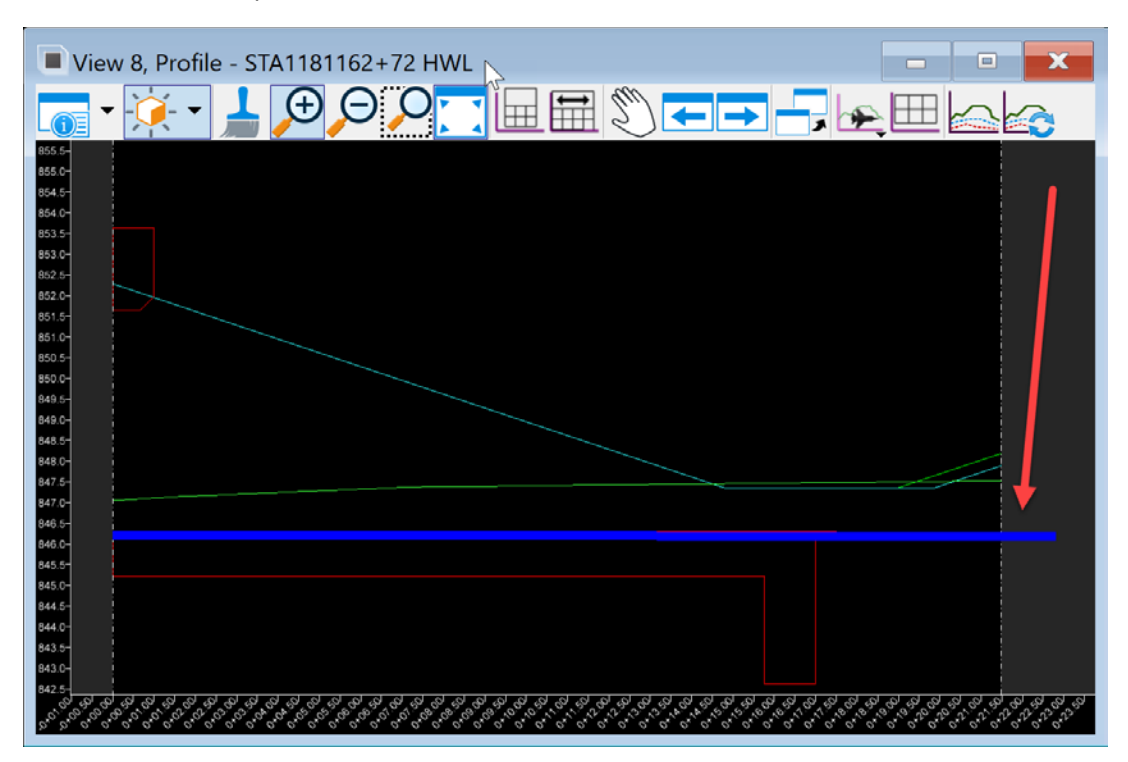

This will create the profile down the headwall at the same elevation as the flowline of the headwall.

Next, make this profile the active profile. Select the profile just created in profile window with the element section tool, then hover over it until the heads-up tools appear.

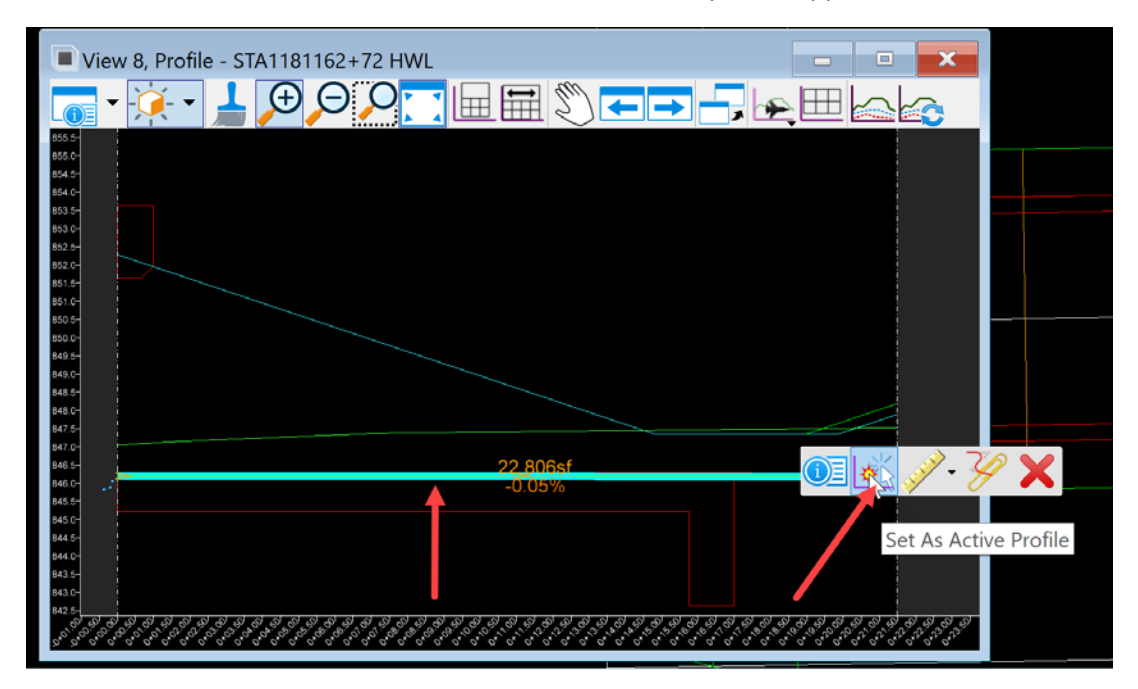

Select the Set As Active Profile tool.

To verify that the new profile is active, hover over profile again and the clear active profile tool will appear.

Once this is completed, close the profile view.

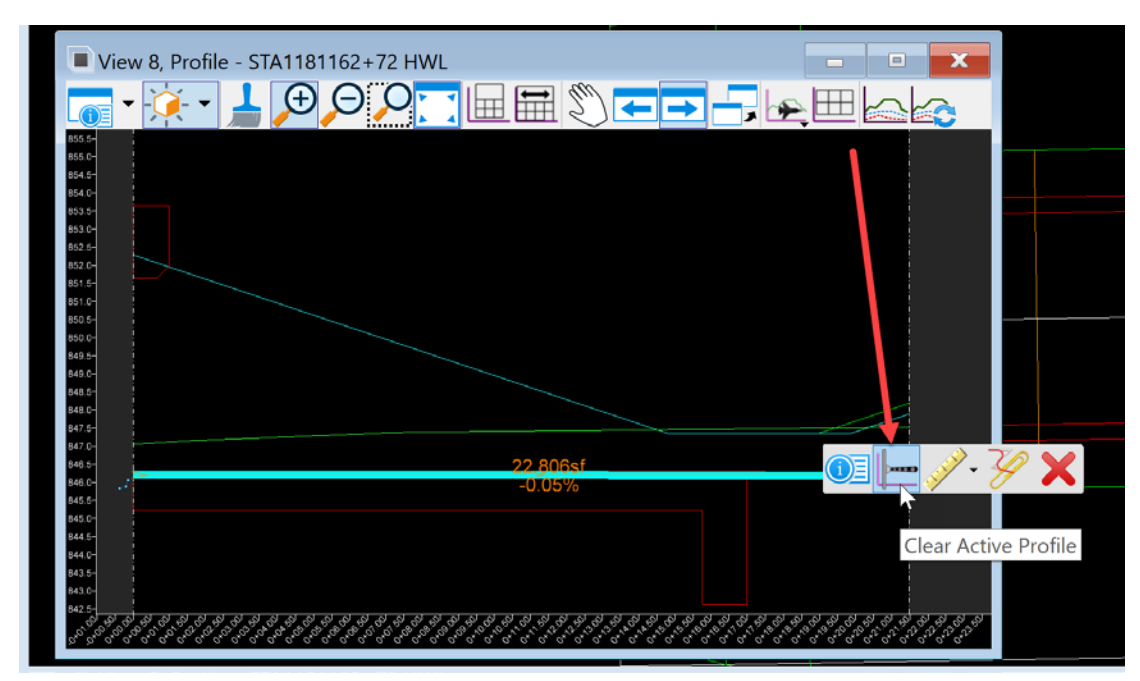

Next, select the New Corridor tool on the Corridors tab in the Create group.

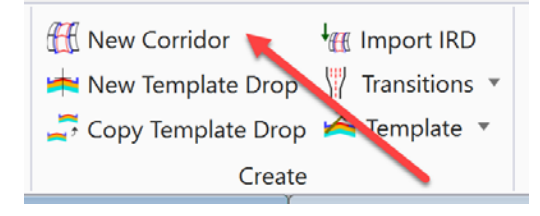

Name it STA1181162+72\_HWL to match the baseline.

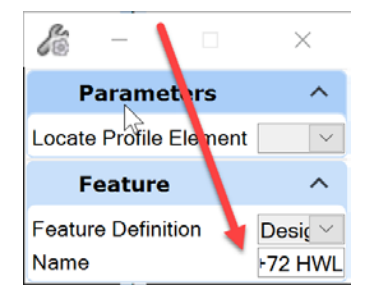

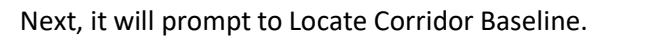

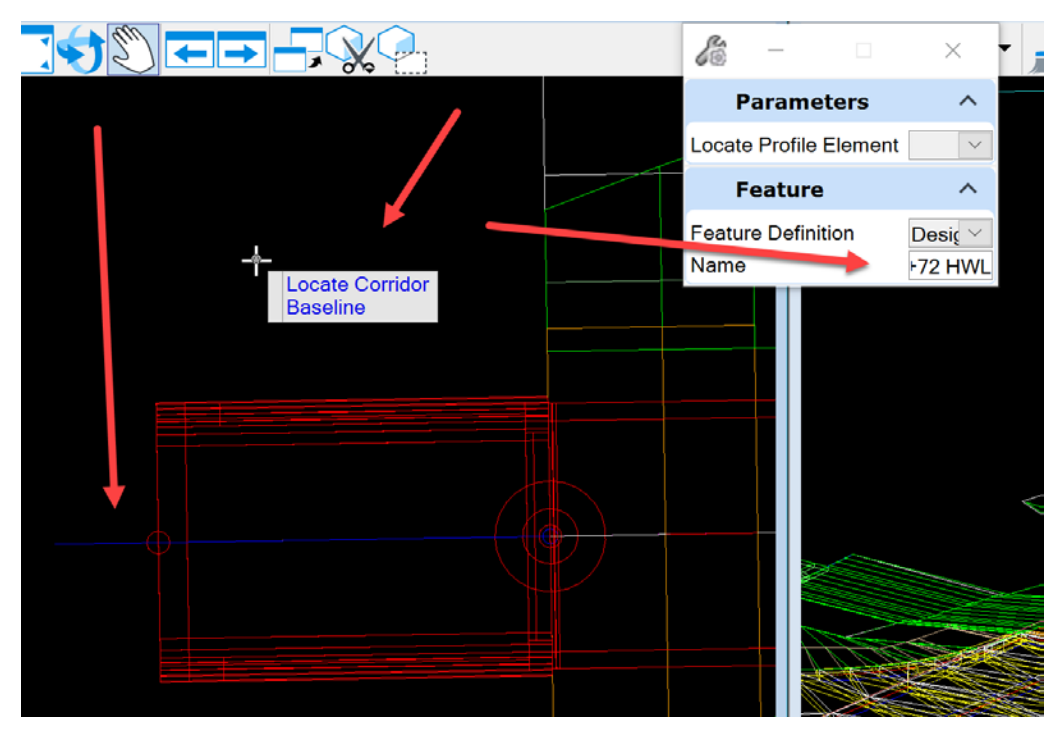

Data point on the STA1181162+72 HWL baseline that was created.

Next, it will prompt to Locate Profile or Reset For Active Profile.

Reset since the STA1181162+72 HWL profile is set as the active profile.

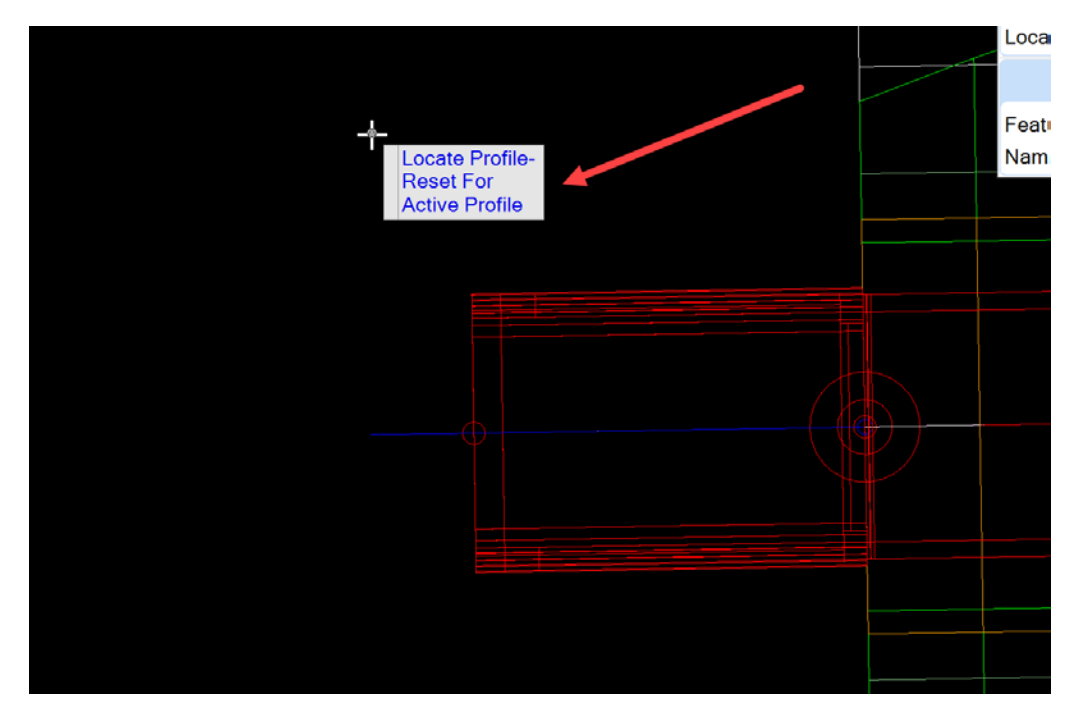

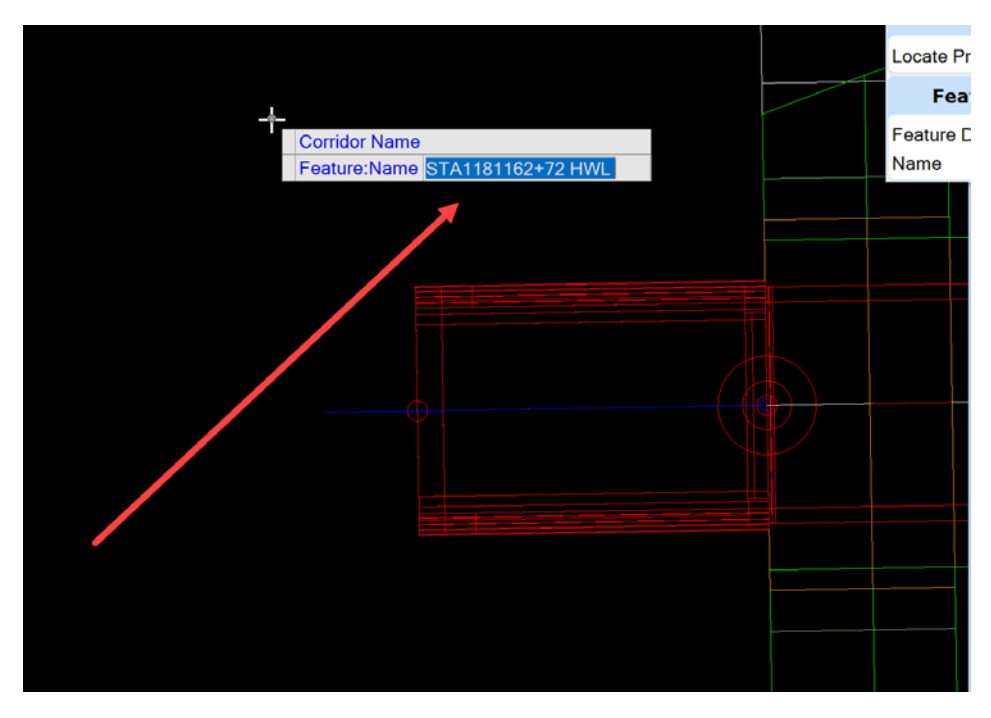

Next, it will prompt to verify the Corridor Name. If it is correct, data point to accept.

Next, it will prompt to pick the Parameters Template that is needed. This is the excavation template that best fits the trench needs. If the template that is selected is not the template needed, press the alt key and down arrow on the keyboard to open the template library to select a different template.

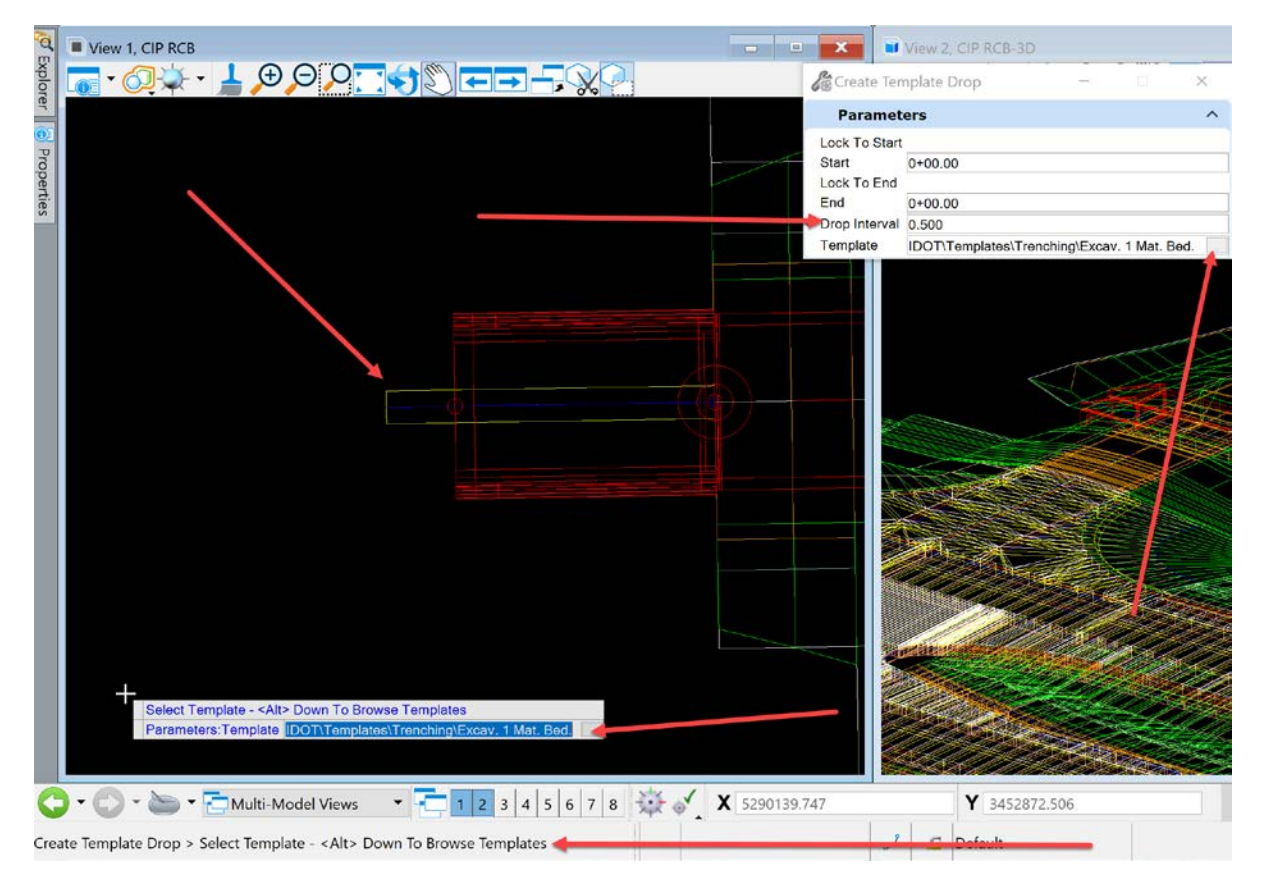

Once the template is selected, then data point to accept.

Next, it will prompt for a start station. Push the alt key on the keyboard to lock it to the beginning. Data point to accept.

| Start Station<br><alt> Lock To Start<br/>Parameters:Start 0+21.48</alt> |                                   |
|-------------------------------------------------------------------------|-----------------------------------|
| Create Template Drop > Start Station < Alt> Lock T                      | • 1 2 3 4 5 6 7 8 💥 🗸 5290142.267 |
| create remplate brop > start station < Ait > Lock I                     | o start                           |

Next, it will prompt for an end station. Push the alt key on the keyboard to lock it to the end station. Data point to accept.

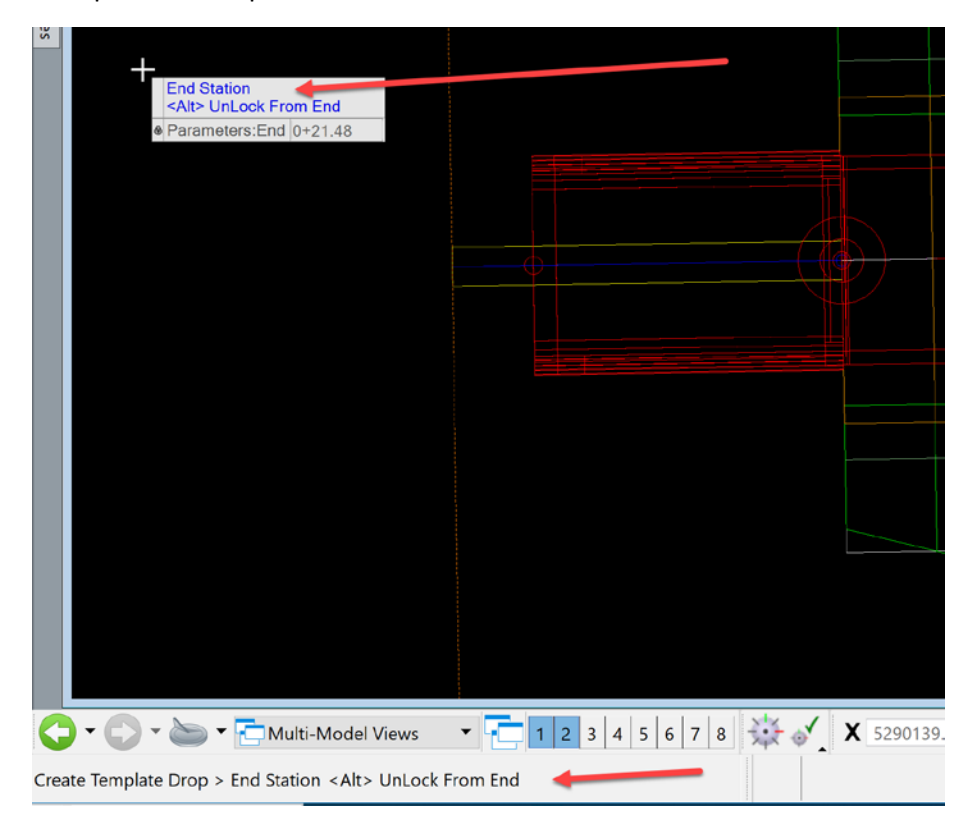

Next, it will prompt for the Parameters Drop Interval. This is the distance between the templates it will drop. Set the interval to .5, which will place a template every 6" or ½ foot. Data point to accept.

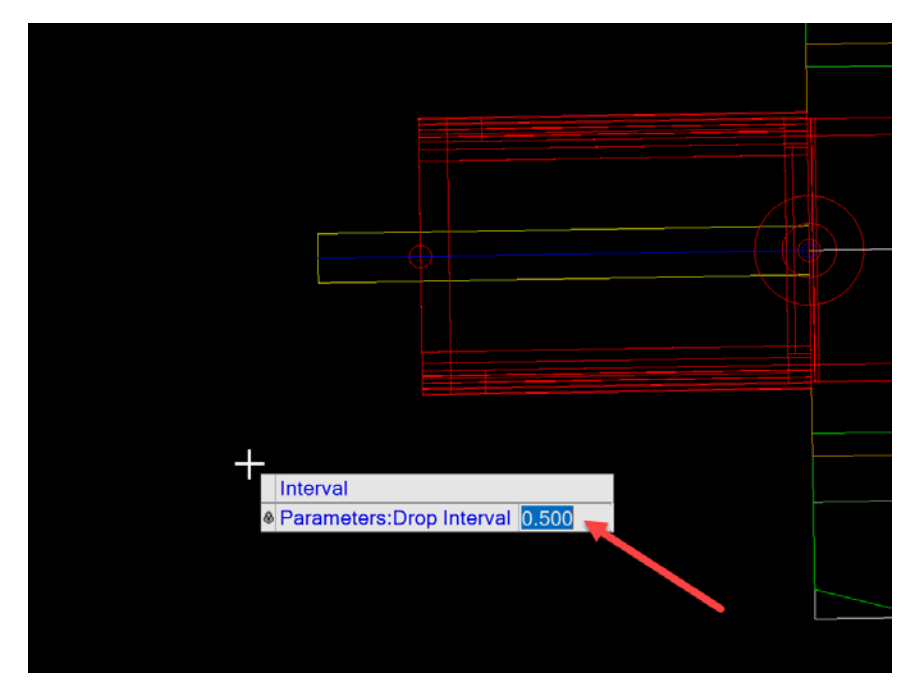

Next, it will create the excavation corridor. It will appear as shown below.

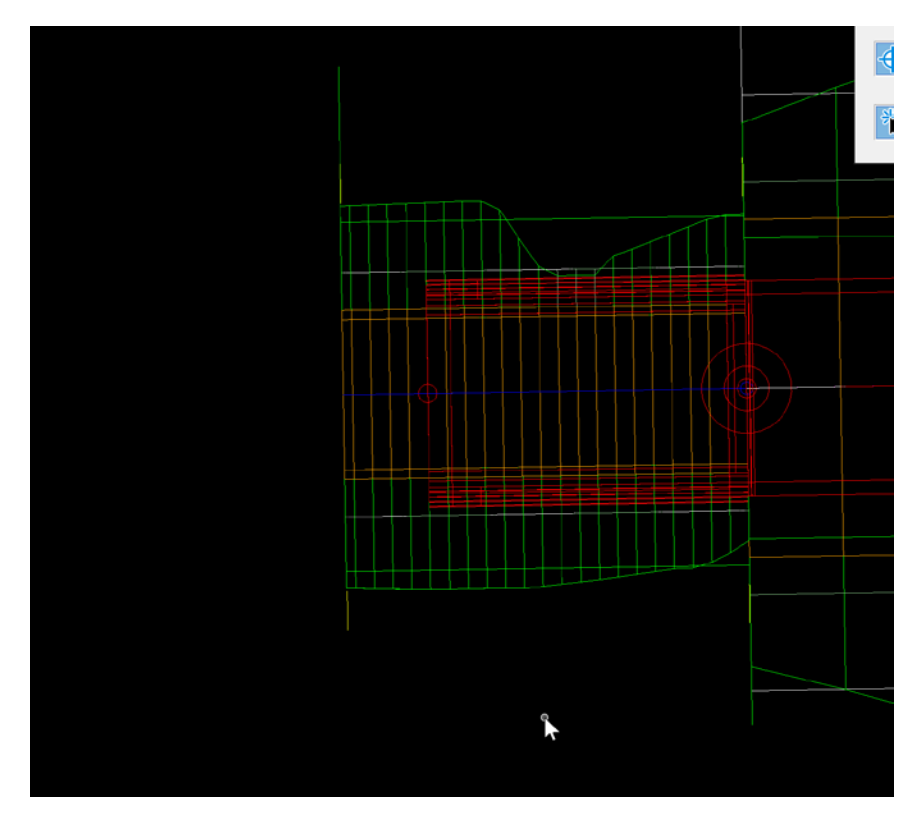

Keep in mind that it is placing the default template that is not adjusted to the structure.

Change the parametric constraints of the template to match the structure as described above.

# **CONNECT Bridge Project Folder Structure in ProjectWise**

For CONNECT projects the default folder structure for projects includes one root folder for bridge related projects. Subfolders for files specific to BRFinal for final design of a project and BRPrelim for the preliminary design, hydraulics and permit related documentation are provided.

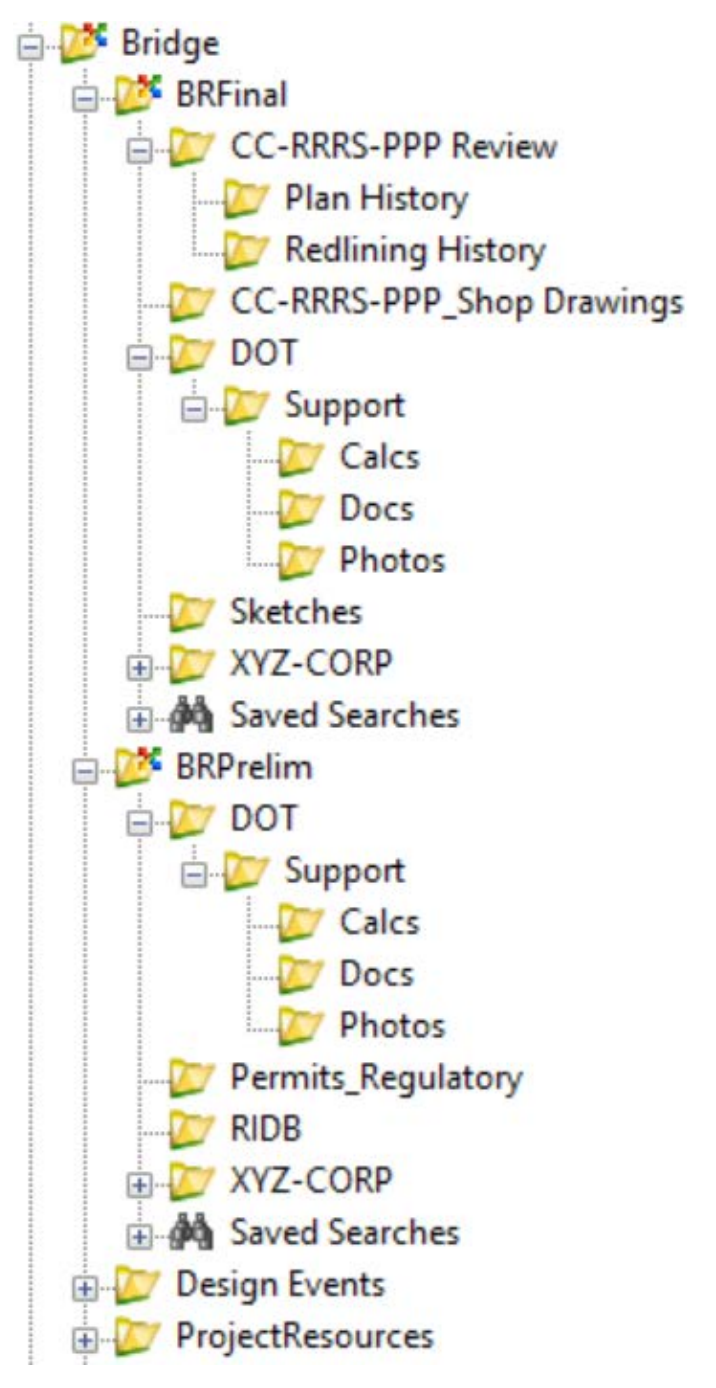

Limit the root folder Bridge to the development of models and the files to be used by other designers to reference with other files stored under the appropriate subfolders.

Both BRFinal and BRPrelim contain subfolders for use by internal staff (DOT) or consultants (XYZ-CORP). Both areas have the preferred Support folder structure to be used for storing

calculations, documentation, and photos. Refer to <u>Consultant ProjectWise CONNECT Bridge</u> <u>Project Folder Structure</u> for additional information.

CC-RRRS-PPP is the contract ID format used for some subfolder names. The contract ID contains a 2-digit county, 3-digit route, single digit federal control section number, and 3-digit paren number of the specific project.

The explanations of the specific use of the subfolders are provided below.

## Bridge

• Store the project overview and 3D model files for bridges, pipes, culverts and berms related to the project in this main root folder. Other designers should reference from the overview file of all the structures in the project.

## BRFinal

• Contains the detail files developed in MicroStation or ProStructures.

# **CC-RRRS-PPP Review**

- The review folder is used to turn in files for review before turn in for letting.
- Rename the folder to reflect the contract ID.
- Store the latest reviewed version of the plans with the date included in the file name. i.e. 99-0034-038\_01-23-2021.pdf

# Plan History

- The plan history folder is for the PDF files of modified plan sets.
- Store all revised versions of the plans. These plan sets are intended to be obsolete.
- Include the date in the file name. i.e. 99-0034-038\_01-23-2021.pdf

# **Redlining History**

- The redlining history folder is for the PDF files reviewed by the designer (engineer or technician).
- Store all reviewed versions of the plans with the comments and markups.
- Include the initials of the reviewer and date in the file name.
  i.e. 99-0034-038\_AMJ\_01-23-2021.pdf

# **CC-RRRS-PPP\_Shop Drawings**

- The shop drawing folder is used to store the final shop drawings.
- Rename the folder to reflect the contract ID.

## DOT

# Support

• Store files that support the design process that do not fall into the specific categories of the subfolders or create additional subfolders as appropriate.

## Calcs

• Store related calculation files.

## Docs

• Store project related documentation, communication, e-mails, and information not considered to be calculations.

## Photos

• Store photos obtained related to the development of the design.

## Sketches

• Store CADD file and PDF files developed for inspection sketches. The sketches are used by bridge maintenance personnel for inspections.

# **XYZ-CORP**

• Refer to <u>Consultant ProjectWise CONNECT Bridge Project Folder Structure</u> for additional information.

## BRPrelim

• Contains the files developed at the preliminary design stage. A copy of the models completed at this stage will be stored in this location as backup with work continuing in the files under Bridge.

## DOT

#### Support

 Store files that support the preliminary design process that do not fall into the specific categories of the subfolders or create additional subfolders as appropriate.

#### Calcs

• Store related hydraulic calculation files.

#### Docs

• Store project related documentation, communication, e-mails, and information not considered to be calculations.

#### Photos

• Store photos obtained related to the preliminary development of the design.

#### Permits\_Regulatory

• Store documentation for permits related to the design.

#### RIDB

 Store the files for the data required at each site for the Riverine Infrastructure Database (RIDB). Refer to the Riverine Infrastructure Database portion of the Bridges and Structures Bureau website (<u>https://iowadot.gov/bridge/</u>).

## XYZ-CORP

 Refer to <u>Consultant ProjectWise CONNECT Bridge Project Folder Structure</u> for additional information. The Design Events portion of the folder structure is intended for final deliverable submittals only. This is used by designers to finalize submittals and organize files for turn in.

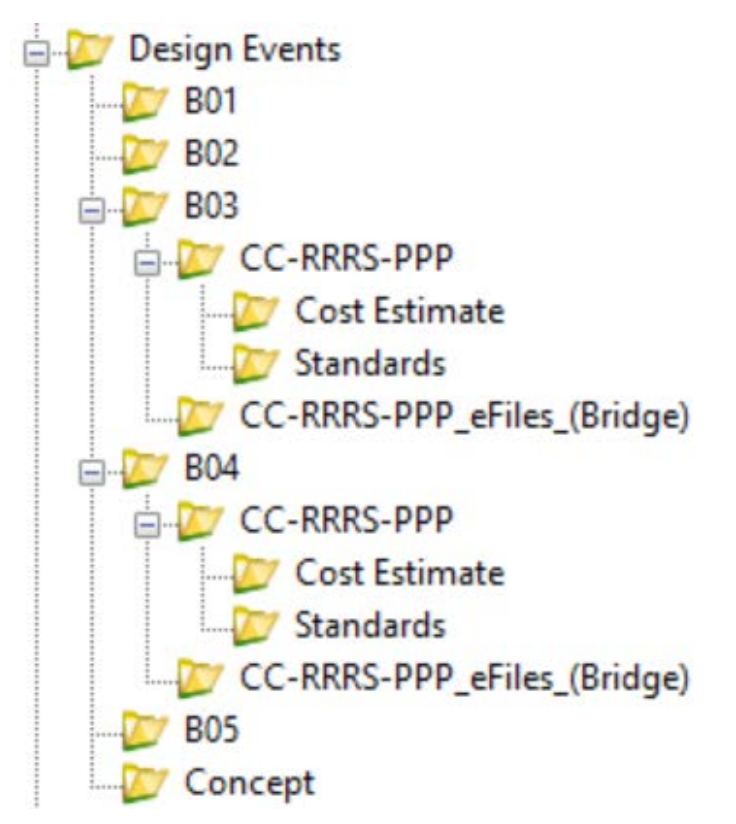

## **Design Events**

- **B01** Used for Preliminary Design submittal to Final Design.
- **B02** Used for Preliminary Design submittal to the Design Bureau.
- **B03** Used for Final Bridge Plans submittal to the Contracts Bureau.

## CC- RRRS-PPP

- Contract ID folder renamed to finalize turn in of project.
- Store project plan for letting including addendums and all subsequent plan revisions, if applicable.

## **Cost Estimate**

• Store cost estimate file.

#### Standards

• Store standards used for the project.

## CC- RRRS-PPP\_eFiles\_(Bridge)

• Contract ID folder renamed to finalize turn in of project.

- Store data files for construction including information for staking layout, beams and deck.
- Add the design number with four digits to the end of each file name if multiple designs are part of the same project.
   i.e. 99-0034-038\_PPC Beam Data Spreadsheet\_1217.xlsx
- **B04** Used for Final Bridge Plans submittal to the Design Bureau.

## CC- RRRS-PPP

- Contract ID folder renamed to finalize turn in of project.
- Store project plan for letting including addendums and all subsequent plan revisions, if applicable.

#### **Cost Estimate**

• Store cost estimate file.

#### Standards

• Store standards used for the project.

## CC- RRRS-PPP\_eFiles\_(Bridge)

- Contract ID folder renamed to finalize turn in of project.
- Store data files for construction including existing plans and information for staking layout, beams and deck.
- Add the design number with four digits to the end of each file name if multiple designs are part of the same project.
   i.e. 99-0034-038 PPC Beam Data Spreadsheet 1217.xlsx
- **B05** Used for storing approved Section 408 document.

**Concept** - Used for storing the final concept for project.

The ProjectResources portion of the folder structure is intended for storage of project specific WorkSets files used with the CONNECT applications.

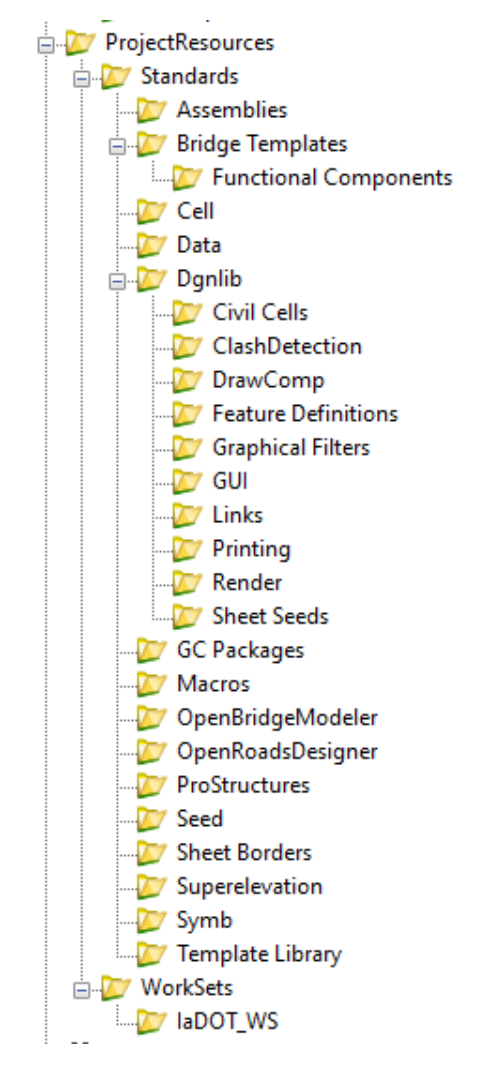

The Bridge Template subfolder will contain two template files that can be used to store project specific versions of the templates used.

| Name                   | Application | Description   |
|------------------------|-------------|---------------|
| 20 Functional Componen | ts          |               |
| PierLib.xml            | XML Data    | PierLib.xml   |
| 🥒 📄 templates.xml      | XML Data    | templates.xml |

Refer to CONNECT Standard Templates for additional information on templates available and possible project specific usage.

Additional information will be provided as we expand use of the project WorkSets.

# Consultant ProjectWise CONNECT Bridge Project Folder Structure

The XYZ-CORP subfolder under the BRPrelim or BRFinal subfolders of Bridge are provided as a working and submittal area for the consultant assigned to the project. The consultant folder is renamed to indicate the consultant. The appropriate permission is assigned to the folders in ProjectWise prior to the beginning of the design. There will be a folder structure provided for each consultant involved in the project.

The Bridge folder stores the project overview and 3D model files for bridges, pipes, culverts and berms related to the project. This folder will also be used by consultants so all other designers can reference from the same location regardless of the designer and stage of design. Refer to <u>CONNECT Bridge Project Folder Structure</u> for additional information.

CC-RRRS-PPP is the contract ID format used for some subfolder and file names. The contract ID contains a 2-digit county, 3-digit route, single digit federal control section number, and 3-digit paren number of the specific project.

The explanations of the specific use of the subfolders are provided below.

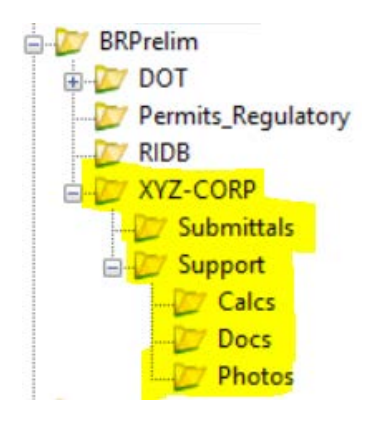

## Submittals

• Store intermittent deliverables for B01 and B02 submittals in this folder. The consultant will deliver the final TSL pdf file directly in the B01 or B02 Design Events folder. Refer to <u>CONNECT Bridge Project Folder Structure</u> for additional information.

## Support

• Store files that support the preliminary design process that do not fall into the specific categories of the subfolders or create additional subfolders as appropriate.

## Calcs

• Store related hydraulic calculation files.

## Docs

• Store project related documentation, communication, e-mails, and information not considered to be calculations.

## Photos

• Store photos obtained related to the preliminary development of the design.

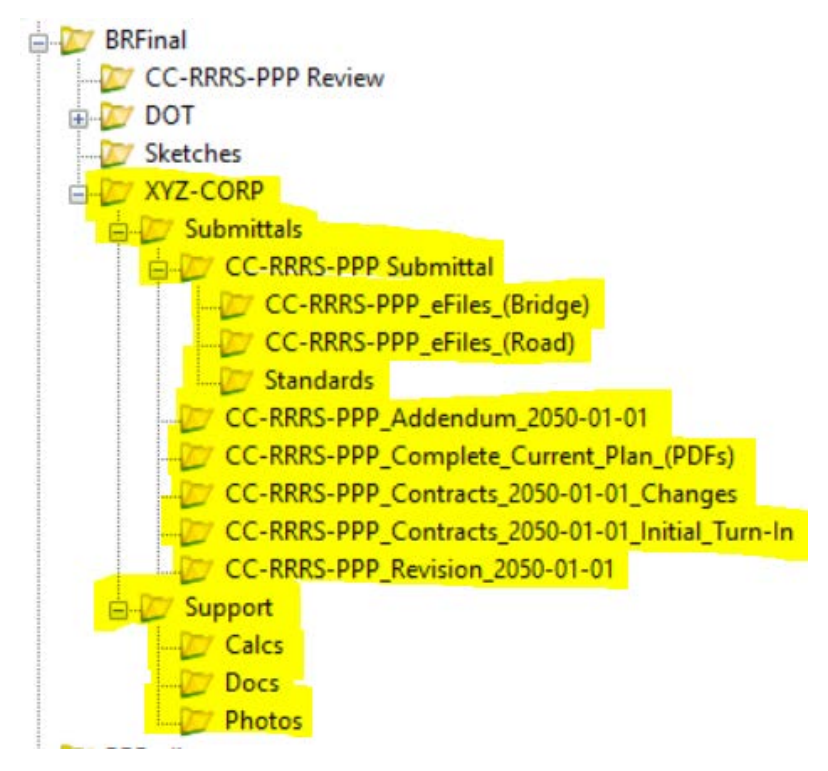

The explanations of the specific use of the subfolders are provided below.

## BRFinal

• Contains the detail files developed in MicroStation or ProStructures.

## Submittals

• Store deliverables for B3 and B4 submittals in these subfolders.

## **CC-RRRS-PPP Submittal**

- This submittal subfolder is used to submit plans for review before final turn in for letting.
- Rename the folder to reflect the contract ID.
- The files should include the plan and related comments.
- Store all review versions of the plans with the date included in the file name. i.e. 99-0034-038\_01-23-2021.pdf

## CC-RRRS-PPP\_eFiles\_(Bridge)

- Store data files for construction including existing plans and information for staking layout, beams and deck.
- See <u>Bridge Design Manual</u> Section 1.14.1 E-file submittals for list of files needed for projects.
- Rename the folder to reflect the contract ID.

- Add the design number with four digits to the end of each file name if multiple designs are part of the same project.
- i.e. 99-0034-038\_PPC Beam Data Spreadsheet\_1217.xlsx

## CC-RRRS-PPP\_eFiles\_(Road)

- Store data files for construction for road specific items.
- See <u>Design Bureau Manual</u> for list of eFiles needed for projects.
- Rename the folder to reflect the contract ID.

## Standards

• Store standards used for the project.

## CC-RRRS-PPP\_Addendum\_2050-01-01

- This submittal subfolder is reserved for possible addendum.
- Rename the folder to reflect the contract ID.

## CC-RRRS-PPP\_Complete\_Current\_Plan\_(PDFs)

- This submittal subfolder is reserved for submittals after the official contracts turn-in.
- Rename the folder to reflect the contract ID.

## CC-RRRS-PPP\_Contracts\_2050-01-01\_Changes

- This submittal subfolder is reserved for submittals after the official contracts turn-in.
- Rename the folder to reflect the contract ID.

## CC-RRRS-PPP\_Contracts\_2050-01-01\_Initial\_Turn-In

- This submittal subfolder is reserved for submittals after the official contracts turn-in.
- Rename the folder to reflect the contract ID.

## CC-RRRS-PPP\_Revision\_2050-01-01

- This submittal subfolder is reserved for possible revisions.
- Rename the folder to reflect the contract ID.

## Support

• Store files that support the design process that do not fall into the specific categories of the subfolders or create additional subfolders as appropriate.

## Calcs

• Store related calculation files.

## Docs

• Store project related documentation, communication, e-mails, and information not considered to be calculations and final QC/QA documents.

## Photos
• Store photos obtained related to the development of the design.

## **OpenBridge Designer Version Upgrade Maintenance**

There are two maintenance items recommended after installing a new version of OpenBridge Designer.

To refresh the list of available functional components for modeling the bridge abutments, follow the steps to remove the old versions of the parametric cells that were deleted from the managed workspace. ProjectWise copies to the local computer under your working area all available functional components with the first access to the managed workspace. This process makes only the current abutments available in the list for placing the custom abutments.

- 1. In Windows Explorer, navigate to C:\pw\_work\pwmain\username with username being your personal working directory.
- 2. Search for \*.cel in folders under that location
- 3. Determine the directory the cel files for integral abutments are stored in, if present.

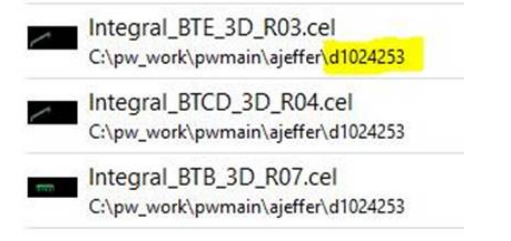

- 4. Navigate to and select that specific folder.
- 5. Right click and select Delete.

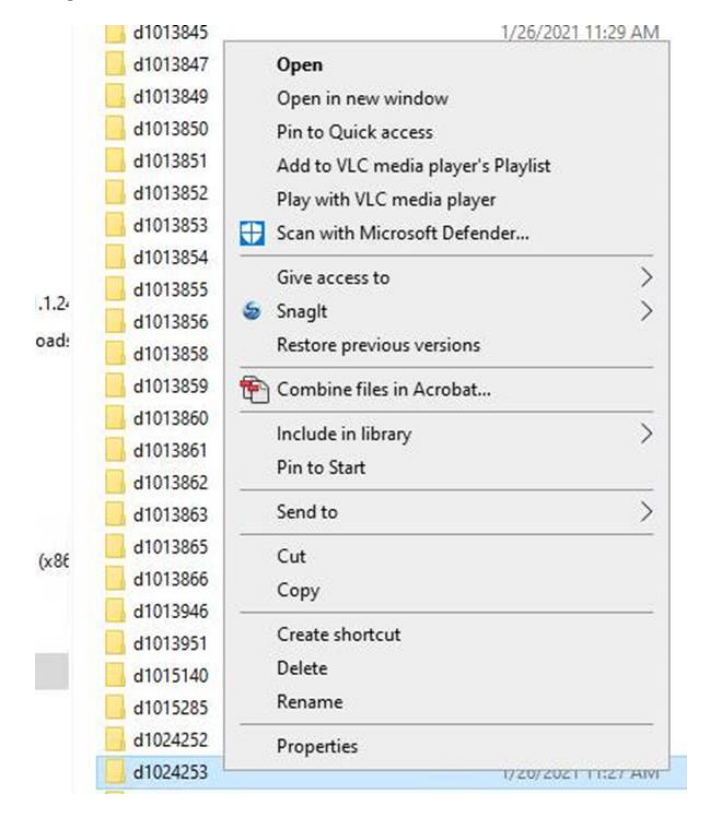

6. Next time an OpenBridge Modeler file is opened in ProjectWise the current functional components will be copied locally.

To clean up system files between versions, follow the steps to remove copies of XML files that may cause functional issues. Following a previous version upgrade it was discovered that the Place Custom Abutment tool did not work correctly in the new version until these files were deleted.

1. In Windows Explorer, navigate to C:\Users\username\AppData\Local\Bentley\OpenBridgeModeler\

AppData is a hidden system area. This location can be copied and pasted to the explorer address bar. Modify for your Windows profile.

| ^      |                   |             |
|--------|-------------------|-------------|
| Name   | Date modified     | Туре        |
| 10.0.0 | 1/26/2021 11:37 A | File folder |

- 2. Navigate to the specific subfolders you have available. There may be one or more of these folders.
  - o 10.0.0\prefs\civil\_commands
  - o 10.0.0\_1\prefs\civil\_commands
- 3. Delete all XML extension named files in the folder(s).

## Use of LEAP Analysis with OpenBridge Designer

OpenBridge Designer can be used for analysis without a model created through OpenBridge Modeler. The Standalone File Groups option must be used. If the BIM Workflow option is used, then the model of the bridge is needed and sent to the analysis programs.

The following steps should be followed:

- 1. Launch OpenBridge Designer.
- 2. Create an obdx file.
  - Select New File.
  - Navigate to location to create new file.
  - Enter a name that matches the project directory number or a name that logically indicates the work you are doing.

| 🌆 Save As                                                                                                    |                              |                    |                                |                        |      |                    | ×        |
|----------------------------------------------------------------------------------------------------|------------------------------|--------------------|--------------------------------|------------------------|------|--------------------|----------|
| ← → ~ ↑ 🔒 > Th                                                                                                    | is PC → Windows (0           | C:) → TEMP → OBD 1 | festing                        |                        | ې 5  | Search OBD Testing |          |
| Organize 🔻 New folde                                                                                                    | er                           |                    |                                |                        |      |                    | • 🕜      |
| AutoHotkey_1. ^<br>BentleyDownlc<br>Documents an<br>ePower<br>Intel<br>Oracle<br>PerfLogs<br>Program Files<br>Program Files<br>ProgramData<br>pw_work<br>Python27<br>Recovery<br>System Volume | Name                         | ~                  | Date modified<br>No items mate | Type<br>h your search. | Size |                    |          |
| File <u>n</u> ame: 99999<br>Save as <u>type</u> : OBDX                                                                                                    | 199997,obdx<br>files(*.obdx) |                    |                                |                        |      |                    | ~        |
| ∧ Hide Folders                                                                                                    |                              |                    |                                |                        |      | <u>S</u> ave Ca    | ncel .:: |

- Click Save button.
- 3. Create Standalone Group.
  - Select Standalone workflow option.
  - Click the Add Group button (folder with green plus).

| 🖉 0603003092.obd - OpenBridge Designer |
|----------------------------------------|
| File                                   |
|                                        |
|                                        |
| Standalone File Groups                 |
| BIM Workflow  Standalone               |
| Add a group to begin                   |

• Enter the project name for name of the group.

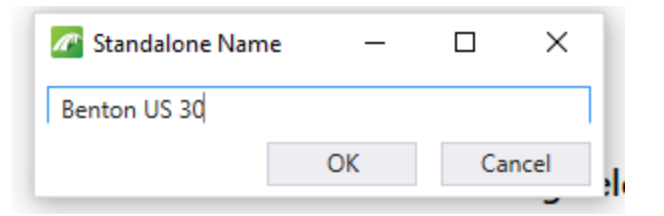

- Click OK button.
- 4. Click on the Analysis icon.

| OpenBri  | dge Designe                                     | er CONNECT Edition                                                                                                   |
|----------|-------------------------------------------------|----------------------------------------------------------------------------------------------------|
| Modeling | Analysis                                        |                                                                                                    |
|          | Anal                                            | ysis                                                                                                    |
|          |                                                 |                                                                                                    |
|          |                                                 | 2                                                                                                    |
| T        | LEAP Bridge<br>Steel                            | File Not Created<br>Run application to begin.                                                                        |
|          | LEAP Bridge<br>Steel                            | File Not Created<br>Run application to begin.<br>File Not Created<br>Run application to begin.                       |
|          | LEAP Bridge<br>Steel<br>LEAP Bridge<br>Concrete | File Not Created<br>Run application to begin.<br>File Not Created<br>Run application to begin.<br>Folder Not Created |

- 5. Launch LEAP Bridge Concrete (or other application) from the shortcut for applications listed in the lower portion.
- 6. Proceed with entry of model and typical analysis steps.
- 7. Click on File > Save or File > Save As to save the model.
- 8. Enter the file name.
- 9. Click OK button.
- 10. The analysis file will be added to the list in the obdx file.
- 11. Reopen the existing analysis files by selecting in the group list in the obdx file and launching the appropriate analysis application.

As a workflow example, to create a Substructure only file:

- Complete steps 1-5.
- Access the Substructure tab and click on Substructure button to launch Substructure (RC Pier) module.

| CEAP Bridge Concrete CONNECT Edition - Untitled 6                                     |
|---------------------------------------------------------------------------------------|
| File Edit View Tools 2D Viewer Options Help                                           |
| 1<br>New Open Save Save As Print A B C Preferences Graphics Reports Help Bentley Site |
| 1                                                                                     |
|                                                                                       |
| 👺 Project 🖄 Geometry 🐨 SuperStructure 🎹 SubStructure 🧱 Reports 🖊 Drawings             |
| Project Geometry ViperStructure SubStructure Reports A Drawings                       |
| Project Geometry ViperStructure SubStructure Reports A Drawings                       |

- o Build the model.
- Click on File > Save or File > Save As and save the model.
- Enter the file name.
- Click OK button.
- When you exit the substructure module, the analysis file will be added to the list in the obdx file.

| 🌆 99999999997.obdx - OpenBridge Designer  |   |
|-------------------------------------------|---|
| File                                      |   |
|                                           |   |
| Standalone File Groups                    |   |
| BIM Workflow  Standalone                  |   |
| ▲ Standalone Group : Testing OBD Analysis |   |
| 🔁 Pier Cap.lbcx                           |   |
|                                           |   |
|                                           | ŀ |
|                                           |   |

• Reopen the saved analysis file by selecting it in the list and Launch LEAP Bridge Concrete. It will open the Substructure module.

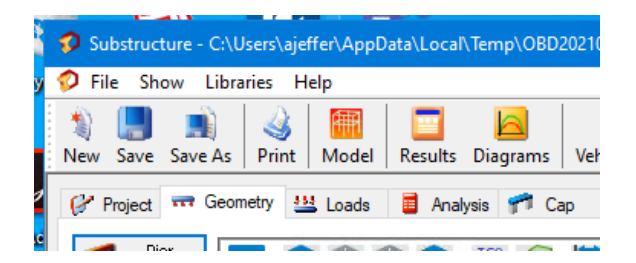

## Notes:

- The obdx file is required for managing the analytical files. The location of the file can be on local or network drive or on ProjectWise server.
- The files are saved within the obdx database only and are not available outside the OpenBridge Designer interface.
- If only doing analysis, when you close an analysis module you may see a dialog box indicating to update the model. Make sure to click the No button and exit.

| LEAP Brid | lge Concrete CE V20                                      | $\times$ |
|-----------|----------------------------------------------------------|----------|
| ?         | Would you like to update the LEAP Bridge Concrete model? |          |
|           | Yes No Cancel                                            |          |

- Existing LEAP Bridge Concrete files created with a previous version can be opened to start a new file.
  - Highlight the Standalone group not a listed file.

| File                   |                                                                       |
|------------------------|-----------------------------------------------------------------------|
|                        | OpenBridge Designer CONNECT Edition                                   |
| Standalone File Groups | Modeling Analysis Drawings Interop.                                   |
|                        | Analysis                                                              |
|                        | LEAP Bridge<br>Steel File Not Created<br>Run application to begin.    |
|                        | LEAP Bridge<br>Concrete File Not Created<br>Run application to begin. |

- Click on the Analysis icon.
- Launch LEAP Bridge Concrete.
- Click Open and navigate to the existing lbcx file.

| -            |                                    |                         |                      |                                     |                            |              |                   |             |
|--------------|------------------------------------|-------------------------|----------------------|-------------------------------------|----------------------------|--------------|-------------------|-------------|
| T LEA        | P Bridge Concrete CONNECT Ed       | ition - Untitled        |                      |                                     |                            |              | ×                 |             |
| File Ec      | lit View Tools 2D Viewer           | Options Help            |                      |                                     | ~                          |              |                   |             |
| New (        | 실 📕 🔳 🤞<br>Open Save Save As Print | A B C Preferences       | Graphics Reports Hel | ) 🛷 🕍 🎽<br>o Bentley Site About E-r | 🤌<br>mail Send to FTP   Tu | vtorials Ben | tley Cloud S      |             |
| 1            | 🔂 Open File                        |                         |                      |                                     |                            |              |                   | ×           |
| Pro          | ← → ~ ↑ <mark> </mark> « (W)D      | DataStor (\\ntdfs) (W:) | > Highway > Bridge > | Automation > OBD Testi              | ng v                       | Q O          | Search OBD Testin | ng          |
| 0            | Organize 🔻 New folder              |                         |                      |                                     |                            |              | -                 | •           |
|              | OneDrive                           | Name                    | ~                    | Date modified                       | Туре                       | Size         |                   |             |
| Desig        | 🛄 This PC                          | CCS.lbcx                |                      | 1/2/2020 6:40 AM                    | LBCX File                  | 9,401 KB     |                   |             |
|              | 3D Objects                         |                         |                      |                                     |                            |              |                   |             |
|              | Desktop                            |                         |                      |                                     |                            |              |                   |             |
|              | Documents                          |                         |                      |                                     |                            |              |                   |             |
| l r          | 🖶 Downloads                        |                         |                      |                                     |                            |              |                   |             |
|              | 👌 Music                            |                         |                      |                                     |                            |              |                   |             |
|              | E Pictures                         |                         |                      |                                     |                            |              |                   |             |
| Ele          | 🚪 Videos                           |                         |                      |                                     |                            |              |                   |             |
| Colun<br>Lop | 🏪 Windows (C:)                     |                         |                      |                                     |                            |              |                   |             |
| Τcμ          | 🛖 ajeffer (\\ntdfs\F               |                         |                      |                                     |                            |              |                   |             |
| С            | 🛫 u (\\dot.int.lan\a               |                         |                      |                                     |                            |              |                   |             |
| 280          | 🛫 (W)DataStor (\\r                 |                         |                      |                                     |                            |              |                   |             |
|              | 🛫 c\$ (\\hlt20272) (.              |                         |                      |                                     |                            |              |                   |             |
|              | 🛫 c\$ (\\hlt23113) (               |                         |                      |                                     |                            |              |                   |             |
|              | 🛫 c\$ (\\hdc22375)                 |                         |                      |                                     |                            |              |                   |             |
| For Help, p  | File nan                           | ne: CCS.lbcx            |                      |                                     |                            | ~ All L      | EAP Bridge Concre | ete files ( |
|              |                                    | ·                       |                      |                                     |                            | C            | )pen 😽            | Cancel      |

- Click Open button.
- The file will be added to the Standalone group once loaded.
- The workflow when working in ProjectWise has slightly different steps to create the obdx file.
  - Select ProjectWise option after launching OpenBridge Designer

|         | OpenB<br>CONNECT E | ridge Desi    | igner       |
|---------|--------------------|---------------|-------------|
|         |                    |               |             |
|         | Browse             | +<br>New File | ProjectWise |
| Recentl | v Opened           |               |             |

- Log in to ProjectWise
- Select New File.
- Navigate through the Select button to the project directory Bridge subfolder in ProjectWise to create the new file.

| Folder       |              |            |        | Save         |
|--------------|--------------|------------|--------|--------------|
| ļ            |              |            | Select | Save to disk |
| Document -   | h. s         |            |        | Cancel       |
| Name:        | New File.obd |            |        |              |
| Description: |              |            |        |              |
| File Name:   | New File.obd |            |        |              |
| Format:      |              |            | Format |              |
| A 11 11      |              | Department |        |              |

|                         | _ |
|-------------------------|---|
| CONNECT_PilotProject_01 | ^ |
|                         |   |
| Concept                 |   |
| E Design                |   |
|                         |   |
|                         |   |
|                         |   |
|                         |   |
| F Geo                   |   |
| DLE                     |   |
| 🕀 💇 Photo               |   |
| 🕀 💯 PreDesign           |   |
| 🕀 💯 PrelimSurvey        |   |
| 🕀 💕 ProjectManagement   |   |
| 🕀 💯 Roadside            |   |
| 庄 💯 ROW                 | * |

- Click OK button
- Enter a name that matches the project directory number.
- Click Save button.
- Steps 3 11 are the same with the files saved to the ProjectWise location.
  When exiting OpenBridge Designer a Check In dialog box for ProjectWise will display.

|                 |                               | application | Description |   |
|-----------------|-------------------------------|-------------|-------------|---|
| 999999997       | 7.obdx                        |             |             |   |
|                 |                               |             |             |   |
|                 |                               |             |             |   |
|                 |                               |             |             |   |
| <               |                               |             |             | > |
| aldar: Proi     | ingto\sCONNECT_BildtProject_0 | 1) Prideo   |             |   |
| E III           | CONTRACT_FILOUFIDJECL_U       | Tunuge      |             |   |
| older. Tioj     |                               |             |             |   |
| Create new very | sion during Check In          |             |             |   |
| Create new vers | sion during Check In          |             |             |   |

o Click Check In button.